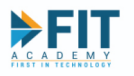

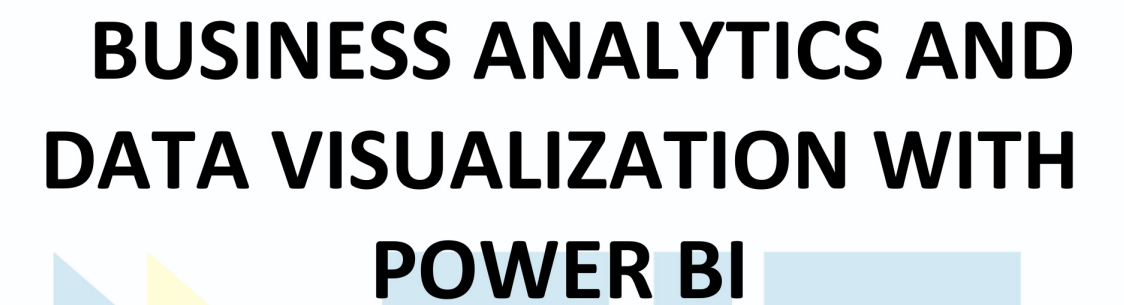

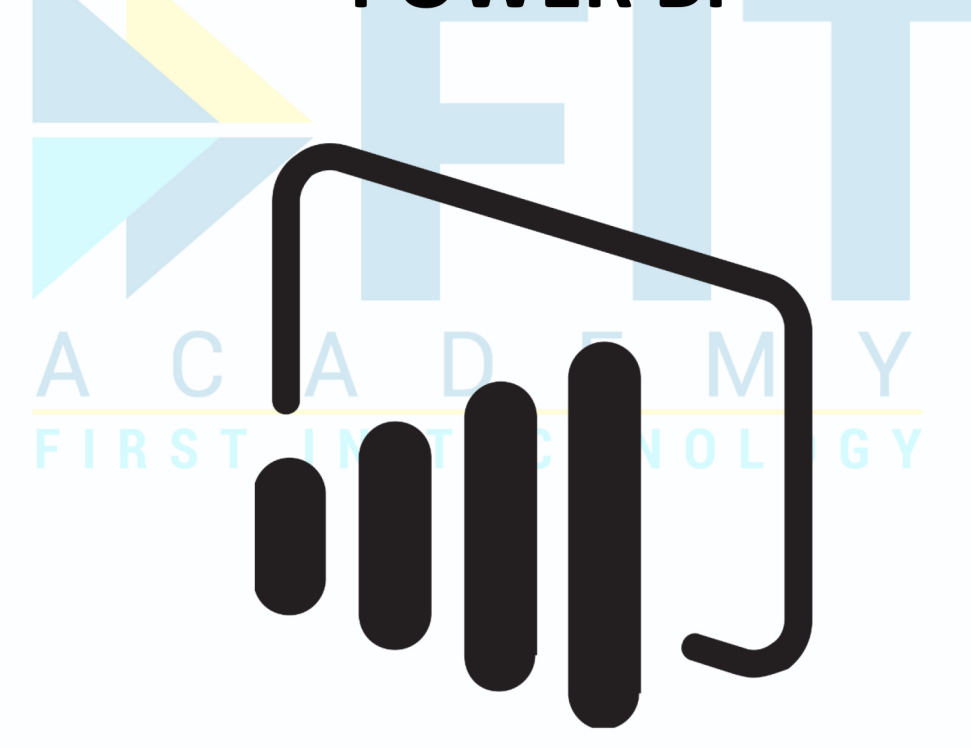

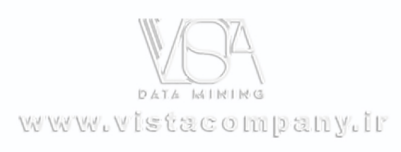

Power BI

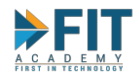

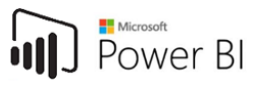

# TABLE OF CONTENTS

| Chapter 1: Introduction to Business Analytics                    |
|------------------------------------------------------------------|
| What is Business Analytics?5                                     |
| Metrics                                                          |
| Examples of Commonly Used Metrics6                               |
| Types of Analytics8                                              |
| Descriptive Analytics                                            |
| Diagnostic Analytics                                             |
| Predictive Analytics                                             |
| Prescriptive Analytics                                           |
| Business Analytics Continuum                                     |
| Data and Information                                             |
| CHECK FOR UNDERSTANDING                                          |
| Chapter 2: General Enterprise Data Flow                          |
| How does data get transformed into information in an enterprise? |
| Data Sources                                                     |
| Enterprise Data Warehouse                                        |
| Reporting Tools                                                  |
| 3-Tier Architecture                                              |
| Data Reliability17                                               |
| Relational Databases and the Star Schema19                       |
| The Star Schema20                                                |
| CHECK FOR UNDERSTANDING22                                        |
| Business Analytics Applications/Tools23                          |
| Analytics Using Spreadsheets23                                   |
| CHECK FOR UNDERSTANDING42                                        |
| Dedicated Business Analytics Tools44                             |
| Chapter 3: Statistics                                            |
| Measures of Central Tendency                                     |

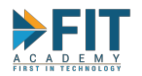

| Business Analytics and Data Visualization with Power BI | Power BI |
|---------------------------------------------------------|----------|
| Mean                                                    | 45       |
| Median                                                  | 45       |
| Mode                                                    | 45       |
| easures of Dispersion                                   | 45       |
| Range                                                   | 46       |
|                                                         |          |

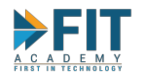

| Creating a Report75                                  |
|------------------------------------------------------|
| Collaboration Options                                |
| Workspace Membership108                              |
| Dashboards                                           |
| Publishing Results                                   |
| The Power BI Mobile App113                           |
| Exporting Reports                                    |
| Generate a QR Code for the Report116                 |
| The Shared With Me Tab117                            |
| Publishing with Apps                                 |
| Mobile Layout                                        |
| Mobile Layo <mark>ut fo</mark> r Reports             |
| Mobile Layout for Dashboards                         |
| CHECK FOR UNDERSTANDING:                             |
| Chapter 5: Capstone Project                          |
| Additional Tips for Creating the Capstone            |
| Visualize your (imaginary) client                    |
| Put yourself in the shoes of your (imaginary) client |
| Begin with the End in mind                           |
| Three Years of Historical Data                       |
| Power BI Samples                                     |

Power BI

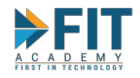

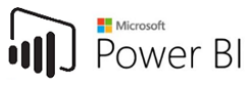

# **Chapter 1: Introduction to Business Analytics**

Everyone makes decisions. A graduating Senior High School might want to decide on what college to enroll to. He might choose to forego college for now and find a part-time job. He might even decide to have a "gap" period to collect his thoughts and plan out his future more. Not every decision is as potentially life-altering as the above example. A mother will be making groceries and is torn between two milk brands. Which should she choose? An office worker has the choice to use Grab to hail a ride to work or he can commute to work using public transportation. He might even opt for a taxi, whichever might come first. Whichever he chooses would be the result of a quick opportunity cost analysis in his head: he might go for Grab if he has an urgent meeting, for example.

Everyone makes decisions. This is doubly so for businesses. Businesses fail and prosper with the decision making of its leaders. The question then becomes: **How would the leaders make the best, most sound decision?** There was a time when managers and executives just went with decision-making using their "gut feeling" based off their past experiences. Wouldn't it be better when decisions are made based off quantifiable parameters, supported by facts? This way, the ability to create decisions is always backed by the company's numbers: past, present, and projected future. This venture, while sound, is easier said than done. A company in today's internet-connected world generates tons of data daily. How do you make sense of it all? What is relevant, and what is unnecessary noise? How do you cut the wheat from the chaff? This is where **Business Analytics** comes in.

# What is Business Analytics?

**Business Analytics**, or just **analytics**, is the use of data, information technology, statistical analysis, quantitative methods, and mathematical or computer-based models to help managers gain improved insight about their business operations and make better, fact-based decisions<sup>1</sup>. The term is often used interchangeably with **Business Intelligence**. In some cases, **Business Intelligence** is used to refer to the overall practice of data analysis in a business context, while **Analytics** refers to the deeper, more advanced methods of analyzing data. Either way, it is a process that involves data, the tools to gather and interpret it. In practice, the tool to properly disseminate the information to the key stakeholders is also included.

Business Analytics is primarily a decision-making tool. Some common decisions include:

- 1. Pricing Decisions
- 2. Decisions to target consumer segments (age, gender, etc.)
- 3. Merchandising Decisions (what brands, quantity to buy, etc)
- 4. Location Decisions (where to establish a new branch, for example)

And many others that affects a business' operations, supply chain, distribution, finance, human resources, and more<sup>2</sup>.

**Business Analytics** is used to gather data and churn it into actionable items to create strategic and tactical decisions. Here are some uses of Business Analytics:

1. Measure the "Customer Service Level" of a distribution firm. It measures the company's ability to service their customers from the moment the sales order has been placed, up to the moment the goods arrive at their doorstep.

<sup>&</sup>lt;sup>1</sup> James Evans, Introduction to Business Analytics, (Pearson Education, 2013), 3.

<sup>&</sup>lt;sup>2</sup> Evans, Intro to BA, 4

FASTTRACK IT ACADEMY | GF King's Court Bldg II., Chino Roces cor. Delarosa Sts., Makati City 1200, Philippines | Telephone Number: 63.2.759.4348 | www.fitacademy.ph

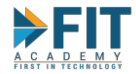

- 2. Measure the "Overall Equipment Efficiency". It measures the effectiveness of a production line of machines.
- 3. Quantify the abilities of athletes to make a championship-ready team.

The above is a list of just some examples where data is taken and transformed into a measurable and quantifiable markers with which to base strategies off. These measurable and quantifiable items are called **Metrics**.

## Metrics

As described in the previous section, **Metrics** are measures of quantitative assessment commonly used for assessing, comparing, and tracking performance or production<sup>3</sup>. Simply put, it takes whatever **Measure** in the organization's data and applies calculations and comparisons to them. **Measures**, in turn, are the raw numerical data. Any data item that can be subject to the four basic arithmetic operations is considered a measure. This is an important distinction, as data can come in many forms, and even if a piece of data is purely numerical, it does not automatically mean that it is a measure. For example, Employee Codes can be purely numerical to denote hiring order. Even if it is purely numerical, it makes no sense to add up Employee Numbers.

**Metrics** come in a wide range and can vary between companies and industries. There are some that are industry standards, but more often than not, they are customized to an individual company's specific needs and outcomes. Executives, and managers, in particular, use them to create strategic and tactical decisions in order to achieve their goals. Because a metric can come from nearly any data point in an enterprise, its ability to state a quantifiable target, and the company's position in relation to that target at any given point in time is one of the most important characteristics a **metric** should have.

Generally, executives and managers seek to have a dashboard, where different **Key Performance Indicators** are gathered in the same place. These are specific metrics that help measure a company's success. This helps simplify analysis and opens up discussions in strategy meetings by having a single interactive page displaying all the relevant metrics.

## **Examples of Commonly Used Metrics**

- 1. Sales vs. Targets one of the most universal basic metrics. It simply shows the difference between actual sales numbers against the target figure. If the Sales Figure is below the Target Figure, then something needs to be done.
- Current Period Sales vs. Previous Period Sales used as a measure of sales over various periods of time. Due to economic forces like inflation, Sales Figures are usually expected to grow over time to counter act it, however, it still depends on the targets set during the planning meeting usually done near the start of the company's year. Examples include Yearto-Date Sales vs. Year-to-Date Last Year Sales and Year-on-Year Sales Analysis.
- 3. Sales vs. Returns when a product that has been sold is returned at an unsellable state (rat bites, packaging is too deformed, water damaged, etc.) it will automatically count as a loss to

<sup>&</sup>lt;sup>3</sup> Julie Young, 'Metrics', *Investopedia.com*, https://www.investopedia.com/terms/m/metrics.asp, (accessed 6<sup>th</sup> May, 2019).

FASTTRACK IT ACADEMY | GF King's Court Bldg II., Chino Roces cor. Delarosa Sts., Makati City 1200, Philippines | Telephone Number: 63.2.759.4348 | www.fitacademy.ph

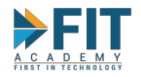

the company. This metric will allow the company to monitor how much of the products sold actually get delivered without issue to its customers. Too many returns on a particular product make and model might point to a problem from the supplier/warehouse/delivery process or too many returns from a particular customer might indicate a problem with that customer. This is separate from the **Returns vs Target Returns** metric.

- 4. Sales vs. Invoice for large companies, the sales process is more than just the face-to-face exchange of money and goods between two parties. In this way, we can think of the Sales numbers as the "expected sales" value, while the Invoice numbers are the "actual sales" value that will count towards the company's profits. There is usually a time difference between the time an order is placed and the actual billing of said order. Because billing will only be counted for actual goods/services delivered, there will be instances where only partial billing will be done while the remaining goods/services will be delivered on a later date. This metric will help keep track of those partial billings so that 100% fulfillment can be achieved.
- 5. **Truck Utilization** distribution companies deliver products from their warehouse to their clients. Using a truck for deliveries represent an expense in terms of labor, vehicle maintenance, and fuel. Each truck has its own rated dimensions and maximum weight rating. This metric will help maximize how each truck is used: making sure that it is close to full capacity (in terms of dimensions and weight) and have routes that will serve the most customers coming to and from the distribution center.
- 6. **Customer Segmentation** knowing the customer is one of the quickest ways to expand a business' earning potential. This metric will enable the business to know which of their customers make up the bulk of sales. Customers can be segmented by Gender, Age, Location, Industry, etc. Knowing the customer segmentation and the performance of each segment will help create a more focused marketing campaign.
- 7. **Hiring Rates** Hiring Managers and Staff are usually evaluated at the rate they are able to process applicants from initial interview to final contract signing. This metric will help them monitor applicants and how they get past each stage of hiring to figure out if new hiring practices should be relaxed or be more stringent.
- 8. Occupancy Rate measures the rate at which rooms are reserved in Hotels. This helps the management figure out just how much of their rooms are used by customers. At the same time, if expressed as a function of time, it will help determine lean and peak seasons for the business, which helps set expectations and help ease preparations when a sudden influx of occupants appear.
- 9. Service Level Agreement SLA's are used in IT Support Organizations to keep track of support tickets and team utilization. It gives an idea of how effective the organization is by getting the number and kind of tickets (from low priority to show stopper) and the average response time. Each kind of ticket has its own window wherein it will need to be solved. An effective

FASTTRACK IT ACADEMY | GF King's Court Bldg II., Chino Roces cor. Delarosa Sts., Makati City 1200, Philippines | Telephone Number: 63.2.759.4348 | www.fitacademy.ph

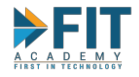

organization is one where each kind of ticket is resolved within this window. Any misses will open up discussion on what exactly happened and what will need to be done to avoid such misses in the future.

10. Lead Summary – a marketing campaign will have different ways to generate leads when trying to drum up interest on a product and/or brand awareness. Methods include internet ads, television ads, print ads, on-premise events, etc. Knowing which method yields the most responses will help focus company resources in the method with most impact.

These metrics will typically be expressed from the Top Level, that is, the total number for the whole company. They can then be **drilled down** to multiple levels. For example, the **Sales vs. Target Metric** can be drilled down to a **Per Brand** level to evaluate the performance of account managers, then drilled down again to **Per Item** to see which items or SKU (Stock Keeping Unit, pronounced "skew") are actually turning a profit.

# **Types of Analytics**

There are three types of Analytics. Each one attempts to answer key questions that a business might encounter:

## **Descriptive Analytics**

The starting point of doing analytics for businesses. It uses data to understand the past and current business performance and make informed decisions<sup>4</sup>. The metric examples provided previously all fall under **Descriptive Analytics**. It is the most common and most understood form of Business Analytics.

**Descriptive Analytics** uses already-existing data from the enterprise. It collects and consolidates data and transforms them into meaningful information displayed as charts and tables to monitor performance. It is also the most reliable, as it uses data that is considered final and is already recorded into the system. It answers the Question/Activity: "What has happened?"

#### **Diagnostic Analytics**

Diagnostic Analytics can be considered as the "Next Step" to Descriptive Analytics, in that after finding out WHAT happened, further analysis is made to figuring out WHY it happened. It attempts to find out the reasoning behind certain results.

Diagnostic analytics is usually performed using such techniques as data discovery, drill-down, data mining, and correlations. In the discovery process, analysts identify the data sources that will help them interpret the results. Drilling down involves focusing on a certain facet of the data or particular widget.

For example, you see the total sales report and your company is turning a profit. While you are happy that there are profits, you are disappointed that the target profit projected earlier in the year was

FASTTRACK IT ACADEMY | GF King's Court Bldg II., Chino Roces cor. Delarosa Sts., Makati City 1200, Philippines | Telephone Number: 63.2.759.4348 | www.fitacademy.ph

<sup>&</sup>lt;sup>4</sup> Evans, Intro to BA, 6

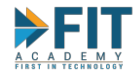

not met. You will have to then decide to investigate a little further. You look into the breakdown of the figures by slicing and dicing the data. You look at the numbers for each department and product/service that serve as revenue drivers. You look at expenses. You also look at the monthly break down of data and try to see if there were any significant events that coincided with dips in sales or if the dips were normal due to seasonality by consulting prior years' data.

## **Predictive Analytics**

**Predictive Analytics** analyzes past performance in an effort to predict the future by examining historical data, detecting patterns or relationships in these data and then extrapolating these relationships forward in time<sup>5</sup>. This is the next step in Analytics Implementation for an enterprise, and cannot exist without Descriptive Analytics, because past data needs to exist first, before extrapolation can happen and patterns emerge.

Statistical Methods are used extensively for data exploration in Prescriptive Analytics. Regression, Correlation, and projection are used constantly in order to derive information from past data. An insurance firm, for example, can use **Predictive Analytics** to find out how likely a new customer will file a claim based on various factors such as Age, Gender, Preexisting Conditions, and the like. It can also determine which factor has the biggest impact, and charge premiums accordingly.

Predictive Analytics aims to answer the question "What will happen?"

#### **Prescriptive Analytics**

**Prescriptive Analytics** uses optimization to identify the best alternatives to minimize or maximize some objective<sup>6</sup>. In the real world, there are a lot of variables that are seemingly random that can have an impact on the bottom line. For this reason, "What-if?" analyses are made in order to determine the impact of these different variables, and by how much. However, because there are a lot variables, usually greater than the ability of a human to process, it is considered the Holy Grail of analytics. Employing the mathematical and Statistical methods in Predictive Analytics in conjunction with Machine Learning and Artificial Intelligence will allow businesses to sift through inordinate amounts of data in addition to being able to automatically make recommendations from the insight gained.

**Prescriptive Analytics** aims to answer the question "Out of all these alternatives, what should we do?"

Various tools exist that cater to the different kinds of Analytics. Some tools are capable of serving all kinds, while others specialize in one aspect. Usually they also come with a visualization aspect that will help in the quick interpretation of results.

<sup>&</sup>lt;sup>5</sup> Evans, Intro to BA, 6

<sup>&</sup>lt;sup>6</sup> Evans, Intro to BA, 7

FASTTRACK IT ACADEMY | GF King's Court Bldg II., Chino Roces cor. Delarosa Sts., Makati City 1200, Philippines | Telephone Number: 63.2.759.4348 | www.fitacademy.ph

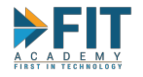

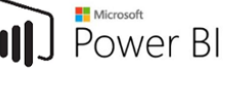

#### **Business Analytics Continuum**

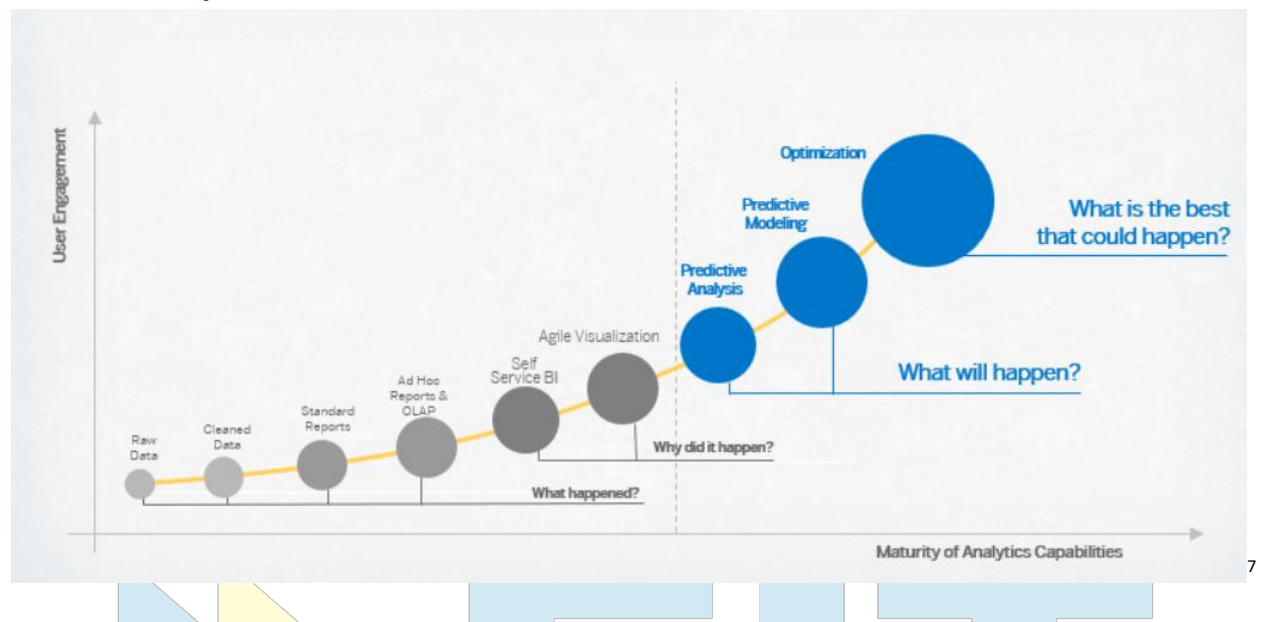

In terms of Business Analytics Capabilities, businesses will *ALWAYS* start with Descriptive Analytics. Once enough data is in place, and enough people are comfortable with using Business Analytics, it can then move on into Predictive and Prescriptive Analytics.

In the above image, the graph to the left of the vertical dotted line is the domain of Descriptive Analytics. It is the starting point of Business Analytics in an enterprise. Then, as the company's capabilities mature and more and more people start to use the Analytics tools afforded them, only then will they move on to doing Predictive and Prescriptive Analytics. This does not mean that Descriptive Analytics is going to be ignored. Descriptive Analytics will always have its place simply due to the reliability of the information that can be gleaned from the company's historical data.

The biggest issue facing the use of Business Analytics in an enterprise is **adoption**. Dedicated Business Analytics tools cost additional investment in software, hardware, and human resources. All of these mean additional costs for the enterprise. New tools also typically have a connotation where a lot of technical expertise is needed to use them effectively. While not necessarily false, users tend to put up a resistance to using them due to this. For this reason, most Business Analytics tools in the market stress "**Self Service BI**." The aim is to empower Business Users to create meaningful reports straight from their enterprise data sources all without the help of the IT department, or at the very least, minimal intervention from IT.

<sup>&</sup>lt;sup>7</sup> https://blogs.sap.com/2016/08/29/predictive-analytics-changing-the-game-for-sap-oem-partners/

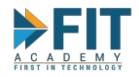

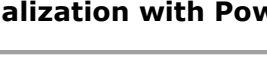

# **Data and Information**

In this Information Age where everything and everyone is connected, data is one of the, if not the most important resource a company can have. There are **2.5 quintillion bytes** of data created every day, with the pace still increasing with the advent of the Internet of Things (IoT)<sup>8</sup>. The amount is staggering, and it is difficult to truly comprehend just how much of it is created through daily consumption at work and during our leisure time. Some have even remarked that **Data is the New Oil**<sup>9</sup>. The analogy is made to emphasize data's importance to the digital frontier, much in the same way oil paved the way for much of human progress during the industrial revolution.

Much like Oil, however, **data by itself is useless**. Because there is so much of it at any given time, it takes skill to filter out the noise in order to derive insight that will benefit businesses to make informed decisions. Data must be subject to different analysis methods so that information can be gleaned from it. This information will then become the basis of an Action Plan that will make up the bulk of a business strategy.

As an illustration of how Data gets transformed to Information for the benefit of the user, look no further than Spotify. Spotify has a Weekly Discover Playlist that makes recommendations on what to listen to based on your musical preferences. But how is the Discover Playlist built? The simple act of listening to a song in Spotify generates a lot of data about you:

- 1. The title of the song
- 2. The artist
- 3. The genre
- 4. The artists and songs you search for

Just to name a few. All that data is then fed to an algorithm that collates and consolidates that data for any given listening session and Spotify will generate a playlist that will contain new songs and artists, more likely those you have never heard of before or only have passing familiarity with (which is the point of a Discover Playlist) that is approximated from your tastes and listening habits. The moment you start using Spotify is the moment you start producing data as a consumer.

In online shopping, whenever you browse for items you may want or put it in your shopping cart, you will be shown what other people bought that are related to the item you are viewing. Sometimes, bundles involving your item are shown, and in some cases, it will show a discounted bundle. These are just some ways that companies nowadays use data to enhance the User Experience and increase their own revenues at the same time.

FASTTRACK IT ACADEMY | GF King's Court Bldg II., Chino Roces cor. Delarosa Sts., Makati City 1200, Philippines | Telephone Number: 63.2.759.4348 | www.fitacademy.ph

<sup>&</sup>lt;sup>8</sup> Bernard Marr, 'How Much Data Do We Create Every Day? The Mind-Blowing Stats Everyone Should Read', *Forbes.com*, https://www.forbes.com/sites/bernardmarr/2018/05/21/how-much-data-do-we-create-every-day-the-mind-blowing-stats-everyone-should-read/#4451973260ba, (accessed 7<sup>th</sup> May, 2019).

<sup>&</sup>lt;sup>9</sup> https://www.economist.com/leaders/2017/05/06/the-worlds-most-valuable-resource-is-no-longer-oil-but-data

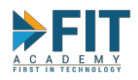

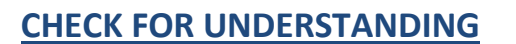

#### I. IDENTIFY THE TYPE OF BUSINESS ANALYTICS.

- 1. The CEO wants to understand the impact of an advertising campaign by comparing the current sales from last year.
- 2. In a meeting, there was a review of business performance to find problems or areas of opportunity.
- 3. The manager wants to see the number and types of complaints resolve for the first quarter.
- 4. The sales agent sent a report classifying the customers into different segments.
- 5. A team of market researchers estimates the total revenue that will be generated thru the marketing campaign executed by the company.
- 6. In the third quarter, the manager created a chart showing the possible movements of prices of their products on the 4th quarter.
- 7. Sales manager created a technique that computes the demand for next year.
- 8. The company is developing a tool that helps to determine the best pricing to maximize revenue.
- 9. The broker uses software to define the optimal mix of investments in a stock portfolio.
- 10. The manager wants to know the amount to be deducted to the advertising expenses in order to increase profit.
- II. What are other examples of Metrics/KPI's? What are they monitoring and how important are they to a company's success?
- III. If you were an owner of a company/enterprise, how will you implement Business Analytics?

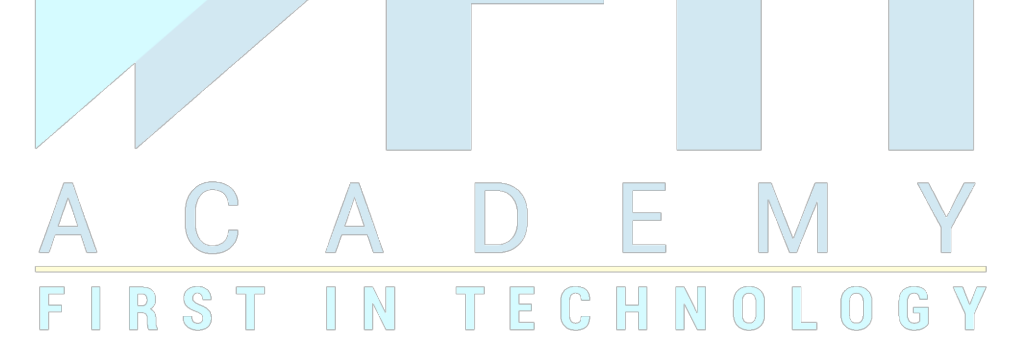

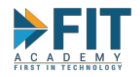

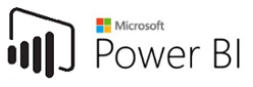

# **Chapter 2: General Enterprise Data Flow**

Now that a basic understanding of Business Analytics has been established, it is time to learn how data actually travels inside an enterprise so that it can be transformed into useable information, and in turn, actionable items.

Business Analytics implementation in an enterprise is not a venture that can be done alone. It is a collaborative effort that involves multiple teams from multiple departments constantly communicating with each other in order to figure out the information needed by the main stakeholders. Determining the information is the starting point of an implementation, which will dictate which data will actually be conducive for the desired analysis.

# How does data get transformed into information in an enterprise?

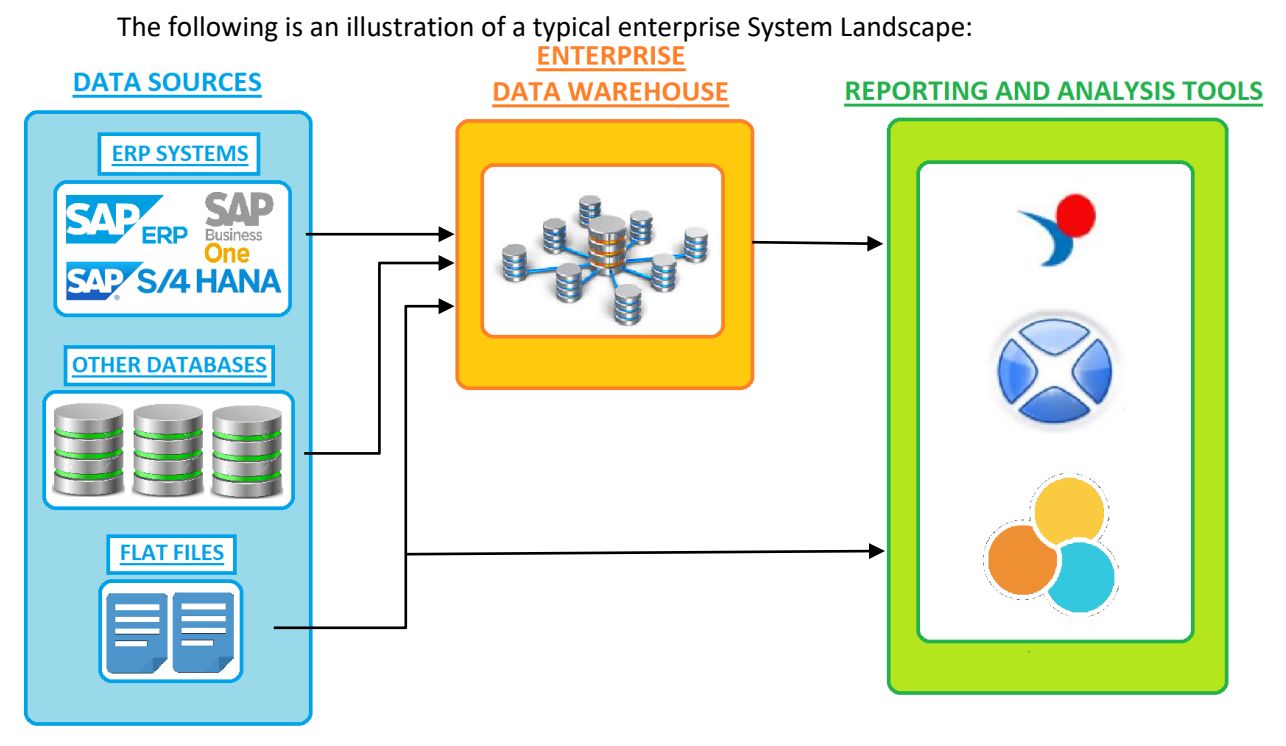

#### **Data Sources**

An enterprise's data needs grow bigger and bigger as the business scales up. Due to this, the machines (servers and clients) bought to address data needs a few years ago might no longer be enough to address the need today, yet they are system-critical that taking them offline even for a bit could create an operational scenario where the business users won't be able to transact, which makes the data for reporting to the higher ups no longer accurate or no longer available. There are three main categories of data sources in an Enterprise.

## ERP Systems

In an ideal world, ALL of an enterprise's data is fed into its ERP System and all reports are obtained directly from it. However, the real world makes it difficult because in the end, ERP Systems are still just machines, with their limited (not infinite) capacity and processing power. An ERP System might also not be able to address an enterprise's needs as the company grows larger. This means that the company will

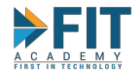

then have to procure a new ERP System, or upgrade its current one, which requires a significant investment.

An ERP System makes extensive use of Master Data to help keep track of Business Partners and Items. Usually the maintenance of these is assigned to key people, who will be the ones to manage the creation of new Master Data or the updating of such. Lastly, when new equipment is bought or an existing ERP System is upgraded, the company might need to schedule a little bit of down time to implement them. The ERP System is unavailable at these times, so these will need to be scheduled ahead of time, and concerned parties will need to be informed so they can work around it (adding System Memory, for example, requires for the system to be shut down first before new Memory Modules can be installed).

#### Other Databases

Sometimes, due to geographical or cost constraints, a branch of the company might be physically impossible to connect to the corporate network. This means that they can't use the ERP System without resorting to workarounds. One such workaround is to maintain a separate database that records all transactions for the day. At the end of the day, the database will upload the collected data to the ERP system.

In other instances, databases might be part of a legacy system that is still being used. It might be integrated into a Business Process that is system-critical, and current Cost/Time/Technical constraints mean that they can't be assimilated to the ERP system just yet. In order to be able to decommission these systems, the business process and the data they produce must be integrated to the ERP. If this is impossible, then an **Enterprise Data Warehouse** will be required to consolidate their data. This will require additional cost in time and manpower, as it is a project that will require specialized knowledge in both the legacy system AND the ERP/EDW (This is an example of Data Migration).

## Flat Files

As mentioned before, in a perfect world, all of an enterprise's data is going to be present in the ERP, for instant extraction and reporting. However, in reality, there is a process in place so that data within it cannot be tampered with. Transactions will usually have an approval process to help keep out doubtful and fraudulent records, while Master Data is managed by key employees. However, there are some instances where a branch is in such a remote location that an internet connection is not available. This is where Flat Files come in. Transactions for that branch will be recorded in a flat file, later to be sent to the Head Office for processing and consolidation.

**Flat files** are usually Excel or delimited text files that business users create in order to make their own reports when needed. Delimited text files are usually either **tab-delimited or comma-separated value (CSV)** files. These files can still be opened in Excel, though tab-delimited files might need a few extra steps before it can be read (though because they are text files, Notepad will also do). In order to keep an accurate enterprise-wide report, these will have to be formatted in such a way that it can be uploaded back into the ERP or Enterprise Data Warehouse.

## **Enterprise Data Warehouse**

While the ERP system has some built-in reporting functionality, it is far from a complete solution. The most obvious limitations are the fact that custom reports are difficult to create, and data visualization capabilities are lacking, if present at all. What's more, the reporting functionality will also consume system memory in order to be processed. This can have an adverse impact on its ability to transact, especially if

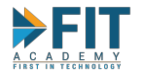

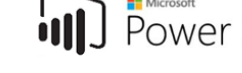

large, detailed reports (per customer or per item, or worse, both) are needed. An **Enterprise Data Warehouse** is needed in order to work around these limitations.

The **Enterprise Data Warehouse** is built in order to consolidate the disparate data sources so that only the data necessary for reporting will actually be used. Consolidating data is an important aspect of **Business Analytics**, because first and foremost, above even facilitating data analysis, is concerned with delivering "a single version of the truth". That is, an accurate representation of the business, from any view point. From an implementation standpoint, this will require the following:

- 1. New hardware that will become the server hosting the Data Warehouse. It must be connected to the corporate network.
- 2. A dedicated project team from the Enterprise Side made up of Business Users.
- 3. A dedicated project team either from the Enterprise IT Team or an external organization who will be responsible for setting up the environment.

Building an **Enterprise Data Warehouse** is a massive undertaking that can take weeks, months, even years to complete, depending on how large the target scope is. In order to build an **Enterprise Data Warehouse**:

- 1. The Business Users will need to determine the reports they want to derive from their data sources.
- 2. The Business Users will then convene with the IT Team in order to iron out the technical requirements (Blueprinting). This includes providing information on business processes and where the data can be obtained. This could take a few days to a few weeks.
- 3. Once the IT Team has worked out the actual requirements needed by the Business Users, it is time to implement the EDW to those specifications.
- 4. Testing will follow for data accuracy with the help of the Business Users.

Because it is on separate hardware, it usually follows a daily "load schedule" during off-peak hours, usually midnight or very early morning, where the previous day's transactions will be loaded into it. It is scheduled during off-peak hours because those times are usually the ones where the ERP especially, is not being used.

Note that the EDW is at its core a large database. If the scope starts becoming too large, it may be advisable to create another one that will have its own purpose, but uses the same Data Sources. Hardware may be powerful enough to host multiple Data Warehouses in the same machine. **SAP Business Warehouse** is a tool to help build Data Warehouses, as is **SAP Data Services**. Note that the actual implementation is highly technical, so the Business Users are not expected to actually help build the EDW, rather the IT Team might defer to them occasionally to ensure correctness and accuracy, and clarify some other things that did not come up during Blueprinting.

## **Reporting Tools**

Once the **Enterprise Data Warehouse** has consolidated and sorted out the individual data elements required by the Business Users, it is time to recombine them into a report that will then allow analysis by the Business Users to help keep track of the status of the business. Because the **Enterprise Data Warehouse** is essentially a large Database, it is likely that technical column names are still used instead of more common, Business-friendly terms. For example, a database column that represents a

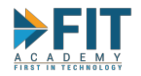

Business Partner's last name is called "INDIV\_FNM" or some such. This doesn't really make sense from the Business User's perspective, as the name doesn't immediately make sense. To help alleviate this, a **Semantic Layer** is set up as a sort of "translator" so that the Business User can immediately understand what the data is, by allowing them to see technical terms as business terms.

One other bottleneck in reports creation and Data Analysis is the complexity of extracting data from the EDW for analysis. It used to be that the Business User will have to request data from the IT Team. This provides a lot of delays in information. For one, the actual extraction might take some time, and the fact that the IT person may not be all that well-versed in Business Lingo, which will affect the quality of data. If it's wrong, he will have to re-extract the data. All of those delays, and that's not even counting the delays from having to wait for response E-mails!

One of the defining features today in Business Analytics Tools is what's called **Self-Service BI**. In addition to the **Semantic Layer**, reporting tools are created with an easy to understand interface (usually drag-and-drop actions make up the majority of interactions) so that the Business User will be empowered to create their own reports. It covers easy extraction from the Data Warehouse to Report Creation to Publishing, without or with minimal help from IT. This helps with the timely flow of information, as reports can be created in an instant by the Business User alone.

Another aspect of Business Intelligence is the quick dissemination of reports to their intended audiences. It is for this reason that specialized tools also usually come with the ability to log in to a platform where reports can be published. Examples of Reporting Tools (BA Tools, really) will be covered in a future section<sup>10</sup>.

# **3-Tier Architecture**

An enterprise does not only have one single landscape. An enterprise cannot depend on just one because they need a contingency plan when something inevitably breaks. Imagine what will happen to the enterprise if for example, an incorrect configuration was pushed into the system that caused it to crash. Since there is no longer a system to transact to, the whole company's data is at a standstill. To prevent such an accident from occurring, companies will ideally have three of the landscapes: **Development (DEV), Quality Assurance (QAS**, pronounced "kwas") and **Production (PRD**, pronounced "prod", as in the first syllable).

**PRD** is the most critical of the three, as it contains "live data". It is the system that is used in the day-to-day transactions of the company. A lot of redundancies might be required for this landscape, as it is needed for the proper function of the enterprise. As such, its physical hardware tends to be the most powerful of the three. Downtime for it must be reduced as much as possible due to its operational importance.

**DEV**, as its name states, is for development purposes. When a new report needs to be created or a change in configuration needs to be made, it should be done here first. If the report runs (data is correct and completes at a timely manner) or the configuration does not result in catastrophic failure, they will be rolled up and applied/promoted to **QAS**. If everything is in order in **QAS** after further testing, that is the only time they will finally be promoted to **PRD**.

<sup>&</sup>lt;sup>10</sup> Especially in the case of an external team creating a Business Analytics solution, they will provide sufficient training and documentation to the Business Users and EDW Custodians, so the system can be maintained and used in their absence.

FASTTRACK IT ACADEMY | GF King's Court Bldg II., Chino Roces cor. Delarosa Sts., Makati City 1200, Philippines | Telephone Number: 63.2.759.4348 | www.fitacademy.ph

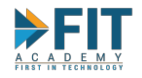

These three landscapes does not need to be aligned with regards to data. That is to say, the data in PRD need not be present in DEV for development purposes. However, ideally, all reports, objects and software configurations should match. This is because in a BA environment, as long as a report is properly configured, it will be able to get the updated data as long as the "object" representing that data is present. Also, promotion from **PRD** going back to **QAS** and **DEV** isn't permitted.

Other enterprises has a 4<sup>th</sup>, off-premises landscape known as **Disaster Recovery (DR)**. This is essentially a copy of **PRD** that is placed separate from the other three landscapes. It will act as a contingency when **PRD** becomes subject to catastrophic failure (usually through accidents and Acts of God). As such, it is important to keep the data between these two aligned, to minimize downtime.

## **Data Reliability**

The one inviolable rule when working with numbers and computers is this: **"Garbage in, Garbage Out"**. Some people say "Numbers don't lie", but that is incomplete, because the veracity of the numbers must be taken to task before calculations are made need to be considered before any definitive statements can be made. This is a constant challenge with Analytics. As the data travels and transforms through the enterprise, something might get lost or unintentionally changed, and tracking down these anomalies will have significant impact on the correctness of the reports being produced. Because if one item is inaccurate, are the other items that came with it also affected? It is for this reason that **Clear Communication** is a must not just within the company, but with everyone involved in a Business Analytics Project. Sometimes these can be easily traced, other times, not so much. The following are just some ways inconsistencies can be introduced:

- Inconsistent Terminology A department might refer to an SKU as a "Product" and another might refer to it as "Material". This extends to more than just the labels. The "Product" department might be using only the first 5 characters of the SKU's Code for their reporting, while the "Material" department might need the whole 20-character string for their own reporting. In that case, both must be present and accounted for.
- 2. Rounding Errors and Truncation Consider the number of decimal places a given piece of numeric data has. As it travels from the Source to the EDW to the Reporting Tool, it will have to be encoded into different formats. Potential side effects include Rounding Errors. This could cause final numbers to deviate from the source.

| Data Sou | rce      |        |          |        | Reporting | Tool     |       |          |
|----------|----------|--------|----------|--------|-----------|----------|-------|----------|
| Item     | Quantity | Price  | Sales    |        | ltem      | Quantity | Price | Sales    |
| Item A   | 717      | 12.456 | 8930.952 |        | Item A    | 717      | 12.46 | 8933.82  |
| Item B   | 873      | 13.764 | 12015.97 |        | Item B    | 873      | 13.76 | 12012.48 |
| Item C   | 478      | 11.332 | 5416.696 | >      | Item C    | 478      | 11.33 | 5415.74  |
| Item D   | 631      | 9.389  | 5924.459 | $\neg$ | Item D    | 631      | 9.39  | 5925.09  |
| Totals   |          |        | 32288.08 | •      | Totals    |          |       | 32287.13 |

As can be seen in the above example, simply rounding the Price column had a significant enough effect that the displayed total has been changed. These are just for four items. Imagine the impact if the whole ERP system was considered! Errors like these are usually given special considerations if the discrepancies can be proven to be from rounding errors.

FASTTRACK IT ACADEMY | GF King's Court Bldg II., Chino Roces cor. Delarosa Sts., Makati City 1200, Philippines | Telephone Number: 63.2.759.4348 | www.fitacademy.ph

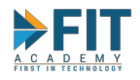

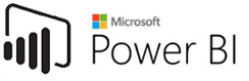

**Truncation** will have the same effect (though more pronounced), however, instead of rounding the number, decimal places are outright omitted:

| Data Sou | rce      |        |          |        | Iruncatio | n        |       |          |
|----------|----------|--------|----------|--------|-----------|----------|-------|----------|
| Item     | Quantity | Price  | Sales    |        | ltem      | Quantity | Price | Sales    |
| Item A   | 717      | 12.456 | 8930.952 |        | Item A    | 717      | 12.45 | 8926.65  |
| Item B   | 873      | 13.764 | 12015.97 |        | Item B    | 873      | 13.76 | 12012.48 |
| Item C   | 478      | 11.332 | 5416.696 | >      | Item C    | 478      | 11.33 | 5415.74  |
| Item D   | 631      | 9.389  | 5924.459 | $\neg$ | Item D    | 631      | 9.38  | 5918.78  |
| Totals   |          |        | 32288.08 |        | Totals    |          |       | 32273.65 |

Be careful how decimal places are considered.

3. **NULLs and Zeroes** – Null Values represent "nothing". However, in computing, Nulls and Zeroes are considered as different entities. This can have an impact on the evaluation of conditional formulas and averages.

| Nulls         | Zeroes   |  | Zeroes       |          |
|---------------|----------|--|--------------|----------|
| Department    | Expenses |  | Department   | Expenses |
| Purchasing    | 1000     |  | Purchasing   | 1000     |
| Sales         | 2500     |  | Sales        | 2500     |
| Marketing     |          |  | Marketing    | 0        |
| Manufacturing | 3000     |  | Manufacturin | ig 3000  |
| Average       | 2166.667 |  | Average      | 1625     |
|               |          |  |              |          |

- 4. Incorrect Inputs this is where the concept of "Garbage In, Garbage Out" is very apparent. While ERP Systems usually have a built-in way to reject incorrect inputs (inputting letters in a field that only accepts numbers), some legacy systems don't have this functionality. Even worse still are the "technically correct" inputs that get accepted but are gibberish (nonsense data and fields left blank that shouldn't be). Data cleanup to ensure consistency is a lot of work, and should only be done as a last resort. The best way to avoid Garbage Inputs is to put policies in place that will ensure correctness.
- 5. Outright Data Discrepancies A company usually has some tactical decisions (particularly marketing) where promos and bundles of their products and services will be joined together, in order to take advantage of a gap in the market or a season, to increase sales. Since the bundles consist of different products, it also has an impact on inventory. In other cases, a trial run of a new product is made available to the market to test its viability. This situation means that a new Item should be present in the ERP in order to reflect their numbers properly. However, because they are a special case that had to be created quickly, they are for internal use only for the departments responsible. These will have to be later pushed into the ERP in order to get a more accurate reading on the enterprise as a whole.

Again, prevention is better than cure. It is always better to prevent an issue from arising in the first place, rather than trying to fix it when it does show up.

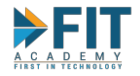

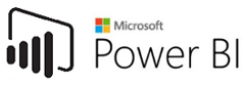

## **Relational Databases and the Star Schema**

The Relational Model is the first data model that can be fully described mathematically. All data (fields/columns) is represented in terms of tuples (rows/record), grouped into relations. It is the most common way to store and access enterprise data, as it uses some form of Structured Query Language (SQL).

The usage of primary and foreign keys denote relationships between tables. Data can be obtained from multiple tables to produce one tuple of data by JOINing tables via their keys. SQL, initially pushed as the standard language for relational databases, deviates from the relational model in several places. The current ISO SQL standard doesn't mention the relational model or use relational terms or concepts. However, it is possible to create a database conforming to the relational model using SQL if one does not use certain SQL features.

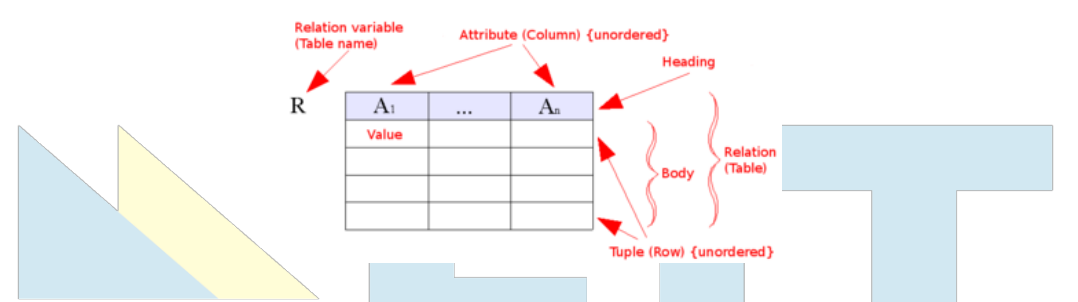

Storing data obviously takes up space, and the more space needed to store data, the more expensive it is for the enterprise to maintain (mainly, it will need to purchase additional hard drives and other storage media). Take for example the following table:

| Transaction ID | Customer<br>ID | Customer Name | Product ID | Product Description | Amount |
|----------------|----------------|---------------|------------|---------------------|--------|
| 000001         | CU\$0001       | Huey Santiago | PROD0001   | BKUdon              | 250    |
| 000002         | CU\$0001       | Huey Santiago | PROD0001   | BK Udon             | 250    |
| 000003         | CUS0001        | Huey Santiago | PROD0001   | BK Udon             | 250    |
| 000004         | CUS0002        | Diana Fajardo | PROD0002   | Spam_Musubi 5       | 50     |
| 000005         | CUS0002        | Diana Fajardo | PROD0003   | Coke In Can         | 70     |
| 000006         | CUS0002        | Diana Fajardo | PROD0004   | Kakiage             | 60     |

Having to repeatedly state the Customer Name and Product Description after every transaction will take up a lot of space. It is for this reason that these kinds of data are represented by an ID-Description pair to make it easier to create relations and JOIN tables together to save space. The above table can then be expressed as the following:

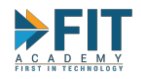

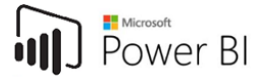

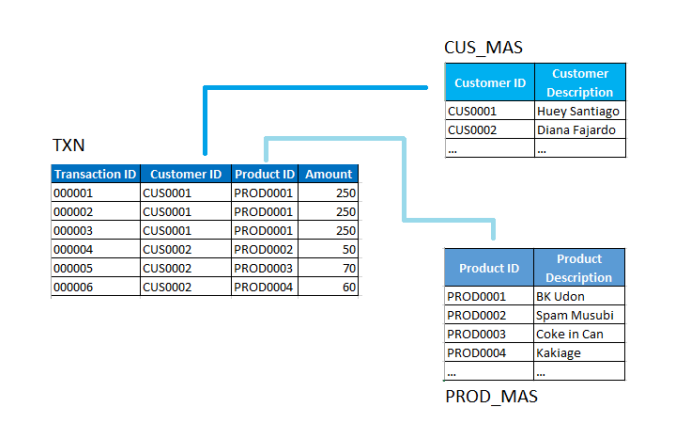

Instead of just relying on one table to show all of the data, we break it down to three tables. Please note that the names were arbitrarily assigned:

- 1. TXN records all transactions that is encoded into the system.
- 2. CUS\_MAS stores all customer information.
- 3. PROD\_MAS stores all product information.

If we want to see the name of the customers who bought products, we only need to JOIN the TXN and CUS\_MAS tables. This saves space because we don't have to show the customer names all the time in the TXN Table, and allows for more flexible reporting.

#### The Star Schema

A schema or logical data model is a representation of the abstract structure of domain information. It is often expressed as a diagram, and is used as foundation to designing database structures. There are many different kinds of schemas, but the most-commonly used one in enterprise computing is the Star Schema.

A **Star Schema** is the simplest approach used in designing enterprise datawarehouses. It is comprised of a **Fact Table** (usually just one) referencing any number of **Dimension Tables**.

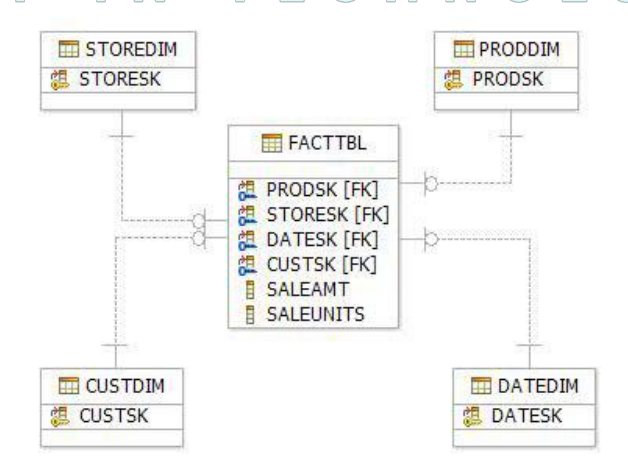

A **Fact Table** records measurements for a specific event. These are typically referred to as **Transaction Tables** that contain very granular numeric data. In addition to this numeric data (typically

FASTTRACK IT ACADEMY | GF King's Court Bldg II., Chino Roces cor. Delarosa Sts., Makati City 1200, Philippines | Telephone Number: 63.2.759.4348 | www.fitacademy.ph

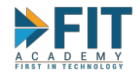

amounts and quantities), it will also contain surrogate keys that define its relationships to many **Dimension Tables**, which contain descriptive data. In an enterprise, an "event" can be any sale that occurs.

A **Dimension Table** by contrast will contain less records than **Fact Tables**. They don't contain transactions, rather, they contain descriptive information like Customer Information, Addresses, Date and Time, etc. The data they contain are sometimes referred to as **Master Data**. In an enterprise, there will be dedicated custodians for this kind of data because they should follow a strict process to add/edit them, as they can change the view of the enterprise data.

In other words, enterprise **measures** can be derived from the fact tables.

Relationships in the schema (**JOIN**ing tables) is dictated by **Keys** within the tables. **Keys** ensure that each row of data within the table is unique. These are typically "ID" columns that automatically increment, the more rows are populated, using some sort of algorithm. They can consist of a single or multiple columns, to ensure uniqueness. **Keys** can also be **Primary** or **Foreign**, depending on the context or view. For example, in the figure below, think of each table as a building, and we are in **F\_SALES**. In **F\_SALES**, there is the **CUST\_ID** column, which is a part of **F\_SALES** primary key. The same column name is present in **D\_CUSTOMER**. Since we are inside **F\_SALES**, we can say that the **CUST\_ID** column in **D\_CUSTOMER** is a foreign key, and vice-versa. It is important to note that what matters when **JOIN**ing multiple tables is not the name of the columns, but rather their contents. For example, if **CUST\_ID** in **F\_SALES** contains the "CUST1000" value, then that same value should also be in **CUST\_ID** in **D\_CUSTOMER**. The names are kept similar so that the Database Administrators and designers will have an easier time maintaining the RDBMS.

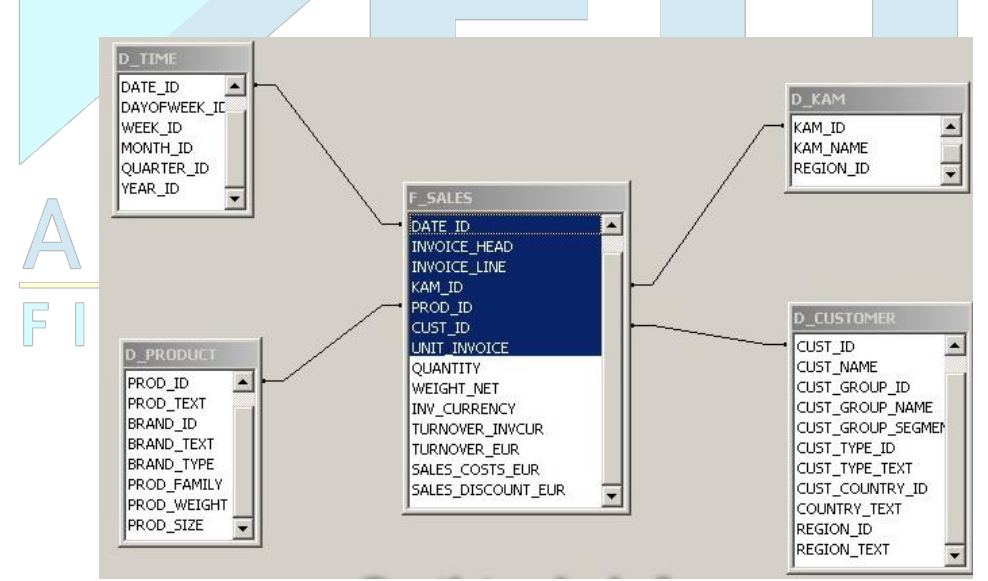

Power Bl

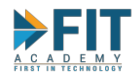

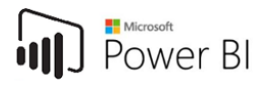

# **CHECK FOR UNDERSTANDING**

- 1. What are the three major components of the System Landscape?
- 2. How does data travel in an enterprise so that meaningful reports can be derived?
- 3. Why is an Enterprise Data Warehouse needed?
- 4. What reliability issues would you suspect if there are small numerical discrepancies from one part of the System Landscape to another?

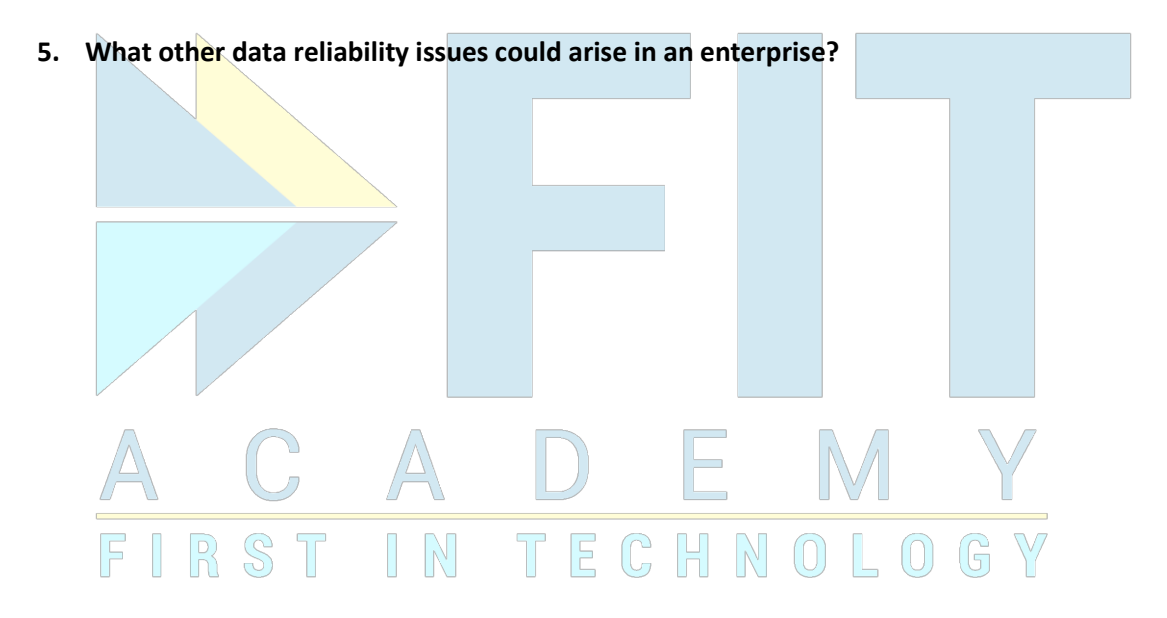

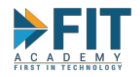

# **Business Analytics Applications/Tools**

Business Analytics Applications are mainly concerned with the Reporting Tools part of the System Landscape. Their main uses are the creation of reports, and the dissemination of such reports. The former is a basic functionality, while the latter is a part of a suite of applications.

## **Analytics Using Spreadsheets**

A Business Analytics tool, at its most basic, should be able to display data in tabular form and enhance presentations with charts, graphs, and other visual elements. To this end, a simple **Spreadsheet** application, like Microsoft Excel, can do the job. It is bare bones and lacks some of the user-friendly features and automation found in dedicated Business Analytics tools, but offers other benefits:

- 1. Due to its ubiquity (Excel in particular), it can be expected to be present in almost any corporate environment.
- 2. Even if it is a little "simplistic" compared to dedicated tools, it is very robust. Good reports can be achieved with **a bit of time and effort**.
- 3. Familiarity with it will help facilitate easier communication with the IT Team when more complex data is needed.
- 4. Dedicated Business Analytics Tools usually have a feature to export their data and/or results into Excel, so that they can be subject to other analyses or offer interoperability between tools, or if the intended recipient has no access to the dedicated tools.

Data visualization and analysis techniques will be discussed in detail on a later topic. This section will be more concerned with walking through Spreadsheet Basics and some time-saving techniques.

## Spreadsheet Basics – Workbooks and Worksheets

The main file of a Spreadsheet Application is known as the **Workbook**. When an "Excel File" is mentioned, it is referring to the workbook. A workbook can contain multiple Worksheets. These are individual "tabs" within the workbook that allows for multiple analyses in any one given file.

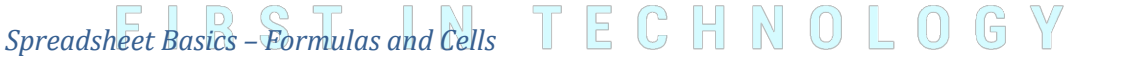

Spreadsheets work simply by encoding data in individual cells, then processing said data using formulas.

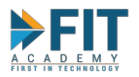

| FILE  | Н                      | OME                 | INSE     | ERT P          | AGE LAYOUT           | FORMULA               | s data       | REVIEV                   | / VIEW                     |          |                  |                         |                             |                      |
|-------|------------------------|---------------------|----------|----------------|----------------------|-----------------------|--------------|--------------------------|----------------------------|----------|------------------|-------------------------|-----------------------------|----------------------|
| Paste | 👗 Cut<br>🗎 Co<br>؇ For | :<br>py ▼<br>mat Pa | inter    | Calibri<br>B I | • 11<br><u>U</u> • . | • A A<br>• <u>A</u> • | = = <b>=</b> | ⊗r.<br>€≣ <del>3</del> ≣ | 🚏 Wrap Text<br>🔁 Merge & ( | Center 🔹 | General<br>♀ % ・ | ▼<br>00. 0.⇒<br>0.€ 00. | Conditional<br>Formatting ▼ | Format as<br>Table ~ |
|       | Clipboa                | rd                  | Ga.      |                | Font                 | 5                     |              | Alignn                   | ient                       | 5        | Number           | 5                       |                             |                      |
| A1    | -                      | :                   | $\times$ | / fx           | Formula B            | ar                    |              |                          |                            |          |                  |                         |                             |                      |
|       | Α                      |                     | В        | С              | D                    | E                     | F            | G                        | Н                          | I        | J                | K                       | L                           | М                    |
| 1     |                        |                     |          |                |                      |                       |              |                          |                            |          |                  |                         |                             |                      |
| 2     | ۱                      |                     |          |                | -                    |                       |              |                          |                            |          |                  |                         |                             |                      |
| 3     |                        |                     |          |                | ┶                    | Individual            | Cells        |                          |                            |          |                  |                         |                             |                      |
| 4     |                        |                     |          | _              |                      |                       |              |                          |                            |          |                  |                         |                             |                      |
| 5     | 1                      |                     |          |                |                      |                       |              |                          |                            |          |                  |                         |                             |                      |
| 6     |                        |                     |          |                |                      |                       |              |                          |                            |          |                  |                         |                             |                      |
| 7     | • Cur                  | rently              | Selec    | ted            |                      |                       |              |                          |                            |          |                  |                         |                             |                      |
| 8     | Cel                    |                     |          |                |                      |                       |              |                          |                            |          |                  |                         |                             |                      |
| 9     |                        |                     |          |                |                      |                       |              |                          |                            |          |                  |                         |                             |                      |

Data/Formula is input in the Formula Bar. Input can be triggered by either **Double-clicking the Cell**, or **Selecting the Cell then clicking on the Formula Bar, or Selecting the Cell and typing on the keyboard.** 

## Spreadsheet Basics – Inputting and Propagating Formulas

A column or row of a spreadsheet typically uses a single, uniform formula for that whole row or column (unless specifically for presentation purposes). Take for example a simple calculation to get the Sales Amount:

|   | А      | В     | С        | D         |   |
|---|--------|-------|----------|-----------|---|
| 1 | ltem   | Price | Qty      | Amt       |   |
| 2 | Item A | 39.53 | 1,660.00 | 65,619.80 | - |
|   |        |       |          |           |   |

Column A contains the Item Names, Column B their corresponding prices, and Column C their Quantities Sold. To get the Total Amount in Column D, you simply need to multiply the cells in Column B with Column C, resulting in the following formula for Cell D2:

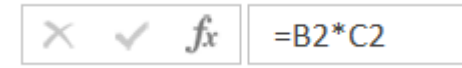

Formulas always need to start with the **equal sign**. To minimize errors when creating formulas, once the equal sign is typed, any cell selected with the mouse will automatically be added into the formula. Note that Spreadsheets have built-in functionality to reject formulas that are syntactically incorrect. Also, PEMDAS order of operations still apply. Now that we have a calculation for a cell in column D, it is time to propagate the formula to the rest of Column D:

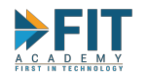

| ltem   | Price | Qty      | Amt       |
|--------|-------|----------|-----------|
| Item A | 39.53 | 1,660.00 | 65,619.80 |
| Item B | 69.02 | 1,771.00 |           |
| Item C | 94.19 | 1,491.00 |           |
| Item D | 69.29 | 2,652.00 |           |

To do this, Select Cell D2

| D2 | -      | : × 4 | <i>fx</i> = | 32*C2     |
|----|--------|-------|-------------|-----------|
|    | А      | В     | С           | D         |
| 1  | ltem   | Price | Qty         | Amt       |
| 2  | Item A | 39.53 | 1,660.00    | 65,619.80 |
| 3  | Item B | 69.02 | 1,771.00    |           |
| 4  | Item C | 94.19 | 1,491.00    |           |
| 5  | Item D | 69.29 | 2,652.00    |           |
|    |        |       |             |           |

Notice the small box on the lower right hand corner of the cell. Move the mouse cursor to it until it turns into a small black cross, then double click. For as long as there is contiguous data on column C, the formula will be propagated until a blank on Column C is encountered (the formula for Cell D3 will become B3\*C3, and so on).

| A   | D2 | -      | : × - | <i>fx</i> = | 32*C2      |   |
|-----|----|--------|-------|-------------|------------|---|
|     |    | А      | В     | С           | D          |   |
| FIK | 1  | ltem   | Price | Qty         | Amt        | ľ |
|     | 2  | Item A | 39.53 | 1,660.00    | 65,619.80  |   |
|     | 3  | Item B | 69.02 | 1,771.00    | 122,234.42 |   |
|     | 4  | Item C | 94.19 | 1,491.00    | 140,437.29 |   |
|     | 5  | Item D | 69.29 | 2,652.00    | 183,757.08 |   |

Alternatively, Cell D2 can be copied, then select Cells D2 to D5, then paste. This can be a little tedious though, if the data set is larger.

Excel is smart enough to retain correct cell references. If, for example, a new column of data has to be input between columns B and C, the formula is automatically adjusted. Also note that cells on other worksheets and other workbooks can be selected and used in formulas. A properly built Excel worksheet can accommodate changes in data without having to re-create or change a formula.

FASTTRACK IT ACADEMY | GF King's Court Bldg II., Chino Roces cor. Delarosa Sts., Makati City 1200, Philippines | Telephone Number: 63.2.759.4348 | www.fitacademy.ph

ower Bl

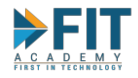

| E2 | <b>~</b> | : × ~ | f <sub>x</sub> | =B2*D2   |            |
|----|----------|-------|----------------|----------|------------|
|    | А        | В     | С              | D        | E          |
| 1  | ltem     | Price |                | Qty      | Amt        |
| 2  | Item A   | 39.53 |                | 1,660.00 | 65,619.80  |
| 3  | Item B   | 69.02 |                | 1,771.00 | 122,234.42 |
| 4  | Item C   | 94.19 |                | 1,491.00 | 140,437.29 |
| 5  | Item D   | 69.29 |                | 2,652.00 | 183,757.08 |

## Spreadsheet Basics – Copying and Pasting Cells

When a cell is copied, everything about that cell is copied, with the most obvious aspect being the Formula and the Formatting. However, there will be some instances where only the value of the cell is needed (like when creating a "Summary" worksheet and you don't want other people to see how a number is derived, due to a proprietary/trade secret). In this case, a **Paste Special** functionality is available in order to facilitate this.

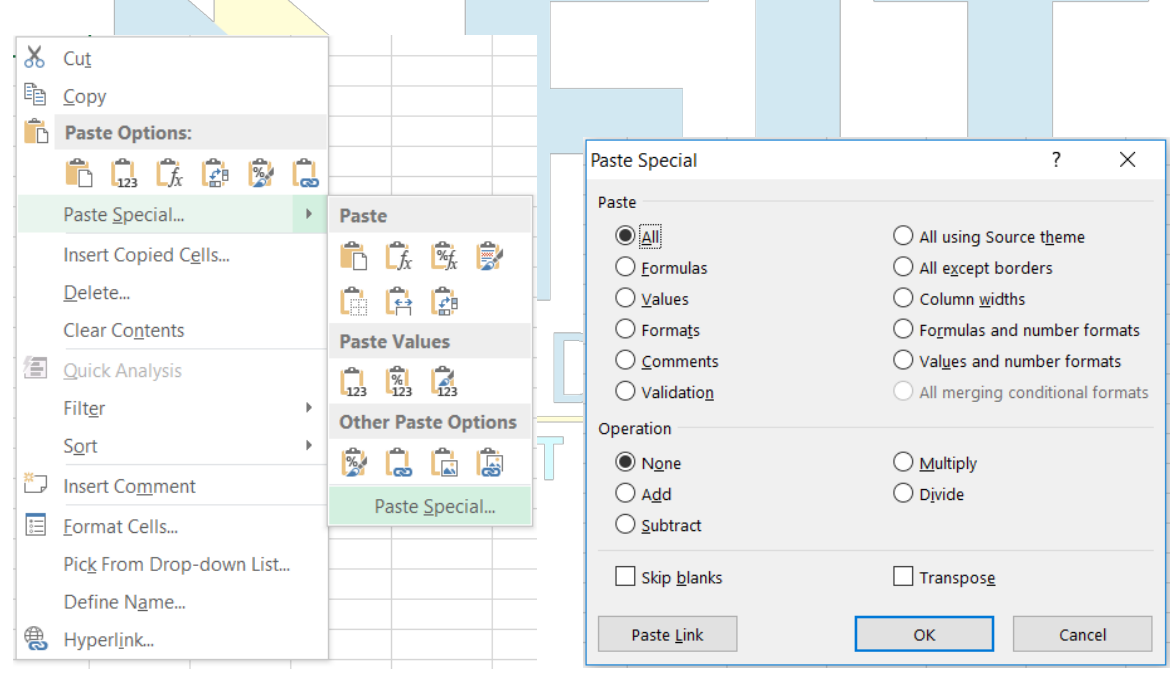

## Spreadsheet Basics – Functions

Functions allow for easier formulas and extends their abilities beyond just simple arithmetic. These include simply getting sums, cumulative sums, **conditional sums**, averages, conditional statements, and looking up values in a table among others. For Example, instead of adding each cell in column D individually to get the sum, the SUM Function can be used. One benefit of this is that if a new row/s is added between rows 2-5, it will be factored in to the total, as the cell references adjust automatically.

Power Bl

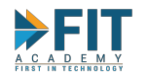

| D6 | -      | : × ., | $f_x = s$ | SUM(D2:D5) |
|----|--------|--------|-----------|------------|
|    | А      | В      | С         | D          |
| 1  | ltem   | Price  | Qty       | Amt        |
| 2  | Item A | 39.53  | 1,660.00  | 65,619.80  |
| 3  | Item B | 69.02  | 1,771.00  | 122,234.42 |
| 4  | Item C | 94.19  | 1,491.00  | 140,437.29 |
| 5  | Item D | 69.29  | 2,652.00  | 183,757.08 |
| 6  | Total  |        |           | 512,048.59 |

Sometimes an auto-complete dropdown box appears when typing a formula:

|   | С               | D    | E         | F            | G             | Н             |                | J           | K            | L         |
|---|-----------------|------|-----------|--------------|---------------|---------------|----------------|-------------|--------------|-----------|
| - | =i              |      |           |              |               |               |                |             |              |           |
|   | 🚱 IF            | ^    | Checks wh | nether a con | dition is met | , and returns | s one value if | TRUE, and a | another valu | e if FALS |
|   | 6 IFERROR       |      |           |              |               |               |                |             |              |           |
|   | 6 IFNA          |      |           |              |               |               |                |             |              |           |
|   | IMABS           |      |           |              |               |               |                |             |              |           |
|   |                 | Y    |           |              |               |               |                |             |              |           |
|   | - C IMARGUM     | ENT  |           |              |               |               |                |             |              |           |
|   |                 | JAIE |           |              |               |               |                |             |              |           |
|   | MCOSH           |      |           |              |               |               |                |             |              |           |
|   | <b>F</b> IMCOT  |      |           |              |               |               |                |             |              |           |
|   | <b>E</b> IMCSC  |      |           |              |               |               |                |             |              |           |
|   | <b>M</b> IMCSCH | ~    |           |              |               |               |                |             |              |           |

| A short | descript | tion  | of what  | t the f | function | does   | also   | appears. | . As | the f | ormu | la is | typed | , more | help | text |
|---------|----------|-------|----------|---------|----------|--------|--------|----------|------|-------|------|-------|-------|--------|------|------|
| appears | that sho | ows t | the synt | ax of t | he form  | ula be | ing ty | /ped.    | N    | 0     |      |       | GY    | 7      |      |      |

#### Raw Data Sheet

Before working on data analysis, data should be extracted from its source first. When data is extracted from a Database or ERP system through a query, the result will be **Columnar Data**, that is, data comes in columns, with the very first row containing not data, but column names. It is best to leave this sheet alone, and just do the analyses on separate worksheets. Also, this form of data is going to be the most likely format when data needs to be uploaded back into the ERP or Database, because **Tab-delimited** and **Comma-separated Values** text files also use this format.

The reason for keeping a separate worksheet for the Raw Data is simply for report reusability. If the report layout is fixed and is expected to be delivered at set dates, a properly built workbook that uses the appropriate formulas and functions will only need to update this worksheet, saving a lot of time because the workbook will not have to be rebuilt every single time new/updated data is available.

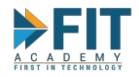

Groupings

Brand

Brand

Brand

Brand

Brand

Brand

Brand

Brand Brand

Brand

Brand

Brand

Brand Brand

Brand Brand

Brand

Brand

Brand

Brand

Brand

Brand

Brand Brand

Brand

| Year | Item Name            | Doc. Total |
|------|----------------------|------------|
| 2006 | IBM Infoprint 1312   | 26450      |
| 2007 | IBM Infoprint 1312   | 68250      |
| 2008 | IBM Infoprint 1312   | 12500      |
| 2009 | IBM Infoprint 1312   | 14000      |
| 2010 | IBM Infoprint 1312   | 125000     |
| 2006 | IBM Infoprint 1222   | 16825      |
| 2007 | IBM Infoprint 1222   | 24750      |
| 2008 | IBM Infoprint 1222   | 4250       |
| 2009 | IBM Infoprint 1222   | 3025       |
| 2010 | IBM Infoprint 1222   | 62500      |
| 2006 | IBM Infoprint 1226   | 35887.5    |
| 2007 | IBM Infoprint 1226   | 39487.5    |
| 2008 | IBM Infoprint 1226   | 6000       |
| 2009 | IBM Infoprint 1226   | 6150       |
| 2010 | IBM Infoprint 1226   | 93750      |
| 2006 | HP Color Laser Jet 5 | 31187.5    |

51062.5

13187.5

156250

22800

88900

4250

8000

125000

11500

#### **Conditional Statements**

One of the most common situations that come up with data organization is grouping data. For example, a company needs to segment its customers by the amount of spending to see which of them are the biggest patrons. This information will then be used for promos, special offers, and the like.

2007 HP Color Laser Jet 5

2008 HP Color Laser Jet 5

2009 HP Color Laser Jet 5

2010 HP Color Laser Jet 5

2006 HP Color Laser Jet 4

2007 HP Color Laser Jet 4

2008 HP Color Laser Jet 4

2009 HP Color Laser Jet 4

2010 HP Color Laser Jet 4

|       |    | А                    | В         | С              |     |
|-------|----|----------------------|-----------|----------------|-----|
| A     | 1  | Customer             | Spend     | Classification |     |
|       | 2  | Jensen Gunnar        | 36,765.00 |                |     |
|       | 3  | Chana Lorita         | 73,304.00 |                |     |
| r i k | 4  | Rikki Bartolomej     | 46,343.00 |                | UGY |
|       | 5  | Ariadna Jamie        | 13,937.00 |                |     |
|       | 6  | Candyce Hyginus      | 81,811.00 |                |     |
|       | 7  | Emelia Aton          | 49,192.00 |                |     |
|       | 8  | Sinem Jaynie         | 87,204.00 |                |     |
|       | 9  | Itsasne Borghildr    | 67,315.00 |                |     |
|       | 10 | Percival Yissakhar   | 55,935.00 |                |     |
|       | 11 | Maiara Gayelord      | 28,819.00 |                |     |
|       | 12 | Alison Yevpraksiya   | 53,177.00 |                |     |
|       | 13 | Nebuchadnezzar Hanna | 66,046.00 |                |     |
|       | 14 | Pearl Praveen        | 18,344.00 |                |     |
|       | 15 | Arti Maristela       | 21,657.00 |                |     |
|       | 16 | Ferdi Pratik         | 62,486.00 |                |     |
|       | 17 | Tomas Erkin          | 89,506.00 |                |     |
|       | 18 | Baldur Emilia        | 71,390.00 |                |     |
|       | 19 | Ananta Leofflæd      | 14,455.00 |                |     |

At the moment, there are only two classifications: if a Customer is spending more than 50,000 he is classified as a Top Spender, otherwise, he is a low spender. Doing this manually is tedious and error-

Power BI

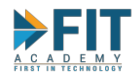

prone, particularly when there are hundreds or thousands of records that need to be sorted out. To easily do this, the **IF-THEN-ELSE Construct** is used. The **IF-THEN-ELSE Construct** tests a condition, then decides on a course of action whether the condition is true or not.

|    |               |                  | Conditi | on Value       | e if True    | Value if False |
|----|---------------|------------------|---------|----------------|--------------|----------------|
| C2 | • E 🗙         | $\checkmark f_x$ | =IF(B2> | 50000, "Top S  | pender", "Lo | ow Spender")   |
|    | А             |                  | В       | С              | D            | E              |
| 1  | Customer      | Spe              | nd C    | Classification |              |                |
| 2  | Jensen Gunnar | 36               | ,765.00 | Low Spender    |              |                |

Once the formula is set, it's just a matter of propagating it (note that to denote and return words and text values, the value if true/false should be inside quotations):

|       |    | A                    | B         | C                |
|-------|----|----------------------|-----------|------------------|
|       | 1  | Customer             | Spend     | Classification   |
|       | 2  | Jensen Gunnar        | 36,765.00 | Low Spender      |
|       | 3  | Chana Lorita         | 73,304.00 | Top Spender      |
|       | 4  | Rikki Bartolomej     | 46,343.00 | Low Spender      |
|       | 5  | Ariadna Jamie        | 13,937.00 | Low Spender      |
|       | 6  | Candyce Hyginus      | 81,811.00 | Top Spender      |
|       | 7  | Emelia Aton          | 49,192.00 | Low Spender      |
|       | 8  | Sinem Jaynie         | 87,204.00 | Top Spender      |
|       | 9  | Itsasne Borghildr    | 67,315.00 | Top Spender      |
|       | 10 | Percival Yissakhar   | 55,935.00 | Top Spender      |
|       | 11 | Maiara Gayelord      | 28,819.00 | Low Spender      |
|       | 12 | Alison Yevpraksiya   | 53,177.00 | Top Spender      |
|       | 13 | Nebuchadnezzar Hanna | 66,046.00 | Top Spender      |
|       | 14 | Pearl Praveen        | 18,344.00 | Low Spender      |
|       | 15 | Arti Maristela       | 21,657.00 | Low Spender      |
|       | 16 | Ferdi Pratik         | 62,486.00 | Top Spender      |
|       | 17 | Tomas Erkin          | 89,506.00 | Top Spender      |
|       | 18 | Baldur Emilia        | 71,390.00 | Top Spender      |
|       | 19 | Ananta Leofflæd      | 14,455.00 | Low Spender      |
| FIRST |    | NTE                  |           | $\mathbb{N}$ (0) |

However, sometime in the future, as the business grows, there will be more and more customers and further segmentation will be needed: if a customer spends less than 30,000 he will be a Low Spender. Greater than 80,000 is a Top Spender. Anything not covered by the first two conditions will be Mid Spenders. To do this, the formula from before will need to be changed and expanded. For more complex conditions (two or more conditions resulting in different outcomes), the **NESTED IF Construct** is used. This means that another **IF-THEN-ELSE construct** can be used in the Value if False part of the formula (note the parentheses):

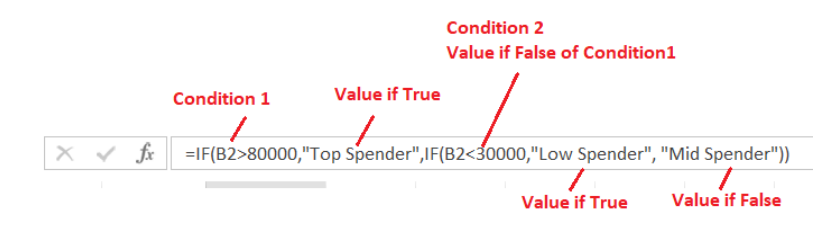

ower Bl

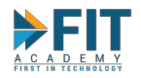

|    | А                                                                                                    | В         | С              |
|----|----------------------------------------------------------------------------------------------------|-----------|----------------|
| 1  | Customer                                                                                                    | Spend     | Classification |
| 2  | Kiyoko Lamya                                                                                                   | 91,670.00 | Top Spender    |
| 3  | Sari Demir                                                                                                    | 34,442.00 | Mid Spender    |
| 4  | Miléna Ernesta                                                                                                 | 70,722.00 | Mid Spender    |
| 5  | Luba Stigr                                                                                                    | 91,927.00 | Top Spender    |
| 6  | Calixtus Nephele                                                                                               | 76,225.00 | Mid Spender    |
| 7  | Xeno Severin                                                                                                   | 40,030.00 | Mid Spender    |
| 8  | Malik Tonka                                                                                                    | 18,409.00 | Low Spender    |
| 9  | Naz Ferdinanda                                                                                                 | 71,349.00 | Mid Spender    |
| 10 | Vita Xquenda                                                                                                   | 97,709.00 | Top Spender    |
| 11 | Mandlenkosi Ioana                                                                                              | 59,664.00 | Mid Spender    |
| 12 | Octávio Rajib                                                                                                  | 62,115.00 | Mid Spender    |
| 13 | Chandrakant Aubrie                                                                                             | 53,973.00 | Mid Spender    |
| 14 | Zlatan Ælfnoð                                                                                                  | 87,223.00 | Top Spender    |
| 15 | Zselyke Tarmo                                                                                                  | 20,644.00 | Low Spender    |
| 16 | Utu Zavanna                                                                                                    | 80,948.00 | Top Spender    |
| 17 | Nirmal Sa'd                                                                                                    | 72,424.00 | Mid Spender    |
| 18 | Titus Leonard                                                                                                  | 50,471.00 | Mid Spender    |
|    | e de la construcción de la construcción de la construcción de la construcción de la construcción de la constru |           |                |

Note that conditional statements are also integral to Dedicated Business Analytics tools. Their Syntax might differ, but the base concept is the same: **Test Condition**, do one thing if true, do another thing if false.

#### Lookup Values and Locking Cell References

Consider the previous example. Another column after Classification needs to be added to our data. In addition to the Top/Mid/Low Spender classes, a numeric code needs to be assigned to them as well: 10 for Top, 20 for Mid, 30 for Low. Another Nested If construct can be used, but in real life, these classifications can eventually number in the tens, hundreds, and thousands. In addition, maintaining a Nested If construct can be a grueling process, especially every time a new classification gets added. For a bit of an easier time doing this, the **VLOOKUP Function** will be used:

|  |    | Α                  | В         | С              | D          | E | F              | G          |
|--|----|--------------------|-----------|----------------|------------|---|----------------|------------|
|  | 1  | Customer           | Spend     | Classification | Class Code |   | Classification | Class Code |
|  | 2  | Kiyoko Lamya       | 91,670.00 | Top Spender    |            |   | Top Spender    | 10         |
|  | 3  | Sari Demir         | 34,442.00 | Mid Spender    |            |   | Mid Spender    | 20         |
|  | 4  | Miléna Ernesta     | 70,722.00 | Mid Spender    |            |   | Low Spender    | 30         |
|  | 5  | Luba Stigr         | 91,927.00 | Top Spender    |            |   |                |            |
|  | 6  | Calixtus Nephele   | 76,225.00 | Mid Spender    |            |   |                |            |
|  | 7  | Xeno Severin       | 40,030.00 | Mid Spender    |            |   |                |            |
|  | 8  | Malik Tonka        | 18,409.00 | Low Spender    |            |   |                |            |
|  | 9  | Naz Ferdinanda     | 71,349.00 | Mid Spender    |            |   |                |            |
|  | 10 | Vita Xquenda       | 97,709.00 | Top Spender    |            |   |                |            |
|  | 11 | Mandlenkosi Ioana  | 59,664.00 | Mid Spender    |            |   |                |            |
|  | 12 | Octávio Rajib      | 62,115.00 | Mid Spender    |            |   |                |            |
|  | 13 | Chandrakant Aubrie | 53,973.00 | Mid Spender    |            |   |                |            |
|  | 14 | Zlatan Ælfnoð      | 87,223.00 | Top Spender    |            |   |                |            |
|  | 15 | Zselyke Tarmo      | 20,644.00 | Low Spender    |            |   |                |            |
|  | 16 | Utu Zavanna        | 80,948.00 | Top Spender    |            |   |                |            |
|  | 17 | Nirmal Sa'd        | 72,424.00 | Mid Spender    |            |   |                |            |
|  | 18 | Titus Leonard      | 50,471.00 | Mid Spender    |            |   |                |            |
|  |    |                    |           |                |            |   |                |            |

Another table is created containing the classification and corresponding code (ideally the other table is not in the same sheet as the raw data). Then the **VLOOKUP Function** is created on Cell D2:

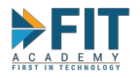

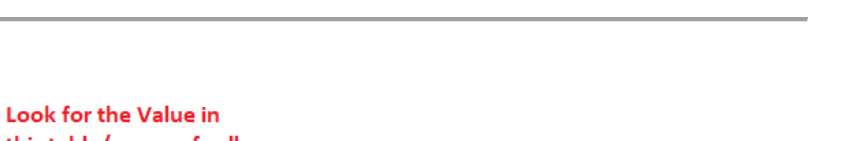

ower Bl

|                                                                              |                                                                               |           | this table     | e/group of c      | ells       |                |                   |  |  |  |
|------------------------------------------------------------------------------|-------------------------------------------------------------------------------|-----------|----------------|-------------------|------------|----------------|-------------------|--|--|--|
|                                                                              | Value to Look for If the value is found, how many column corresponding value? |           |                |                   |            |                |                   |  |  |  |
| D2 $\cdot$ : $\times$ $f_x$ =VLOOKUP(C2,F2:G4,2,0) $-$ 0 denotes to look for |                                                                               |           |                |                   |            |                |                   |  |  |  |
|                                                                              | А                                                                             | В         | С              | D                 | exact mate | F              | G                 |  |  |  |
| 1                                                                            | Customer                                                                      | Spend     | Classification | <b>Class Code</b> |            | Classification | <b>Class Code</b> |  |  |  |
| 2                                                                            | Kiyoko Lamya                                                                  | 91,670.00 | Top Spender    | 10                |            | Top Spender    | 10                |  |  |  |
| 3                                                                            | Sari Demir                                                                    | 34,442.00 | Mid Spender    |                   |            | Mid Spender    | 20                |  |  |  |
| 4                                                                            | Miléna Ernesta                                                                | 70,722.00 | Mid Spender    |                   |            | Low Spender    | 30                |  |  |  |
| г                                                                            | Links Catsu                                                                   | 04 007 00 | T C            |                   |            |                |                   |  |  |  |

If the value is not found in the lookup table, the function returns an #N/A:

|   | Α              | В         | С              | D                 | E | F              | G                 |
|---|----------------|-----------|----------------|-------------------|---|----------------|-------------------|
| 1 | Customer       | Spend     | Classification | <b>Class Code</b> |   | Classification | <b>Class Code</b> |
| 2 | Kiyoko Lamya   | 91,670.00 | Top Spenderr   | #N/A              |   | Top Spender    | 10                |
| 3 | Sari Demir     | 34,442.00 | Mid Spender    |                   |   | Mid Spender    | 20                |
| 4 | Miléna Ernesta | 70,722.00 | Mid Spender    |                   |   | Low Spender    | 30                |
|   |                |           |                |                   |   |                |                   |

Unlike the previous example, however, the formula can't be propagated without any changes:

|   | D2 | • : × ·            | √ <i>f</i> x =\ | LOOKUP(C2,F2   | :G4,2,0)   |   |                |            |
|---|----|--------------------|-----------------|----------------|------------|---|----------------|------------|
|   |    | А                  | В               | С              | D          | Е | F              | G          |
|   | 1  | Customer           | Spend           | Classification | Class Code |   | Classification | Class Code |
|   | 2  | Kiyoko Lamya       | 91,670.00       | Top Spender    | 10         |   | Top Spender    | 10         |
|   | 3  | Sari Demir         | 34,442.00       | Mid Spender    | 20         |   | Mid Spender    | 20         |
|   | 4  | Miléna Ernesta     | 70,722.00       | Mid Spender    | #N/A       |   | Low Spender    | 30         |
|   | 5  | Luba Stigr         | 91,927.00       | Top Spender    | #N/A       |   |                |            |
|   | 6  | Calixtus Nephele   | 76,225.00       | Mid Spender    | #N/A       |   |                |            |
| 5 | 7  | Xeno Severin       | 40,030.00       | Mid Spender    | #N/A       |   |                |            |
|   | 8  | Malik Tonka        | 18,409.00       | Low Spender    | #N/A       |   |                |            |
|   | 9  | Naz Ferdinanda     | 71,349.00       | Mid Spender    | #N/A       |   |                |            |
|   | 10 | Vita Xquenda       | 97,709.00       | Top Spender    | #N/A       |   |                |            |
|   | 11 | Mandlenkosi Ioana  | 59,664.00       | Mid Spender    | #N/A       |   |                |            |
|   | 12 | Octávio Rajib      | 62,115.00       | Mid Spender    | #N/A       |   |                |            |
|   | 13 | Chandrakant Aubrie | 53,973.00       | Mid Spender    | #N/A       |   |                |            |
|   | 14 | Zlatan Ælfnoð      | 87,223.00       | Top Spender    | #N/A       |   |                |            |
|   | 15 | Zselyke Tarmo      | 20,644.00       | Low Spender    | #N/A       |   |                |            |
|   | 16 | Utu Zavanna        | 80,948.00       | Top Spender    | #N/A       |   |                |            |
|   | 17 | Nirmal Sa'd        | 72,424.00       | Mid Spender    | #N/A       |   |                |            |
|   | 18 | Titus Leonard      | 50,471.00       | Mid Spender    | #N/A       |   |                |            |
|   |    |                    |                 |                |            |   |                |            |

What happened? Select Cell D3, and click on the formula bar:

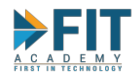

| SU | м – і 🗙          | ✓ fx =∨   | /LOOKUP <mark>(C3,F3</mark> | :G5,2,0)   |   |                |            |
|----|------------------|-----------|-----------------------------|------------|---|----------------|------------|
|    | A                | В         | С                           | D          | Е | F              | G          |
| 1  | Customer         | Spend     | Classification              | Class Code |   | Classification | Class Code |
| 2  | Kiyoko Lamya     | 91,670.00 | Top Spender                 | 10         |   | Top Spender    | 10         |
| 3  | Sari Demir       | 34,442.00 | Mid Spender                 | 3:G5,2,0)  |   | Mid Spender    | 20         |
| 4  | Miléna Ernesta   | 70,722.00 | Mid Spender                 | #N/A       |   | Low Spender    | 30         |
| 5  | Luba Stigr       | 91,927.00 | Top Spender                 | #N/A       |   |                |            |
| 6  | Calixtus Nephele | 76,225.00 | Mid Spender                 | #N/A       |   |                |            |

Because of the way the propagation works, even the references for the lookup table moved, and it will only get worse the further down we go. To counteract this, the references of the Lookup Table must be **Locked In** before the formula is propagated. To lock cell references and prevent them from moving when a formula is propagated, simply add a **\$** sign to the cell reference in the formula:

| \$F3   | Locks the Column |  |
|--------|------------------|--|
| F\$3   | Locks the Row    |  |
| \$F\$3 | Locks the Cell   |  |
| -      |                  |  |

The **\$** sign can be typed into the formula, or by pressing F4 on the keyboard to cycle through the configuration when the cursor is on the cell reference.

|                                        | D2                                |                                       | $\times$                                                                           | s fx                                          | =VLOOK                                                      | UP(C2,F2:                                                         | G4,2,0)                                                   |                  |
|----------------------------------------|-----------------------------------|---------------------------------------|------------------------------------------------------------------------------------|-----------------------------------------------|-------------------------------------------------------------|-------------------------------------------------------------------|-----------------------------------------------------------|------------------|
|                                        |                                   | А                                     |                                                                                    | В                                             | Select th                                                   | eCell                                                             | D                                                         |                  |
|                                        | 1                                 | Customer                              |                                                                                    | Spend                                         | Class                                                       | ification                                                         | Class Cod                                                 | e                |
| $\wedge$                               | 2                                 | Kiyoko Lam                            | ya                                                                                 | 91,670.                                       | .00 Top S                                                   | pender                                                            | 1                                                         | .0               |
|                                        | 3                                 | Sari Demir                            |                                                                                    | 34,442.                                       | 00 Mid S                                                    | pender                                                            | 2                                                         | 0                |
| Click on the form<br>bar and select Ce |                                   |                                       |                                                                                    |                                               |                                                             |                                                                   |                                                           | _                |
|                                        |                                   |                                       |                                                                                    |                                               |                                                             | Clic<br>bar                                                       | k on the f                                                | formu<br>t Cell  |
| SU                                     | M                                 | • X                                   | 🖌 fx                                                                               | =VLOO                                         | KUP(C2,F2                                                   | Clic<br>bar<br>2:G4,2,0)                                          | k on the f                                                | formu<br>:t Cell |
| SU                                     | M                                 | • : X                                 | ✓ fx<br>B                                                                          | =VLOO                                         | KUP(C2,F2                                                   | Clic<br>bar<br>2:G4,2,0)<br>Ip_value, <b>t</b> a                  | k on the f                                                | formu<br>ct Cell |
| SU<br>1                                | M                                 | · · · · · · · · · · · · · · · · · · · | ✓ fx<br>B<br>Spend                                                                 | =VLOO<br>VLOO<br>Class                        | KUP(C2,F2<br>DKUP(looku<br>ssification                      | Clic<br>bar<br>2:G4,2,0)<br>Ip_value, ta<br>Class Co              | and select<br>and select<br>able_array,                   | formu<br>c Cell  |
| SU<br>1<br><b>2</b>                    | M<br>Custom<br>Kiyoko             | - : X<br>A<br>her<br>Lamya            | ✓ <i>f</i> <sub>x</sub><br>B<br><b>Spend</b><br>91,670                             | =VLOO<br>VLOO<br>Clas                         | KUP(C2,F2<br>DKUP(looku<br>sification<br>Spender            | Clic<br>bar<br>2:G4,2,0)<br>Ip_value, ta<br>Class Coo<br>(UP(C2,F | k on the f<br>and selec<br>able_array,<br>de<br>2:Q       | t Cell           |
| SU<br>1<br><b>2</b><br>3               | M<br>Custom<br>Kiyoko<br>Sari Der | ▼ : ×<br>A<br>her<br>Lamya<br>mir     | <ul> <li>✓ fx</li> <li>B</li> <li>Spend</li> <li>91,670</li> <li>34,442</li> </ul> | =VLOO<br>VLOO<br>Clas<br>0.00 Top<br>2.00 Mid | KUP(C2,F2<br>DKUP(looku<br>sification<br>Spender<br>Spender | Clic<br>bar<br>2:G4,2,0)<br>p_value, ta<br>Class Co<br>(UP(C2,F   | k on the f<br>and selec<br>able_array,<br>de<br>2:G<br>20 | formu<br>st Cell |

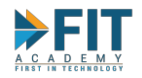

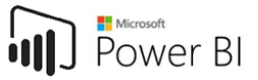

|                   |      |          |             |           |                  |      | Pre      | ess F4                   |                    |       |
|-------------------|------|----------|-------------|-----------|------------------|------|----------|--------------------------|--------------------|-------|
|                   |      | SU       | м -         | : X       | ✓ fx             | =V   | LOOKU    | P(C2.SFS2                | :G4.2.0)           |       |
|                   |      |          |             | ^         | P                |      |          |                          |                    |       |
|                   |      | 1        | Customer    | 4         | Spend            | _    | Classifi | P(lookup_                | value, table_      |       |
|                   |      | 2        | Kivoko La   | mva       | 91.670           | .00  | Top Sp   | ender (C                 | 2.\$F\$2:G4        |       |
|                   |      | 3        | Sari Demir  |           | 34,442           | .00  | Mid Sp   | ender                    | 20                 |       |
|                   |      | ٨        | Milána Er   | a a a ta  | ,<br>ררד חד      | 00   | Mid Co   | andar 📕                  | 4NI/A              |       |
|                   |      |          |             |           |                  |      |          | Do the s                 | ame for G          | 4     |
|                   | SUN  | N        | •           | $\times$  | ✓ f <sub>x</sub> | =\   | VLOOK    | UP <mark>(C2,\$</mark> I | \$2:\$G\$4         | 2,0)  |
|                   |      |          | A           |           | В                |      | VLOOK    | (UP(look)                | ip value <b>ta</b> | ble a |
|                   | 1    | Cus      | tomer       |           | Spend            | _    | Class    | ification                | Class Cod          | le    |
|                   | 2    | Kiyo     | oko Lamv    | а         | 91,670           | .00  | Top S    | pender                   | \$2:\$G\$4.        | 2,0   |
|                   | 3    | Sar      | i Demir     |           | 34,442           | .00  | Mid S    | ipender                  |                    | 20    |
|                   | 4    | Mil      | éna Ernes   | ta        | 70,722           | .00  | Mid S    | pender                   | #N/A               | _     |
|                   | C    | іЬ       | o Ctior     |           | 01 017           | 00   | Top      | nondor                   | #N1/A              |       |
| en the formula ca | n be | pro      | opagated    | :         |                  |      |          |                          |                    |       |
|                   | 4    |          | A           |           | В                |      |          | С                        | D                  | _     |
|                   | 1    | С        | ustomer     |           | Spend            |      | Class    | ification                | Class Cod          | e     |
|                   | 2    | K        | iyoko Lam   | iya       | 91,670           | 0.00 | Top S    | spender                  | 1                  | 0     |
|                   | 3    | Sa       | ari Demir   |           | 34,442           | 2.00 | Mid S    | pender                   | 2                  | 0     |
| $\wedge$          | 4    | N        | Illéna Erne | esta      | 70,722           | 2.00 | Mid S    | pender                   | 2                  | 0     |
| A                 | 5    | L        | uba Stigr   |           | 91,92            | 1.00 | Top S    | pender                   | 1                  |       |
|                   | 6    | C        | alixtus Ne  | phele     | /6,225           | 5.00 | Mid S    | pender                   | 2                  | 0     |
| FIR               | /    | X        | eno Sever   | in<br>-   | 40,030           | J.00 | Mid S    | pender                   | 2                  |       |
|                   | 8    |          | alik Tonk   | a         | 18,409           | 9.00 | LOW      | spender                  | 3                  | 0     |
|                   | 9    |          | az Ferdina  | anda      | /1,349           | 9.00 | IVIId S  | pender                   | 2                  | 0     |
|                   | 10   | V        | ita xqueno  | ai ta     | 97,709           | 9.00 | TOP S    | pender                   | 1                  | 0     |
|                   | 11   |          | landlenko   | si loana  | 59,664           | 4.00 | Mid S    | pender                   | 2                  | 0     |
|                   | 12   |          | ctavio Raj  |           | 62,115           | 5.00 | Mid S    | pender                   | 2                  | 0     |
|                   | 13   | 5 C      | handrakar   | nt Aubrie | 53,973           | 3.00 | Mid S    | pender                   | 2                  | 0     |
|                   | 14   | ∔ ZI<br> | latan Ælfn  | 00        | 87,223           | 3.00 | Top S    | spender                  | 1                  | 0     |
|                   | 15   | Z        | selyke Tar  | mo        | 20,644           | 4.00 | Low      | Spender                  | 3                  | 0     |
|                   | 16   | b U      | tu Zavann   | а         | 80,948           | 3.00 | Top S    | pender                   | 1                  | 0     |
|                   | 17   |          | irmal Sa'd  | •         | 72,424           | 1.00 | Mid S    | pender                   | 2                  | 0     |
|                   | - 18 | 3   Ti   | itus Leona  | rd        | 50,471           | 1.00 | Mid S    | pender                   | 2                  | 0     |

Depending on how the data is organized, **HLOOKUP** might be needed (Lookup Values in the table horizontally). Another way is to use **INDEX** alongside the **MATCH** Function.

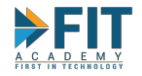

#### Formula Evaluation

There are times when we are handed a large Excel File with huge, sprawling formulas. Sufficient documentation about what formulas do what and in what order is hard to come by, and the only Expert is on Leave. To help with figuring out what the formulas do, Excel has a built-in function known as Formula Evaluation, under the Formulas Ribbon.

| FILE                     | HOME    | INSERT                  | PAGE LAYC     | UT1         | FORMULA          | S DATA                  | REVI                  | EW VIEV             | N               |                                                                                        |                                                                                                    |                                                                                                |                 |                          |               |
|--------------------------|---------|-------------------------|---------------|-------------|------------------|-------------------------|-----------------------|---------------------|-----------------|----------------------------------------------------------------------------------------|----------------------------------------------------------------------------------------------------|------------------------------------------------------------------------------------------------|-----------------|--------------------------|---------------|
| fx<br>Insert<br>Function | AutoSum | Recently Fina<br>Used ~ | ancial Logica | A<br>I Text | Date &<br>Time * | Lookup &<br>Reference * | θ<br>Math &<br>Trig * | More<br>Functions * | Name<br>Manager | $\bigcirc$ Define Name ▼<br>$\neg$ Use in Formula ▼<br>$\square$ Create from Selection | 값       Trace Precedents       .          값       Trace Dependents       .         값       Remove Arrows       2       . | <ul> <li>Mage Show Formulas</li> <li>✓● Error Checking </li> <li>⑥ Evaluate Formula</li> </ul> | Watch<br>Window | Calculation<br>Options * | Calculate Now |
|                          |         |                         | Functi        | on Librar   | y                |                         |                       |                     |                 | Defined Names                                                                          | Form                                                                                                    | mula Auditing                                                                                  |                 |                          | Calculation   |

This functionality will let the user see step-by-step how a formula arrives to its final value for any given cell.

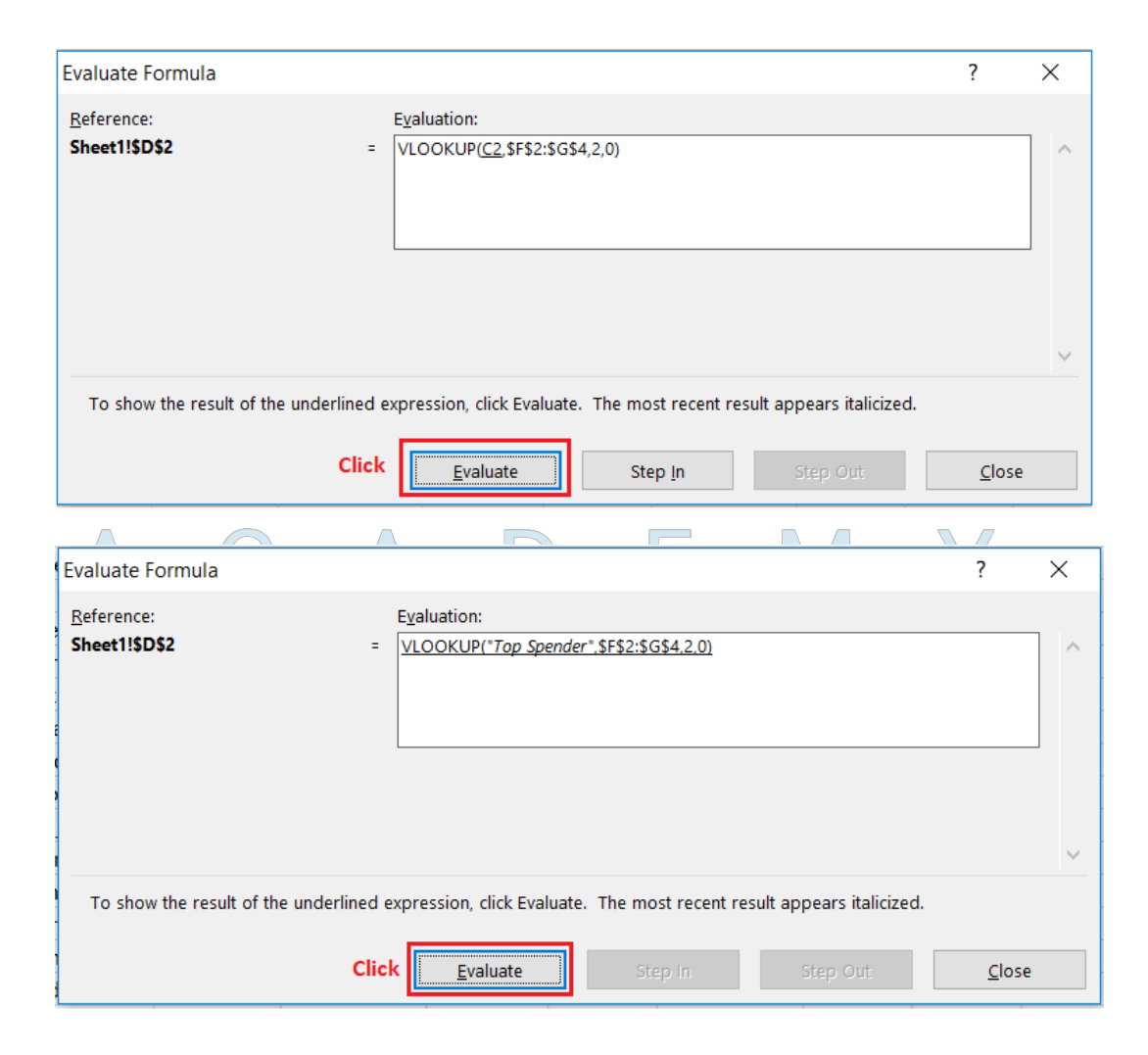

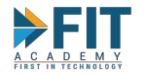

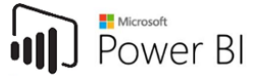

| Evaluate Formula          |                                                                                   | ?            | ×    |
|---------------------------|-----------------------------------------------------------------------------------|--------------|------|
| Reference:                | E <u>v</u> aluation:                                                              |              |      |
| Sheet1!\$D\$2             | = 10                                                                              |              | ^    |
|                           |                                                                                   |              |      |
|                           |                                                                                   |              |      |
|                           |                                                                                   |              |      |
|                           |                                                                                   |              | ×    |
| To show the result of the | underlined expression, click Evaluate. The most recent result appears italicized. |              |      |
|                           | Restart Step In Step Out                                                          | <u>C</u> los | se . |

Notice how on each step, the underlined section gets evaluated first. That is how you can get an idea on how the order of operation goes.

## Rapid Prototyping

There are times when Business Users will need to ask IT for help when it comes to data, especially if that data is unavailable. This is in addition to the creation of data that can be used to illustrate KPI's on new report prototypes. Other times still, report Proof-of-Concepts is needed by Managers. For these types of activities, we will use all we learned from the previous sections.

First, decide on the type of data needed, then create a columnar format of this data, populating the first row with the column names. Next, populate the columns. Text data like Customer Names and Items (usually the lowest, most detailed data) usually also need to be grouped. Consider the following:

| $\wedge$ |   | Α          | В         | С         | D     | E    | F     |
|----------|---|------------|-----------|-----------|-------|------|-------|
|          | 1 | Item Group | Item Code | Item Name | Month | Week | Sales |
| 2 1      | 2 |            |           |           |       |      |       |
|          | 2 |            |           |           |       |      |       |

We will want to create a report prototype that will display the weekly Sales of each Item Group, but will need to be able to drill down to the individual item level if need be. The Monthly Totals should also be visible when needed. It has been decided that for the prototype, the months for the first Quarter of the Year (January to March) will be enough, with each month having data for four weeks. For this exercise, we will make 10 items. First, assign the weekly designation:

|   | А          | В         | C         | D     | E    | F     |
|---|------------|-----------|-----------|-------|------|-------|
| 1 | Item Group | Item Code | Item Name | Month | Week | Sales |
| 2 |            |           |           |       | 1    |       |
| 3 |            |           |           |       | 2    |       |
| 4 |            |           |           |       | 3    |       |
| 5 |            |           |           |       | 4    |       |

Next, assign the Month.

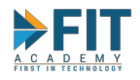

|   | А          | В         | С         | D     | E    | F     |
|---|------------|-----------|-----------|-------|------|-------|
| 1 | Item Group | Item Code | Item Name | Month | Week | Sales |
| 2 |            |           |           | 1     | 1    |       |
| 3 |            |           |           | 1     | 2    |       |
| 4 |            |           |           | 1     | 3    |       |
| 5 |            |           |           | 1     | 4    |       |

Repeat this sequence, but increment it for each month.

|    | Α          | В         | C         | D     | E    | F     |
|----|------------|-----------|-----------|-------|------|-------|
| 1  | Item Group | Item Code | Item Name | Month | Week | Sales |
| 2  |            |           |           | 1     | 1    |       |
| 3  |            |           |           | 1     | 2    |       |
| 4  |            |           |           | 1     | 3    |       |
| 5  |            |           |           | 1     | 4    |       |
| 6  |            |           |           | 2     | 1    |       |
| 7  |            |           |           | 2     | 2    |       |
| 8  |            |           |           | 2     | 3    |       |
| 9  |            |           |           | 2     | 4    |       |
| 10 |            |           |           | 3     | 1    |       |
| 11 |            |           |           | 3     | 2    |       |
| 12 |            |           |           | 3     | 3    |       |
| 13 |            |           |           | 3     | 4    |       |
|    |            |           |           |       |      |       |

Now we have all the data required for one Item, so assign an Item Code and an Item Name for this block of data.
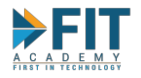

|    | А          | В         | С                  | D     | E    | F     |
|----|------------|-----------|--------------------|-------|------|-------|
| 1  | Item Group | Item Code | Item Name          | Month | Week | Sales |
| 2  |            | A100000   | Special Homey Lomi | 1     | 1    |       |
| 3  |            | A100000   | Special Homey Lomi | 1     | 2    |       |
| 4  |            | A100000   | Special Homey Lomi | 1     | 3    |       |
| 5  |            | A100000   | Special Homey Lomi | 1     | 4    |       |
| 6  |            | A100000   | Special Homey Lomi | 2     | 1    |       |
| 7  |            | A100000   | Special Homey Lomi | 2     | 2    |       |
| 8  |            | A100000   | Special Homey Lomi | 2     | 3    |       |
| 9  |            | A100000   | Special Homey Lomi | 2     | 4    |       |
| 10 |            | A100000   | Special Homey Lomi | 3     | 1    |       |
| 11 |            | A100000   | Special Homey Lomi | 3     | 2    |       |
| 12 |            | A100000   | Special Homey Lomi | 3     | 3    |       |
| 13 |            | A100000   | Special Homey Lomi | 3     | 4    |       |
|    |            | 1         |                    |       |      |       |

Assign Sales Figures. To create a consistent random sales figure, uses the **RANDBETWEEN** function. **RANDBETWEEN** selects a random integer between a stated low and high figure.

|   | F2  | · ·        | $\times \checkmark$ | <i>fx</i> =RANDBETWEE | EN(1000,50 | 00)  |       |
|---|-----|------------|---------------------|-----------------------|------------|------|-------|
|   |     | А          | В                   | С                     | D          | Е    | F     |
|   | 1   | ltem Group | Item Code           | Item Name             | Month      | Week | Sales |
|   | 2   |            | A100000             | Special Homey Lomi    | 1          | 1    | 4084  |
|   | - v |            |                     |                       |            |      |       |
| Λ |     | А          | В                   | С                     | D          | E    | F     |
| A | 1   | Item Group | Item Code           | Item Name             | Month      | Week | Sales |
|   | 2   |            | A100000             | Special Homey Lomi    | 1          | 1    | 4365  |
| 5 | 3   |            | A100000             | Special Homey Lomi    | 1          | 2    | 2320  |
|   | 4   |            | A100000             | Special Homey Lomi    | 1          | 3    | 2922  |
|   | 5   |            | A100000             | Special Homey Lomi    | 1          | 4    | 4516  |
|   | 6   |            | A100000             | Special Homey Lomi    | 2          | 1    | 2042  |
|   | 7   |            | A100000             | Special Homey Lomi    | 2          | 2    | 2958  |
|   | 8   |            | A100000             | Special Homey Lomi    | 2          | 3    | 3511  |
|   | 9   |            | A100000             | Special Homey Lomi    | 2          | 4    | 2471  |
|   | 10  |            | A100000             | Special Homey Lomi    | 3          | 1    | 3007  |
|   | 11  |            | A100000             | Special Homey Lomi    | 3          | 2    | 1498  |
|   | 12  |            | A100000             | Special Homey Lomi    | 3          | 3    | 4621  |
|   | 13  |            | A100000             | Special Homey Lomi    | 3          | 4    | 4069  |

Propagating the formula will change the value in Cell F2. This is due to the **RANDBETWEEN** function. Copy this whole block of Cells (B2 to F13) then paste below it, but assign different Item Codes until we have 10 items. **To lock in the values, copy the cells, then paste as value** (this can be done last, after making entries for all the items). It is important that no **RANDBETWEEN** formulas be left behind when done. Using varying bottom and top values will allow for simulation of different sales figures.

FASTTRACK IT ACADEMY | GF King's Court Bldg II., Chino Roces cor. Delarosa Sts., Makati City 1200, Philippines | Telephone Number: 63.2.759.4348 | www.fitacademy.ph

Power Bl

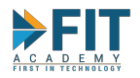

|    | Α          | В         | С              | D     | E    | F     |  |
|----|------------|-----------|----------------|-------|------|-------|--|
| 1  | Item Group | Item Code | Item Name      | Month | Week | Sales |  |
| 2  |            | A100000   | Batangas Lomi  | 1     | 1    | 3984  |  |
| 3  |            | A100000   | Batangas Lomi  | 1     | 2    | 4618  |  |
| 4  |            | A100000   | Batangas Lomi  | 1     | 3    | 4427  |  |
| 5  |            | A100000   | Batangas Lomi  | 1     | 4    | 2393  |  |
| 6  |            | A100000   | Batangas Lomi  | 2     | 1    | 3442  |  |
| 7  |            | A100000   | Batangas Lomi  | 2     | 2    | 1119  |  |
| 8  |            | A100000   | Batangas Lomi  | 2     | 3    | 3429  |  |
| 9  |            | A100000   | Batangas Lomi  | 2     | 4    | 4987  |  |
| 10 |            | A100000   | Batangas Lomi  | 3     | 1    | 4440  |  |
| 11 |            | A100000   | Batangas Lomi  | 3     | 2    | 2164  |  |
| 12 |            | A100000   | Batangas Lomi  | 3     | 3    | 3614  |  |
| 13 |            | A100000   | Batangas Lomi  | 3     | 4    | 2531  |  |
| 14 |            | A100001   | Chicken Mami   | 1     | 1    | 1979  |  |
| 15 |            | A100001   | Chicken Mami   | 1     | 2    | 1846  |  |
| 16 |            | A100001   | Chicken Mami   | 1     | 3    | 3655  |  |
| 17 |            | A100001   | Chicken Mami   | 1     | 4    | 2282  |  |
| 18 |            | A100001   | Chicken Mami   | 2     | 1    | 1181  |  |
| 19 |            | A100001   | Chicken Mami   | 2     | 2    | 1121  |  |
| 20 |            | A100001   | Chicken Mami   | 2     | 3    | 3786  |  |
| 21 |            | A100001   | Chicken Mami   | 2     | 4    | 3176  |  |
| 22 |            | A100001   | Chicken Mami   | 3     | 1    | 3773  |  |
| 23 |            | A100001   | Chicken Mami   | 3     | 2    | 2448  |  |
| 24 |            | A100001   | Chicken Mami   | 3     | 3    | 4683  |  |
| 25 |            | A100001   | Chicken Mami   | 3     | 4    | 1849  |  |
| 26 |            | A100002   | Special Pancit | 1     | 1    | 1730  |  |
| 27 |            | A100002   | Special Pancit | 1     | 2    | 3161  |  |
| 28 |            | A100002   | Special Pancit | 1     | 3    | 3665  |  |
| 29 |            | A100002   | Special Pancit | 1     | 4    | 3380  |  |
| 30 |            | A100002   | Special Pancit | 2     | 1    | 4395  |  |
|    |            |           |                |       |      |       |  |

Next, assign an Item Group. This can be hard coded, but to simulate real life usage, where items are seemingly grouped randomly at first glance, we will be creating a lookup table (although as illustrated previously, **Conditional Constructs** can also be used).

|          | - I        | J         | К            | L          |          |
|----------|------------|-----------|--------------|------------|----------|
|          | Item Group | Item Code | Item Name    |            |          |
|          |            | A100000   | Batangas Lo  | mi         |          |
|          |            | A100001   | Chicken Mar  | ni         |          |
|          |            | A100002   | Special Panc | it         |          |
|          |            | A100003   | Goto Lugaw   |            |          |
|          |            | A100004   | Pork with To | ofu        |          |
|          |            | A100005   | Beef Pares   |            |          |
| $A \cup$ |            | A100006   | Fried Siomai |            |          |
|          |            | A100007   | Bulalo       |            |          |
| FIRST_   |            | A100008   | Chopsuey     |            | G        |
|          |            | A100009   | Chicken and  | Pork Adobo | <u> </u> |

Use **RANDBETWEEN Function** to make three groupings:

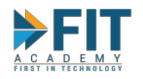

| I         | J          | К                      |
|-----------|------------|------------------------|
| Item Code | Item Group | Item Name              |
| A100000   | 2          | Batangas Lomi          |
| A100001   | 2          | Chicken Mami           |
| A100002   | 1          | Special Pancit         |
| A100003   | 1          | Goto Lugaw             |
| A100004   | 3          | Pork with Tofu         |
| A100005   | 1          | Beef Pares             |
| A100006   | 1          | Fried Siomai           |
| A100007   | 3          | Bulalo                 |
| A100008   | 3          | Chopsuey               |
| A100009   | 1          | Chicken and Pork Adobo |

Next, use the VLOOKUP Function to assign the item group in our main table:

| A2 | - | : | $\times$ |
|----|---|---|----------|
|----|---|---|----------|

*fx* =VLOOKUP(B2,\$I\$2:\$K\$11,2,0)

С F Α В D Е Item Group Item Code Item Name Week Month 1 Sales 2 2 A100000 **Batangas** Lomi 1 1 3984 3 **Batangas** Lomi A100000 1 2 4618 4 A100000 Batangas Lomi 3 4427 1

Power BI

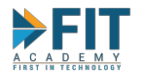

|    | Α          | В         | С             | D     | E    | F     |  |
|----|------------|-----------|---------------|-------|------|-------|--|
| 1  | Item Group | Item Code | Item Name     | Month | Week | Sales |  |
| 2  | 2          | A100000   | Batangas Lomi | 1     | 1    | 3984  |  |
| 3  | 2          | A100000   | Batangas Lomi | 1     | 2    | 4618  |  |
| 4  | 2          | A100000   | Batangas Lomi | 1     | 3    | 4427  |  |
| 5  | 2          | A100000   | Batangas Lomi | 1     | 4    | 2393  |  |
| 6  | 2          | A100000   | Batangas Lomi | 2     | 1    | 3442  |  |
| 7  | 2          | A100000   | Batangas Lomi | 2     | 2    | 1119  |  |
| 8  | 2          | A100000   | Batangas Lomi | 2     | 3    | 3429  |  |
| 9  | 2          | A100000   | Batangas Lomi | 2     | 4    | 4987  |  |
| 10 | 2          | A100000   | Batangas Lomi | 3     | 1    | 4440  |  |
| 11 | 2          | A100000   | Batangas Lomi | 3     | 2    | 2164  |  |
| 12 | 2          | A100000   | Batangas Lomi | 3     | 3    | 3614  |  |
| 13 | 2          | A100000   | Batangas Lomi | 3     | 4    | 2531  |  |
| 14 | 2          | A100001   | Chicken Mami  | 1     | 1    | 1979  |  |
| 15 | 2          | A100001   | Chicken Mami  | 1     | 2    | 1846  |  |
| 16 | 2          | A100001   | Chicken Mami  | 1     | 3    | 3655  |  |
| 17 | 2          | A100001   | Chicken Mami  | 1     | 4    | 2282  |  |
| 18 | 2          | A100001   | Chicken Mami  | 2     | 1    | 1181  |  |
| 19 | 2          | A100001   | Chicken Mami  | 2     | 2    | 1121  |  |
| 20 | 2          | A100001   | Chicken Mami  | 2     | 3    | 3786  |  |
| 21 | 2          | A100001   | Chicken Mami  | 2     | 4    | 3176  |  |
| 22 | 2          | A100001   | Chicken Mami  | 3     | 1    | 3773  |  |
|    |            | et I      |               |       |      |       |  |

We now have a prototype for our RAW Data. Further analyses can then be done on other sheets based off it. This data can be extended by adding more Item Codes (appended at the bottom), span more months, and by adding more date/time dimensions such as Year and Day of Month. Other columns such as a **Customers Column** will allow a simulation of transactions to show who bought what.

## Macros and Add-ins

Macros are programming constructs that allow certain actions to be done automatically and repeatedly. In Excel, macros can be recorded and/or programmed manually using the built-in developer tools. The programming language used is VBA. To access the Macros, the **Developer Ribbon** must be enabled. Add-ins are additional code that extends the functionality of Excel (some Business Analytics Tools use Add-ins to allow smooth integration with Microsoft's Office Suite). Note that for the purposes of this course, Macros and Add-ins are not going to be discussed beyond this point. It is included here to illustrate the fact that they are another option because they have a way different scope, and programming is an altogether different skillset.

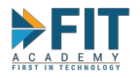

| I         | FILE HO       | DME INSER                                     | T PAGE LAYOUT          | FORMULAS DATA                | REVIEW VIE    | EW   | DE       | VELOPER      | 1                                           |               |                       |            |     |
|-----------|---------------|-----------------------------------------------|------------------------|------------------------------|---------------|------|----------|--------------|---------------------------------------------|---------------|-----------------------|------------|-----|
| Vi:<br>Ba | sual Macros   | Record Ma<br>Dse Relativ<br>Macro Sec<br>Code | re References<br>urity | s COM<br>Add-Ins<br>dd-Ins C | Properties    | 9    | Source   | Map F        | Properties<br>Ision Packs<br>Sh Data<br>XML | Export        | Docum<br>Pane<br>Modi | hent<br>el |     |
| Ν         | 12 🔹          | : × 🗸                                         | $f_x$                  |                              |               |      |          |              |                                             |               |                       |            |     |
|           | А             | В                                             | С                      | D                            | E             |      | F        | G            | н                                           | 1             | J                     | К          |     |
| 1         | PLA           | N WIZARD                                      | USE THIS SHEET         | TO ADD PLANS                 |               |      |          |              |                                             |               |                       |            |     |
| 3         | Group         |                                               |                        |                              |               |      |          |              |                                             |               |                       |            |     |
| 4         | Select Type   | of Plan:                                      | Composite Group        |                              |               |      |          |              |                                             |               |                       |            |     |
| 5         |               |                                               |                        |                              |               |      |          |              |                                             |               |                       |            |     |
| 6         | Plan Name     | Carrier Name                                  | Plan Number            | In-Network Deductible        | Coinsurance % | Coj  | pay      | Max OoP      | Benefits                                    |               |                       |            |     |
| 7         | BCBSGa PO     | BCBSGa                                        | POS 4000/30%/6350      | \$4,000 / \$8,000            | 70% / 60%     | \$35 | 5 / \$50 | \$6,350 / \$ | \$250 Ded                                   | - \$15 / \$35 | / \$70 / 25           | 5% Max \$2 | 250 |
| 8         |               |                                               |                        |                              |               |      | _        |              |                                             |               |                       |            |     |
| 9         | Composit      | e Plan Rates                                  |                        | Composite Pla                | n Rates       |      | Clic     | k me to Ar   | d the                                       | 3             |                       |            |     |
| 11        | Coverage Tier | Rate                                          |                        | Age                          | Rate          |      | Chic     | plan!        | ad the                                      |               |                       |            |     |
| 12        |               | 2                                             |                        | 1                            | 1             |      |          | -            |                                             |               |                       |            |     |
| 13        | EE            | 1                                             |                        | 2                            | 1             |      |          |              |                                             |               |                       |            |     |
| 14        | ES            | 1                                             |                        | 3                            | 1             |      |          | Click me t   |                                             |               |                       |            |     |
| 15        | EC            | 1                                             |                        | 4                            | 1             |      | Alph     | abetize th   | e Plans                                     |               |                       |            |     |
| 16        | FAM           | 1                                             |                        | 5                            | 1             |      | in t     | he Drop-de   | owns!                                       |               |                       |            |     |
| 17        |               |                                               |                        | 6                            | 1             |      |          |              |                                             |               |                       |            |     |
| 18        |               |                                               |                        | 7                            | 1             |      |          |              |                                             |               |                       |            |     |
| 19        | 1             |                                               |                        | 1 8                          | 1 1           | 1    |          |              |                                             |               |                       |            |     |

- 1. The developer ribbon will allow access to Macros (this is not enabled by default).
- 2. Macros, at its most basic, will allow basic actions to be repeated via a custom keyboard shortcut. Recording macros help with this.
- 3. Custom buttons were added. Whenever a button is pressed, the attached macro is executed.

| Aicrosoft Visual Basic              | or Applica | tions - 20141126 - UAT v0.2.xlsm [design]   |                          |  |               |          | - | × |
|-------------------------------------|------------|---------------------------------------------|--------------------------|--|---------------|----------|---|---|
| Eile Edit View Insert               | Format     | Debug Run Tools Add-Ins Window Help         |                          |  |               |          |   |   |
| N                                   | 5 48 9     | 🖭 🕨 🗉 🚾 🤡 🐨 🐨 🕫 🕼 Ln 1, Col 1               |                          |  |               |          |   |   |
| Project - VBAProject                | -          |                                             |                          |  |               |          |   |   |
|                                     | 2014       | 1126 - UAT v0.2.itism - Sheet17 (Code)      |                          |  |               |          |   |   |
| E Sheett (Det a                     | Plan       | Nonatata (Atua)                             | T-Bab.                   |  |               |          |   |   |
| Sheet10 (Pl.                        | E          | 1 20141126 - LIAT v0.2 vism - Sheet1 (Code) |                          |  |               |          |   |   |
| Sheet11 (Pl                         | 1 In       | CirBianks                                   | - Click                  |  |               | <u> </u> |   |   |
| - E Sheet13 (CC                     | E          | Drivate Sub ClaPlanks Click()               |                          |  |               | -        |   |   |
| - E Sheet14 (CC                     | 1          | ClearBlanks                                 |                          |  | <u>^</u>      |          |   |   |
| - E Sheet16 (CC                     | E          | End Sub                                     |                          |  |               |          |   |   |
| Sheet17 (PL                         | 1          | Brinster Bub GetBerBetell (1) ob()          |                          |  |               |          |   |   |
|                                     | F          | TotFam                                      |                          |  |               |          |   |   |
| - 🗑 Sheet4 (Plai                    |            | End Sub                                     |                          |  |               |          |   |   |
| Sheet5 (Plai                        |            |                                             |                          |  |               |          |   |   |
| < >                                 |            | Private Sub PopSum_Click()                  |                          |  |               |          |   |   |
| Properties - PonSum                 |            | End Sub                                     |                          |  |               |          |   |   |
|                                     |            |                                             |                          |  |               |          |   |   |
| PopSum CommandButton -              |            | Private Sub Worksheet_SelectionChang        | e(ByVal Target As Range) |  |               |          |   |   |
| Alphabetic Categorized              |            | Dim 1200m AS Long                           |                          |  |               |          |   |   |
| (Name) PopSum                       |            | Dim 1DVType As Long                         |                          |  |               |          |   |   |
| AutoLoad False                      |            | lZoom = 70                                  |                          |  |               |          |   |   |
| AutoSize False                      |            | 1ZoomDV = 120                               |                          |  |               |          |   |   |
| BackColor BackStyle 1 - fmBackStyle |            | IDVIYDe = 0                                 |                          |  |               |          |   |   |
| Caption Generate Sun                |            | Application.EnableEvents = False            |                          |  |               |          |   |   |
| Enabled True                        |            | On Error Resume Next                        |                          |  |               |          |   |   |
| Font Calibri                        |            | lDVType = Target.Validation.Type            |                          |  |               |          |   |   |
| Height 56.4                         |            | On Error GoTo errHandler                    |                          |  |               |          |   |   |
| Left 1448.4                         |            | If 1DVType <> 3 Then                        |                          |  |               | *        |   |   |
| Locked True<br>MouseIron (None)     | L          | With ActiveWindow                           |                          |  |               | ▶ //.    |   |   |
| MousePointer 0 - fmMouseF           | 10         | It .Zoom <> 1Zoom Then                      |                          |  | - 1           |          |   |   |
| Picture (None)                      |            | ≥≡ (                                        |                          |  | ▶ <i>I</i> ii |          |   |   |
| PicturePosition 7 - fmPicturel      |            |                                             |                          |  |               |          |   |   |
| PrintObject True                    |            |                                             |                          |  |               |          |   |   |
| Shadow False                        |            |                                             |                          |  |               |          |   |   |
| TakeFocusOnC True                   |            |                                             |                          |  |               |          |   |   |

Power Bl

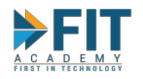

# **CHECK FOR UNDERSTANDING**

For the following exercises, use the <u>Excel Rapid Sample.xlsx</u> workbook.

1. Create a copy of Sheet 2 and Rename it into "RAW DATA TX"

| 24   | ۷                    | HIDDOOT | CHICKEH Mathi  |  |  |  |  |  |  |
|------|----------------------|---------|----------------|--|--|--|--|--|--|
| 25   | 2                    | A100001 | Chicken Mami   |  |  |  |  |  |  |
| 26   | 1                    | A100002 | Special Pancit |  |  |  |  |  |  |
| 27   | 1                    | A100002 | Special Pancit |  |  |  |  |  |  |
| 28   | 1                    | A100002 | Special Pancit |  |  |  |  |  |  |
| 29   | 1                    | A100002 | Special Pancit |  |  |  |  |  |  |
| 30   | 1                    | A100002 | Special Pancit |  |  |  |  |  |  |
| 2.4  |                      |         | a 1 I a 1      |  |  |  |  |  |  |
| -    | Sheet2 RAW DATA TX + |         |                |  |  |  |  |  |  |
| READ | READY                |         |                |  |  |  |  |  |  |
| -    |                      |         |                |  |  |  |  |  |  |

2. In the RAW DATA TX Work Sheet, Change "Item Group" column name to "Item Group Code", then add a Column Beside it. Name it Item "Group Name".

|   | А               | В               | С         | D             | E     | F    | G     |
|---|-----------------|-----------------|-----------|---------------|-------|------|-------|
| 1 | Item Group Code | Item Group Name | Item Code | Item Name     | Month | Week | Sales |
| 2 | 2               |                 | A100000   | Batangas Lomi | 1     | 1    | 3984  |
| 3 | 2               |                 | A100000   | Batangas Lomi | 1     | 2    | 4618  |
| 4 | 2               |                 | A100000   | Batangas Lomi | 1     | 3    | 4427  |

3. Assign the following Item Group Names:

|          |     | Item Group Code | Item Group Name   |   |
|----------|-----|-----------------|-------------------|---|
|          |     | 1               | Everyday Specials |   |
| $\Delta$ |     | 2               | Noodle Dishes     | Ņ |
|          |     | 3               | Beef and Veggies  |   |
|          | RGT |                 |                   |   |

- 4. Add a new column beside Month. Name it Month Name and assign the correct values.
- 5. Create a new Worksheet. Name it "Summary".
- 6. In the Summary Sheet, create tables that will display the following:
  - a. The total sales for each month
  - b. The Monthly total sales for each Item
  - c. The total sales for each Item Group
  - d. <u>THE FORMULAS MUST BE ABLE TO ACCOMMODATE NEW INSERTED ROWS</u> <u>AUTOMATICALLY</u>

#### • BONUS POINT INCENTIVES:

• Add a single line of data for a new month at the bottom of RAW DATA TX for item A100000:

| 160 | - | Everyddy opeeldio | 1100000 | CHICKCH WHAT OTK MUODO | <u> </u> | indi chi |   | LLLU |
|-----|---|-------------------|---------|------------------------|----------|----------|---|------|
| 121 | 1 | Everyday Specials | A100009 | Chicken and Pork Adobo | 3        | March    | 4 | 4446 |
| 122 | 2 | Noodle Dishes     | A100000 | Batangas Lomi          | 4        | April    | 1 | 1000 |

• The totals for 6c should automatically reflect this change.

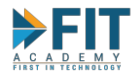

• Add two charts that will show the contribution of each month to the total sales, and a comparison of each product's performance.

|                                                               |                   | А                          | В               | С              | E             | F                      | G        | Н          |                           |
|---------------------------------------------------------------|-------------------|----------------------------|-----------------|----------------|---------------|------------------------|----------|------------|---------------------------|
|                                                               | 1                 | MONTHLY SUM                | MARY            |                | Ť –           | MONTHLY TOTALS PE      |          |            |                           |
|                                                               | 2                 | Month                      | Sales           |                | ITEM CODE     | ITEM NAME              | Month    | Sales      | 6B                        |
|                                                               | 3 Janua           | ry                         | 118,284.00      |                |               |                        | January  | 15,422.00  |                           |
|                                                               | 4 Febru           | ary                        | 111,461.00      | 6A             | A100000       | Batangas Lomi          | February | 12,977.00  |                           |
|                                                               | 5 Marc            | า                          | 130,828.00      |                |               |                        | March    | 12,749.00  |                           |
|                                                               | 6 Gran            | d Total:                   | 360,573.00      |                |               |                        | January  | 9,762.00   |                           |
|                                                               | 7                 |                            |                 |                | A100001       | Chicken Mami           | February | 9,264.00   |                           |
|                                                               | 8                 | PER ITEM GRO               | DUP             |                |               |                        | March    | 12,753.00  |                           |
|                                                               | 9                 | ltem Group                 | Sales           | 6C             |               |                        | January  | 11,936.00  |                           |
|                                                               | 10 Every          | day Specials               | 183,748.00      |                | A100002       | Special Pancit         | February | 12,445.00  |                           |
|                                                               | 11 Nood           | e Dishes                   | 73,927.00       |                |               |                        | March    | 14,749.00  |                           |
|                                                               | 12 Beef           | and Veggies                | 103,898.00      |                |               |                        | January  | 12,026.00  |                           |
|                                                               | 13 Grane          | l Total:                   | 361,573.00      |                | A100003       | Goto Lugaw             | February | 11,361.00  |                           |
|                                                               | 14                |                            |                 |                |               |                        | March    | 16,491.00  |                           |
|                                                               | 15                |                            |                 |                |               |                        | January  | 15,196.00  |                           |
|                                                               | 16                |                            |                 |                | A100004       | Pork with Tofu         | February | 8,298.00   |                           |
|                                                               | 17                |                            |                 |                |               |                        | March    | 10,773.00  |                           |
|                                                               | 18                |                            |                 |                |               |                        | January  | 10,315.00  |                           |
|                                                               | 19                |                            |                 |                | A100005       | Beef Pares             | February | 11,747.00  |                           |
|                                                               | 20                |                            |                 |                |               |                        | March    | 13,450.00  |                           |
|                                                               | 21                |                            |                 |                |               | Fried Siomai           | January  | 9,494.00   |                           |
|                                                               | 22                |                            |                 |                | A10006        |                        | February | 10,765.00  |                           |
|                                                               | 23                |                            |                 |                |               |                        | Iviarch  | 12,391.00  |                           |
|                                                               | 24                |                            |                 |                | 4100007       | Pulala                 | January  | 12,589.00  |                           |
|                                                               | 25                |                            |                 |                | A100007       | Duialo                 | March    | 13 856 00  | -                         |
|                                                               | 27                |                            |                 |                |               |                        | lanuary  | 11 167 00  |                           |
|                                                               | 28                |                            |                 |                | A100008       | Chopsuey               | February | 9 858 00   |                           |
|                                                               | 29                |                            |                 |                |               |                        | March    | 10 750 00  |                           |
|                                                               | 30                |                            |                 |                |               |                        | January  | 10.377.00  | -                         |
|                                                               | 31                |                            |                 |                | A100009       | Chicken and Pork Adobo | February | 13.335.00  | -                         |
|                                                               | 32                |                            |                 |                |               |                        | March    | 12,866.00  |                           |
|                                                               | 33                |                            |                 |                |               | GRAND TOTAL:           |          | 360,573.00 |                           |
|                                                               | 34                |                            |                 |                |               |                        |          |            | •                         |
|                                                               | 35                |                            |                 |                |               |                        |          |            |                           |
|                                                               | 26                | Shoot2                     |                 |                | ummany [      |                        |          |            |                           |
|                                                               |                   |                            | NAW DATA        |                | buillinary    | _ (+)                  |          |            |                           |
|                                                               | $\mathbf{\nabla}$ |                            |                 |                |               |                        |          |            |                           |
| TIP: Use the other of the the the the the the the the the the | option            | s in the HOI               | VIE Ribbo       | on to h        | elp with      | <u>formatting</u>      |          |            |                           |
| FILE HOME INSERT PAGE LAYOUT                                  | FORMULAS          | DATA REVIEW VIEW           |                 |                |               |                        |          |            | Sign in 🔍                 |
| Calibri 11                                                    | • A A =           | 🛛 🔤 🗞 - 📑 Wrap Text        | General         |                | Norm          | al Bad Good            |          |            | Fill * Sort & Find &      |
| v v Format Painter B I U v ⊞ v ≤                              | <u>- A -</u> ≡ :  | = =   € = ₹   🖽 Merge & Ce | enter * 🛂 * % * | 50 +50 Formatt | ing * Table * | Calculation Check Ce   | v inser  | v v        | Clear * Filter * Select * |
| ciippdard 🕫 Font                                              | 5                 | Alignment                  | G Number        | 6              |               | styles                 |          | Cells      | Eating ^                  |

# NOTE: The Bonus Incentives will use features that were intentionally NOT discussed in the previous topics.

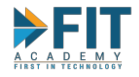

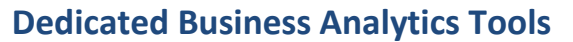

As good a tool Excel is, it has some shortcomings, two of which have huge operational implications on data accuracy and timely reporting.

First, to get data into a spreadsheet will require a few intermediary steps until the data becomes available. For example, something as simple as extracting data from ERP then pasting it to the Raw Data sheet can present data accuracy concerns, because the extracted data (either as a text file or an Excel File) could be tampered with prior to its input to the Raw Data Sheet.

Next, to get the report to its intended recipients with updated data. While updating a well-built spreadsheet is just a simple case of pasting new data in the Raw Data Sheet, it will still require human intervention. Not to mention, the report will have to be manually sent through e-mail as an attachment. In case of an emergency, neither can be done because the resource/report developer is not available. He may be on vacation or is currently handling a personal emergency.

Dedicated Business Analytics Tools answer these two concerns and offer much more additional features. They typically make "**Self Service BI**" their main point. That is, to empower the Business User to create their own reports from data directly obtained from the Enterprise sources.

There are a lot of vendors for Business Analytics solutions. Microsoft, SAP, Oracle, SAS, Tableau, and the like are just some examples. Some offer a "full stack" solution, that is, they offer products across the three layers: ERP, Data Warehousing, and Reporting (such as SAP and Microsoft). Others focus on a specific area (such as Tableau). For this courseware, we will be having a chapter dedicated solely to Microsoft Power BI.

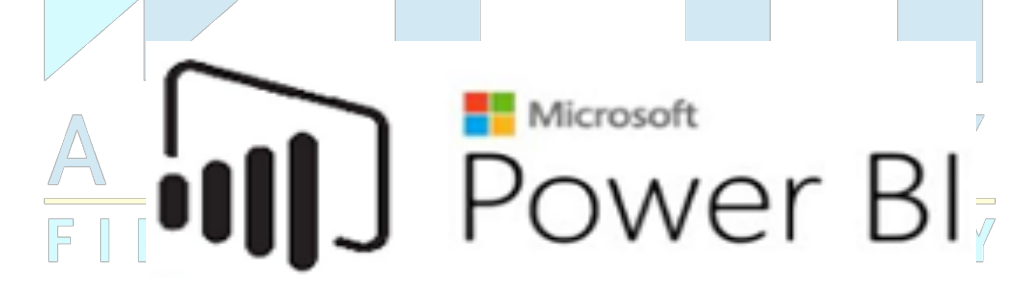

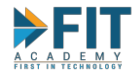

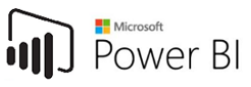

# **Chapter 3: Statistics**

Statistics is the practice or science of collecting and analyzing numerical data in large quantities, especially for the purpose of inferring proportions in a whole from those in a representative sample. It is used in almost all analyses in order to derive insights like projections ("considering our sales figures for the past 10 years, what figures can we expect for the next 5?") and how different sets of data affect each other ("does age have an impact on IT certification pass rate?").

## **Measures of Central Tendency**

Central tendency (or measure of central tendency) is a central or typical value for a probability distribution. It may also be called a center or location of the distribution. Colloquially, measures of central tendency are often called averages. The term central tendency dates from the late 1920s.

The most common measures of central tendency are the arithmetic mean, the median, and the mode. A middle tendency can be calculated for either a finite set of values or for a theoretical distribution, such as the normal distribution. Occasionally authors use central tendency to denote "the tendency of quantitative data to cluster around some central value."

#### Mean

The Arithmetic Mean is the sum of all measurements divided by the number of observations. In other words, this simply an average of the data.

#### Median

The Median is the "midpoint" of our data that separates the upper and lower half of the data set. The median and the mode are the only measures of central tendency that can be used for ordinal data, in which values are ranked relative to each other but are not measured absolutely. For Manual Median calculation, the data should be arranged from Lowest to Highest, then we take the data point that appears in the middle. This is straightforward for datasets with odd-numbered items. For even-numbered data sets, we take the average of the two middle items.

#### Mode

The Mode the most frequent value in the data set. This is the only central tendency measure that can be used with nominal data, which have purely qualitative category assignments. For Mode, note that the Excel function cannot resolve ties (that is, multiple items that appear the same amount of times as each other). The data returned will be the first item it detects to have the most instances. There are ways to resolve ties, but most will involve multiple functions and array formulas, which are out of the scope of this course.

## **Measures of Dispersion**

The central tendency of a distribution is typically contrasted with its dispersion or variability; dispersion and central tendency are the often characterized properties of distributions. Analysis may judge whether data has a strong or a weak central tendency based on its dispersion. Dispersion (also called variability, scatter, or spread) is the extent to which a distribution is stretched or squeezed.

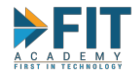

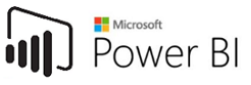

#### Range

The Range is simply the difference between the smallest and largest data point in the set. Note that it is very susceptible to outliers. For example, a 10-item data set where the smallest value is 1 and the largest value is 1000. In this case, the range of this data set is 999, which is a bit misleading because there are only 10 items in the data set. In these instances, we will need to use other measures of dispersion to confirm and/or derive better findings.

For implementation in Microsoft Excel, there is no one function that will return the Range of values for a given data set, so we use MAX() to get the largest data point and MIN() to get the smallest data point and their difference will become the range.

#### Mean Absolute Deviation

The Mean Absolute Deviation is the average of the absolute deviations from a central point. It is a summary statistic of statistical dispersion or variability. In simpler terms, on average, how far are the data points from the mean (the Absolute Deviation from the Mean)? Take for example, two data sets:

- Set 1: {2,2,4,4}
- Set 2: {1,1,4,6}

They will have the same mean (3), but visualizing it on a number line will show us that the data from Set 2 will seem to be more spread out compared to Set 1. In order to quantify this information, we can use the Mean Absolute Deviation. There are three steps to calculate it:

- 1. Obtain the Mean.
- 2. Get the summation of the absolute value of the difference of each data point and the mean.
- 3. Divide the summation by the number of observations.

In the example above, Set 1 has a MAD of 1, while set 2 has a MAD of 2. With this, we can say that Set 2 is more spread out due to the bigger Mean Absolute Deviation.

#### Variance

Variance is another way of measuring the spread between numbers in a data set. Similar to Mean Absolute Deviation, it measures how far each number in the set is from the mean. To find the Variance of a given data set:

- 1. Work out the Mean
- 2. Get the summation of the square of the difference of each data point and the mean.
- 3. Divide the summation by the number of observations

By itself, variance is not often useful because it does not have a unit, which makes it hard to measure and compare. If for example, if you are looking at a data set of lengths in meters, the variance will be expressed in meters squared, which is not a unit of distance. For a better illustration of dispersion, the next measure can be used.

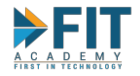

## **Standard Deviation**

Standard Deviation is simply the square root of the Variance. It is the most commonly used measure to express dispersion. To find the Standard Deviation:

- 1. Work out the Mean
- 2. Get the summation of the square of the difference of each data point and the mean.
- 3. Divide the summation by the number of observations
- 4. Get the square root of the quotient.

If for example, the data set is composed of measurements of length in meters, the variance will be expressed in meters squared (m<sup>2</sup>). However, because the standard deviation means getting the square root of the variance, it is expressed in the same units as our data set, which gives us an easier time seeing how spread out the numbers are.

In a normal distribution, we can expect 68% of the values to fall within one standard deviation from the mean, 95% within two standard deviations, and 99.5% within 3 standard deviations. This is known as the Empirical Rule.

## Quantiles

Quantiles are cut points dividing the range of a probability distribution into continuous intervals with equal probabilities, or dividing the observations in a sample in the same way. There is one fewer quantile than the number of groups created.

## **Quartiles, Deciles, and Percentiles**

Quartiles divide (cut) the data into 4 parts. Deciles cut into 10, while Percentiles divide into 1% segments.

The first quartile is the median of the first half of the data set and marks the point at which 25% of the data values are lower and 75% are higher. The third quartile is the median of the second half of the data set and marks the point at which 25% of the data values are higher and 75% lower. Quartiles are often used as a measure of spread of the data in what is called the *interquartile range (IQR)*. The IQR is simply the difference between the third quartile and first quartile. While on its own the IQR is not a very useful measure, it can be useful when comparing the spread of two different data sets that measure the same phenomenon.

One example of the use of deciles is in school awards or rankings. Students in the top 10% — or highest decile — may be given an honor cord or some other recognition. If there are 578 students in a graduating class, the top 10%, or 58 students, may be given the award. At the opposite end of the scale, students who score in the bottom 10% or 20% on a standardized test may be given extra assistance to help boost their scores.

Percentiles divide the data set into groupings of 1%. Standardized tests often report percentile scores. These scores help compare students' performances to that of their peers (often across a state or country). The meaning of a percentile score is often misunderstood. A percentile score in this situation reflects the percentage of students who scored at or above that particular group of students. For example, students who receive a percentile ranking of 87 on a particular test received scores that were equal to or

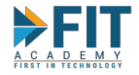

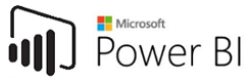

higher than 87% of students who took the test. For those who do not understand these scores, they often mistake them for the score the student received on the test.

Note that because the Mean is the average of the data set, it also represents the 2-quantile, because it separates the top half and the bottom half of the data. It's also the  $2^{nd}$  Quartile,  $5^{th}$  Decile, or  $50^{th}$  Percentile.

## **Standard Score (z-score)**

A z-score, or standard score, is a way of standardizing scores on the same scale by dividing a score's deviation by the standard deviation in a data set. It measures the number of standard deviations a given data point is from the mean. To calculate the z-score of a particular data point:

- 1. Obtain the difference of the data point and the mean.
- 2. Divide this difference by the standard deviation.

A z-score can be negative or positive. A negative z-score indicates a value less than the mean, and a positive z-score indicates a value greater than the mean. The average of every z-score for a data set is zero.

The Standard Score is used in conjunction with a Standard Normal Distribution table to calculate probabilities. For example, Molly earned a score of 940 on a national achievement test. The mean test score was 850 with a standard deviation of 100. What proportion of students had a higher score than Molly? Calculating Molly's standard score reveals that it is 0.9. Assuming a Standard Normal Distribution, a standard score of 0.9 is equivalent to a probability of 0.816 in a Standard Normal Distribution Table. This means that there are 18.4% (1-.816) of students who scored higher than Molly.

# **Coefficient of Variation**

The coefficient of variation represents the ratio of the standard deviation to the mean, and it is a useful statistic for comparing the degree of variation from one data series to another, even if the means are drastically different from one another.

In finance, the coefficient of variation allows investors to determine how much volatility, or risk, is assumed in comparison to the amount of return expected from investments. Ideally, if the coefficient of variation formula should result in a lower ratio of the standard deviation to mean return, then the better the risk-return trade-off. Note that if the expected return in the denominator is negative or zero, the coefficient of variation could be misleading.

There is currently no Excel Function to directly take the Coefficient of Variation, however, there are functions that will enable us to get the Mean and Standard Deviation, which in turn makes getting their ratio trivial.

## Skewness

Skewness refers to distortion or asymmetry in a symmetrical bell curve, or normal distribution, in a set of data. If the curve is shifted to the left or to the right, it is said to be skewed. Distributions can

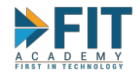

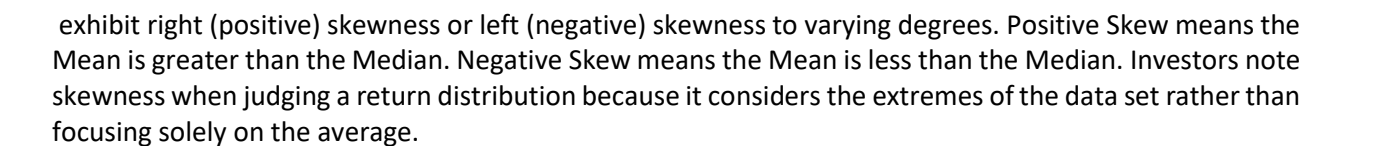

## Correlation

Correlation is a statistical measure that expresses the extent to which two variables are linearly related (meaning they change together at a constant rate). It's a common tool for describing simple relationships without making a statement about cause and effect.

A correlation coefficient of +1 indicates a perfect positive correlation. As variable X increases, variable Y increases. As variable X decreases, variable Y decreases. A correlation coefficient of -1 indicates a perfect negative correlation. As variable X increases, variable Z decreases. As variable X decreases, variable Z increases. A correlation coefficient near 0 indicates no correlation. When analyzing correlation, we should expect that the value will fall between -1 and 1. A perfect correlation coefficient may indicate some errors in the methodology or in the data gathered.

One thing to remember is that **Correlation does not equal Causation**. For example, when looking at a scatter plot showing altitude and temperature, we can say that there is a relationship between Temperature and Elevation. We can only say that the temperature gets lower as altitude rises, but not high altitudes cause lower temperatures and vice-versa.

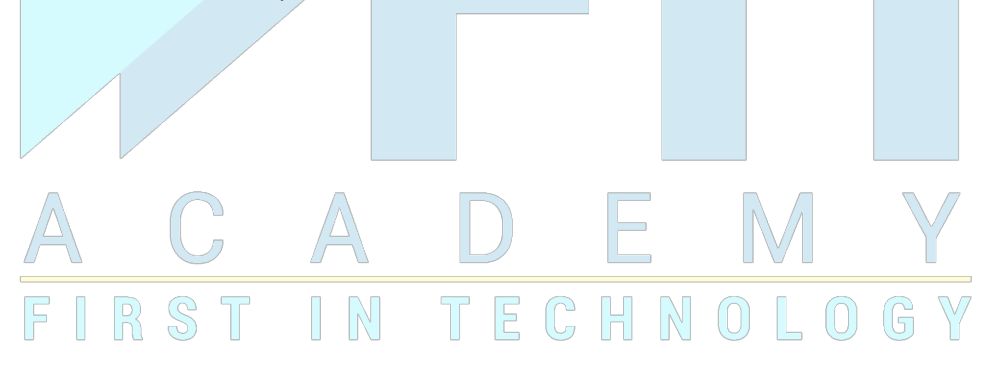

Power Bl

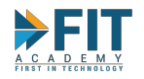

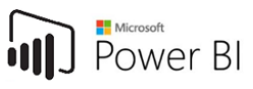

# **Chapter 4: Data Visualization**

## Making information more easily digestible through Data Visualization

People are visual creatures. It has been found that the human brain can identify images in as little as 13 milliseconds<sup>11</sup>. Not to mention, recalling information seems to be a whole lot easier if a reference visual is attached to it. To illustrate this point, try out the following Exercise:

| 1  | Company  | Month | Actual Sales | Target |
|----|----------|-------|--------------|--------|
| 2  | ASUS     | 1     | 4021         | 1484   |
| 3  | ASUS     | 2     | 3560         | 1103   |
| 4  | ASUS     | 3     | 4703         | 4526   |
| 5  | GIGABYTE | 1     | 1371         | 4140   |
| 6  | GIGABYTE | 2     | 3279         | 4223   |
| 7  | GIGABYTE | 3     | 4872         | 2368   |
| 8  | PALIT    | 1     | 1864         | 4427   |
| 9  | PALIT    | 2     | 3641         | 1281   |
| 10 | PALIT    | 3     | 3758         | 1850   |
| 11 | ASROCK   | 1     | 4747         | 2634   |
| 12 | ASROCK   | 2     | 4529         | 1266   |
| 13 | ASROCK   | 3     | 2042         | 3807   |
| 14 | MSI      | 1     | 2673         | 1572   |
| 15 | MSI      | 2     | 1755         | 5061   |
| 16 | MSI      | 3     | 1239         | 3491   |
| 17 | ACER     | 1     | 3322         | 2295   |
| 18 | ACER     | 2     | 1418         | 2969   |
|    |          |       |              |        |

In preparation for an upcoming marketing promotion, you are then tasked to determine the following:

1. The brand with the highest sales and when

2. The brand with the lowest sales and when

3. The bottom 3 brands in terms of sales in February

How long did it take? Now determine the same from the following:

FASTTRACK IT ACADEMY | GF King's Court Bldg II., Chino Roces cor. Delarosa Sts., Makati City 1200, Philippines | Telephone Number: 63.2.759.4348 | www.fitacademy.ph

<sup>&</sup>lt;sup>11</sup> Anne Tafton, 'In the Blink of an Eye', *MIT News Office*, http://news.mit.edu/2014/in-the-blink-of-an-eye-0116, (accessed 28<sup>th</sup> May, 2019).

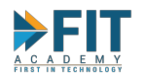

**Business Analytics and Data Visualization with Power BI** 

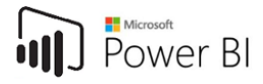

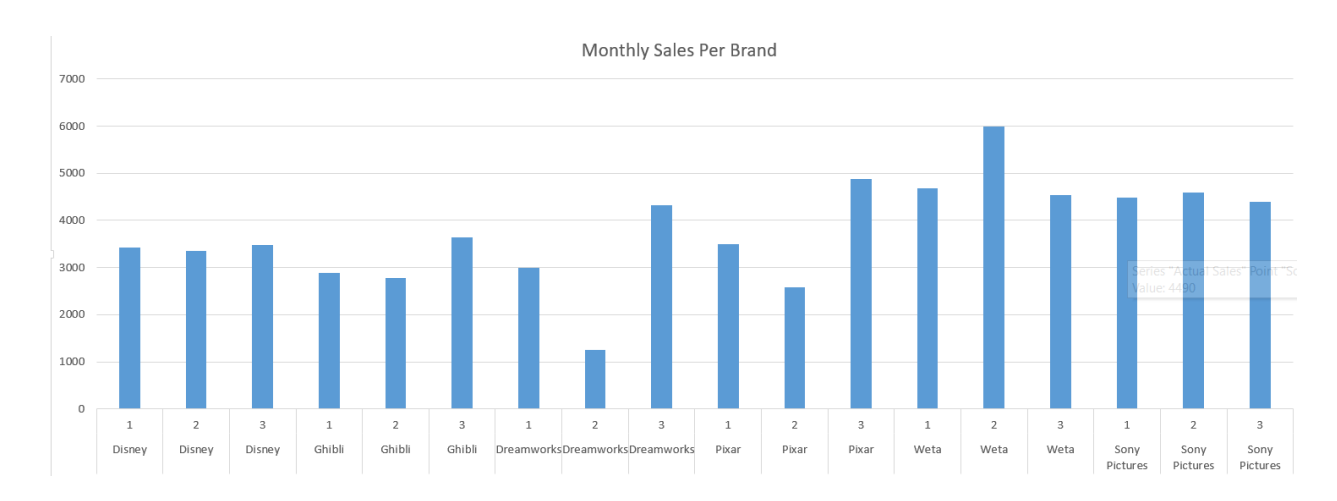

How long did it take compared to before? And take note, the previous examples were just for 18 rows of data. A company needs way more than that for analysis!

It should then come to no surprise, that 90% of the information processed by the brain comes from a visual source<sup>12</sup>. The ability to present data in a more digestible manner allows for better engagement with the audience, and hold their attention. It also helps them recall information after the presentation has been delivered. In fact, it has been found that **Presentations using Visual Aids were found to be 43% more persuasive than unaided ones<sup>13</sup>.** As the internet-connected world expands, data visualization will only become a more sought-after skill so that businesses can make more sense of the tons upon tons of data they gather and generate every day.

In addition to persuasion and to help hasten analysis, visualizations also help in tracking business statuses and determine strategies and tactics. For example, a business has four departments that directly generate revenue. The year is almost over and the various stake holders are having a Strategic Planning meeting for the next year. Each department's revenue is then compared with their targets:

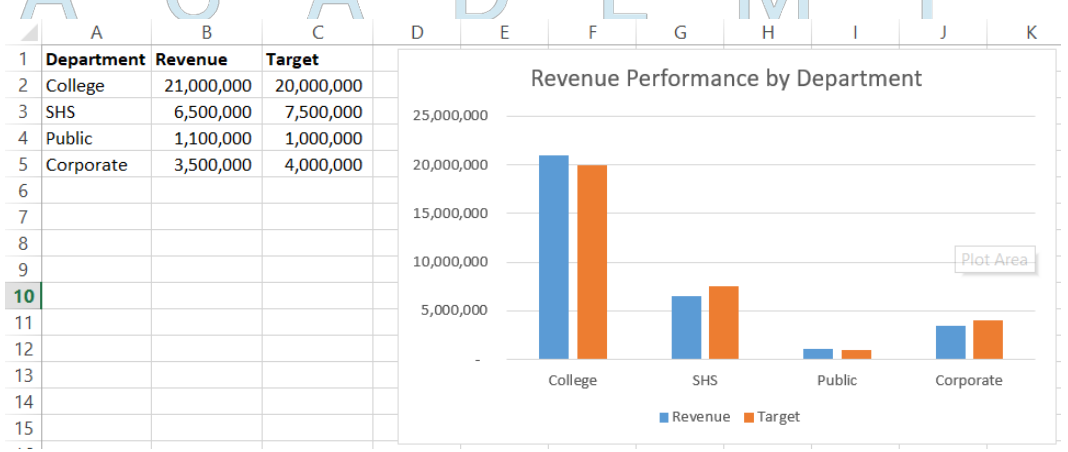

From the chart, we'll see that the College and Public Departments has been able to achieve and even exceed their targets while SHS and Corporate fell short. From here, it is easy to call for an investigation on what exactly happened to them during the previous year in order to pin the root causes

FASTTRACK IT ACADEMY | GF King's Court Bldg II., Chino Roces cor. Delarosa Sts., Makati City 1200, Philippines | Telephone Number: 63.2.759.4348 | www.fitacademy.ph

<sup>&</sup>lt;sup>12</sup> http://www.t-sciences.com/news/humans-process-visual-data-better

<sup>&</sup>lt;sup>13</sup> Persuasion and the Role of Visual Presentation Support: The UM/3M Study, (D. R. Vogel, G. W. Dickson, and J. A. Lehman, p.1

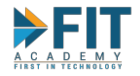

on why the targets weren't achieved. It is important, however, to keep in mind that the revenue of the department is composed of multiple products and services. Because of this, the CEO of the company asked to see the per product breakdown of the College Department:

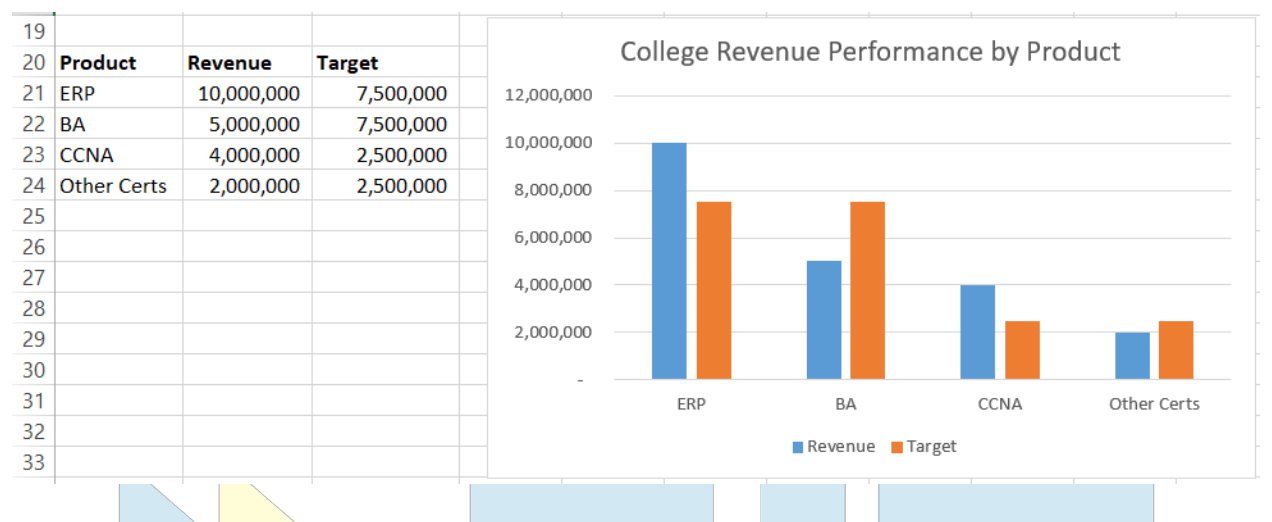

Looking at the big picture, the College department was able to exceed their targets, but looking into more detail, we can see that the BA and Other Certs products fell way short of their targets, and the overall performance of the department was bolstered by the ERP and CCNA Products. This is unsustainable in the long run, and the BA/Other Certs must be investigated to learn the root cause of their performance. Strategies will then be formulated to play into the department's strengths and to avoid the weaknesses and pitfalls that led to poor performance. This is why when doing analyses, it is always prudent to **Question the Obvious**. Things might not be as straight-forward and clear-cut on first glance, and a different view might present itself upon deeper investigation.

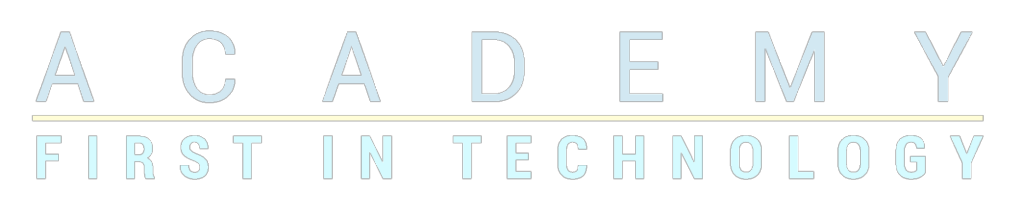

Power Bl

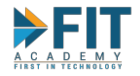

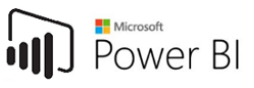

## **Representing Data with Charts**

Using charts allows users to transform tabular data into a graphical representation. It makes analyses easier to digest and helps retain audience's attention. There are many different types of charts, and not all of them are created equal. Some are more suited to display certain types of information compared to others. For example, a chart best for monitoring trends over time might not be the best choice to show contributions to a whole. The following are just some of the different charts that can be used to display data:

## **Bar/Column Charts**

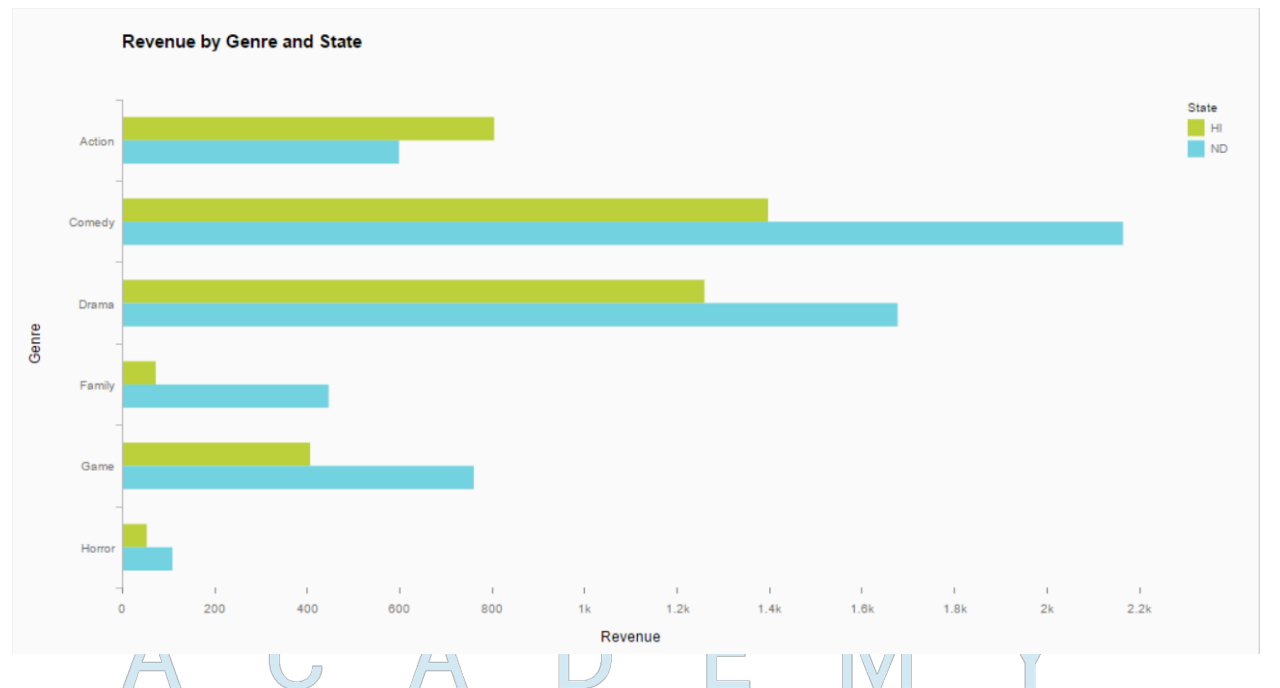

Bar charts represent data using horizontal rectangles. They are invaluable for quickly conveying a comparison between values of a series of data. In the above example, we can infer at least two important pieces of information: which genre of movie generates the most revenue relative to other genres (going by the size of the bar), and on which state relative to other states (going by the color of the bar). Column charts convey the same information, only the orientation is different:

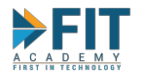

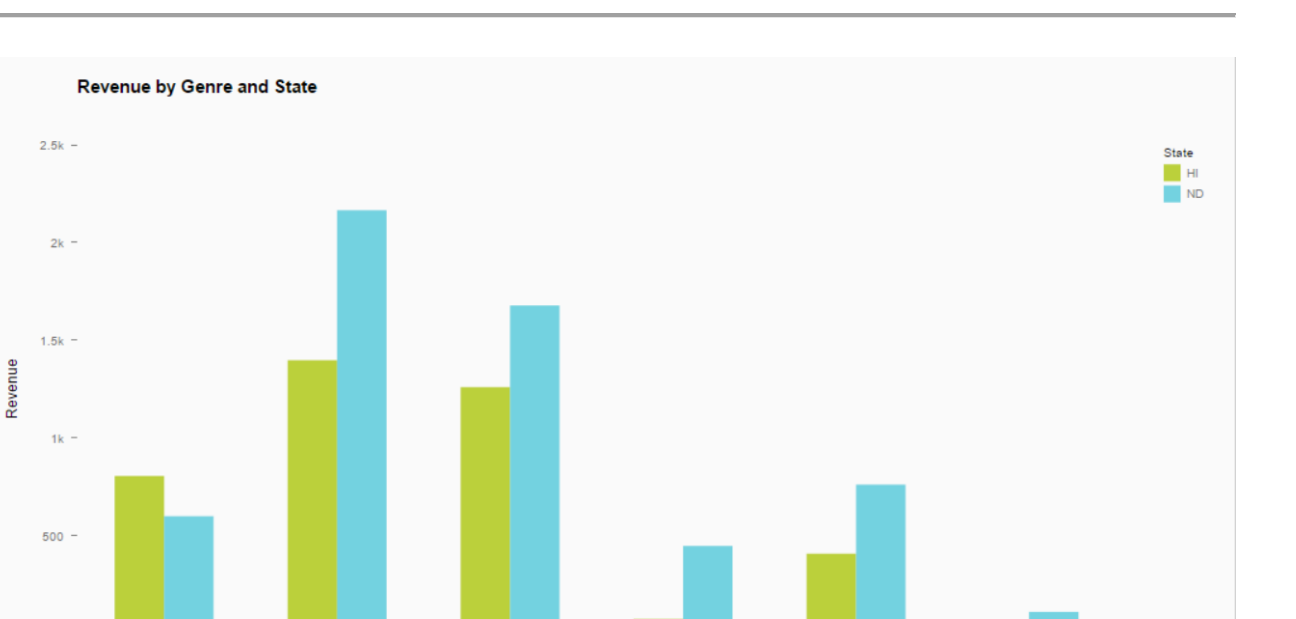

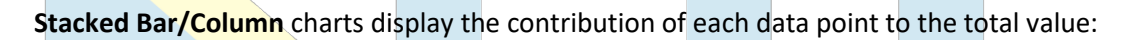

Genre

Family

Gam

Hor

Drama

Comedy

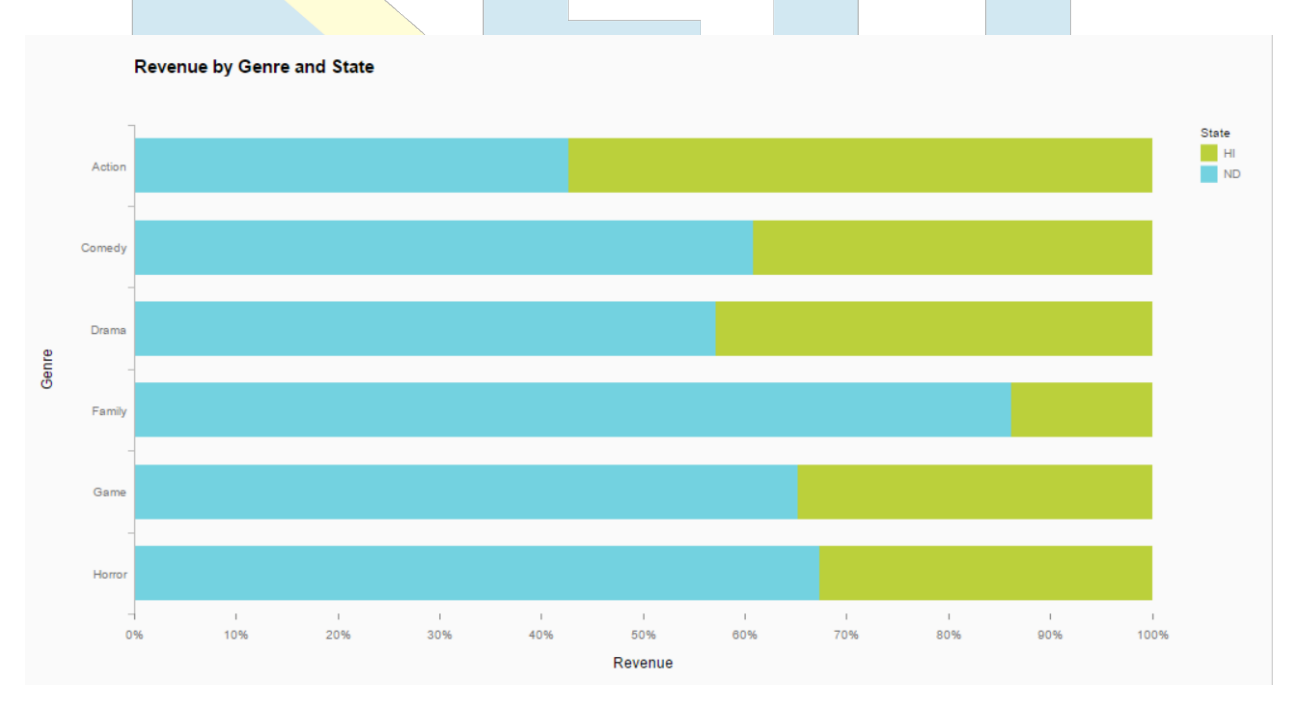

In the above example, the revenue is expressed as a 100% value for each genre, and shows the contribution of each genre to the total.

Power BI

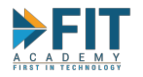

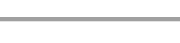

## **Line Charts**

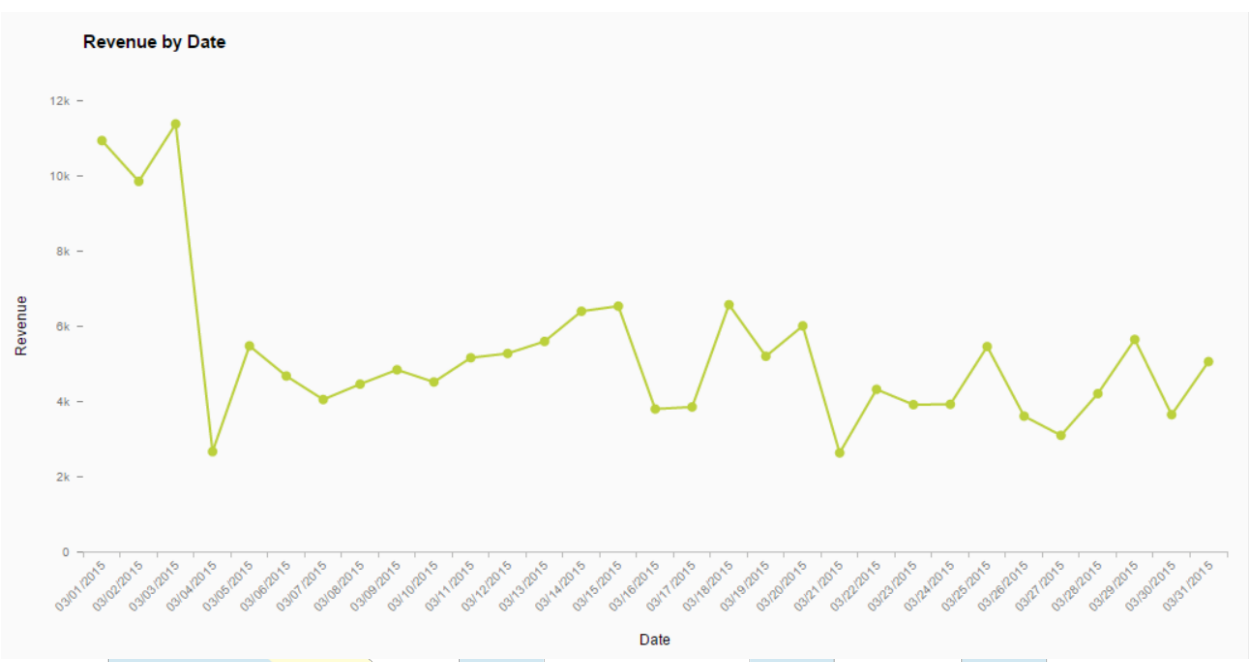

Line Charts provide a useful means for displaying data over time<sup>14</sup>. You may put more than one line in the chart to monitor multiple data sets in the same time frame. Be sure to do so sparingly because it can make the chart look cluttered, and defeat the purpose of simplifying data analysis.

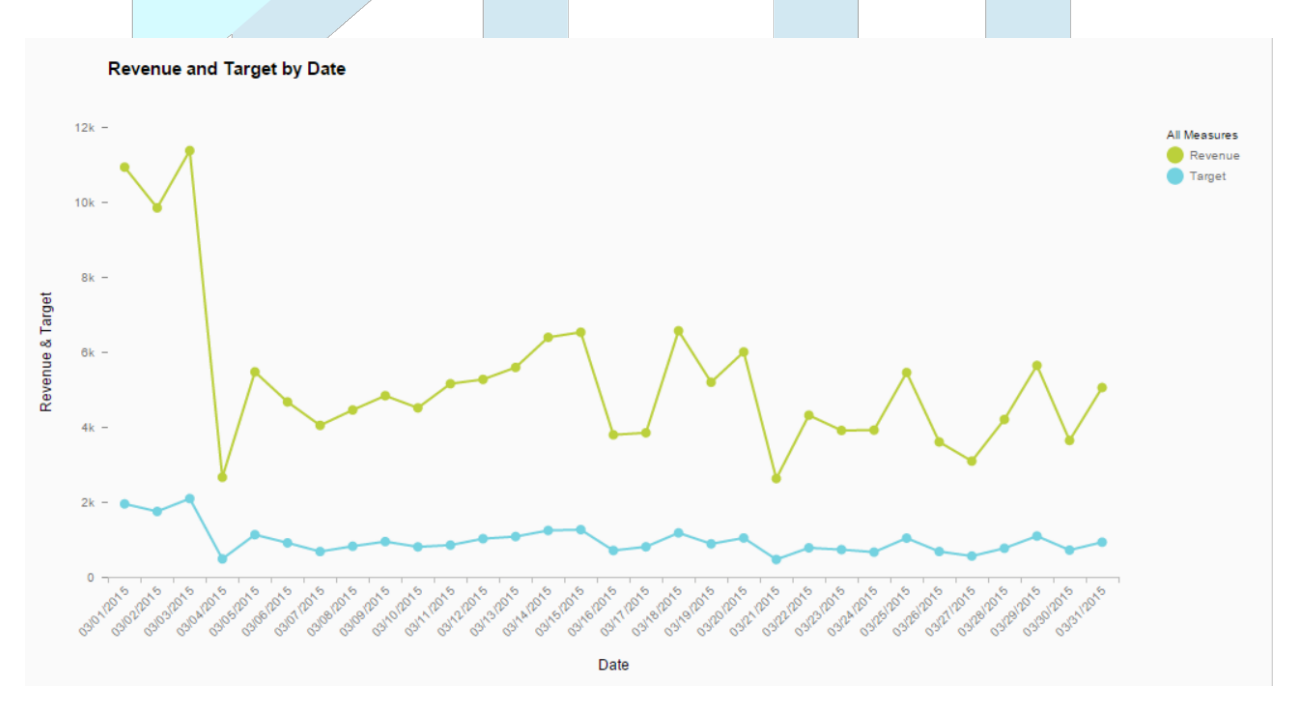

<sup>14</sup> Evans, Intro to BA, 56

Power BI

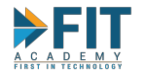

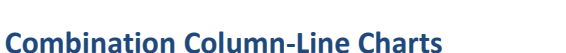

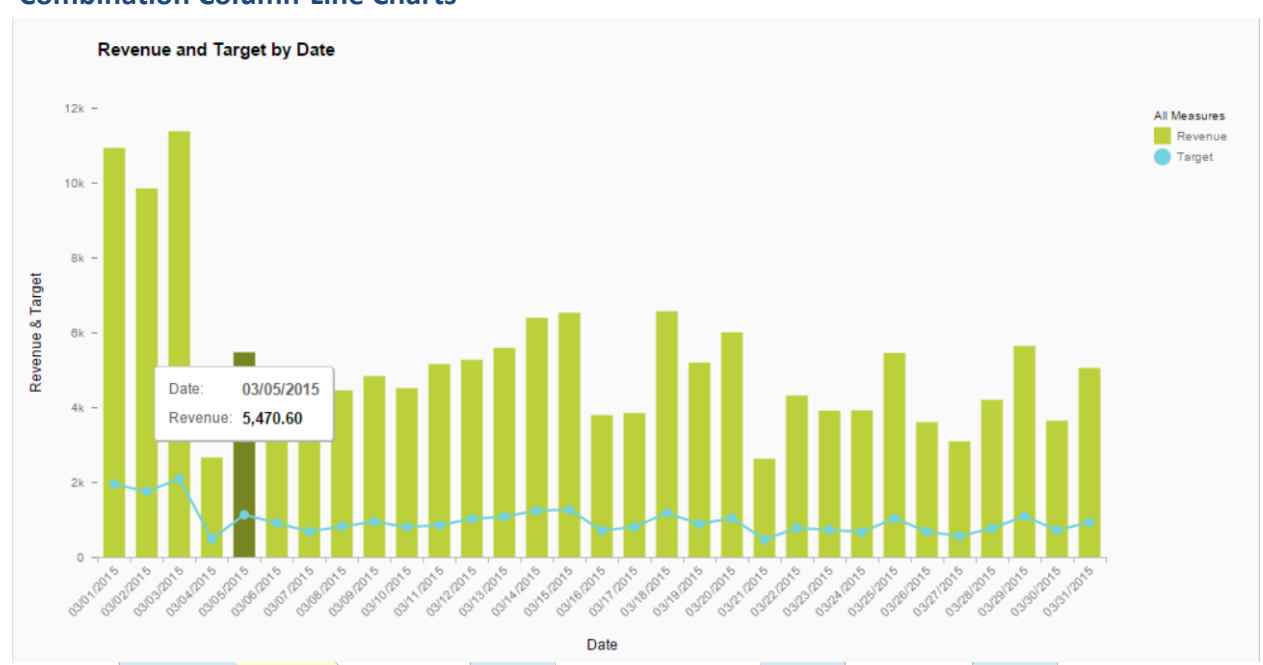

The **Combination Column-Line Chart** combines the properties of both line charts and column charts. **They allow for analyzing trends and comparisons at the same time**. The most common usage is to monitor sales performance over time. In the example above, the target is expressed as a line chart while the revenue is expressed as a column chart. If the column exceeds the line chart, then the performance was great because the target was surpassed.

## **Pie Charts**

For any given set of data, we are usually interested in finding out the relative proportion of each data source to the total<sup>15</sup>. For this **Pie Charts** are used. This is done by expressing the total as a circle, then partitioning it into different slices. The bigger the slice, the greater the contribution to the whole.

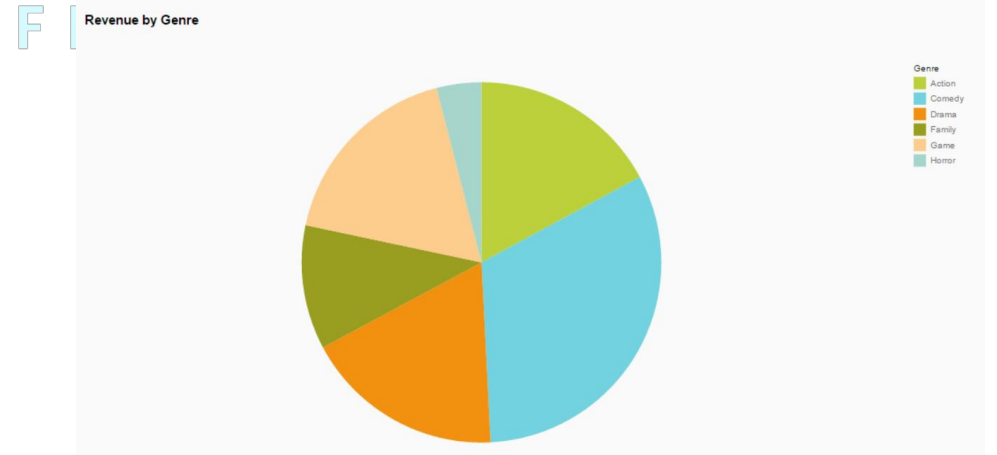

Be very particular with the data being analyzed when using a pie chart. If there are too many slices, it will look cluttered, and you will also have to factor data labels if necessary.

Power Bl

<sup>&</sup>lt;sup>15</sup> Evans, Intro to BA, 56

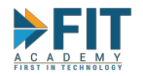

Scatter Charts show the relationship between two variables. To construct a scatter chart, we need observations that consist of pairs of variables (numeric data points)<sup>16</sup>. For example, a college student will have different grades per semester per subject, midterms and finals, in particular. The chart will show if the grade for the midterms is an indication of the grade in the finals.

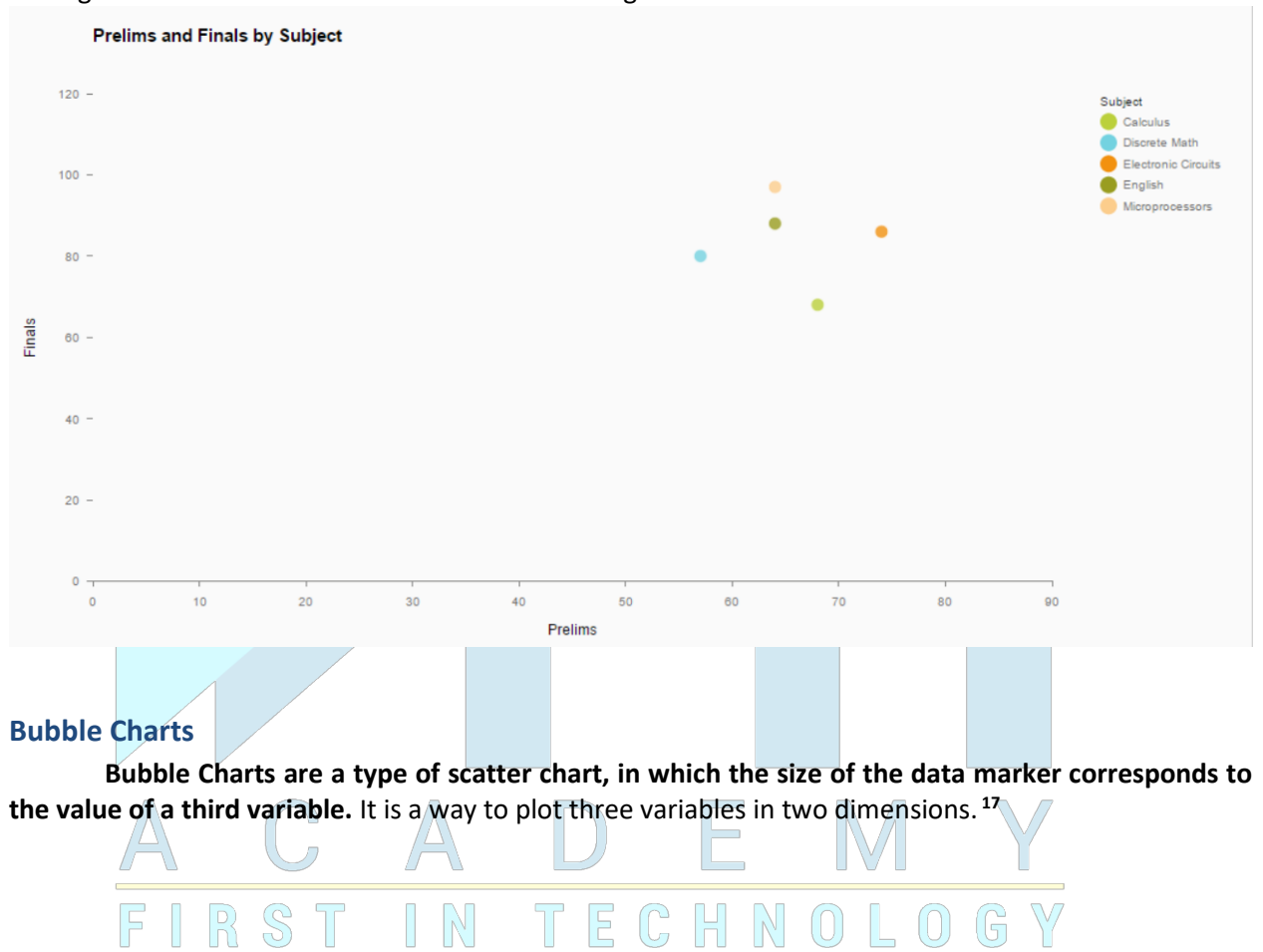

Power BI

<sup>&</sup>lt;sup>16</sup> Evans, Intro to BA, 58

<sup>&</sup>lt;sup>17</sup> Evans, Intro to BA, 59

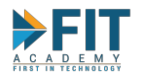

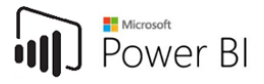

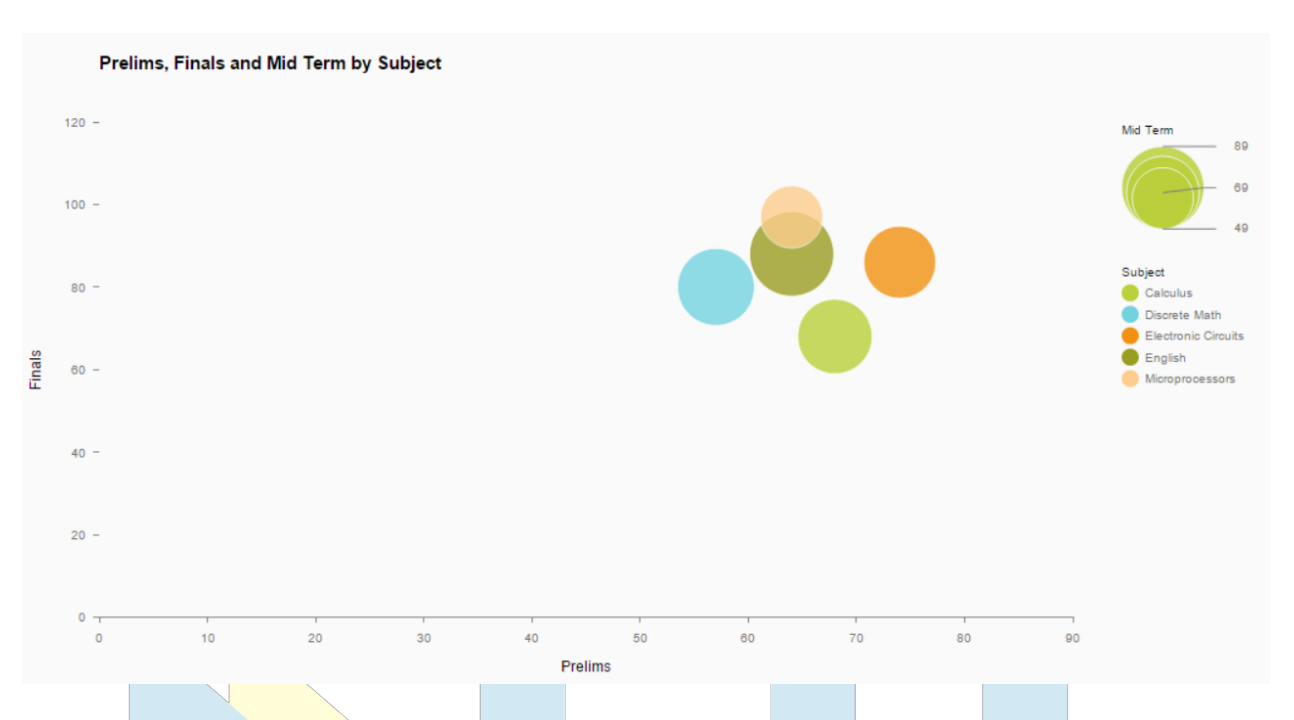

There are many other kinds of charts used for analyses. Some charts even use geographical data so that any of the other kinds are laid out on a map to see a quick summary for the different regions used by the business. Some of these charts will be seen in the later topic, which is the hands-on activity on how to use SAP Lumira.

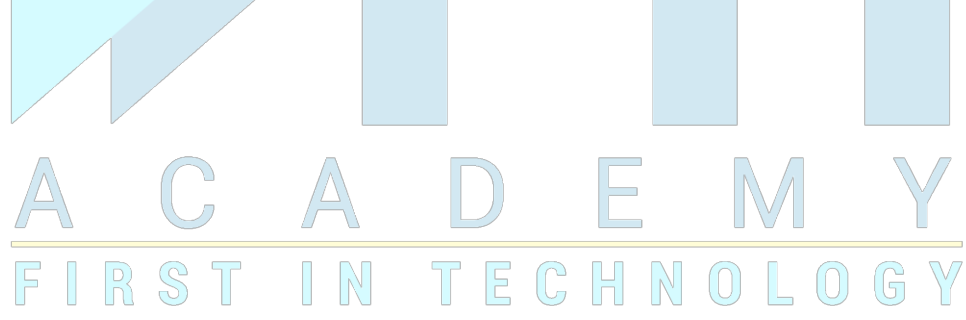

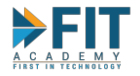

## Data Visualization using Microsoft PowerBI

Microsoft Power BI is a Self-Service BI Solution developed by Microsoft. It was first released in 2011 and is now one of the premier BI Solutions in the world, implemented across over 35,000 companies all over the world spanning multiple different industries. It offers a lot of flexibility of access to report creation, data analysis, and report publication.

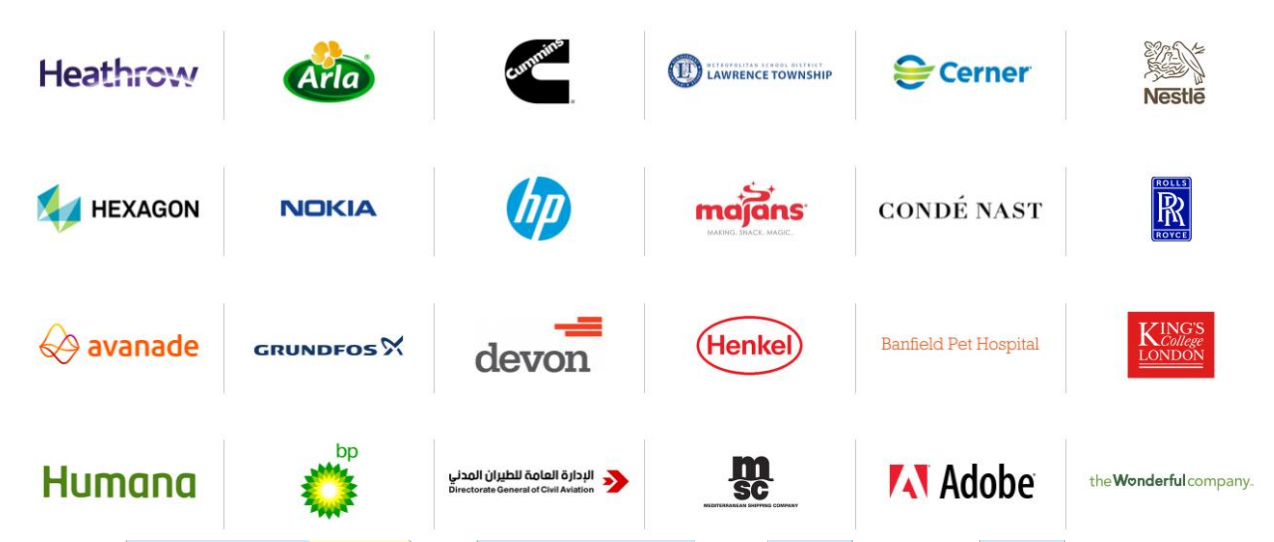

It is a collection of software services, apps, and connectors that work together to turn your unrelated sources of data into coherent, visually immersive, and interactive insights. Whether your data is a simple Microsoft Excel workbook, or a collection of cloud-based and on-premises hybrid data warehouses, Power BI lets you easily connect to your data sources, visualize (or discover) what's important, and share that with anyone or everyone.

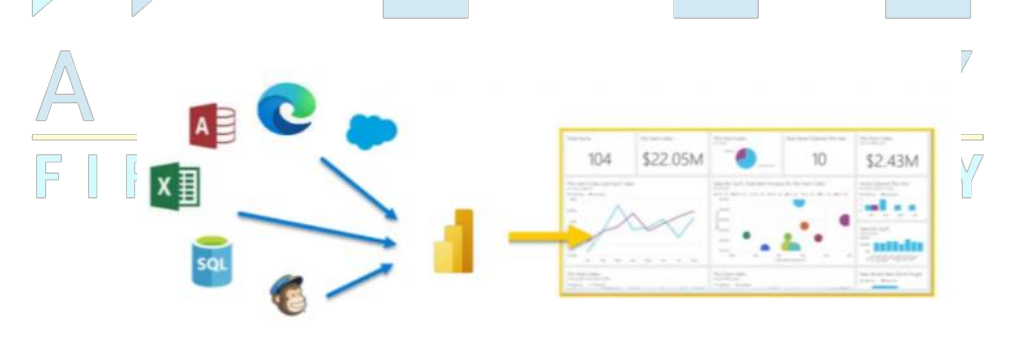

#### Ways to Access Microsoft PowerBI

There are multiple ways to use Power BI:

 Power BI Desktop – the application is installed in the local machine, either by using a dedicated installer or downloading from the Microsoft Store. It offers some advanced utilities such as data clean up, data modelling, and other advanced analysis options (such as the usage of DAX functions to enable more advanced Statistical Analysis) and the like. All of these on top of the ability to create and publish reports.

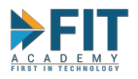

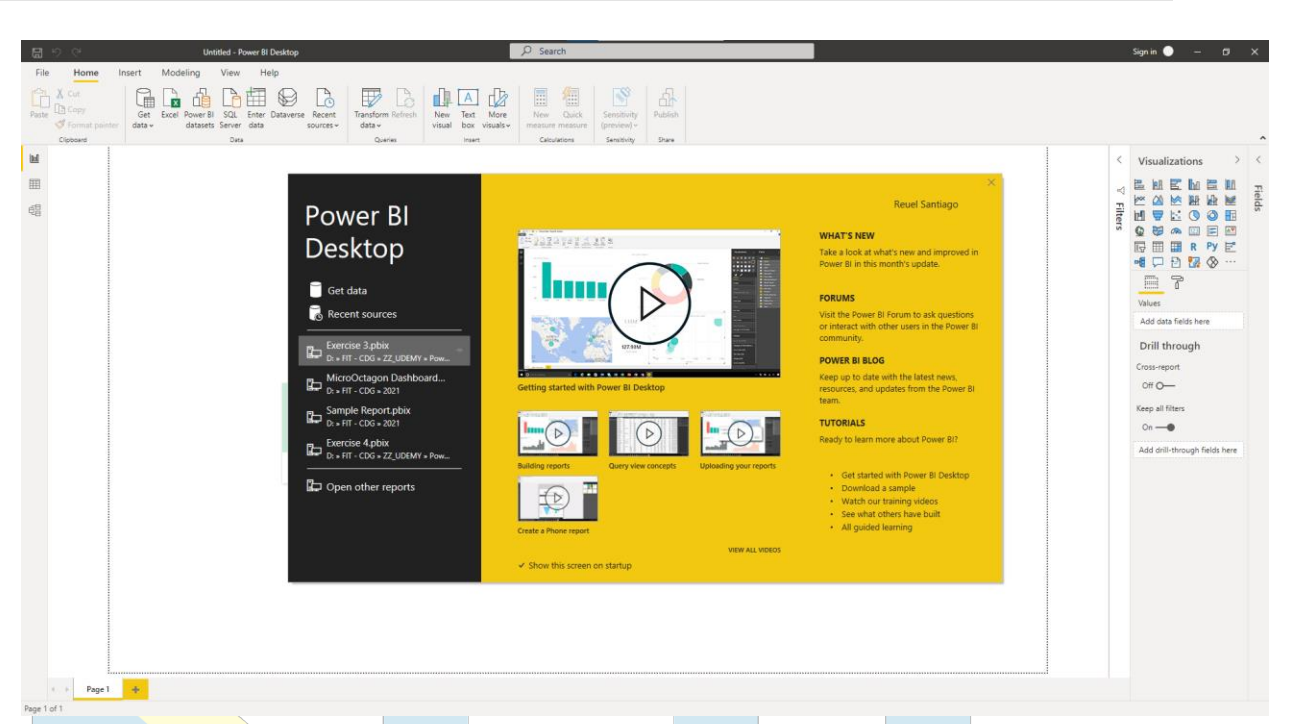

 Power BI Service – the application is accessed via the Power BI Portal. The user will need to log on using his/her account and from there access the report creator. It is cloud-based, so for as long as the user has an internet connection, he can access his work through a web browser (even mobile devices). This is also where the main collaborative functions, such as Workspaces are found.

| Data Visualization                                                                                                   | n   Microsoft Fo x                                                                                                    | × 🖨                                                                                                    |                                              |                                                      |                                                                                                    | 0 - 0          |
|----------------------------------------------------------------------------------------------------|----------------------------------------------------------------------------------------------------|----------------------------------------------------------------------------------------------------|----------------------------------------------|------------------------------------------------------|----------------------------------------------------------------------------------------------------|----------------|
| < → C +                                                                                                    | app.powerbi.com/home?tenant=903580d9-2f5a                                                                                                    | -44c3-9d0f-4ae42615ff97&UPN=huey@fasttr                                                                                  |                                              |                                                      | *                                                                                                    | 🖈 🗟 Incognito  |
|                                                                                                    | 🐨 🙍 💩 🖛 🥶 🗟 CDG   Teamup 🧧                                                                                                    | CompTIA CertMaster 📅 CompTIA Labs 🧲 Ci                                                                                   | ompTIA CertMast 📀 CompTIA CHOICE P 🚈 FIT PTD | Automation 🛛 👝 CDG Files - OneDrive 🔢 👖 FIT Moodle 🧯 | 🍯 📼 SAP AFO Tutorial 📕 SAP Predictive Anal                                                                                                    | » 🗄 Reading I  |
| III Power Bl                                                                                                    | Home                                                                                                    |                                                                                                    |                                              |                                                      | Triak 🖉 Search 🛛 🎯                                                                                                    | ± ? © 🤇        |
| III     Power BI       III       III       III       III       III       III       III       III       III       III | Home<br>Home<br>Home | euel<br>ghts to make data-driven decisions<br>Tr.Huny<br>Workspace<br>s How to create reports<br>s How to create reports | CDG Demo Report<br>A lepor                   | e service View and understand a Power B repo         | Med days left       P       Search       P       P | ↓ ? ⊕ <b>↓</b> |
|                                                                                                    | © 9 min read                                                                                                    | © 6 min read                                                                                                    | © 6 min read                                 | © 3 min read                                         | ©3 min read                                                                                                    |                |
|                                                                                                    |                                                                                                    |                                                                                                    |                                              |                                                      |                                                                                                    |                |
| 7                                                                                                    | Recents Shared with me M                                                                                                    | tv apps                                                                                                    |                                              |                                                      | See all                                                                                                    | 8              |

3. Power BI Mobile App – a free-to-download app (available in both iOS and Android platforms) where the user can log in using the same account he uses for Power BI Service. This mobile app is one of the main ways users can consume (not create) published reports. This will allow

Power BI

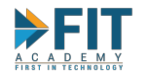

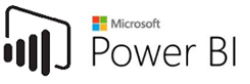

managers and other employees of an enterprise to be able to check up on different reports even if their computer is unreachable.

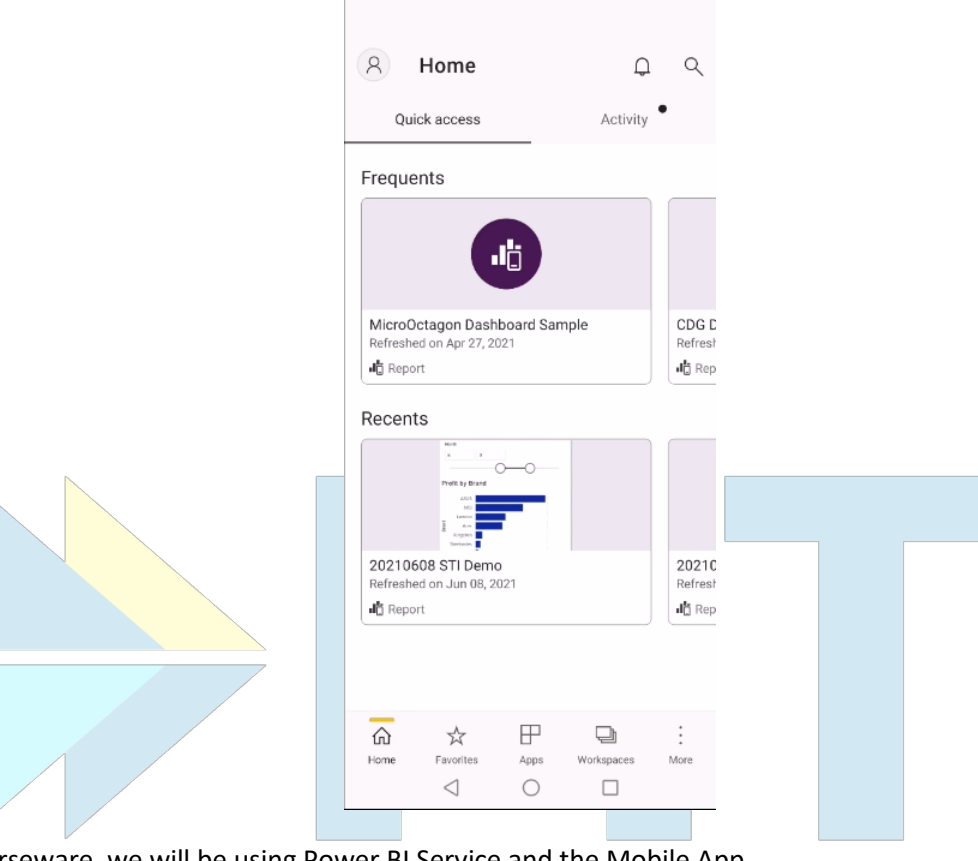

For this courseware, we will be using Power BI Service and the Mobile App.

## **Getting Started**

In order to start using Power BI Service and its collaboration options, you will need a Power BI Account with a Pro License (this should have already been provided via e-mail). For a Power BI Business user, there are 5 building blocks they will need to get familiar with. These are:

- 1. Visualizations a type of chart built in Power BI.
- 2. Data Sets a container of data. These can come from a variety of sources, including files and databases.
- **3. Reports** one or more pages of interactive visuals, text, and graphics. A single page is often dedicated to answering a central area of interest.
- 4. Dashboards a single page that uses visualizations to tell a story. It contains much of the same elements as a **Report**. However, t is different from a **Report** in that the single page can contain visuals from different separate reports. This allows different key areas from different reports to be much more easily seen in a single page.
- 5. Apps a way to bundle and share related dashboards and reports together.

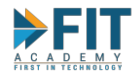

Collectively, these building blocks are referred to as **Content.** Report creation in Power BI Service usually has the following workflow:

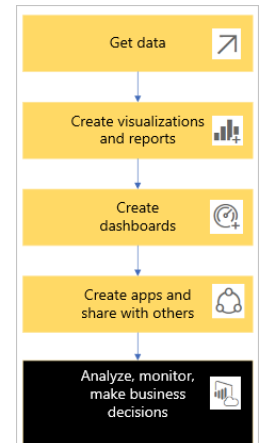

A typical workflow will usually involve all the building blocks. A *designer* (yellow boxes) collects data from a **dataset** and creates a **report**. After which, the *designer* will publish the findings via creation of **dashboards and apps** so that the *business user* (black box) can take action.

It is important to note that *designer* and *business user* in this context refer to roles as seen from Power BI. The *designer* is responsible for the creation of **content** and the *business user* is responsible for its consumption and analysis. In most cases, the *business user* relates requirements to the *designer* so that the report can be built to certain specifications. In some cases, employees in an organization are trained on how to use Power BI so

that said employees can act as BOTH *designer* and *business user*. This allows the enterprise to save up a bit on licensure expenses.

## Screenshot and Mobile Device Disclaimer

Please note that because Power BI is under continuous development by Microsoft so that new features will be implemented, there might be some discrepancies with the screenshots and there might not be an exact match with what can be seen on-screen. The screenshots are taken using Google Chrome web browser, so when following along, it would be best to use it on the user's end as well (be it on a computer or mobile device). Also, please note that the user experience was designed for usage with a computer's web browser in mind. There will be some differences in usability when Power BI Service is accessed via the browser on a mobile device. If a mobile device will be used for creating reports, it will have to be used in landscape mode, and please note that for almost all mobile devices, right-click is mapped to the tap-and-hold gesture, with the right-click menu appearing after the user lets go of the screen.

#### Setting up your account

| # | Activity                                                            | Expected Outcome                                                                                                    |
|---|---------------------------------------------------------------------|----------------------------------------------------------------------------------------------------|
| 1 | Check your e-mail for the<br>message about your Power BI<br>Account | Reply Reply All @ Fernend @ IM     Twit 2767/2021 429 PM     Microsoft on behalf of your organization <ms-noreply@microsoft.com>     Account information for new or modified users     To</ms-noreply@microsoft.com>                                                                   |
|   |                                                                     | A user account has been created or modified User name: Temporary password: Here's what to do nexe:     Share this information with your users.     Share they've signed in with their temporary password, they can create their own by following the instructions on the sign in page. |

Power Bl

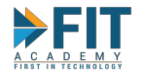

| 2   | Open your browser and go to the<br>following link:<br><u>https://powerbi.microsoft.com</u><br>Click on "Power BI Service" and<br>log in using your credentials<br>For Mobile Users, click on the                                                                                                    |                                                                                                    |
|-----|----------------------------------------------------------------------------------------------------|----------------------------------------------------------------------------------------------------|
|     | button with three horizontal lines<br>then select "Power BI Service"<br>and log in using your credentials.                                                                                                    | Find clarity when you need it most   Empower lam members to discover insights hidden in your data with Microsoft Power BI   Sart free 2   Sart free 2   Sart free 2   Try free   Bay now                                                                 |
| 2.2 | It is also advisable to request the desktop version of the site. Go to the browser settings and turn on Desktop site.<br>Notes:<br>This is to try and make the on-screen elements adjust automatically.<br>The exact name and location of this option might change depending on the make and model of the device, the browser used, and the version of the browser. |                                                                                                    |
| 3   | After supplying your username<br>and password, you will encounter<br>this message. Click on Next.<br>Notes:<br>The next steps will involve using both the browser and the<br>Authenticator App.                                                                                                    | Microsoft  Help us protect your account  Microsoft has enabled Security Defaults to keep your account secure. Learn more about the benefits of Security Defaults  Skip for now (14 days until this is required) Use a different account Learn more  Next |

FASTTRACK IT ACADEMY | GF King's Court Bldg II., Chino Roces cor. Delarosa Sts., Makati City 1200, Philippines | Telephone Number: 63.2.759.4348 | www.fitacademy.ph

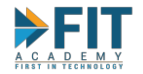

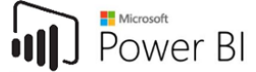

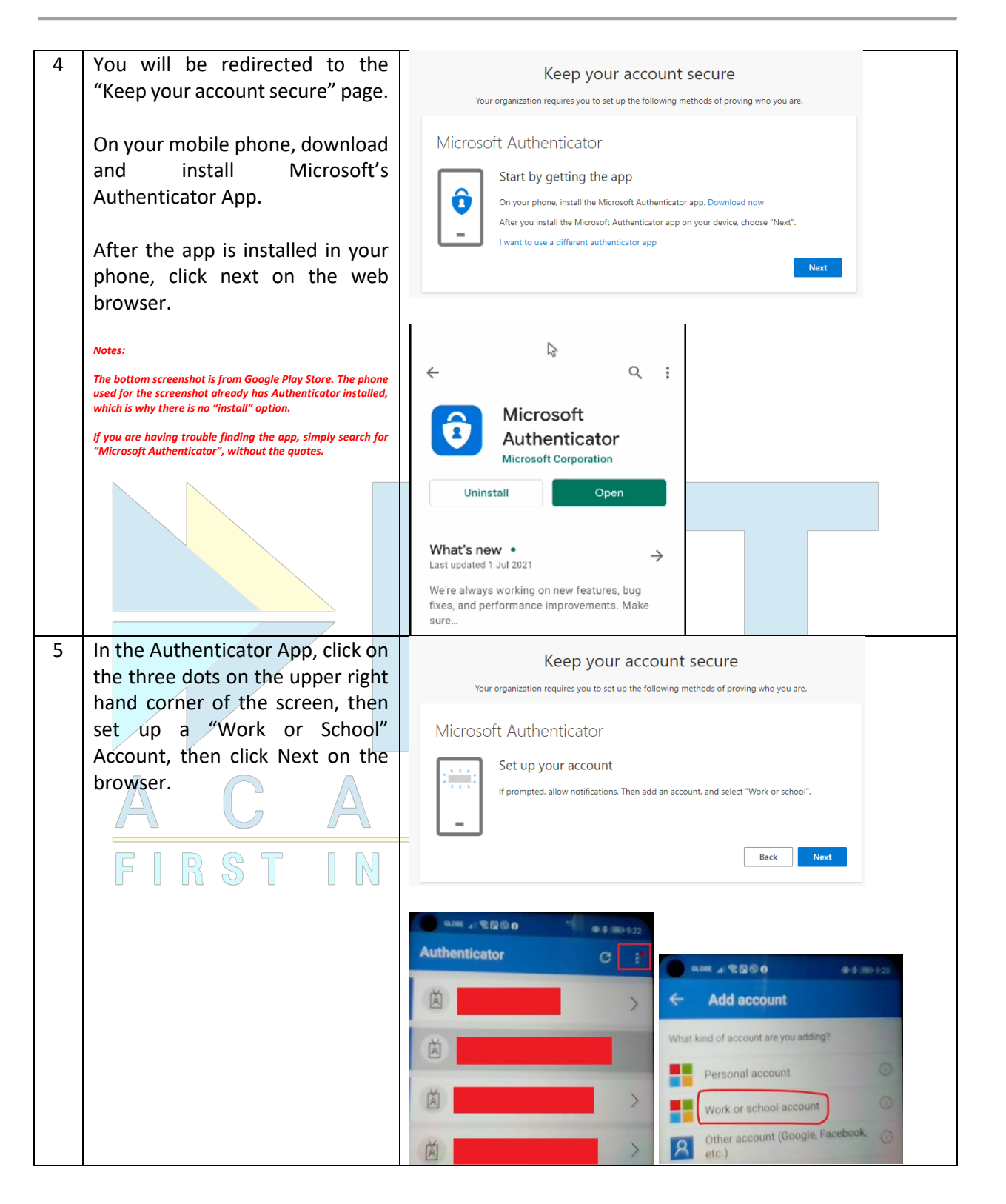

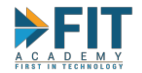

code on the browser.

on the browser.

6

Sign in

Add account

GA)

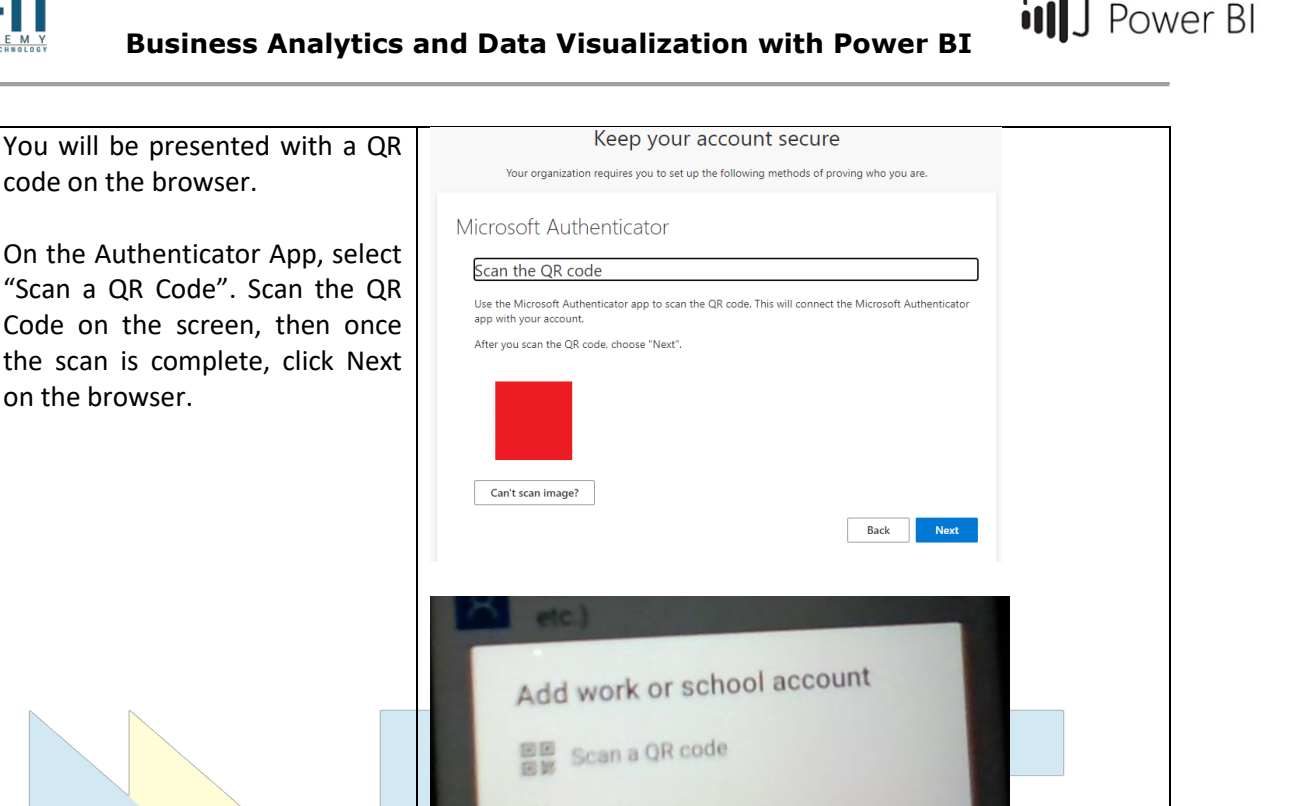

CANCEL

Back

Next

**OR ENTER CODE MANUALLY** 

6.1 If you can't scan the QR Code for any reason, there should be an option to enter the code manually at the bottom of the Authenticator App.

> You will then be prompted to manually type a Code and URL.

The Code and URL can be found in the Web Browser, by clicking the Can't Scan Image? Button.

Click Next on the browser when you are done inputting the code and URL.

Dode Can't scan image?

Enter the following into your app: Code: 680285643 URL: https://mobileappcommunicator.auth.microsoft.com/mac/MobileAppCommunicator.svc/37209725 7 D

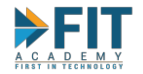

| 7 | You will then be testing the sign<br>in. Approve the sign in on the<br>mobile app in order to get the<br>following screenshot.<br>Click on Next | Keep your account secure         Your organization requires you to set up the following methods of proving who you are.         Microsoft Authenticator         Image: Colspan="2">O Notification approved                                                                                                    |
|---|----------------------------------------------------------------------------------------------------|----------------------------------------------------------------------------------------------------|
| 0 |                                                                                                    | Back Next                                                                                                    |
| 8 | Click on Done                                                                                                    | Keep your account secure         Your organization requires you to set up the following methods of proving who you are.         Success!         Ereat job! You have successfully set up your security info. Choose "Done" to continue signing in         Default sign-in method:         Done                                                                                                    |
| 9 | If an error is encountered, simply<br>restart the browser, then try<br>logging in again.<br>A C A<br>FIRSTIN                                    | Imauthorized       ×       +         ←       →       C       Powerbi.microsoft.com/auth/unauthorized/         ←       →       C       Powerbi.microsoft.com/auth/unauthorized/         Formation in the image of the image of the |

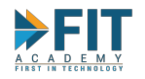

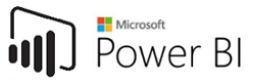

## Navigating the Interface

Logging In

| #   | Activity                                                                                                    | Expected Outcome                                                                                     |
|-----|----------------------------------------------------------------------------------------------------|----------------------------------------------------------------------------------------------------|
| 1   | Launch your web browser                                                                                                    |                                                                                                    |
|     | Notes:                                                                                                    | Google                                                                                               |
|     | Majority of log in steps are a repeat of the initial account setup<br>process in the previous section. Ignore this section if you are<br>already logged in. | Conceptions                                                                                          |
| 2   | Go to the following link:                                                                                                    | • # # # # # # # # # # # # # # # # # # #                                                              |
|     | https://powerbi.microsoft.com                                                                                                    | Find clarity when you need it most                                                                   |
|     | Click on "Power BI Service" and log                                                                                                    | Empower taan mendens to decover inside hidden is your data with Monord Rever IE.                     |
|     | in using your credentials                                                                                                    |                                                                                                    |
|     |                                                                                                    |                                                                                                    |
| 2.1 | For Mobil <mark>e Us</mark> ers, click on the                                                                                                    |                                                                                                    |
|     | button with three horizontal lines                                                                                                    | Microsoft   Power BI                                                                                 |
|     | then select "Power BI Service" and                                                                                                    |                                                                                                    |
|     | log in using your credentials.                                                                                                    | Dverview V<br>Products V                                                                             |
|     |                                                                                                    | Find clarity when                                                                                    |
|     |                                                                                                    | you need it most                                                                                     |
|     |                                                                                                    | Empower team members to discover  insights hidden in syour data with Resources  Microsoft Power BL   |
|     |                                                                                                    | Start free > Power BI service                                                                        |
|     |                                                                                                    | Try free                                                                                             |
|     | ACA                                                                                                    |                                                                                                    |
| 2.2 | It is also advisable to request the                                                                                                    |                                                                                                    |
|     | desktop version of the site. Go to                                                                                                    | Microsoft Power BI                                                                                   |
|     | the browser settings and turn on                                                                                                    | ≥ ρ (§) ≥ Downloads                                                                                  |
|     | Desktop site.                                                                                                    | 🖈 Bookmarks                                                                                          |
|     | Notes:                                                                                                    | Find clarity when Fine share                                                                         |
|     | This is to try and make the on-screen elements adjust                                                                                                    | you need it most you B Find in page                                                                  |
|     | The exact name and location of this option might change                                                                                                    | Empower team members to discover Empower<br>insights hidden in your data with<br>Microsoft Power BI. |
|     | depending on the make and model of the device, the browser<br>used, and the version of the browser.                                                         | Start free >                                                                                         |
|     |                                                                                                    | ¢ Settings                                                                                           |
|     |                                                                                                    | Help & feedback     O 105 MB saved                                                                   |
|     |                                                                                                    |                                                                                                    |

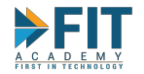

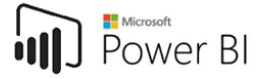

| 3 | After logging in you should be                                       | See See Sectore (Moscolin For K) About X 🕀                                                                                                    |
|---|----------------------------------------------------------------------|----------------------------------------------------------------------------------------------------|
| 5 |                                                                      | 😌 🖓 🐨 📲 appointencommentencemente<br>🔮 🤘 🦉 🖉 🔯 🔯 🖉 🖉 🖉 🖉 🔅 🔤 COS Temus 🧧 CompTA Certifiate: 📲 CompTA Leits: C CompTA Certifiat. 🗞 CompTA CHICE P. 🗉 ITI TO Automation. 🛳 COS Files - OneDine : Ital ITI Moude 🛒 🛩 SAPAP |
|   | redirected to the Home Page on a                                     | III Power BI Home Toylett                                                                                                    |
|   | new browser tab.                                                     |                                                                                                    |
|   |                                                                      | Good morning, Reuel                                                                                                    |
|   | Note: what you see on your screen will differ from the               | Pind and share actionable insigns to make data-driven decisions                                                                                                    |
|   | screenshot here. If it is the first time you logged in, you will not | + Favorites + frequents                                                                                                    |
|   | see any Favorites + frequents entries, for example.                  |                                                                                                    |
|   |                                                                      | Demo Workspace - My workspace     MicroOctagon Test Upload CSV CDG Demo Report HT - ABETH                                                                                                    |
|   |                                                                      | A <sup>*</sup> CDG         Databased Sample           p <sup>2</sup> Q Workspace         Q Workspace         A Report         Q Workspace         A Report                                                              |
| Δ | Click on the button with three                                       | ← → C app.powerbi.com/home                                                                                                    |
| - | best established to also had a set                                   | 🨝 🎐 💶 📝 👿 🏹 🝐 🛩 🏟 📻 CDG   Teamup 🙋 CompTIA CertMas                                                                                                    |
|   | norizontal lines to show what each                                   |                                                                                                    |
|   | button in the Navigation Pane is                                     | ::: Power Bl Home                                                                                                    |
|   | for                                                                  | Hide the navigation pane                                                                                                    |
|   |                                                                      |                                                                                                    |
|   |                                                                      | G and many David                                                                                                    |
|   |                                                                      | Good morning, Reu                                                                                                    |
|   |                                                                      | Find and share actionable insigh                                                                                                    |
|   |                                                                      | © Recent >                                                                                                    |
|   |                                                                      | + Create                                                                                                    |
|   |                                                                      | Favorites + frequents                                                                                                    |
|   |                                                                      | Datasets                                                                                                    |
|   |                                                                      | 😨 Goals                                                                                                    |
|   |                                                                      | × ·                                                                                                    |
|   |                                                                      | H' Apps                                                                                                    |
|   |                                                                      | Perior Workspace - My with me CDG                                                                                                    |
|   |                                                                      | 🖵 🤤 Wi                                                                                                    |
|   |                                                                      | SV Deployment pipelines                                                                                                    |
|   |                                                                      | D Learn                                                                                                    |
|   |                                                                      | Getting started with Power BI                                                                                                    |
|   |                                                                      | Workspaces  Power Bl basics Sample reports                                                                                                    |
|   |                                                                      |                                                                                                    |
|   |                                                                      | 🕲 Demo Workspace 🗸                                                                                                    |
|   |                                                                      |                                                                                                    |

The Navigation Pane contains the following options:

- 1. Home the default screen that appears after logging in. It contains the following sections:
  - a. Content that you have *Favorited* and access frequently
    - b. Basic Tips on how to get started using Power BI
    - c. A list of the various content you have access to
    - d. Recommended Apps
- 2. **Favorites** you can put a star on certain content to tag it as a Favorite. Any content that is tagged as such will appear here.
- 3. **Recent** contains the different content that has been recently accessed.
- 4. Create allows the user to start making reports and other content.
- 5. **Datasets** contains the different **datasets** that the user has access to.
- 6. **Scorecards** allows the measurement of achievements towards goals and subgoals. *This is out of the scope of this courseware.*
- 7. **Apps** contains the different **Apps** that the user has access to.
- 8. Shared with me contains the different reports and dashboards that you are granted access to by other users.

FASTTRACK IT ACADEMY | GF King's Court Bldg II., Chino Roces cor. Delarosa Sts., Makati City 1200, Philippines | Telephone Number: 63.2.759.4348 | www.fitacademy.ph

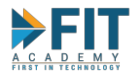

- 9. **Deployment Pipelines** allows for the management of content creation and deployment. *This is out of the scope of this courseware*.
- 10. Learn a central hub for Power BI Training. Allows the user to access the technical documentation for Power BI.
- 11. Workspaces contains all the different Workspaces the user has access to. Including the ones they created themselves or assigned to them by other users.
- 12. **My Workspace** a personal workspace for the user. Any content created here can only be accessed by the user and no one else.

We will now begin creating some content in Power BI Service. Please note that for all screenshots from this point on, **the Navigation Pane will be collapsed**.

#### **Creating the Workspace and Dataset**

| # | Activity                                                                                                    | Expected Outcome                                       |  |  |
|---|----------------------------------------------------------------------------------------------------|--------------------------------------------------------|--|--|
| 5 | In the Navigation Pane, select                                                                                                | ::: Power Bl Learn                                     |  |  |
|   | Workspaces then click on Create a                                                                                             |                                                        |  |  |
|   | Workspace. The Create a                                                                                                    | in Pr                                                  |  |  |
|   | Workspace Panel should appear on                                                                                              | Search BI t                                            |  |  |
|   | the right side of the screen.                                                                                                 | © 20210504 All Demo                                    |  |  |
|   |                                                                                                    | + 20210505 LPUB Demo                                   |  |  |
|   | My Workspace_can_be_accessed by clicking on the topmost option.                                                               | C 20210526 - FEUC                                      |  |  |
|   | The workspace feature will require a PRO License. Accounts<br>given to students will have a PRO License attached Power RI has | 20210526 UL                                            |  |  |
|   | many different licensing schemes that are out of the scope of the                                                             | P 20210528 CEU Demo arn                                |  |  |
|   | aiscussion in this courseware.                                                                                                | RR 20210601 HAU                                        |  |  |
|   |                                                                                                    | 1 20210601 OLFU                                        |  |  |
|   |                                                                                                    | Workspace name Workspace name Name this workspace name |  |  |
|   |                                                                                                    | 20210608 STI Demo                                      |  |  |
|   |                                                                                                    | 20210615 USLS     sin     Describe this workspace      |  |  |
|   |                                                                                                    | 20210616 NTC <sup>ior P</sup>                          |  |  |
|   | FIKSI IN                                                                                                    | Demo Workspace - CDG                                   |  |  |
|   |                                                                                                    | FIT - ABETH Advanced V                                 |  |  |
|   |                                                                                                    | FIT - Adrian                                           |  |  |
|   |                                                                                                    | FIT Nelgen                                             |  |  |
|   |                                                                                                    | FIT- REA                                               |  |  |
|   |                                                                                                    | FIT-CARLO 2                                            |  |  |
|   |                                                                                                    | 7 Create a workspace Save Cancel                       |  |  |

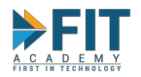

| BI |               | Power   | BI |
|----|---------------|---------|----|
| BI | - <b>II</b> J | 1000001 |    |

| 6 | Give the Workspace a name and description. You can add an image | Create a workspace                                |
|---|-----------------------------------------------------------------|---------------------------------------------------|
|   | to represent this workspace if you want. Click Save             | Workspace image<br>Tupload 3 (Optional)<br>Delete |
|   |                                                                 | Workspace name                                    |
|   |                                                                 | Available                                         |
|   |                                                                 | Description Huev Sample Workspace 2               |
|   |                                                                 |                                                   |
|   |                                                                 | Learn more about workspace settings               |
|   |                                                                 | Advanced 🗸                                        |
|   |                                                                 | 4                                                 |
|   |                                                                 | Save Cancel                                       |

The **Workspace** is a place for multiple users to collaborate with each other. All **content** inside a **workspace** can be interacted with by all the different users that are granted access to it. The kind of interaction users have available to them will depend on the kind of **membership** that has been granted to them by the **Workspace Creator**. We will discuss how to add users and **membership** at a later topic.

It is also important to note that **Naming Conventions** will play an important part in managing **workspaces and content**. This will help the user have an idea of what and when a piece of content, particularly reports, are sorted. A common convention is to use affixes in addition to the descriptive title of a report. For example, a "Sales Report" is being used by the Department Manager. If the manager wants to have a separate versions of the "Sales Report" for different periods of time and specific products, the report name can be the following:

#### <Date Created>\_Sales Report\_<Product Name>

With <Date Created> following the YYYY-MM-DD format. We will now create the dataset that will be the basis of our Sample Report.

|  | # | Activity | Expected Outcome |
|--|---|----------|------------------|
|--|---|----------|------------------|

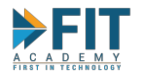

| 7 | In the Workspace, click on <b>New</b><br>then click on <b>Dataset</b>                                                                                                    | <ul> <li>≥ 20210617-Huey<br/>Huey Sample Workspace</li> <li>★ + New 1</li> <li>∴ Heport<br/>Visualize your data</li> <li>→ Paginated Report<br/>Build a paginated report</li> <li>⊙ Dashboard<br/>Build a single-page data story 2</li> <li>○ Dataflow<br/>Prep. clean, and transform data</li> <li>○ Dataflow<br/>Prep. clean, and transform data</li> <li>○ Streaming dataset<br/>Build visuals from real-time data</li> <li>○ Dypose a file<br/>Open a.pbix, r.dl. xlsx, or .csv in Po</li> </ul>                                                                                                    |
|---|----------------------------------------------------------------------------------------------------|----------------------------------------------------------------------------------------------------|
| 8 | There are multiple options for<br>getting data. Under Files, click on<br>Get.<br>Note: for the purpose of this courseware, we will be using Files<br>as the data source.                                                           | Construction   Construction   Construction Construction Con |
| 9 | Click on Local File. A new window<br>should open<br>Navigate to the Sales Data<br>MicroOctagon Hub Sample.xlsx<br>file and click on Open.<br>Click on the Import button on the<br>left to finalize the creation of the<br>Dataset. | Power BI SOUST Aboy         Image: Soust Aboy         Image: Soust Aboy                                                                                                    |
|   |                                                                                                    | Imperf Excel data into Power BI       Imperf Excel file to Power BI         Imperf to file data in your workshow in your care router hown II       Imperf to file to Power BI         Imperf To To       Uplad your Excel file to Power BI         Imperf To To       Imperf to the data in your workshow in your care router hown II                                                                                                    |

FASTTRACK IT ACADEMY | GF King's Court Bldg II., Chino Roces cor. Delarosa Sts., Makati City 1200, Philippines | Telephone Number: 63.2.759.4348 | www.fitacademy.ph

Power BI

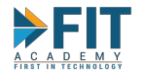

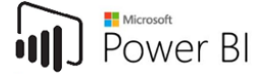

| <ul> <li>Back in the Workspace, there should be the Dataset, represented by an orange cylinder icon <sup>□</sup>.</li> <li>By default, a blank Dashboard (represented by a gauge icon</li> </ul> | 20210617-Huey<br>Hury Sample Workspace         • New ~         We updated the look of workspaces Take a tour, and we'll show you how to get around.         All Content Datasets + dataflows         • Name       Type       Owner       Refresh         Image: Sales Data MicroOctagon Hub Sample       Dataset       20210517-Huey       6/17/21, 1 |
|----------------------------------------------------------------------------------------------------|----------------------------------------------------------------------------------------------------|
| ) will also be created.                                                                                                    | Name     Sales Data MicroOctagon Hub Sample     Sales Data MicroOctagon Hub SamplexIsx                                                                                                    |

#### File Considerations

There are two main file options when using a File as a Dataset: **CSV Files (\*.csv)** and **Excel Files (\*.xlsx)**. **CSV Files** are basically text files that can be opened in Spreadsheet applications like Microsoft Excel. For the both of them, they should exhibit the following properties so that they can be used as a **dataset** in Power BI:

- 1. The very first row of data should be the column name
- 2. The data should be columnar. That is, data should be a vertical table.

In order to create a CSV File, create it in Excel first, then save it as a CSV file:

| X Save As                                    |                                                                                                    |                     |                   | ×      |    |          |
|----------------------------------------------|----------------------------------------------------------------------------------------------------|---------------------|-------------------|--------|----|----------|
| $\leftrightarrow \rightarrow \cdot \uparrow$ | > This PC > OS (C:) > Users > ASUS > Desktop                                                                                                    | ې 5 🗸               | Search Desktop    |        |    |          |
| Organize 🔻 Ne                                | w folder                                                                                                    |                     |                   | • 🕐    |    |          |
| 💻 This PC                                    | ^ Name                                                                                                    | Date modified       | Туре              | Size ^ |    |          |
| 3D Objects                                   | 2020 PubCorpo CompTIA Training Atten                                                                                                    | 26/11/2020 8:42 AM  | File folder       |        |    |          |
| Desktop                                      | Cloudswyft                                                                                                    | 15/12/2020 3:41 PM  | File folder       |        |    |          |
| Documents                                    | Lumira Installers for VM Deployment                                                                                                    | 17/04/2021 8:01 AM  | File folder       |        |    |          |
| Developed                                    | Outlook Calendars                                                                                                    | 20/04/2021 10:44 PM | File folder       |        |    |          |
| Downloads                                    | data.xlsx                                                                                                    | 06/05/2021 1:56 PM  | Microsoft Excel W |        |    |          |
| J) Music                                     | FIT Academy's Program Satisfaction Surv                                                                                                    | 26/04/2021 10:06 AM | Microsoft Excel W |        |    |          |
| Pictures                                     | Presentation Planners Core 1 and Core 2                                                                                                    | 05/11/2020 2:55 PM  | Microsoft Excel W |        |    |          |
| Videos                                       | SAP B1 Lab Schedule Form.xlsx                                                                                                    | 04/01/2021 10:08 AM | Microsoft Excel W | × )    | ЦU | UJ )     |
| 💶 OS (C:)                                    | v <                                                                                                    |                     |                   | >      |    | <u> </u> |
| File name:                                   | Table Test.xlsx                                                                                                    |                     |                   | ~      |    |          |
| Save as type:                                | Excel Workbook (*.xlsx)                                                                                                    |                     |                   | ~      |    |          |
| Authors:                                     | Excel Workbook (*xlsr)<br>Excel Macro-Enabled Workbook (*xlsrn)<br>Excel Binary Workbook (*xlsb)<br>Excel 97-2003 Workbook (*xlsb)<br>XML Data (*xml)<br>Single File Web Page (*nmt,*nmtml)<br>Web Page (*nmt,*nmtml)<br>Web Page (*nmt,*nmtml)<br>Excel Macro-Enabled Template (*xltrn)<br>Excel Macro-Enabled Template (*xltrn)<br>Excel Macro-Enabled Template (*xltrn)<br>Excel Macro-Enabled Template (*xltrn)<br>Microsoft Excel 5.0/95 Workbook (*xls)<br>CSV (Gomma delimited) (*xsr)<br>GSV (Gomma delimited) (*xsr)<br>Excel Macro-Enabled Template (*xltrn)<br>Microsoft Excel 5.0/95 Workbook (*xls)<br>CSV (Gomma delimited) (*xsr)<br>Excel Macro-Enabled Template (*xltrn)<br>Text (Macintosh) (*xsr)<br>CSV (MS-DOS) (*xsr)<br>DIF (Data Interchange Format) (*.dif)<br>SYLK (Symbolic Link) (*.sls)<br>Excel Add-in (*xlan)<br>PDF (*.pdf)<br>XPS Document (*.xps)<br>Strict Open XML Spreadcheet (*xlsr) |                     |                   |        |    |          |
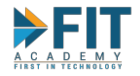

|          |              | r                 |   | Α          | В          | ·      |                                   | 7- |            |              |
|----------|--------------|-------------------|---|------------|------------|--------|-----------------------------------|----|------------|--------------|
| Test Col | 1 Test Col 2 |                   | 1 | Test Col 1 | Test Col 2 | CTRI+T | Create Table ? X                  |    | Test Col 1 | Test Col 2 🔻 |
| Bran 1   | Prod 1       |                   | 2 | Bran 1     | Prod 1     |        | Where is the data for your table? |    | Prop 1     | Brod 1       |
| Bran 2   | Prod 2       | $ \sim$           | 3 | Bran 2     | Prod 2     |        |                                   |    | Bran 1     | Prod I       |
| Bran 3   | Prod 3       | $\mathbf{\nabla}$ | - | Bran 2     | Drod 2     |        | -3A31.3D30                        |    | Bran 2     | Prod 2       |
| Bran 4   | Prod 4       |                   | - |            | PIOUS      |        | My table has headers              | ~  | Bran 3     | Prod 3       |
| Bran 5   | Prod 5       |                   | 5 | Bran 4     | Prod 4     |        |                                   | H  | Bran 4     | Prod 4       |
| brand    | FIGUS        |                   | 6 | Bran 5     | Prod 5     |        | OK Cancel                         |    | Bran 5     | Prod 5       |
|          |              |                   | 7 |            | Ι Τ        | 4-     | On Current                        |    | 1          |              |

You will not be asked what to import (2<sup>nd</sup> pic of Step 10 in the table above) if a **CSV** file is used as a **dataset**. Try making a CSV version of **Sales Data MicroOctagon Hub Sample.xlsx.** 

## Quick Insights

Even before creating our own **reports** based off the data contained in the **dataset**, we can immediately glean some information about our data. This is done by getting Quick Insights.

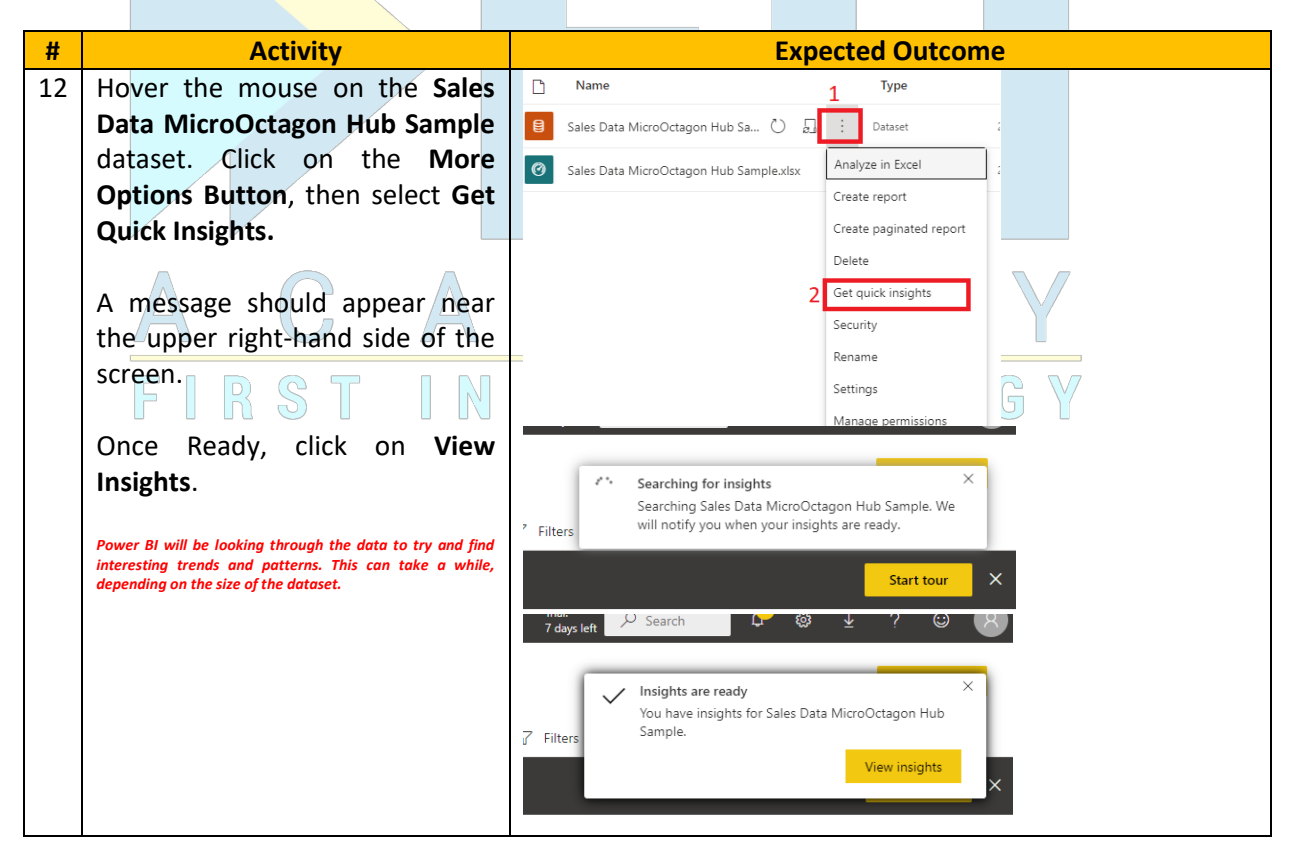

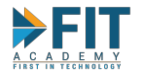

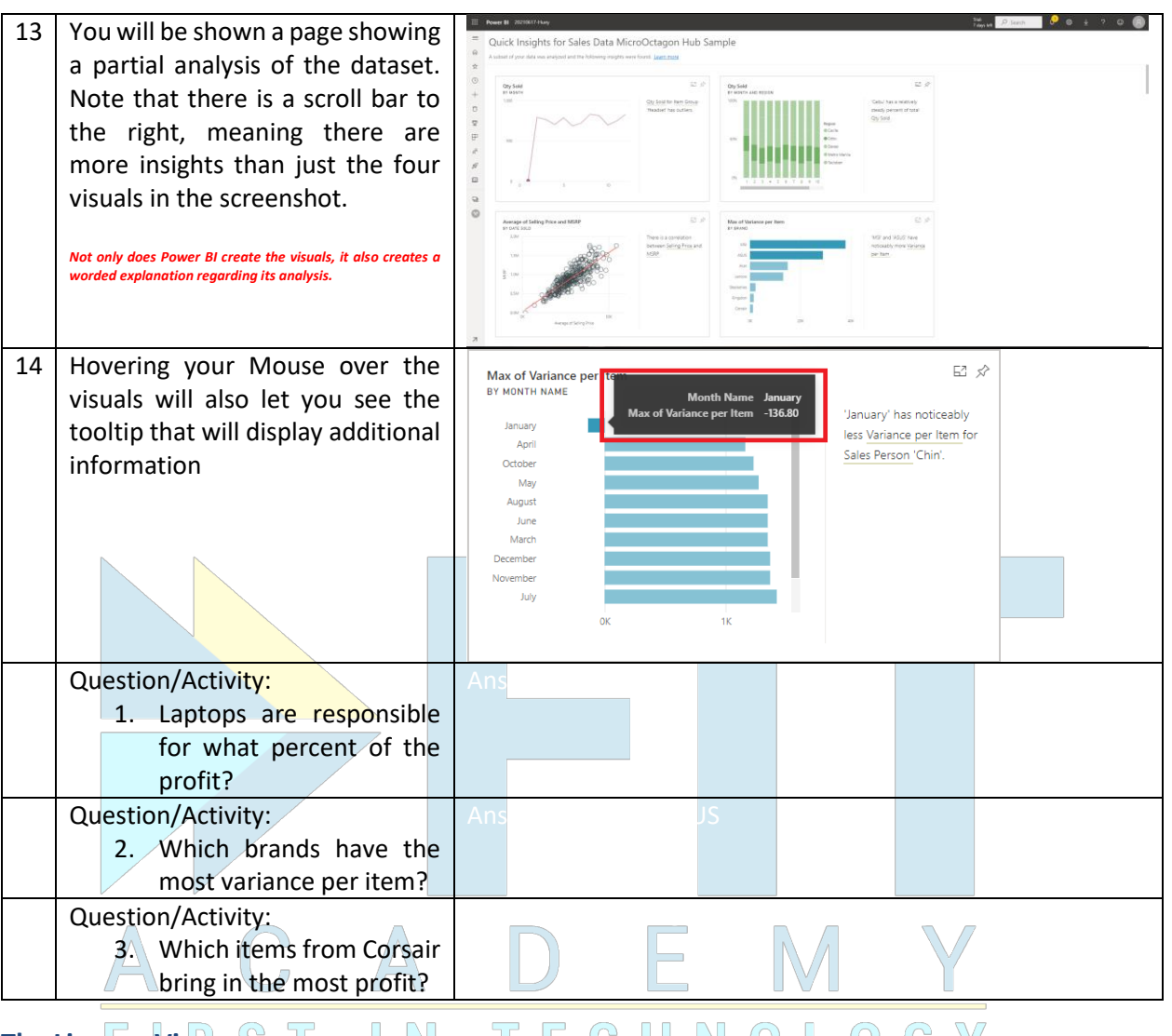

## The Lineage View STIN TECHNOLOGY

As teams collaborate and more content is created inside a workspace, it can be a daunting task to keep track of which datasets affect which reports and dashboards. Luckily, there is an option to see this exact information in Power BI Service by using the **Lineage View**.

|--|

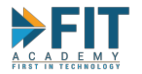

| <ul> <li>Hover the mouse on the Sales Data MicroOctagon Hub Sample dataset. Click on the More Options Button, then select View Lineage.</li> <li>Iname 1 Type Sales Data MicroOctagon Hub Sa. I attacts + dataflows</li> <li>Sales Data MicroOctagon Hub Sample dataset. Click on the More Options Button, then select View Lineage.</li> <li>Sales Data MicroOctagon Hub Sample dataset. Create report Create report Create paginated report Delete View Insights Security Rename Settings Manage permissions 2 View Image</li> <li>The user will be shown a list of all other content that will be impacted.</li> </ul>                                                                                                    |                   |
|----------------------------------------------------------------------------------------------------|-------------------|
| Data MicroOctagon Hub Sample<br>dataset. Click on the More<br>Options Button, then select<br>View Lineage.       Image is the select of the select of the                                |                   |
| dataset. Click on the More Options Button, then select View Lineage.       Image: Image:                                         |                   |
| Options Button, then select       Image: Analyze in Excel         View Lineage.       Image: Create paginated report         Create paginated report       Delete         View Insights       Security         Rename       Settings         Manage permissions       View Insights         2       View Insights         all other content that will be impacted.       Image: Image:                                                                                                    |                   |
| View Lineage.          Create report       Create report         Delate       View Insights         Security       Rename         Settings       Manage permissions         2       Vew lineage                                                                                                    |                   |
| 16 The user will be shown a list of all other content that will be impacted.                                                                                                    |                   |
| 16 The user will be shown a list of all other content that will be impacted.                                                                                                    |                   |
| 16 The user will be shown a list of all other content that will be impacted.                                                                                                    |                   |
| 16 The user will be shown a list of all other content that will be impacted.                                                                                                    |                   |
| 16 The user will be shown a list of all other content that will be impacted.                                                                                                    |                   |
| 16 The user will be shown a list of all other content that will be impacted.                                                                                                    |                   |
| 16 The user will be shown a list of all other content that will be impacted.                                                                                                    |                   |
| 16 The user will be shown a list of all other content that will be impacted.                                                                                                    |                   |
| 16 The user will be shown a list of all other content that will be impacted.                                                                                                    |                   |
| all other content that will be impacted.                                                                                                    | ×                 |
| impacted.                                                                                                    |                   |
|                                                                                                    | Reports Dechoords |
|                                                                                                    | Veners 🗇 🛛 Vens 🗇 |
|                                                                                                    |                   |
| 17 Other content such as the animation of the second second secon |                   |
| dashboard can be accossed                                                                                                    |                   |
| directly as well from this view                                                                                                    |                   |
| directly as well from this view.                                                                                                    |                   |
| Sales Data MicroOctagon Hub Sa     Sales Data MicroOctagon Hub Sa     Refresheet 6/17/21, 13034 PM     Sales Data MicroOctagon Hub Sa     Soles Data MicroOctagon Hub Sa                                                                                                    |                   |
| isn't shared yet and there is only one dataset, but the                                                                                                    |                   |
| lineage (an quickly become a sprawi. Especially when reports start getting made.                                                                                                    |                   |

# Creating a Report ST IN TECHNOLOGY

**Reports** are collections of visualized data. It is the main way of conveying information and analysis of **datasets**. The following section will walk through the Report Creation Interface and how to use certain Visualization types.

| # Activity Exp | ected Outcome |
|----------------|---------------|
|----------------|---------------|

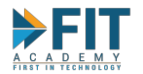

| 18 | Hover the mouse on the Sales                            | All Content Datasets + dataflows                                                       |                                                                                                    |
|----|---------------------------------------------------------|----------------------------------------------------------------------------------------|----------------------------------------------------------------------------------------------------|
| _  | Data MicroOctagon Hub Sample dataset. Click on the More | Name     Sales Data MicroOctagon Hub Sa ()                                             | 1 Type<br>Dataset                                                                                                    |
|    | Options Button, then select<br>Create report.           | Image: Sales Data MicroOctagon Hub Sample.xlsx       2                                 | Analyze in Excel<br>Create report<br>Create paginated report<br>Delete<br>View Insights<br>Security<br>Rename<br>Settings                                                                                                    |
|    |                                                         |                                                                                        | Manage permissions<br>View lineage                                                                                                    |
| 19 | The Report Creation Interface                           | Prove BI - ROUTER? Flory     For V. Start - Teaching over. Under land -                | Marine Planet C & A 7 0 €                                                                                                    |
|    | should appear.                                          | e<br>0<br>1                                                                            | Image: Termine and the second second sec |
|    |                                                         | Build visuals with your data<br>Select or days fields have the Fields pare onto the re | pot Convext:                                                                                                    |
|    |                                                         | 2 + 1 Papel P                                                                          |                                                                                                    |

## The Report Creation Interface

Before proceeding with the creation of the sample report, here is a short description of the interface and its elements:

| Res. Marcola Mathema 1                                                                                                    | -                                         |                          |                                                                                                    |
|----------------------------------------------------------------------------------------------------|-------------------------------------------|--------------------------|----------------------------------------------------------------------------------------------------|
| The View Reading view Mobile layout 1 C Ask a question of cipitore C liesk box V2 shapes C consumerations C Net                                                                                                    | efresh 🔲 Duplicate this page              | 🗟 Save 🚿 Pin to a dashbo | ard 🕫 Chat in Teams \cdots                                                                                                    |
| Prev       Makeagement       Contraction       Instant op spage       En backet       Instant op spage       En backet       Instant op spage       En backet       Instant op spage       Instant op spage       Instant op | freih □ Opplicate his page<br>♥ Filters 3 | See                      | del     0 Chat in Teams     → → →       Fields     5     >       JP     Search       Image: Search     Image: Search       Image: Search     Image: Search       Image: Search     Image: Search       Image: Search     Image: Search       Image: Search     Image: Search       Image: Search     Image: Search       Image: Search     Image: Search       Image: Search     Image: Search       Image: Search     Image: Search       Image: Search     Image: Search       Image: Search     Image: Search       Image: Search     Image: Search       Image: Search     Image: Search       Image: Image: Search     Image: Search       Image: Image: Image |

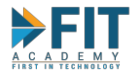

- 1. **Menu Bar** save the report using the File option, and the ability to change how the report is being viewed, along with allowing the user to insert some other elements in the report such as text boxes and editing how the different visualizations interact with each other.
- 2. **Report Canvas** this is where visualizations are laid out and formatted.
- 3. Filters Pane sets options on limiting the displayed data in the report.
- 4. Visualizations Pane contains two parts: The first one is where the user can select visualizations to put into the Report Canvas. The bottom part is where the properties of the selected visualizations can be changed. This bottom part is context-sensitive (options change depending on the selected Visualization). It can contain up to three tabs: Fields, Format, and Analytics.
- 5. **Fields Pane** contains all the data fields that were in the dataset. Power BI automatically assigns the field names as they appear in the top row of the data source.
- 6. Page Options allows to add, delete, rename, and duplicate pages.
- 7. Workspace Link allows the user to quickly go access the currently selected workspace.

#### The report creation process is as follows:

- 1. Select the visualization by clicking on the desired type in the Visualizations Pane.
- 2. Select data to be included in the visualization by ticking the checkbox in the Fields Pane. If the user needs more control over the order of fields, drag and drop the Field from the Fields Pane to the Field Tab of the Visualizations Pane.
- 3. Resize and format the visualization.
- 4. Repeat steps 1 to 3 until all desired visualizations are complete. Be sure to save often!
- 5. Publish the Report.

Let's create a sample report to get familiar with the interface and the creation process.

Creating our First Report

| #  | Activity                                                  | E                | spected Outcome                               |
|----|-----------------------------------------------------------|------------------|-----------------------------------------------|
| 20 | First, we want to see a                                   |                  | III Power BI 20210617-Huey                    |
|    | comparison of the different<br>Brands in terms of Profits |                  | Show the navigation pane 3 view Mobile layout |
|    |                                                           |                  | Select or drag fields to populate this visual |
|    | In the <b>Visualizations Pane</b> ,                       | Visualizations > | <b>й</b>                                      |
|    | select Stacked Column Chart.                              |                  | ©                                             |
|    |                                                           |                  | +                                             |
|    | The Chart Template should                                 |                  | 0                                             |
|    | appear in the canvas                                      |                  | 8                                             |
|    | The ten your of visualizations contain variations of the  |                  | P                                             |
|    | Column Chart Visualization                                | 🖹 🌠 🚫 ···        | x <sup>A</sup> V E                            |

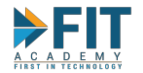

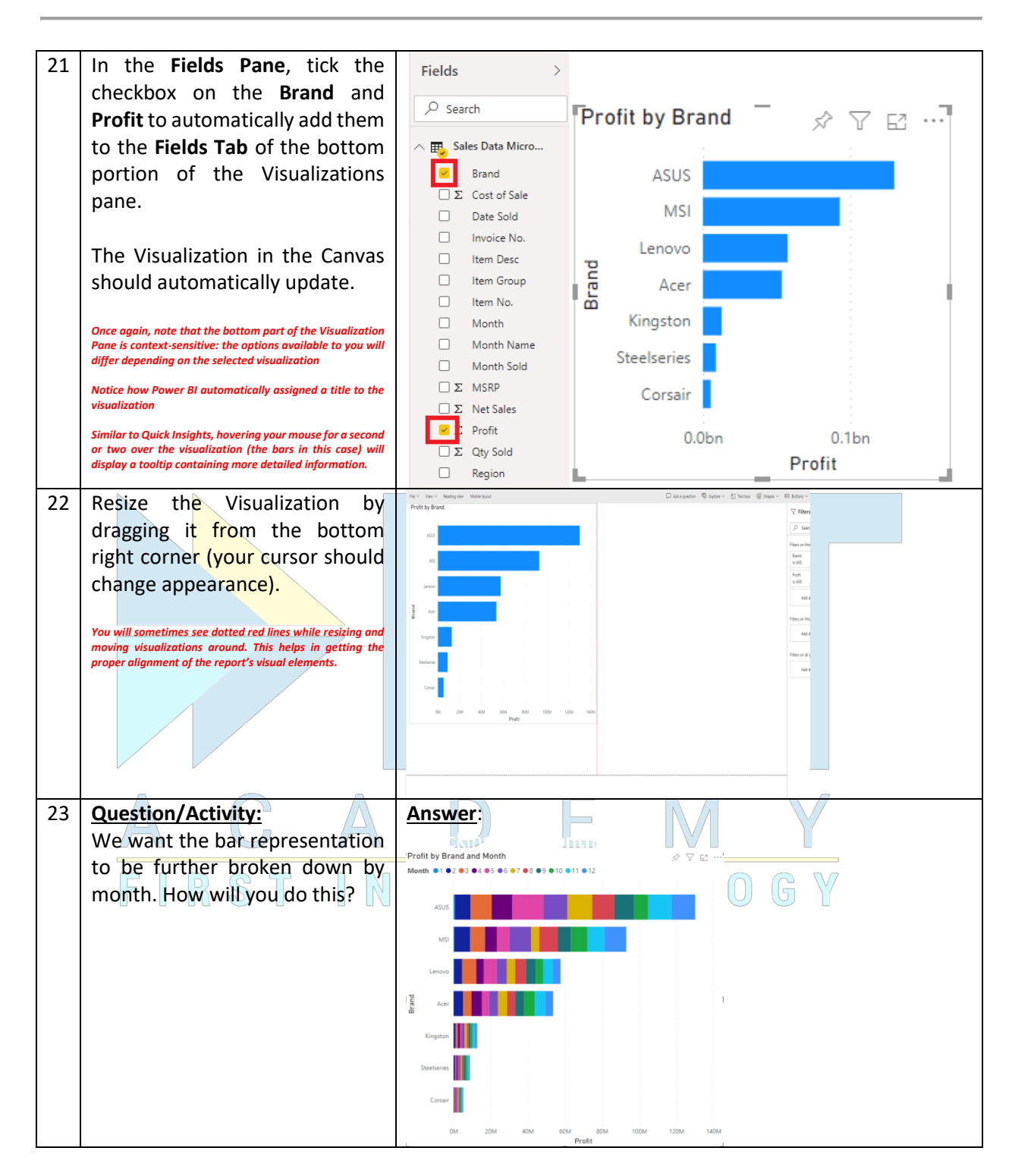

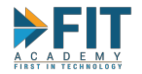

24

25

26

27

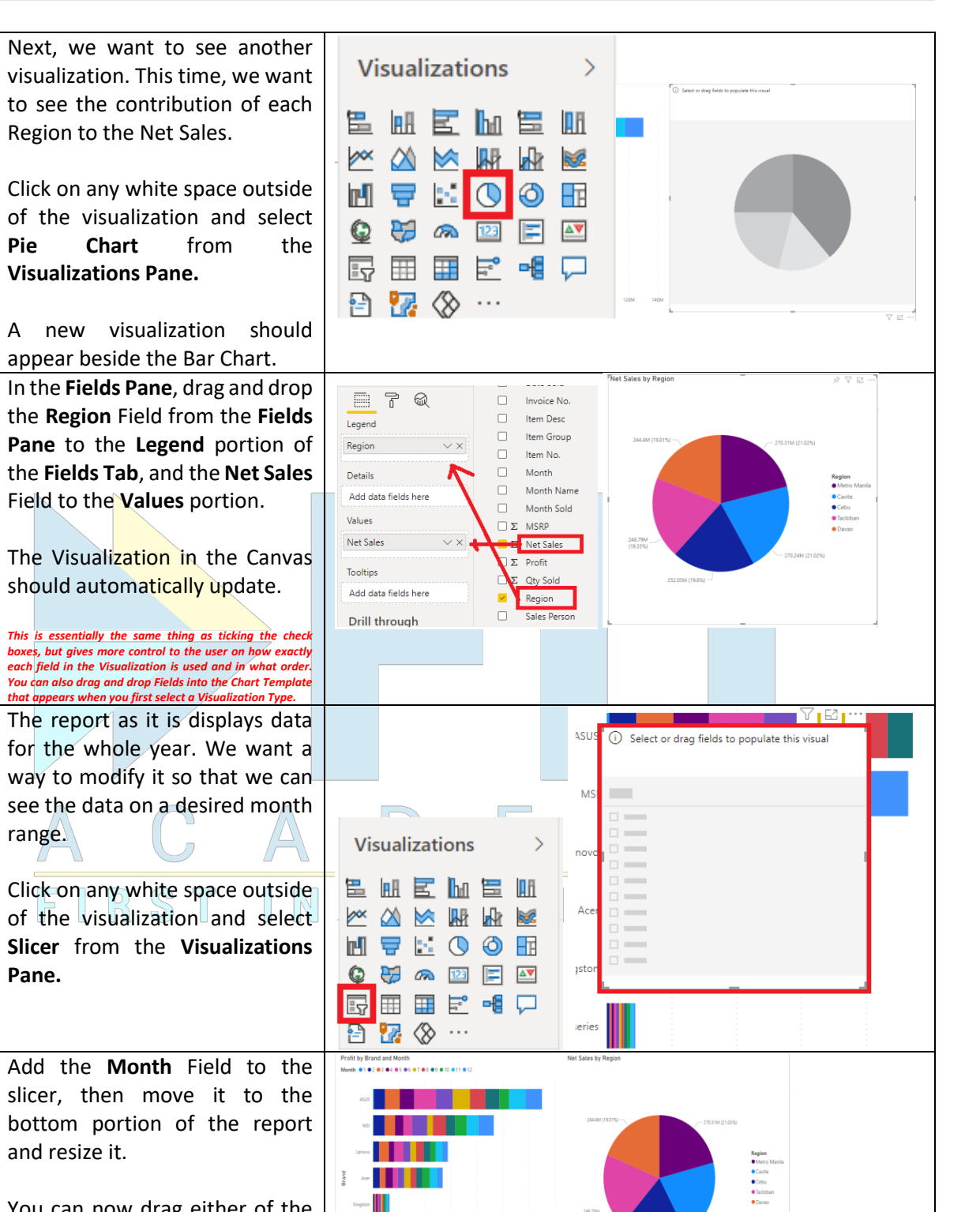

You can now drag either of the knobs or type in the month range to change the displayed data.

Slicers are a kind of Filter. There will be a more detailed discussion on Filters on a later topic.

FASTTRACK IT ACADEMY | GF King's Court Bldg II., Chino Roces cor. Delarosa Sts., Makati City 1200, Philippines | Telephone Number: 63.2.759.4348 | www.fitacademy.ph

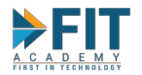

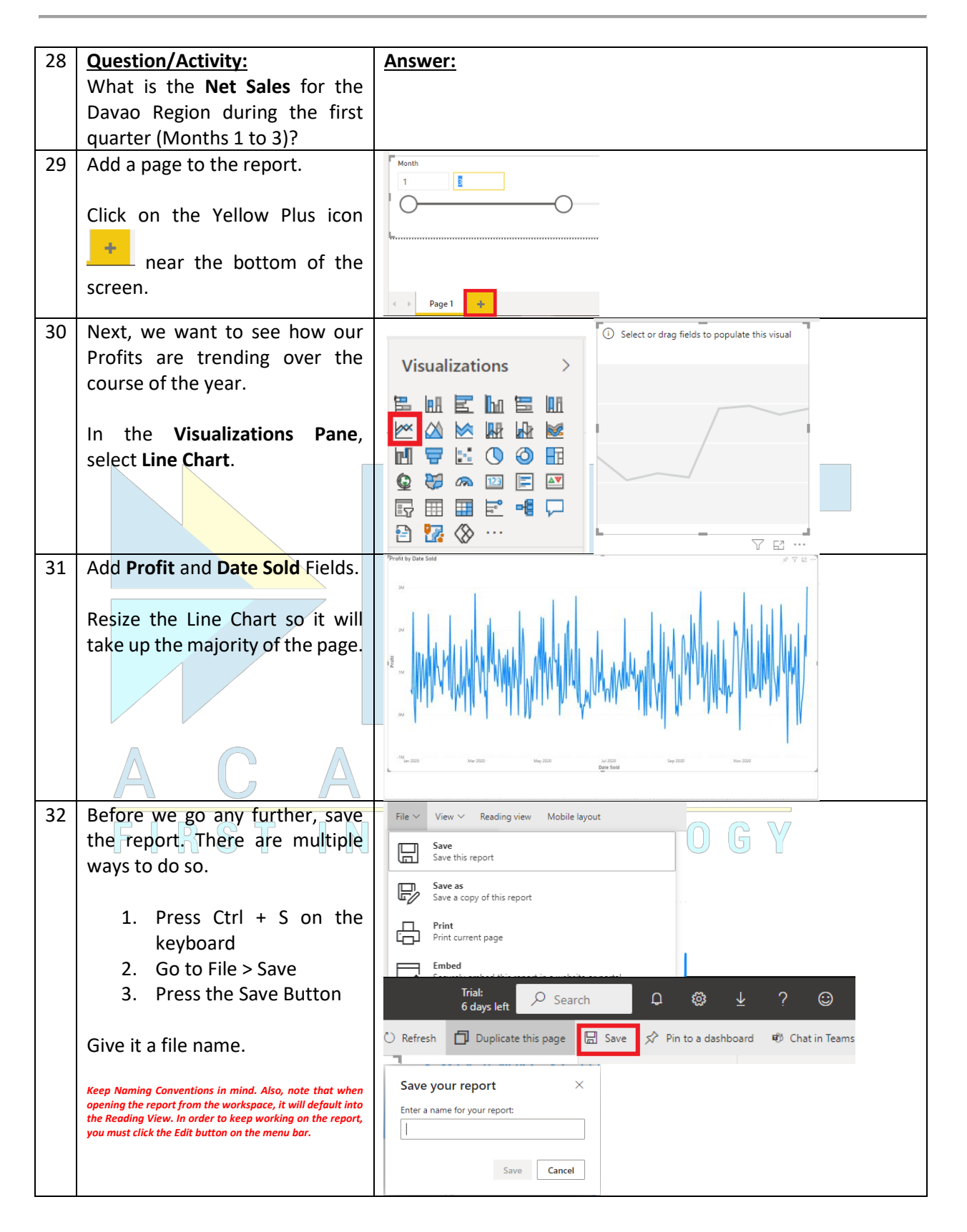

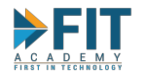

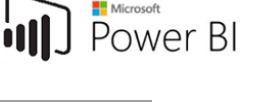

## The Format Tab of the Visualization Pane

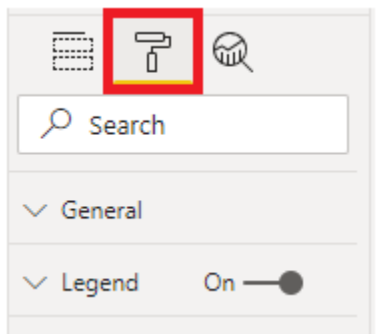

The **Format Tab** (represented by the Paint Roller icon) allows the user to change how a visualization looks like in the report. Its contents is context-sensitive; that is, it will change depending on what visualization is selected. If no visualization is selected, then it will be referring to the **Report Canvas** instead.

There are a multitude of options available for the user to change, with each of them being rolled up into different categories within that visualization. For example, if your report requires you to

show the daily trend over a whole year period (as is the case in our line chart), then it might be good to add Zoom Sliders so the user of the report has the option of narrowing down the displayed data without having to depend on Slicers and filtering:

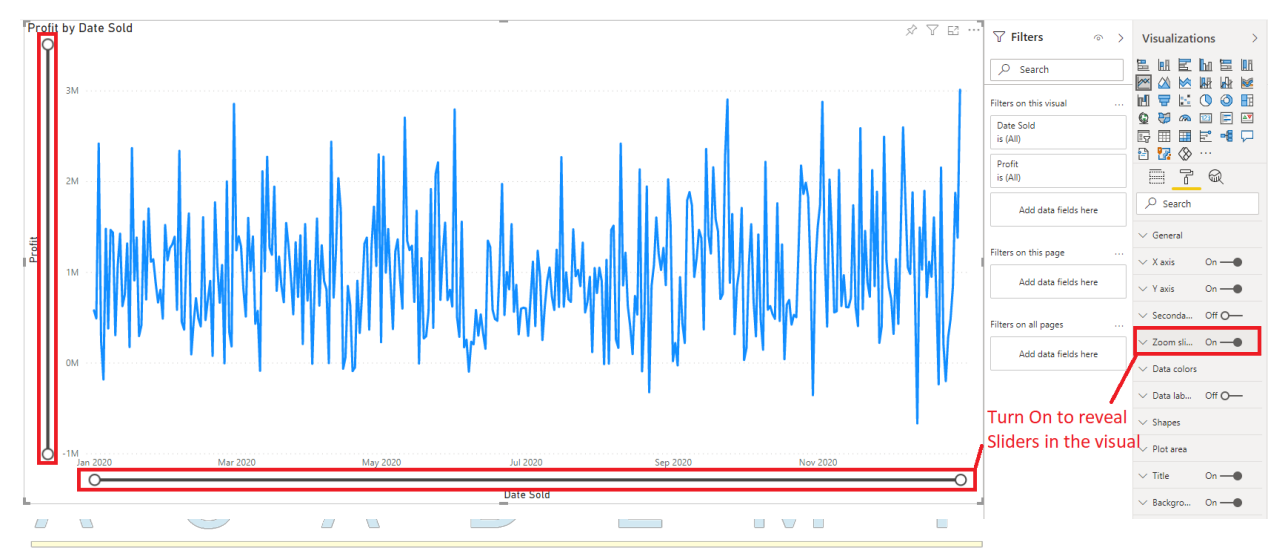

Formatting reports usually takes up a lot of time, especially if they will be published for public consumption. The **Format Tab** gives the user very fine control on how the overall report will end up looking like. In some visualizations, like the **Matrix** and **Table Visualizations**, they offer an additional tool for analysis in the form of **Conditional Formatting**. More on this later.

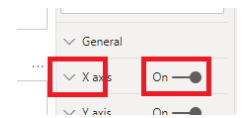

Generally, using the format tab involves toggling an option on or off, then clicking on the down arrow on the category to bring up additional controls. The following are some of the common options that are used:

- 1. Legend affects whether the Legend is shown, and where it is placed in the visualization.
- 2. Title allows the user to change the auto-generated visualization title.
- 3. Data Colors allows the user to change the color scheme of the data selected by Power BI.
- 4. **Data Labels** affects whether the Data Labels are shown in the visualization, how it is placed, and the kind of information shown.

FASTTRACK IT ACADEMY | GF King's Court Bldg II., Chino Roces cor. Delarosa Sts., Makati City 1200, Philippines | Telephone Number: 63.2.759.4348 | www.fitacademy.ph

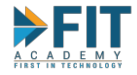

Stacked Bar Chart

Constant line

Pie Chart

87 Q

Analytics features aren't available for this visual. Learn more

87Q

- 5. **Border** affects whether the border of the visualization is shown or not and how it will appear. Using this is very helpful because it can more easily show where visualizations start or end.
- 6. **Shadow** same concept as the Border, but appears fancier, as it adds a shaded effect on the edge of the visualization.

### The Analytics Tab of the Visualization Pane

Line Chart

✓ Trend line

✓ Min line

✓ Max line

Average line

Median line
 Percentile line
 Forecast
 Eind anomalie

8 7 Q

Y-Axis Constant Lin

X-Axis Constant Line

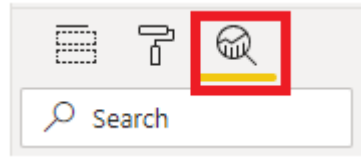

The **Analytics Tab** (represented by the magnifying glass icon) gives the user additional tools to help in the analysis of data. It allows for the creation of additional data markers to denote information that is not found within the data.

Like the other tabs, this is context-sensitive, and navigating and using it is almost the same as using the **Format Tab**. As you can see, for Stacked Bar Charts there is only one option, Pie Charts have no options at all, and Line Charts have quite the plethora of options including Forecasting and Finding Anomalies.

The next portion of the activities will be on using these options, particularly the Forecasting capability for Line Charts.

| #  | Activity                           | Expected Outcome          |
|----|------------------------------------|---------------------------|
| 33 | We want to see which <b>Brands</b> | Profit by Brand and Month |
|    | average.                           | Visualizations >          |
|    | In Page 1 of the report, select    |                           |
|    | the Profit by Brand                |                           |
|    | Visualization then in the          | 🖬 📅 🔛 🔕 🖬 Kapita          |
|    | Visualization Pane, change its     | 🚱 👯 🙉 123 📰 💽 Steteters   |
|    | type to Clustered Bar Chart        |                           |
|    |                                    | ом 2м 4м ем том том том   |
| 34 | Remove the Month Legend by         | Profit by Brand Ø ♥ ₪ ··· |
|    | going to the Fields Tab of the     |                           |
|    | Visualization Pane then pressing   | Axis                      |
|    | on the "x".                        | Brand VX                  |
|    |                                    | Legend Coper              |
|    |                                    | Month VX Streter          |
|    |                                    | Values Court              |
|    |                                    | Profit VX                 |

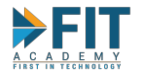

35

36

37

**Question/Activity:** 

What happens when you change the **Slicer** to cover the months of April to June (Months 4 to 6)?

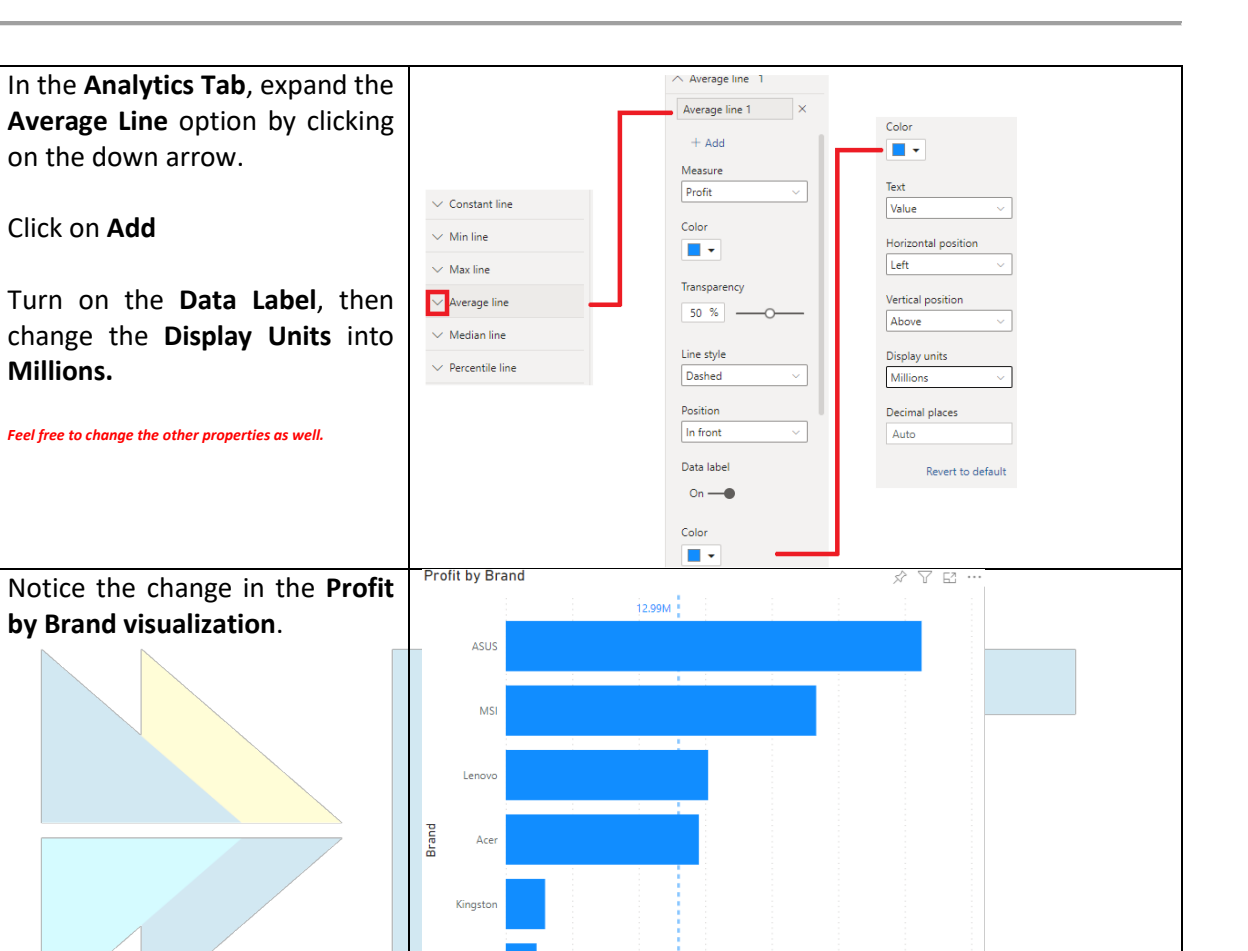

5M

Answer:

10M

15M

Profit

20M

25M

30M

35M

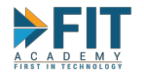

| 38 | Next, we want to see where our                                                                                                    | Percentile line                        |
|----|----------------------------------------------------------------------------------------------------|----------------------------------------|
|    | next three months.                                                                                                    | ✓ Search                               |
|    | Go to Page 2 of the report                                                                                                    | ✓ Trend line + Add                     |
|    | where the Line Chart is located.                                                                                                    | V Y-Axis Constant Line Forecast length |
|    | Select it, then In the Analytics                                                                                                    | V X-Axis Constant Line Point(s)        |
|    | Option.                                                                                                    | V Min line Ignore last                 |
|    |                                                                                                    | V Max line 0 Point(s)                  |
|    | Click on Add. This will enable the properties that will allow us to                                                                                       | Average line     Confidence interval   |
|    | add a Forecast on the                                                                                                    | V Median line                          |
|    | visualization.                                                                                                    | V Percentile line     Auto Point(s)    |
|    |                                                                                                    | V Forecast Apply                       |
|    |                                                                                                    | V Find anomalies                       |
| 39 | Because we want to see the                                                                                                    | ∧ Forecast 1                           |
|    | forecast for the next three                                                                                                    | Forerast 1 ×                           |
|    | months and the data we are                                                                                                    |                                        |
|    | looking at is daily data, set the                                                                                                    | Forecast length Search                 |
|    | Forecast length to 90.                                                                                                    | 90 1                                   |
|    | Change the Seasonality to 20                                                                                                    | Point(s) V General                     |
|    | than click on Apply                                                                                                    | Ignore last                            |
|    | then click on Appry.                                                                                                    | 0 Point(s) V X axis On                 |
|    | To make the data more visible,                                                                                                    |                                        |
|    | go to the Format Tab, and                                                                                                    | Confidence interval V Y axis On        |
|    | enable the <b>Zoom Slider</b> .                                                                                                    | 95% V Seconda Off O                    |
|    | Feel free to change the properties of both the Forerast and                                                                                               | Seasonality                            |
|    | Zoom Slider. Change the values in the Forecast properties and see what happens to the visualization.                                                      | 30 Point(s) 3 V Zoom sli On —          |
|    | Power BI uses a proprietary Exponential Smoothing method to create forecasts.                                                                             | 2 Apply V Data colors                  |
|    |                                                                                                    |                                        |
| 40 | You should now be able to much                                                                                                    | Profit by Date Sold P 20               |
|    | more easily see the details of the                                                                                                    |                                        |
|    | forecast by using the zoom slider                                                                                                    | ~   _ / _   _   _   _                  |
|    | on the x-axis.                                                                                                    | - III MAN MAN MANN MILWAN              |
|    | Note that you will need to have a time-based dimension on<br>the x-axis of the visualization in order to be able to use the<br>Forecasting functionality. |                                        |
|    |                                                                                                    |                                        |

Data distributions tend to follow a pattern. Any values in the data that fall away from this pattern is referred to as an "Anomaly". Power BI has a built-in algorithm that can help the user find these

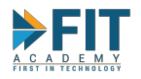

anomalies, and even provide potential explanations to them. These can then be added to the report if the anomaly is judged to be particularly egregious, and attention must be called to it.

| #  | Activity                                                                                                    | Expected Outcome                                                                              |
|----|----------------------------------------------------------------------------------------------------|-----------------------------------------------------------------------------------------------|
| 40 | Duplicate Page 2 of the report<br>and resize the line chart to make<br>it a bit smaller. Rename the page<br>to Page 3. Make sure that the<br>Zoom Slider is set in such a way<br>that the totality of the data is<br>present. |                                                                                               |
| 41 | While the line chart is selected,                                                                                                    | A Forecast 1                                                                                  |
|    | go to the <b>Analytics tab</b> and                                                                                                    |                                                                                               |
|    | remove the Forecast by clicking                                                                                                    | Forecast 1 × + Add                                                                            |
|    | on the X. <u>Forecasts and</u>                                                                                                    | Forecast length Sensitivity                                                                   |
|    | Anomaly Detection cannot be                                                                                                    | 90 70 %                                                                                       |
|    | enabled at the same time in the                                                                                                    | Point(s) V                                                                                    |
|    | <u>sume visuanzation</u> .                                                                                                    | lanore last                                                                                   |
|    | Expand the Find Anomalies                                                                                                    | O Point(s) Explain by                                                                         |
|    | option, then click on Add. This                                                                                                    | Add data fields here                                                                          |
|    | should enable the properties for                                                                                                    | Confidence interval Apply                                                                     |
| 12 | Anomaly Detection.                                                                                                    | Profit by Date Sold $\land \lor \lor \boxtimes \cdots$                                        |
| 42 | properties, look at the line chart                                                                                                    | Q                                                                                             |
|    | There should be now additional                                                                                                    | 3M 09/24/2020<br>Profit 220145135                                                             |
|    | markers in it that denote which                                                                                                    | Expected value 803,661.65     Expected maxwells \$11,913.03     Expected maxwells \$11,913.04 |
|    | values are deemed anomalous.                                                                                                    | 2M                                                                                            |
|    |                                                                                                    |                                                                                               |
|    |                                                                                                    |                                                                                               |
|    |                                                                                                    |                                                                                               |
|    |                                                                                                    | ом                                                                                            |
|    |                                                                                                    |                                                                                               |
|    |                                                                                                    | -1M 1/m 2020 May 2020 Jul 2020 Sep 2020 Nov 2020                                              |
|    |                                                                                                    | OO                                                                                            |

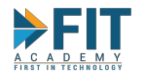

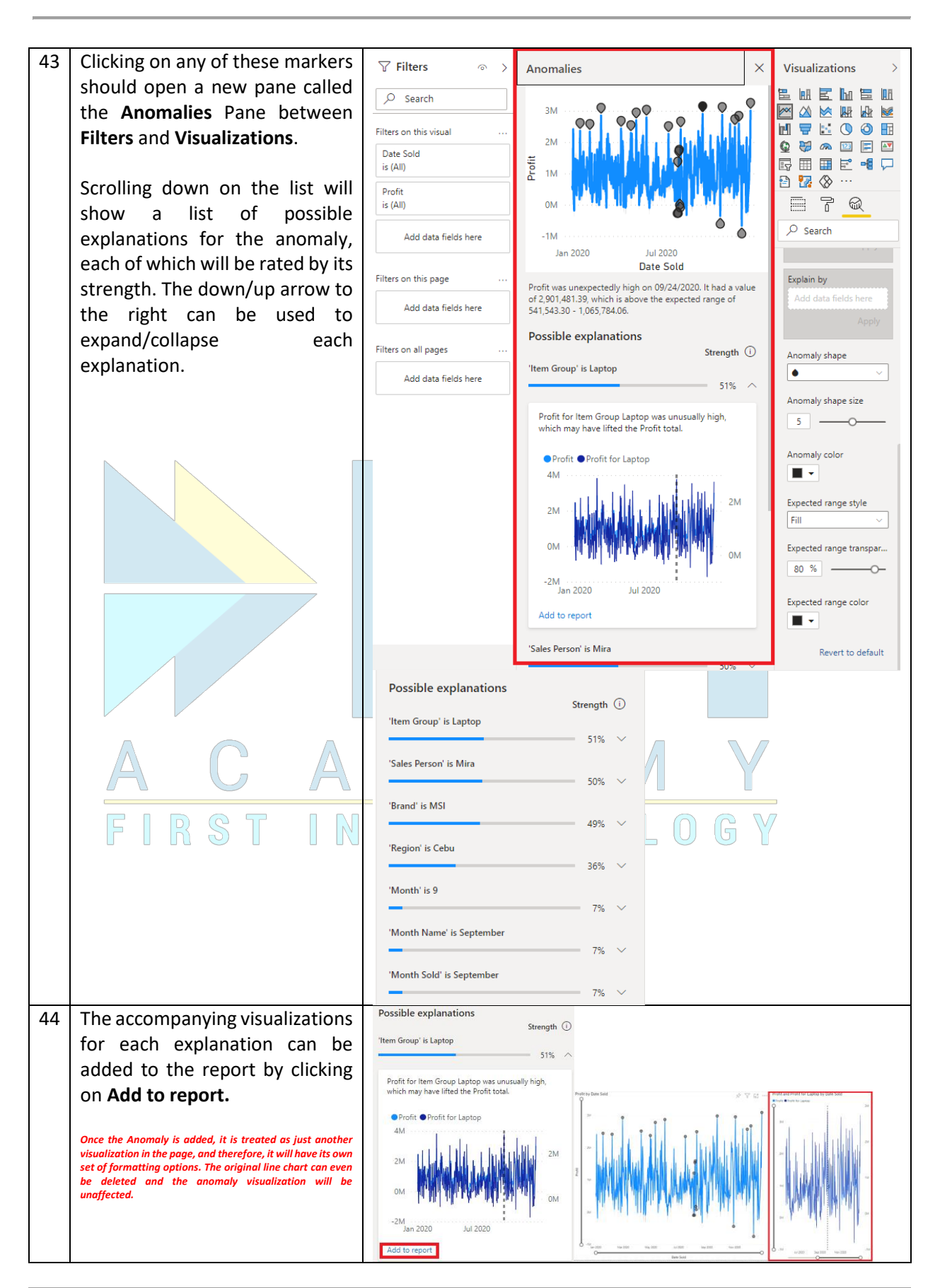

FASTTRACK IT ACADEMY | GF King's Court Bldg II., Chino Roces cor. Delarosa Sts., Makati City 1200, Philippines | Telephone Number: 63.2.759.4348 | www.fitacademy.ph

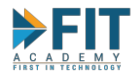

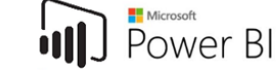

| 45 | Question/Activity:               | Answer: |
|----|----------------------------------|---------|
|    | What happens if you increase     |         |
|    | the Sensitivity property from 70 |         |
|    | to 90?                           |         |

#### The Q&A Visualization

Sometimes, we have an idea on what kind of information we want in our report but we are not quite sure how to express it in a visual way. The **Q&A Visualization** allows the user to ask the data some questions, using some suggestions from Power BI, or by using Natural Language. Using this visualization can allow the user find other avenues of data analysis.

| #  | Activity                                                                                                    | Expected Outcome                                                                                                    |
|----|----------------------------------------------------------------------------------------------------|----------------------------------------------------------------------------------------------------|
| 46 | Add a new page to the report. In                                                                                          | Visualizations >                                                                                                    |
|    | <b>OSA</b> Besize it and click Show                                                                                       |                                                                                                    |
|    | all Suggestions                                                                                                    | Ask a question about your data                                                                                                    |
|    |                                                                                                    | Try one of these to get started                                                                                                    |
|    |                                                                                                    | 😰 🤁 🙉 😰 📄 🔤 maximum profit count item descs                                                                                                    |
|    |                                                                                                    | Show all suggestions                                                                                                    |
|    |                                                                                                    |                                                                                                    |
| 47 | The list of Power Bl's                                                                                                    | C Ask a question about your data                                                                                                    |
|    | suggestions should be displayed.                                                                                          | total profit over time how many brands are there                                                                                                    |
|    | Find average net sale for each                                                                                            | total cost of sale by year sales data MicroOctagon<br>sold                                                                                                    |
|    | region. This will change the                                                                                              | sales data MicroOctagon sort sales data                                                                                                    |
|    | visualization displayed into a bar-                                                                                       | hub samples sorted by MicroOctagon hub samples<br>brand by item group                                                                                            |
|    |                                                                                                    | total morp by region average net sale for each region                                                                                                    |
|    | If you are not satisfied with the                                                                                         | Show fewer suggestions                                                                                                    |
|    | resulting visual, you can just                                                                                            | average net sale for each region each region each region                                                                                                    |
|    | remove the question from the                                                                                              | Showing results degate that adds date florestocktopen hult admited are in and<br>for existing results in a second addition of the second admited are in and<br>O |
|    | text box and start over.                                                                                                  | Metro Manila<br>Average of Metro Manila                                                                                                    |
|    | If you are caticfied with the                                                                                             | Carite                                                                                                    |
|    | result you can permanently                                                                                                | Devao                                                                                                    |
|    | convert it into that visualization                                                                                        | Cebu<br>0K 50K 100K                                                                                                    |
|    | type by pressing the debutton                                                                                             | Average of Net Sales<br>Is this useful?                                                                                                    |
|    | near the upper right corner of                                                                                            | Average of Net Sales by Region 🖉 🖂 …                                                                                                    |
|    | the visual.                                                                                                    | Metro Manila                                                                                                    |
|    |                                                                                                    | Cavite                                                                                                    |
|    | Note that the Q&A Visualization itself has its own options<br>for its Format Tab. If you like the resulting visualization | S Tadoban                                                                                                    |
|    | and want to change some aspects of its display, make sure<br>to convert it first. Otherwise you will only see formatting  | Davao                                                                                                    |
|    | options for the Q&A Visual itself.                                                                                        | Cebu                                                                                                    |
|    |                                                                                                    | 0K 50K 100K                                                                                                    |
|    |                                                                                                    | Average of Net Sales                                                                                                    |

FASTTRACK IT ACADEMY | GF King's Court Bldg II., Chino Roces cor. Delarosa Sts., Makati City 1200, Philippines | Telephone Number: 63.2.759.4348 | www.fitacademy.ph

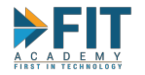

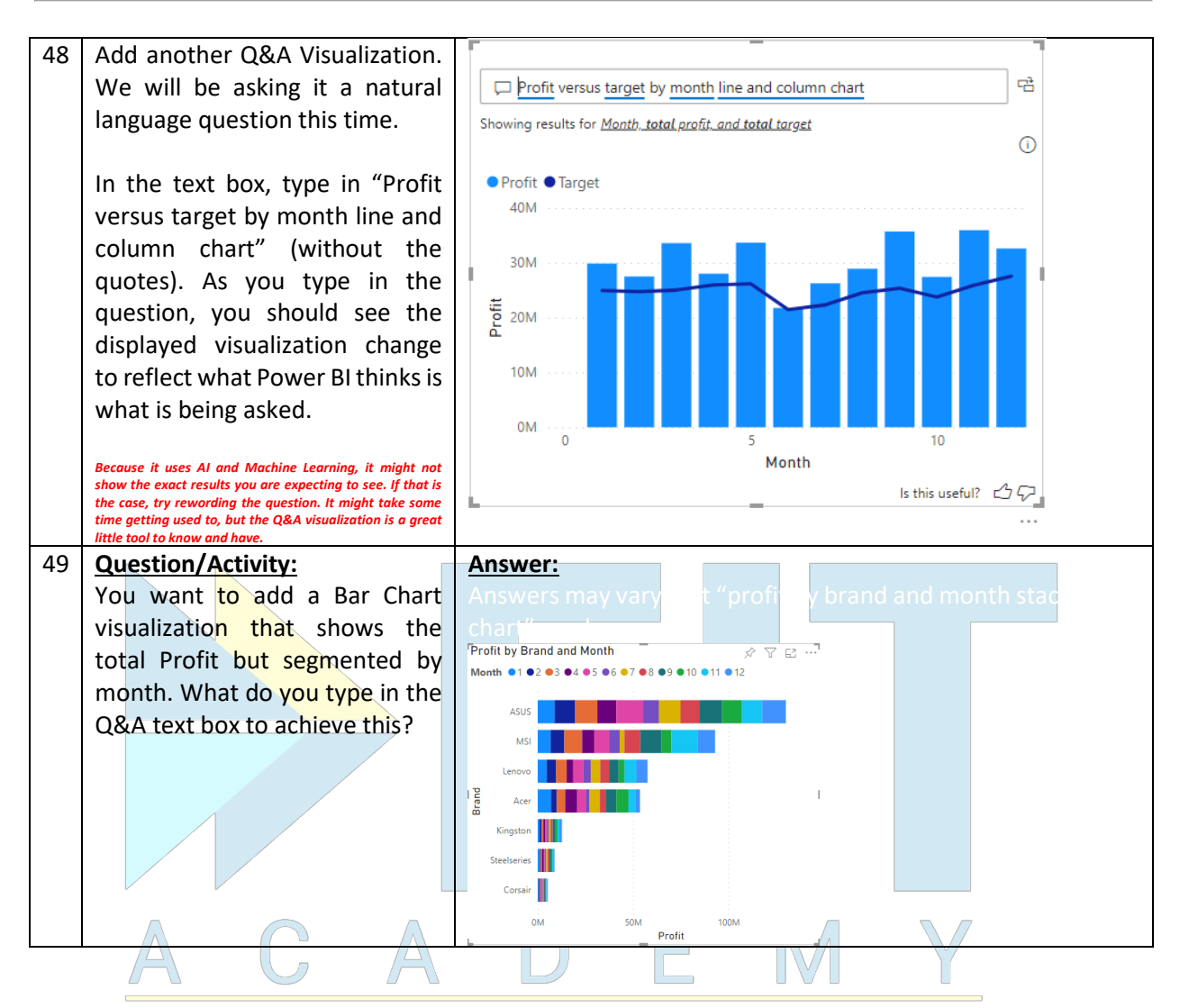

## Text Boxes and the Smart Narrative Visualization

Some reports will be published for consumption by people other than members of the enterprise; like infographics that will be used as marketing materials. Because these reports will need to be printed on a physical page, obviously, that means its intended audience will not have access to the additional tools within Power BI such as tooltips to help facilitate analysis. These kinds of reports will require worded explanations to make them easier to read and interpret. In Power BI, these can be done using **Text Boxes**.

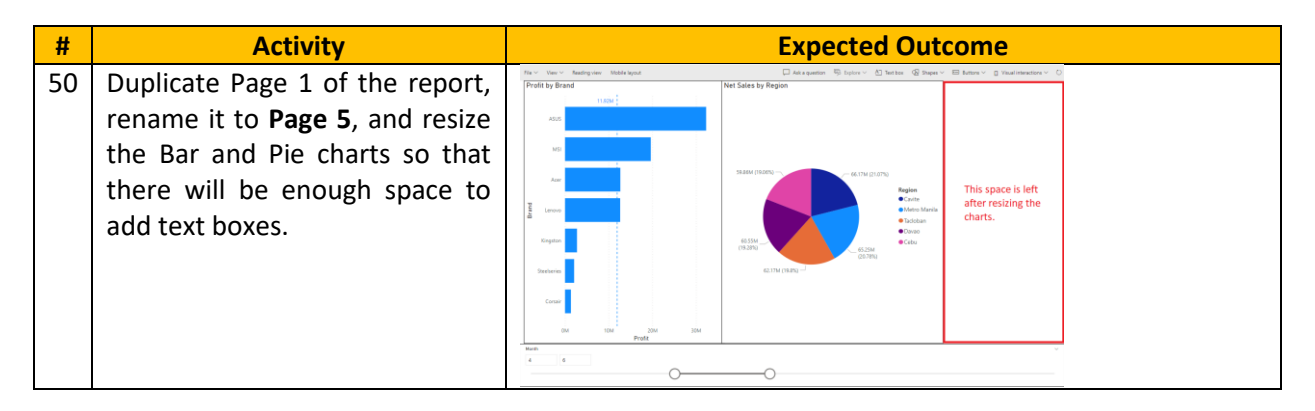

FASTTRACK IT ACADEMY | GF King's Court Bldg II., Chino Roces cor. Delarosa Sts., Makati City 1200, Philippines | Telephone Number: 63.2.759.4348 | www.fitacademy.ph

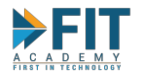

51 On the top of the Menu Bar, click on Text Box. The blank space in the canvas will be Make the text box about this size populated by a text box. Resize it so that it becomes smaller. Inputting text is all just a matter of clicking on the text box and typing in the worded Whenever you explanation. Segoe UI ▼ 10 ▼ A × B / U ≣ ≡ ≡ ∞ want to edit text boxes, an + Value IΞ Re additional menu will appear on the text box element. 52 These textboxes can be input The Total Profit for MicroOctagon Hub is Seace UI ✓ 10 ✓ A ✓ B / U = = = @ with dynamic text that changes I≣ Review + Value certain Values when the data is filtered. Type in The Total Profit form MicroOctagon Hub is then click on + Value. This will open up the extended The Total Profit for MicroOctagon Hub is 53 ~ ▲ × B / U ≡ ≡ ≡ ☜ menu where you can input the + Value IE Review dynamic text. Create a dynamic value that updates with your data How would you calculate this value Getting Dynamic Values works a Total Profit little bit like the O&A Total Profit visualization, but instead it is 83,433,785,10 limited to just displaying text as 5% General ✓ \$ ✓ % 9 💥 Auto ☆ … opposed to a wider array of Name your value visualizations. # Value Save Cancel In the How would you calculate this value field, type in Total Profit then click on Save. 54 When reviewing the text while The Total Profit for MicroOctagon Hub is editing the report, any piece of 83,433,785.10. dynamic text is going to be highlighted. Feel free to tinker with the formatting properties and the kinds of text that you can produce. Again, if it doesn't produce the exact value you wanted, you might want to 55 Question/Activity: Answer: In addition to the Total Profit, The brand with the Most Net Sales is ASUS, you want to add an explanation equal to 114,304,077.70. that will show which brand has the highest Net Sales and by

FASTTRACK IT ACADEMY | GF King's Court Bldg II., Chino Roces cor. Delarosa Sts., Makati City 1200, Philippines | Telephone Number: 63.2.759.4348 | www.fitacademy.ph

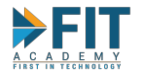

|    | how much. How do you phrase                                                                                                    |                                                    |   |
|----|----------------------------------------------------------------------------------------------------|----------------------------------------------------|---|
|    | it using text boxes?                                                                                                    |                                                    |   |
|    | C C                                                                                                    |                                                    |   |
|    | Hint: two additional Values must be created. The preview<br>of the value might also not show the final correct value<br>until after it is saved. |                                                    |   |
| 56 | Question/Activity:                                                                                                    | Answer:                                            |   |
|    | What happens when you change                                                                                                    |                                                    |   |
|    | the Month coverage from April                                                                                                    |                                                    |   |
|    | to June to July to September?                                                                                                    |                                                    |   |
| 57 | It is a good practice to give                                                                                                    | Segoe UI 🗸 10 ▾ A ヾ B / U 🗮 Ξ Ξ ☜                  |   |
|    | descriptive names to Values                                                                                                    | + Value IE Review 2                                |   |
|    | (Standard Naming Conventions                                                                                                    | Create a dynamic value that undates with your data |   |
|    | cans help with this). This is                                                                                                    | How would you calculate this value                 |   |
|    | because for any given text box,                                                                                                    | Total Profit                                       |   |
|    | you can Review the different                                                                                                    | Result                                             |   |
|    | Values you created, and will                                                                                                    | 90,867,672.47                                      |   |
|    | make it easier to know which                                                                                                    | Ceneral S 76 7 36 Auto                             |   |
|    | Value serves which purpose.                                                                                                    | Name your value                                    |   |
|    |                                                                                                    | # Value                                            |   |
|    |                                                                                                    | L Save Cancel                                      |   |
| 58 | The Beview Tab will allow you to                                                                                                    |                                                    | - |
| 50 | add edit and delete Values that                                                                                                    | Segoe UI 		 10 	 A 	 B / U 	 ■ Ξ Ξ @               |   |
|    | you have created                                                                                                    | + Value IE Review                                  |   |
|    | you have created.                                                                                                    | Review and edit the values in your narrative       |   |
|    |                                                                                                    | ✓ #Value                                           |   |
|    |                                                                                                    | ✓ #Value 2                                         |   |
|    |                                                                                                    | ✓ #Value 3 Ø ① ①                                   |   |
|    |                                                                                                    | Show auto-generated values Close                   |   |
|    |                                                                                                    |                                                    |   |
|    |                                                                                                    |                                                    |   |

Power BR can also automatically create a summarized worded explanation for certain visualizations. This is done by using the **Summarize** function in certain visualizations' right-click menu, or by converting visualizations into a **Smart Narrative** text box. Note that while these are two different methods, they will both end up creating a **Smart Narrative** text box.

| #  | Activity                               | Expected Outcome               |
|----|----------------------------------------|--------------------------------|
| 59 | Still on page 5 of the report,         | Profit by Brand >> 것 같 ::      |
|    | select the bar chart, right click      | A5U5                           |
|    | on it then click on <b>Summarize</b> . | MS                             |
|    |                                        | Lenovo                         |
|    |                                        | Acer Acer                      |
|    |                                        | Kingston 2 Summarize<br>Copy • |
|    |                                        | Steelune                       |
|    |                                        | Солиг                          |
|    |                                        | om tom zom som<br>Prefit       |

FASTTRACK IT ACADEMY | GF King's Court Bldg II., Chino Roces cor. Delarosa Sts., Makati City 1200, Philippines | Telephone Number: 63.2.759.4348 | www.fitacademy.ph

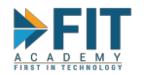

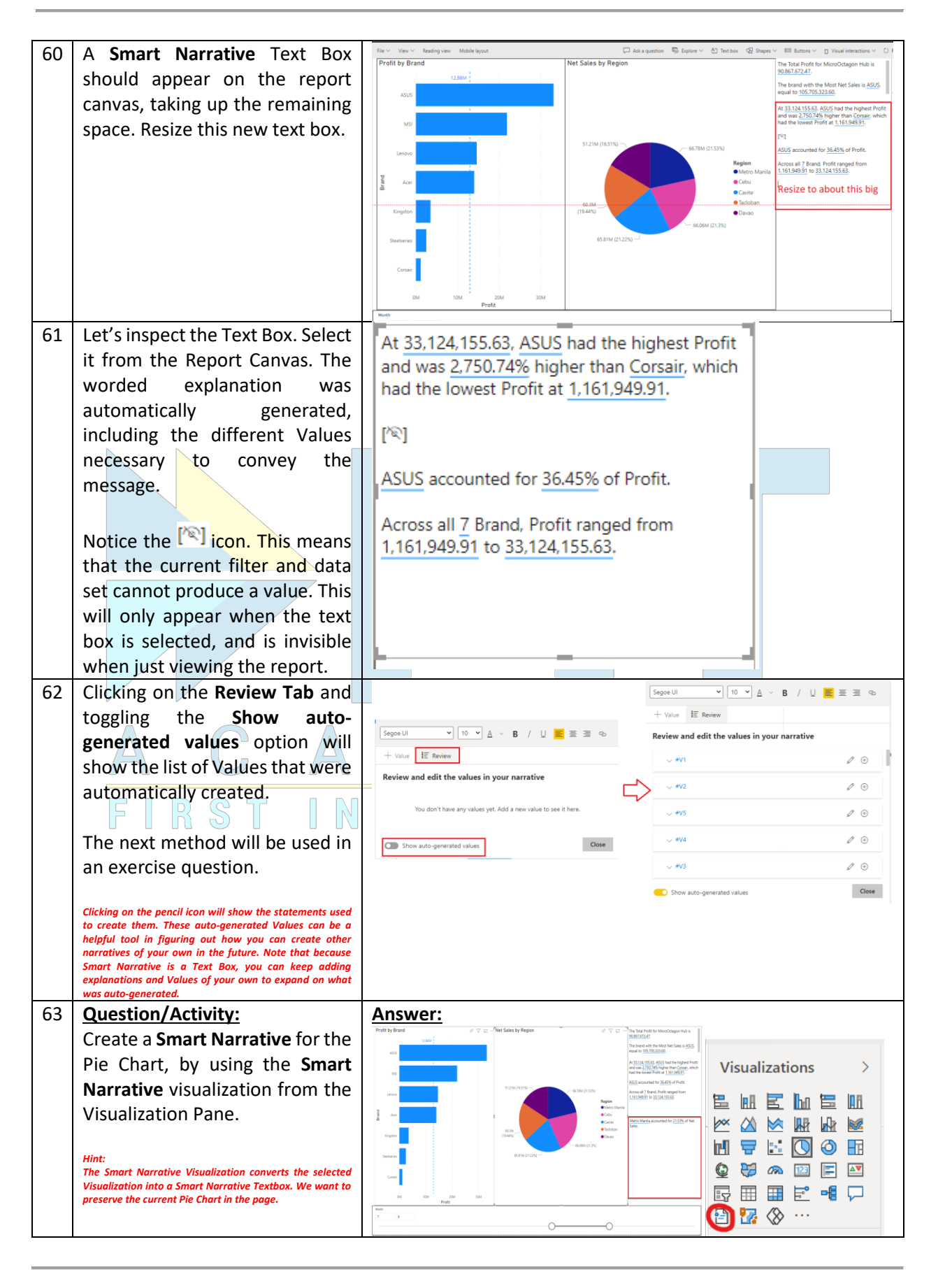

FASTTRACK IT ACADEMY | GF King's Court Bldg II., Chino Roces cor. Delarosa Sts., Makati City 1200, Philippines | Telephone Number: 63.2.759.4348 | www.fitacademy.ph

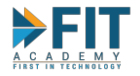

#### Card and Table/Matrix Visualizations and Numeric Aggregation

There are some cases where we want to put a focus on Numeric Data. For example, we want to put an emphasis on a single number of importance in a Dashboard, or when we want to show the quantitative comparisons. For showing Totals or single numbers of importance, we can use the **Card Visualization** for quantitative comparisons, we can use the **Table** (single category) or **Matrix** (multiple categories) Visualization.

| #  | Activity                                                                                                    | Expected Outcome                                                                                                    |
|----|----------------------------------------------------------------------------------------------------|----------------------------------------------------------------------------------------------------|
| 64 | Create a new page in the report.<br>Name it <b>Page 6</b> . We want to see<br>the Total of <b>Profit</b> and monitor<br>its value.                                                                                                    | Visualizations >                                                                                                    |
|    | In the <b>Visualizations Pane</b> , add a <b>Card</b> visualization.<br>Add the <b>Profit</b> Field in the visual.                                                                                                    | Image: Second second seco |
| 65 | By now you may have noticed<br>the downward arrow in the<br>Fields Tab for the different fields<br>in the visualization.<br>This allows us to change the<br>Aggregation of numeric fields<br>(how each individual values are<br>combined and shown). These<br>include basic statistical<br>functions like standard<br>deviation, variance, and<br>median. | Profit       ✓ ×       Contention         Profit       ✓ ×       Remove field         Drill through       Rename for this visual         Cross-report       ✓ Sum         Off O       Average         Keep all filters       Minimum         On       ✓         Add drill-through fields       Count (Distinct)         Count       Standard deviation         Variance       Median         Profit       ✓ ×                                                                                                    |
| 66 | Next, we want to see the <b>Profit</b><br>and <b>Target</b> of each <b>Item Group</b> .<br>We will be using the <b>Table</b><br><b>Visualization</b> so that the values<br>will be displayed.<br>Click on any white space in the<br><b>Report Canvas</b> , then in the<br><b>Visualizations Pane</b> , click on<br><b>Table</b> .                         | Visualizations       >         Image: Image: Im                                                        |

FASTTRACK IT ACADEMY | GF King's Court Bldg II., Chino Roces cor. Delarosa Sts., Makati City 1200, Philippines | Telephone Number: 63.2.759.4348 | www.fitacademy.ph

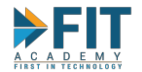

| 67 | Add the Item Group, Profit, and                                                                              |                                                                                                    |
|----|----------------------------------------------------------------------------------------------------|----------------------------------------------------------------------------------------------------|
|    | Target fields.                                                                                               | Item Group Profit Target                                                                                                    |
|    | -                                                                                                    | Backpack 1,943,028.30 1,618,370.00                                                                                                    |
|    | Try experimenting with how the visualization behaves if                                                      | Headset 14,797,300.90 11,205,246.96                                                                                                    |
|    | you add more fields. Typically, you use Tables to much                                                       | Keyboard 10,753,690.17 9,200,210.02                                                                                                    |
|    | category, like the one in this example.                                                                      | Memory 3,380,578.76 2,613,853.20                                                                                                    |
|    | You can also drag and drop the different fields in the                                                       | Misc 963,486.22 655,343.15                                                                                                    |
|    | Values portion of the Fields Tab to rearrange the ordering                                                   | Mobile Devices 20,308,099.90 15,551,246.00                                                                                                    |
|    | of the table's columns                                                                                       | Mouse 6,446,486.71 4,964,299.14<br>Mouse Pad 850,733,43 613,598,46                                                                                                    |
|    |                                                                                                    | Total 361,181.497.42 297.652.659.49                                                                                                    |
|    |                                                                                                    |                                                                                                    |
| 68 | Question/Activity:                                                                                           | Answer:                                                                                                    |
|    | The Table is currently sorted in                                                                             |                                                                                                    |
|    | ascending order by item group.                                                                               |                                                                                                    |
|    | Change it so that the table is                                                                               | 🖉 🖓 🖸 … 👘 Chat in Teams                                                                                                    |
|    | arranged such that the highest                                                                               | Item Group Profit Target                                                                                                    |
|    | profit is displayed first?                                                                                   | Laptop 301,738,093.04 251,230,492.56                                                                                                    |
|    |                                                                                                    | Mobile Devices 20,308,099.90 15,551,246.00 🕞 Show as a table                                                                                                    |
|    | Hint: The option to do so can be found in the Visualization                                                  | Headset 14,797,300.90 11,205,246.96                                                                                                    |
|    | itself, and not in the different tabs of the Visualization                                                   | Keyboard 10,753,690.17 9,200,210.02                                                                                                    |
|    | Pane.                                                                                                    | Mouse 6,446,466,71 4,964,299,14 Gottight                                                                                                    |
|    | This is the first time this option is brought up. This exercise                                              | Backpack 1.943.028.30 1.618.370.00                                                                                                    |
|    | detail.                                                                                                    | Misc 963,486.22 655,343.15                                                                                                    |
|    |                                                                                                    | Mouse Pad 850,733.43 613,598.46 ↓2 Sort ascending                                                                                                    |
|    |                                                                                                    | Total 361,181,497.42 297,652,659.49 Sort by                                                                                                    |
|    |                                                                                                    |                                                                                                    |
| 69 | Question/Activity:                                                                                           | Answer:                                                                                                    |
|    | We need another table that will                                                                              |                                                                                                    |
|    | allow us to see and compare the                                                                              |                                                                                                    |
|    | <b>Profit</b> generated by each of the                                                                       |                                                                                                    |
|    | company's Sales People per                                                                                   | Sales Person nuary         February         March         April         May         June         July         August         September         October         November         December         To           Aperh         342,554.45         194.415,10         219.390,05         420.599.40         163.395.54         196.228,17         330.180,94         215.366.30         340.260,28         229.229.51         111.727.57         198.618.82                                                                                                    |
|    | Month. How do we create this                                                                                 | Ana         95590.20         147,416.62         125,137.10         153,417.37         143,445.51         266,447.6         101,417.63         146,813.4         151,652.34         81,1752.03         191,015.39           Carlota         155,655.10         166,015.44         201,041.69         145,755.65         133,069.12         200,006.67         101,311.465.33         146,575.34         151,652.34         151,052.34         101,012.42         240,930.47           Ohin         277,274.431         356,014.47         94,042.37         151,077.61         377,130.86         594,040.39         557,009.62         407,375,47         433,833.44         413,833.54         42,042.39         240,930.47         113,214.54         240,930.47         113,214.54         443,943.74         113,214.54         240,930.47         113,214.54         240,930.47         113,214.54         240,930.47         113,214.54         240,393.47         113,214.54         240,393.47         113,214.54         240,393.47         113,214.54         240,393.47         113,214.54         240,393.47         113,214.54         240,393.47         113,214.24         240,393.47         113,214.24         240,393.47         113,214.24         240,393.47         113,214.24         240,393.47         113,214.24         113,214.24         113,213.24         113,214.24                               |
|    | chart? Also rearrange Page 6 as                                                                              | Donita 3267/25629 1944/275.98 1285/52424 910/216.61 1.885/720.10 1.623.649.25 1250.857.27 1.695.664.50 2.171/210.52 743.216.12 699.476.67 1.572.047.49 1 Hemite 16660.04329 703.082.34 1355.032.47 3476.65073 4739.11672 1447.055.66 442.747.59 2852.4475 15 5341.452.09 1330.739.00 1987.756.53 33768.248 2 Hemite 16660.04329 703.082.34 1355.032.47 3476.65073 4739.11672 1447.74739 11672 1452.041.210.210 1987.245.53 33768.248 2 Hemite 16660.04329 703.082.34 1352.032.47 3476.65073 4739.11672 1447.74739 11672 1452.0421.210.2102.0102.0102.0102.0102.0102                                                                                                    |
|    | chart: Also rearrange rage of as                                                                             | Jocel         394/500/75         134/850/35         300/067/64         114/755/25         227/654/04         112/29997         174/184/94         2003/055/14         209/832.32         41/0375/38         33/01/464         165/953/46           Junime         4/67/2465/04         176/72/45/04         176/72/45/04         176/72/45/04         176/72/45/04         176/72/45/04         176/72/45/04         176/72/45/04         176/72/45/04         176/72/45/04         176/72/45/04         176/72/45/04         176/72/45/04         176/72/45/04         176/72/45/04         176/72/45/04         176/72/45/04         176/72/45/04         176/72/45/04         176/72/45/04         176/72/45/04         176/72/45/04         176/72/45/04         176/72/45/04         176/72/72/45/04         176/72/45/04         176/72/45/04         176/72/45/04         176/72/45/04         176/72/45/04         176/72/45/04         176/72/45/04         176/72/45/04         176/72/45/04         176/72/72/45/04         176/72/72/45/04         176/72/72/45/04         176/72/72/45/04         176/72/72/72/72/72/72/72/72/72/72/72/72/72/                                                                                                    |
|    | seemin the expected outcome.                                                                                 | ber         340,580.00         137/05146         1251.033         640,580.00         1224.0550.00         2440,550.00         2340,550.00         230,500.00         730,646.00         610,620.00         6           Marrin         340,580.00         134,520.00         240,550.00         1250,550.00         1250,550.00         1250,550.00         1250,550.00         1250,550.00         1250,550.00         1250,550.00         1250,550.00         1250,550.00         1250,550.00         1250,550.00         1250,550.00         1250,550.00         1250,550.00         1250,550.00         1250,550.00         1250,550.00         1250,550.00         1250,550.00         1250,550.00         1250,550.00         1250,550.00         1250,550.00         1250,550.00         1250,550.00         1250,550.00         1250,550.00         1250,550.00         1250,550.00         1250,550.00         1250,550.00         1250,550.00         1250,550.00         1250,550.00         1250,550.00         1250,550.00         1250,550.00         1250,550.00         1250,550.00         1250,550.00         1250,550.00         1250,550.00         1250,550.00         1250,550.00         1250,550.00         1250,550.00         1250,550.00         1250,550.00         1250,550.00         1250,550.00         1250,550.00         1250,550.00         1250,550.00         1250,550.00         1250,550. |
|    | Hint: Use the Matrix Visualization. Whereas tables are                                                       | Mggy 3153/87/9 364385.56 370.6973/1 274.100.46 242.790.45 201.856.85 11588.57 422.582.70 450.105 267.264.23 280.050 458.797.0<br>Mgg 677.823.57 274.158.10 459655.29 770.103.77 221.102721 420.878.27 431.0454 264.338.48 31.046.278 334688.86 4381.701.39 17.79551.85 3<br>Demon 2110.055 1 454.198.198.148.66.01 3 11.04018.6 40.0151 1 124.0791 431.1454 264.338.48 31.046.278 334688.86 4381.701.39 17.79551.85 3<br>Demon 2110.055 1 454.198.198.148.66.01 3                                                                                                    |
|    | commonly used to compare multiple values on a single<br>category. Matrixes are used to compare values across | Network         Liszkulasi         Network         Liszkulasi         Network         Network                                                                                    |
|    | multiple categories                                                                                          | Rey 200305022 432467280 5003200.70 435472982 50050540 2399073501 309534515 310025030 5100220200 4.07016103 5391937/0 4<br>Total 0.8059810.05 27,488,212.20 33,578,063,55 28,014,396.80 33,662,624.04 21,756,764.26 26,255,453.92 28,908,465.87 35,703,752.67 27,413,561.85 35,944,709.22 32,595,682.07 34                                                                                                    |
|    | This is the first time this option is brought up. This exercise                                              | Rem Group         Profit         Target         ∅         ∑         ≦2         ···           Laptop         301.738.093.04         251.230.492.56                                                                                                    <                                                                                                    |
|    | is meant to encourage exploring the interface in greater                                                     | Mobile Devices 20.20.00/99/90 15.551.346.00<br>Headset 14.797.300.90 11.205.246.96<br>Keyboard 10.753.546.07 92.00.210.02                                                                                                    |
|    |                                                                                                    | Mouse 6.446.456.71 4.964.299.14 3661.18M                                                                                                    |
|    |                                                                                                    | Misc         963.44522         655.343.15         Profit           Moure Pad         650.731.43         613.698.46                                                                                                    |
|    |                                                                                                    | Total 301,181,497.42 (297,652,653.49                                                                                                    |
| 70 | Question/Activity:                                                                                           | Answer:                                                                                                    |
|    | What happens if you add the                                                                                  |                                                                                                    |
|    | <b>Region</b> field to the <b>Rows</b> of the                                                                |                                                                                                    |
|    | Matrix. under the Sales Person                                                                               |                                                                                                    |
|    | field?                                                                                                    |                                                                                                    |
|    | iiciui.                                                                                                    |                                                                                                    |

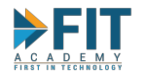

Highlighting values in a table when they reach certain thresholds is a quick way to analyze data. Having values highlighted in this way is an easy method of being able to quickly analyze data "at-a-glance". In Power BI, these options can be found in the **Formatting Tab** of the **Visualizations Pane**.

| #  | Activity                                                   | Expected Outcome                                                                                                    |
|----|------------------------------------------------------------|----------------------------------------------------------------------------------------------------|
| 71 | Still on Page 6, select the Matrix                         | Conditional formatting                                                                                                    |
|    | visualization from the Report                              | ✓ Search                                                                                                    |
|    | Canvas and go to the                                       | ✓ General Profit ✓                                                                                                    |
|    | Formatting Tab. Expand the                                 | V Style Background color                                                                                                    |
|    | Conditional Formatting options.                            | ✓ Grid Off O                                                                                                    |
|    |                                                            | ✓ Column headers                                                                                                    |
|    | There are multiple options for                             | ✓ Row headers Font color                                                                                                    |
|    | Conditional Formatting. We will                            | ✓ Values Off O—                                                                                                    |
|    | Option                                                     | V Subtotals Data hars                                                                                                    |
|    |                                                            | ✓ Grand total                                                                                                    |
|    | Note that Conditional Formatting is only available for the | ✓ Field formatting                                                                                                    |
|    | Table and Matrix Visualizations.                           | ✓ Conditional formatting                                                                                                    |
|    |                                                            | ✓ Title Off O— Off O—                                                                                                    |
|    |                                                            | V Backgro On                                                                                                    |
| 72 | Select the field where the                                 |                                                                                                    |
|    | Conditional Format should be                               |                                                                                                    |
|    | applied (in this case only Profit is                       | Protit                                                                                                    |
|    | Background color option to add                             | Background color                                                                                                    |
|    | the conditional format                                     | On —●                                                                                                    |
|    |                                                            |                                                                                                    |
|    | The color scheme of the                                    |                                                                                                    |
|    | visualization should update.                               | Seles Preson         February         March         April         May         June         July         August         September         October         November         Desember           # Aben         116441510         215993005         43505940         16623554         330.10634         21536530         360.20202         29322631         1172/257         19862862         30270644           # Aben         11474662         125314651         3454340         10172630         1556324         8117020         1993359         35273641                                                                                                    |
|    | Lighter colors mean lower                                  | © Curkos 186/06/41 201041/69 14673563 108/08/12 201008/87 103/453 14677271 140/03/97 158/20164 11027221 240530/00 1366/24130<br>© Colin 350/4779 360/1479 360/1479 4554/257 81 1777618 35731058 554/453 55740556 2407742 4293/8797 41588555 4720592 44776164<br>© Donis 1564/25554 125554/24 1910216161 108572010 16254/0258 125085727 165664/90 217121032 7423142 09478/76 157204764 191044149<br>I Nemma 2010224 1155534/24 24166/2012 4721472 142755558 122085727 165664/90 217121032 7423142 09478/76 15720478 191049149                                                                                                    |
|    | values, while darker colors mean                           | K-Hay 100966027 10226534 229713989 426521542 22552971 32044419 529581211 3204499 539581211 227526951 535412642 17454772 20     Kon 1376515 2205714 1147525 225524541 1722972 1741449 2017515 2017514 20175123 310444 15554 235541204     Latoma 37587825 310444 21147542 127245151 466565 2155614 2315554 20175123 4017515 310444 151475     Latoma 37587825 310444 21147542 127245151 466565 2155614 2315556 23150424 3511255     Kon 13757854 1276371207701 1201458 31017113 53104714 2511255     Kon 13757854 12014715 20171158 31017113                                                                                                    |
|    | higher values.                                             | Memi         21/17/14/a         P14422/20         20.01111         42/05/047         21/15/04/0         21/15/20         21/15/20         21/15/20         21/15/20         21/15/20         21/15/20         21/15/20         21/15/20         21/15/20         21/15/20         21/15/20         21/15/20         21/15/20         21/15/20         21/15/20         21/15/20         21/15/20         21/15/20         21/15/20         21/15/20         21/15/20         21/15/20         21/15/20         21/15/20         21/15/20         21/15/20         21/15/20         21/15/20         21/15/20         21/15/20         21/15/20         21/15/20         21/15/20         21/15/20         21/15/20         21/15/20         21/15/20         21/15/20         21/15/20         21/15/20         21/15/20         21/15/20         21/15/20         21/15/20         21/15/20         21/15/20         21/15/20         21/15/20         21/15/20         21/15/20         21/15/20         21/15/20         21/15/20         21/15/20         21/15/20         21/15/20         21/15/20         21/15/20         21/15/20         21/15/20         21/15/20         21/15/20         21/15/20         21/15/20         21/15/20         21/15/20         21/15/20         21/15/20         21/15/20         21/15/20         21/15/20         21/15/20                  |
|    | For Adaptive Viewaliantiana way and and adapt fields that  | III (Hemi 11)(3)(2)(1) 3)(2)(2) 2)(2)(2)(2) 2)(2)(2)(2)(2)(2)(2)(2)(2)(2)(2)(2)(2)(2                                                                                                    |
|    | are used as values in the visual.                          | Ener         1000/1218         2002/1214         1/12/12200         44/24/463         1/12/1210         2/24/21100         1/12/1210         1/12/1210         2/20/2210         2/20/2210           Ener         1000/12111         1/25/2210         1/20/2210         1/20/2210         2/20/2210         2/20/2210         2/20/2210         2/20/2210         2/20/2210         2/20/2210         2/20/2210         2/20/2210         2/20/2210         2/20/2210         2/20/2210         2/20/2210         2/20/2210         2/20/2210         2/20/2210         2/20/2210         2/20/2210         2/20/2210         2/20/2210         2/20/2210         2/20/2210         2/20/2210         2/20/2210         2/20/2210         2/20/2210         2/20/2210         2/20/2210         2/20/2210         2/20/2210         2/20/2210         2/20/2210         2/20/2210         2/20/2210         2/20/2210         2/20/2210         2/20/2210         2/20/2210         2/20/2210         2/20/2210         2/20/2210         2/20/2210         2/20/2210         2/20/2210         2/20/2210         2/20/2210         2/20/2210         2/20/2210         2/20/2210         2/20/2210         2/20/2210         2/20/2210         2/20/2210         2/20/2210         2/20/2210         2/20/2210         2/20/2210         2/20/2210         2/20/2210         2/20/2210 |
| 73 | The default color scheme is blue.                          | Background color - Profit ×                                                                                                    |
|    | To change the color and/or                                 | Format by Apply to                                                                                                    |
|    | other properties of the                                    | Colorsonale v Videos only v<br>Based on field Default formatting ©                                                                                                    |
|    | Conditional Format, in the                                 | v Astro v                                                                                                    |
|    | Formatting Tab, click on                                   | Conditional formatting                                                                                                    |
|    | Advanced Controls.                                         | Profit Cherging                                                                                                    |
|    |                                                            | Background color Color Spectrum Preview                                                                                                    |
|    | Change the colors for the                                  | On —●                                                                                                    |
|    | Lowest and Highest Values. The                             | Advanced controls Laammer OK Cavel                                                                                                    |
|    | the proview                                                |                                                                                                    |
|    | the preview.                                               |                                                                                                    |

FASTTRACK IT ACADEMY | GF King's Court Bldg II., Chino Roces cor. Delarosa Sts., Makati City 1200, Philippines | Telephone Number: 63.2.759.4348 | www.fitacademy.ph

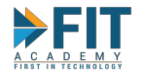

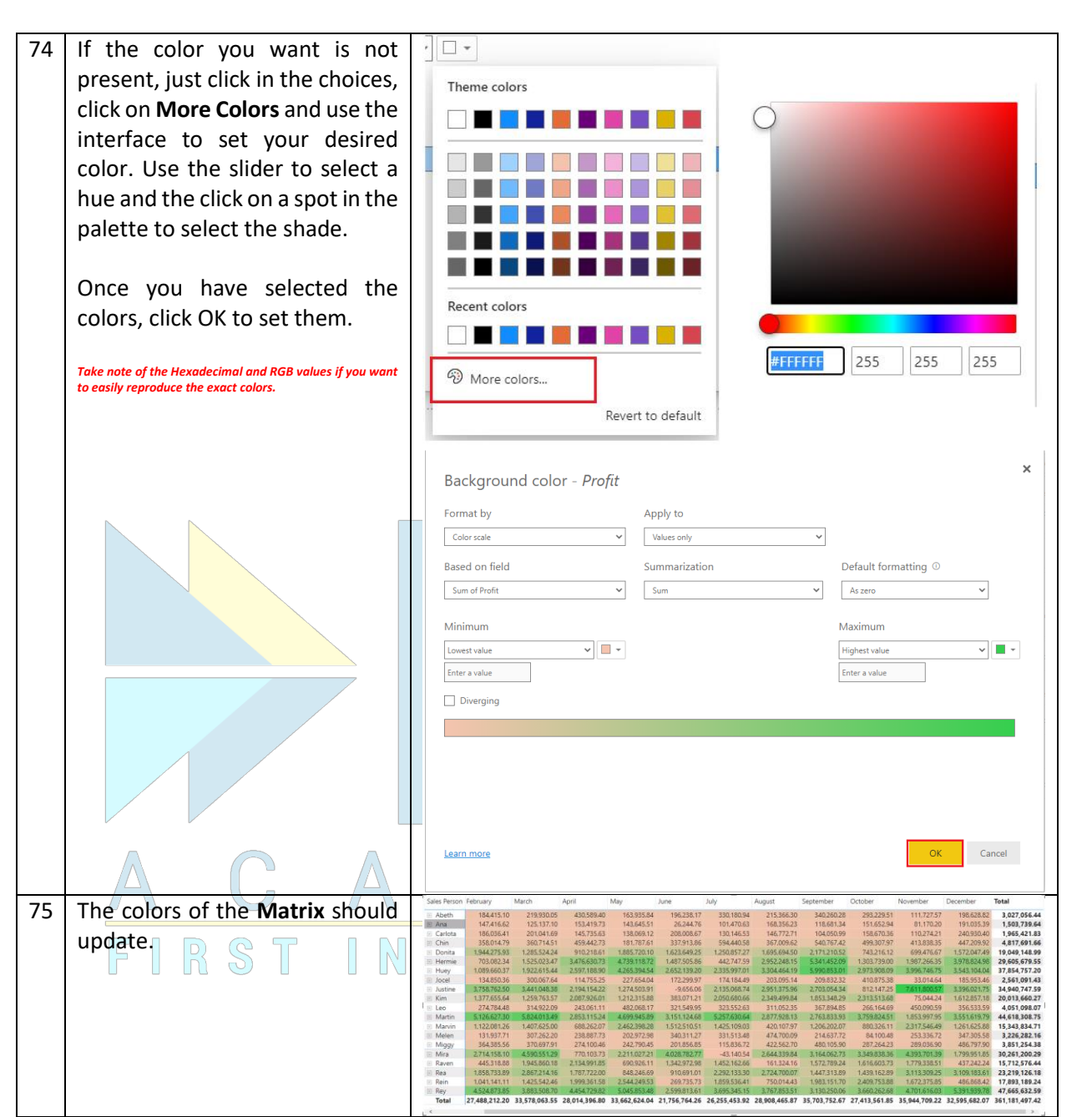

The above method is the automatic way of adding conditional formats. That is, we let Power BI decide what is "low" and what is "high" and everything in between (AKA formatting by **Color Scale**). This might not be applicable in every situation because the enterprise usually have their own ways of judging values. That is to say, they have their own **rules** on how they classify values.

|  | # | Activity | Expected Outcome |
|--|---|----------|------------------|
|--|---|----------|------------------|

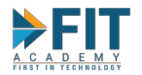

76 In the Table Visualization, we 3,027,056.4 3,027,056,44 1,503,739,64 1,965,421,83 4,817,691,66 664,742,30 367,661,88 8,225,278,23 2,561,091,43 26,244.76 208,008.67 337,913.86 can see that Laptops represent a disproportionately large value Huey Jocel 21334586 9666800 170 167.64 200000 170 167.64 200000 170 167.64 200000 170 170 167.64 200000 170 167.64 200000 170 177.64 200000 170 177.64 200000 170 177.64 200000 170 177.64 200000 170 177.64 200000 170 177.64 200000 170 177.64 200000 170 177.64 200000 170 177.64 200000 170 177.64 200000 170 177.64 200000 170 177.75 177.64 200000 170 177.75 177.64 200000 170 177.75 177.64 200000 170 177.75 177.64 200000 170 177.75 177.64 200000 170 177.75 177.64 200000 170 177.75 177.64 200000 170 177.75 177.64 200000 170 177.75 177.64 200000 170 177.75 177.64 200000 170 177.75 177.64 200000 170 177.75 177.64 200000 170 177.75 177.64 20000 170 177.75 177.64 20000 170 177.75 177.64 200000 170 177.75 177.64 200000 170 177.75 177.64 20000 170 177.75 177.64 200000 170 177.75 177.64 20000 170 177.75 177.64 20000 170 177.75 177.64 20000 170 177.75 177.64 20000 170 177.75 177.75 177.7 compared to the item groups. Add a **Slicer** into the report canvas, format it to be horizontal orientation, and use Rey Total it to select all item groups 20,308,099,90 15,551,246,00 14,797,300,90 11,205,246,96 10,753,690,17 9,200,210,02 6,446,486,71 4,964,299,14 3,380,578,76 2,613,853,20 1,943,028,30 1,618,370,00 other than Laptop. 59.44M Mou Use the CTRL+Click method to select multiple categories 850,733.43 613,598.46 59.443 404.38 46 422 166.93 in the slicer 77 Still on Page 6, select the Table Conditional formatting visualization from the Report Item Group Canvas and go to the Background color Formatting Tab. Expand the Off O-Conditional Formatting options. 78 Select the **Profit** field then Conditional formatting Toggle the Background color option to add the conditional Profit  $\sim$ format. Background color On ---Click on Advanced Controls Advanced controls For Table Visualizations, because there is only the Value field, you have to select which one you will apply Conditional Formatting to. Unlike Matrix, you can also apply Conditional Formats to non-numeric valu the Advanced Controls 79 In × Background color - Profit window, change the Format By Format by Apply to option from Color Scale to Rules. Values only ~ Rules This will display the rule editor Summarization near the bottom half of the Sum of Profit Sum screen. Rules  $\uparrow\downarrow$  Reverse color order \$+\$ New rule  $\checkmark$  0 Number  $\checkmark$  then  $\square$   $\checkmark$   $\land$   $\lor$  ×If value is greater than or equal to 💙 0 Percent 💙 and is less than For this exercise, we will make the following rules to denote what are low, medium and high profits: Low: belongs to the bottom 33% of the 1. values 2. Medium: belongs to the values between 33% and 66% High: Above 66% 80 Create the first rule, then click 11 Reverse color order + New rule on OK to see the results. ▼ 33 Percent ▼ then ■ ▼  $\land \lor ×$ If value is greater than or equal to 💙 0 Percent 💙 and is less than OK Cancel Learn more

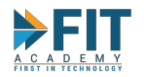

|                                                              | Item Group Profit Target                                                                                               |
|--------------------------------------------------------------|----------------------------------------------------------------------------------------------------|
|                                                              | Mobile Devices 20,308,099.90 15,551,246.00                                                                             |
|                                                              | Headset 14,797,300.90 11,205,246.96                                                                                    |
|                                                              | Keyboard 10,753,690.17 9,200,210.02                                                                                    |
|                                                              | Mouse 6,446,486.71 4,964,299.14                                                                                        |
|                                                              | Memory 3,380,578,76 2,613,853,20                                                                                       |
|                                                              | Misc 963.486.22 655.343.15                                                                                             |
|                                                              | Mouse Pad 850,733.43 613,598.46                                                                                        |
|                                                              | Total 59,443,404.38 46,422,166.93                                                                                      |
|                                                              |                                                                                                    |
|                                                              |                                                                                                    |
|                                                              |                                                                                                    |
| 81 Go back to the Advanced                                   |                                                                                                    |
|                                                              | If value is greater than or equal to 💙 0 Percent 💙 and is less than 🔍 33 Percent 💙 then 🔳 🔨 🗘 🗴                        |
| controls and click on the                                    | If value is greater than or equal to 🗴 33 Percent 🗸 and is less than 🔹 66 Percent 🗸 then 📕 🔹 🛧 🗸 X                     |
| + New rule button Croata tha                                 |                                                                                                    |
| bullon. Create the                                           | in value is greater than or equal to V 100 Percent V and is less than or equal to V 100 Percent V then V 100 Percent V |
| rest of the rules.                                           | Item Group Profit Target                                                                                               |
|                                                              | Mobile Devices 20.308.099.90 15.551.246.00                                                                             |
| Click on OK to apply the                                     | Headset 14,797,300.90 11,205,246.96                                                                                    |
| conditional format                                           | Keyboard 10,753,690.17 9,200,210.02                                                                                    |
|                                                              | Mouse 6,446,486.71 4,964,299.14                                                                                        |
|                                                              | Backpack 1,943,028,30 1,618,370,00                                                                                     |
|                                                              | Misc 963,486.22 655,343.15                                                                                             |
|                                                              | Mouse Pad 850,733.43 613,598.46                                                                                        |
|                                                              | Total 59,443,404.38 46,422,166.93                                                                                      |
|                                                              |                                                                                                    |
| 22 Question (Activity)                                       | Ancwart                                                                                                    |
| 62 Question/Activity.                                        |                                                                                                    |
| Use Conditional Formatting to                                | Anobile Devices 20,209,000,00, 15,551,246,00                                                                           |
| format the rest of the fields so                             | Headset 14,797,300.90 11,205,246.96                                                                                    |
| that each row follows the same                               | Keyboard 10,753,690.17 9,200,210.02                                                                                    |
| color                                                        | Mouse 644948071 439429514                                                                                              |
|                                                              | Backpack 1,943,028.30 1,616,370.00                                                                                     |
|                                                              | Misc 963,496,22 655,343,15<br>Mource Pad 850,733,43 613,598,46                                                         |
| Hint: In the Advanced Controls, you can change the field     | Total 59,443,404.38 46,422,166.93                                                                                      |
| just repeating steps 79-81.                                  |                                                                                                    |
| 83 Question/Activity:                                        |                                                                                                    |
|                                                              |                                                                                                    |
| what happens when you include                                |                                                                                                    |
| all item groups in the coverage                              |                                                                                                    |
| of the data?                                                 |                                                                                                    |
|                                                              |                                                                                                    |
| Hint: Click twice on any button in the slicer to ensure that |                                                                                                    |
| the data selection includes all item groups.                 |                                                                                                    |

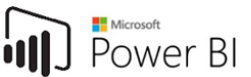

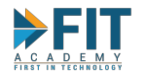

### The Filters Pane

| √ Filters              | > |
|------------------------|---|
| ✓ Search               |   |
| Filters on this visual |   |
| Profit                 |   |
| is (All)               |   |
| Sales Person           |   |
| is (All)               |   |
| Add data fields here   |   |
| Filters on this page   |   |
| Add data fields here   |   |
| Filters on all pages   |   |
| Add data fields here   |   |
|                        |   |

A **Filter** allows the user to limit the data being displayed in the report. There are three elements by which a user can apply a filter: the visualization only, on the whole page (all visualizations in that page are affected), or on the whole report (all pages are affected).

Throughout this courseware so far, we have applied the usage of **Slicers**. Think of **Slicers** as filters that are applied to the whole page, but is used to provide interactivity by allowing the viewer of the report to dynamically change the data coverage in real time. These ones in the **Filter Pane** however, are static. However they come with more options on how data is evaluated than **Slicers**, so they are still very useful. Note that fields that are not displayed in the visualization can still be used as **Filters**.

| #  | Activity                                                                                                    | Expected Outcome                                                                                                    |  |
|----|----------------------------------------------------------------------------------------------------|----------------------------------------------------------------------------------------------------|--|
| 84 | Add a new page to the report.<br>Name it Page 7.<br>In this new report, create a<br><b>Stacked Column</b> Chart with the<br><b>Sales Person</b> and <b>Profit</b> Fields                                                                                                    | Profit by Sales Person                                                                                                    |  |
| 85 | The included fields in the<br>visualization will automatically<br>populate the <b>Filters on this</b><br><b>Visual</b> section.<br>The filters themselves can be<br>clicked to show the options<br>available for editing.<br>The kind of Filtering options will depend on whether the<br>field is numeric or alphanumeric. | ▼ Filters       ● >         ✓ Search       ✓ Filters         Filters on this visual          Profit       ← A         is (All)       ●         Sales Person          is (All)       ●         Add data fields here       ● And ○ Or                                                                                                    |  |
| 86 | In the Filter Pane, under Filters<br>on this Page, add the Item<br>Group field by dragging and<br>dropping it from the Fields<br>Pane.<br>Let us now try filtering by the<br>Item Group.                                                                                                    | Filters Visualizations   Search   Filters on this visual   Filters on this visual   Filters on this visual   Filters on this visual   Filters on this visual   Filters on this visual   Filters on this visual   Filters on this visual   Filters on this visual   Filters on this visual   Filters on this visual   Filters on this page   Filters on this page   Filters on all pages   Filters on all pages <b>Filters on all pages</b> |  |

FASTTRACK IT ACADEMY | GF King's Court Bldg II., Chino Roces cor. Delarosa Sts., Makati City 1200, Philippines | Telephone Number: 63.2.759.4348 | www.fitacademy.ph

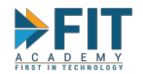

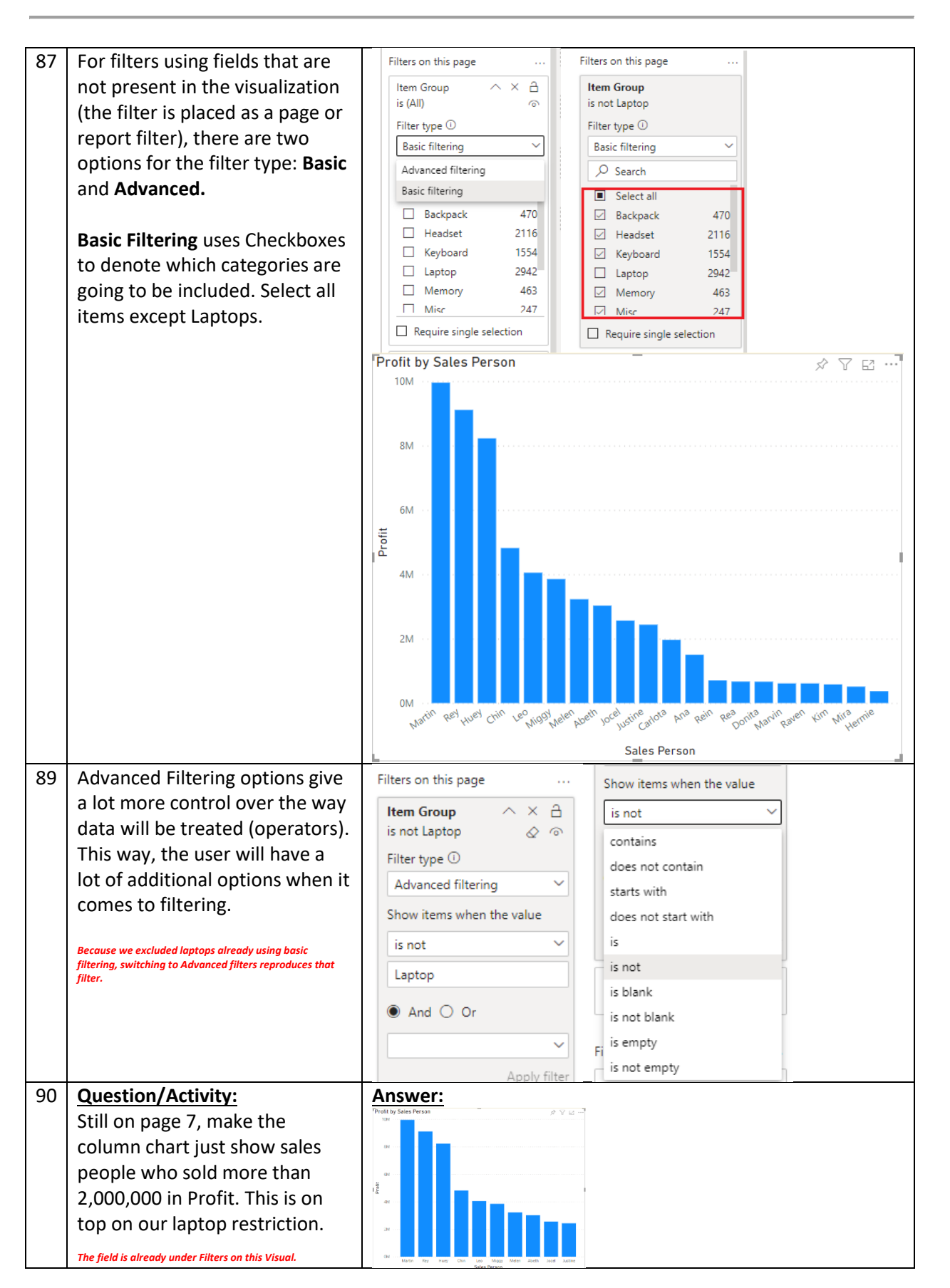

FASTTRACK IT ACADEMY | GF King's Court Bldg II., Chino Roces cor. Delarosa Sts., Makati City 1200, Philippines | Telephone Number: 63.2.759.4348 | www.fitacademy.ph

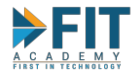

One of the quickest ways to decide on what areas to focus on is to know the top and bottom performers based on different KPI's or Metrics. This allows the analyst to quickly zoom in on areas of improvement, and see which parts of the business is performing nicely. In Power BI, Rankings can be implemented on a per-visualization basis using filtering options.

| #                          | Activity                                                                                                    | Expected Outcome                                                                                                    |
|----------------------------|----------------------------------------------------------------------------------------------------|----------------------------------------------------------------------------------------------------|
| <b>#</b><br>91<br>92<br>92 | Activity         Under Filters on this visual,         expand Sales Person, and select         Top N as the filter type. This         will update the editable         options.         The Top N visualization only appears for dimensions.         Under Show Items, input 5 in         the text box, then under By         value drag and drop the Profits         field into it. Next, click Apply         Filter.         Because we had to drag and drop the Profits field, this         means that we can rank visuals according to different         measures, not just by the ones in the visualization         already. The aggregation of the value can also be         change the ranking so that the         Bottom 5 Sales People | Sales Person<br>is (All)<br>Filter type ①<br>Basic filtering<br>Basic filtering<br>Basic filtering<br>Basic filtering<br>Top N<br>Sales Person<br>is (All)<br>Filter type ①<br>Top N<br>Show items<br>Top N<br>Show items<br>Top N<br>Show items<br>Top N<br>Show items<br>Top N<br>Show items<br>Top N<br>Advanced filtering<br>Basic filtering<br>Top N<br>Show items<br>Top N<br>Show items<br>Top N<br>Apply filter<br>Apply filter<br>Apply filter<br>Apply filter<br>Apply filter<br>Apply filter<br>Apply filter<br>By value<br>By value<br>B |
| 94                         | Bottom 5 Sales People         according to Profit will be         shown. The result will be blank.         Why is this?         Question/Activity:         How do we solve this so that         the bottom 5 performers can be         seen?         Hint: there are additional options pertaining to the filter         itself when editing them:         in the Filters Pane.                                                                                                    | Answer:                                                                                                    |

#### Working with Hierarchies

A hierarchy is a logical grouping of data. It allows for the organization of data in an orderly manner befitting of the needs of the enterprise. For example, a multi-national corporation arranges its data by

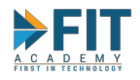

geography to better focus on the peculiarities for each region, so as to avoid a "one size fits all" analysis and take various other environmental factors in mind. A hierarchy may looks something like this:

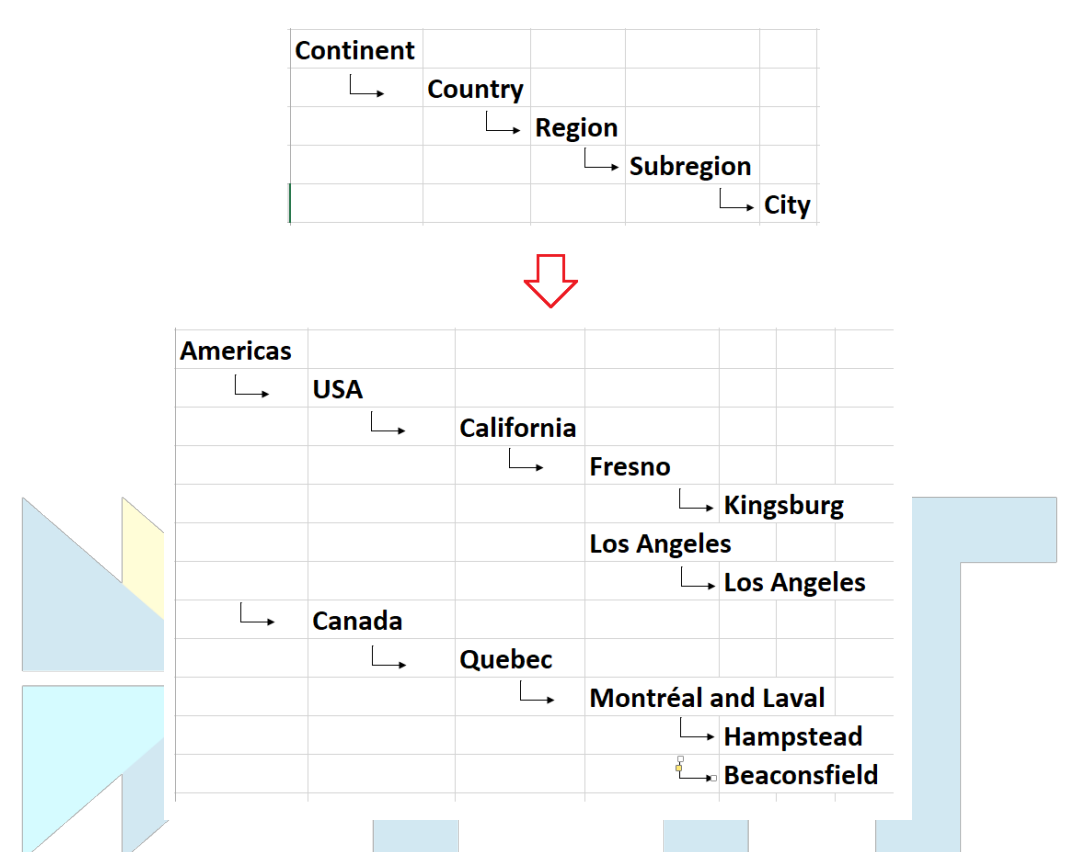

Generally, the lower you go on the hierarchy, the more detailed and granular the data can get, and vice-versa. In Power BI, hierarchies are created when adding multiple dimensions in certain options in the **Fields Tab**. This is best used when creating an interactive dashboard to include as many perspective views using the same chart but on different dimensions (referred to **drilling up** or **down**), allowing the user to condense a lot more information in one visualization. Remember that hierarchies are a logical grouping/organization of data. They don't have to follow the above example completely.

| #  | Activity                          |                      | Expected Outcome                  |
|----|-----------------------------------|----------------------|-----------------------------------|
| 95 | Add a new page in the report.     |                      | 「Profit by Brand                  |
|    | Name it Page 8.                   | Axis                 | ASUS                              |
|    |                                   | Brand ~              | MSI                               |
|    | Add a Stacked Column Bar          | Item Group 🗸 🗸       | Lenovo                            |
|    | visualization. Under the Axis     | Sales Person 🗸       | X I Ba Acer                       |
|    | field, add the <b>Brand, Item</b> | Legend               | Kingston                          |
|    | Group, and Sales Person fields.   | Add data fields here | Steelseries                       |
|    | Under Values, add Profit.         | Values               | Conser                            |
|    |                                   | Profit ~             | 0M 20M 40M 60M 80M 100M 120M 140M |
| 96 | Near the top part of the          | Profit by Brand      | ↓↓↓ ☆ ♡ ⊠ …]                      |
|    | visualization, there will be      |                      |                                   |
|    | additional options available.     |                      |                                   |
|    | Click on the single down arrow.   |                      |                                   |

FASTTRACK IT ACADEMY | GF King's Court Bldg II., Chino Roces cor. Delarosa Sts., Makati City 1200, Philippines | Telephone Number: 63.2.759.4348 | www.fitacademy.ph

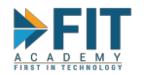

| 97  | The down arrow should now be                                                                             |                                                                                                    |
|-----|----------------------------------------------------------------------------------------------------|----------------------------------------------------------------------------------------------------|
|     | highlighted and change color.                                                                            | Т ♥ ↓ ↓ х т Б …                                                                                                 |
|     | This is the indicator that drill                                                                         |                                                                                                    |
|     | down mode is turned on. Click                                                                            |                                                                                                    |
|     | it again if you want to disable                                                                          |                                                                                                    |
|     | drill down.                                                                                              |                                                                                                    |
| 98  | To start drilling down on the                                                                            | Profit by Brand                                                                                                 |
|     | data, simply click on a bar. Click                                                                       | A015                                                                                                    |
|     | on the <b>MSI</b> bar.                                                                                   |                                                                                                    |
|     |                                                                                                    | B Acces                                                                                                    |
|     | What happened?<br>1. The title of the visualization changed.                                             | Kegita                                                                                                    |
|     | <ol> <li>The categories in the Y-Axis changed.</li> <li>The up arrow is no longer areved out.</li> </ol> | Steharies Keyboard                                                                                              |
|     | indicating that the current view is not the                                                              | Consir                                                                                                    |
|     | 4. A brand Filter was added in the Filters for<br>this viewelisation                                     | 0M 20M 40M 60M 80M 100M 120M 140M 0M 20M 40M 60M 80M 100M                                                       |
| 99  | Click on the <b>Laptop</b> Bar.                                                                          | [Profit by Brand and Item Group 🕺 🔿 🐨 🖓 Trofit by Brand. Item Group and Sales Person ү 💿 니 슈 숏 文 없 …]           |
|     |                                                                                                    |                                                                                                    |
|     | What happened?                                                                                           | Lastra                                                                                                    |
|     | again.                                                                                                   |                                                                                                    |
|     | 3. An Item Group Filter was added in the<br>Filters for this visualization                               |                                                                                                    |
|     | Clicking on the Up Arrow allows you to go up one level in                                                | Said and a said and a said and a said a said a said a said a said a said a said a said a said a said a said a s |
|     | added by drilling down.                                                                                  | Keyleard Hernie                                                                                                 |
|     |                                                                                                    |                                                                                                    |
|     |                                                                                                    | 0M 20M 40M 60M 80M 100M 0M 5M 10M 15M 20M 25M 30M 35M                                                           |
|     |                                                                                                    |                                                                                                    |
| 100 | There are additional options                                                                             | · ↓ ↓ ↓ ☆ ♂ ⊑ …                                                                                                 |
|     | available when drilling down.                                                                            | Profit by Item Group                                                                                            |
|     |                                                                                                    |                                                                                                    |
|     | Go back to the top level of the                                                                          | Makila Daviana                                                                                                  |
|     | hierarchy (the Brands must be                                                                            |                                                                                                    |
|     | in the Y-Axis) then click the                                                                            | Headset                                                                                                    |
|     | button with two parallel down-                                                                           | Keyboard                                                                                                    |
|     | arrows.                                                                                                  | G Mouse                                                                                                    |
|     |                                                                                                    | Memory                                                                                                    |
|     |                                                                                                    | Backpack                                                                                                    |
|     |                                                                                                    | Misc                                                                                                    |
|     |                                                                                                    | Mouse Pad                                                                                                    |
|     |                                                                                                    | 0.0bn 0.1bn 0.2bn 0.3bn<br>Profit                                                                               |
| 101 | Question/Activity:                                                                                       | Answer:                                                                                                    |
|     | What happened to the chart?                                                                              |                                                                                                    |
|     | ••                                                                                                    |                                                                                                    |
| 102 | Question/Activity:                                                                                       | Answer:                                                                                                    |
|     | Is this behavior different from                                                                          |                                                                                                    |
|     | our initial drill down activity?                                                                         |                                                                                                    |
| 103 | Let's try and see what the final                                                                         |                                                                                                    |
|     | option for drilling down is.                                                                             |                                                                                                    |
|     | -                                                                                                    |                                                                                                    |

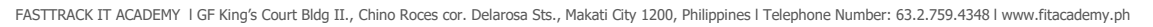

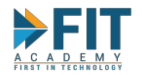

|     | Go back to the top level of the<br>hierarchy, then click on the<br>forked downward arrows. | Profit by Brand and Item Group  ASUS Laptop  MSI Laptop  Acer Laptop  Acer Laptop  Acer Laptop  Acer Laptop  Acer Laptop  Acer Laptop  Acer Laptop  Acer Laptop  Acer Laptop  Acer Laptop  Acer Laptop  Acer Laptop  Acer Laptop  Acer Laptop  ASUS Headset  Corsair Keybeard  ASUS Keybeard  Corsair Keybeard  ASUS Keybeard  ASUS Keybaard  ASUS Keybaard  ASUS Keybeard  ASUS Keybeard  AS |
|-----|--------------------------------------------------------------------------------------------|----------------------------------------------------------------------------------------------------|
| 104 | Question/Activity:<br>What happened to the chart?                                          | Answer:                                                                                                    |
| 105 | Question/Activity:<br>Is this behavior different from<br>our previous drill down activity? | Answer:                                                                                                    |

## Setting up Interactivity

Over the course of the previous activities, we have seen Power BI's ability to give a good interactive experience to the report user: Slicers allow the user to change data coverage in real time, and Drill Downs allow the user to create different perspectives on the same data. Being able to change how and what data is displayed in visualizations allow the user to develop sleek reports that allows for great analysis and presentation without having to rely on a lot of pages and a lot of charts. For this section, we will look into how to tweak the interactivity between visualizations. Note: by default, all visualizations inside a report page can interact with each other.

| #   | Activity                                                                                                    | Expected Outcome                                                                                                    |
|-----|----------------------------------------------------------------------------------------------------|----------------------------------------------------------------------------------------------------|
| 106 | Let's go back to Page 1 of our<br>report.<br>Click on the <b>ASUS</b> bar. Notice<br>what happens on the Pie Chart. | Profit by Brand<br>Asso<br>Asso<br>Asso<br>Beneficing<br>Constitution<br>Strettering<br>Constitution<br>Strettering<br>Constitution<br>Strettering<br>Constitution<br>Strettering<br>Constitution<br>Strettering<br>Constitution<br>Strettering<br>Constitution<br>Strettering<br>Constitution<br>Strettering<br>Strettering<br>St |
|     |                                                                                                    |                                                                                                    |

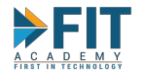

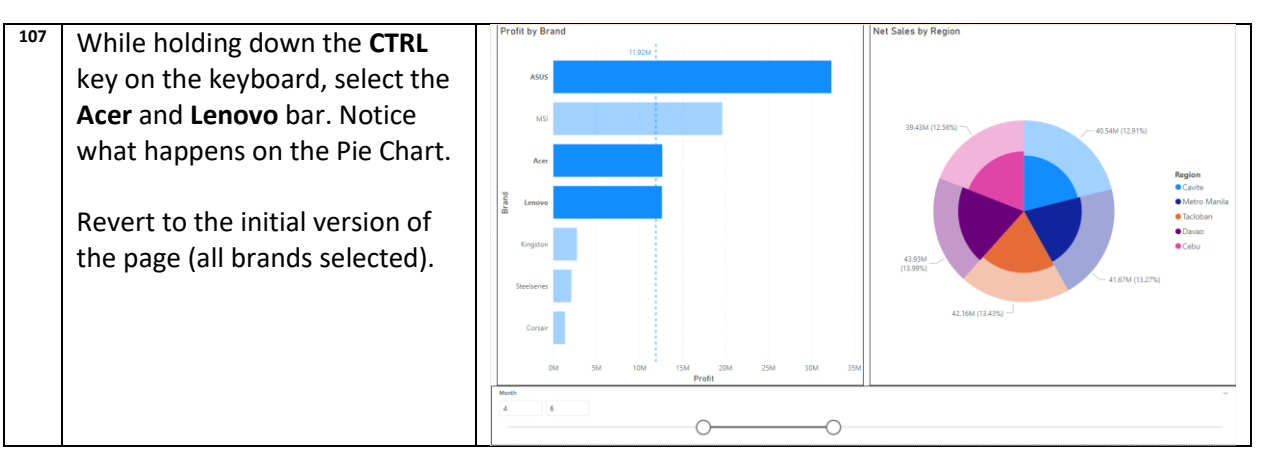

This simple setup allows the user to highlight the sections of the Pie Chart that refer to the different brands in the Bar Chart. The reverse is also true. Selecting different slices of the pie will highlight the profits on those specific regions in the Bar Chart:

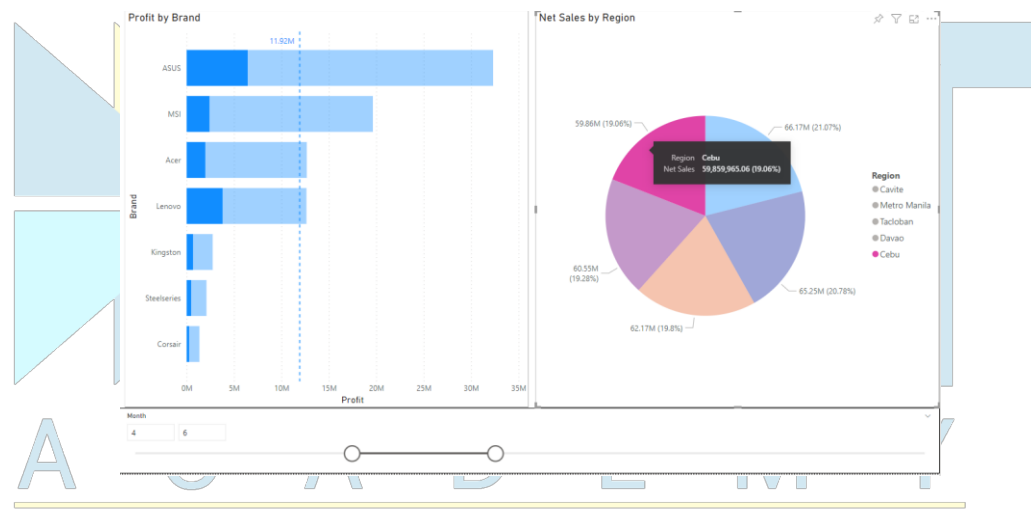

There is another option for displaying data other than highlighting between visualizations. It is also possible to **Filter** instead of highlight. Interactions between visualizations can even be disabled altogether. This is achieved by **Editing Interactions**.

| #   | Activity                                                                                                    | Expected Outcome                                                                                       |
|-----|----------------------------------------------------------------------------------------------------|----------------------------------------------------------------------------------------------------|
| 108 | In the <b>Menu Bar</b> , select <b>Visual</b>                                                                                 | 🖵 Ask a question 🧠 Explore 🗸 👌 Text box 😥 Shapes 🗸 🖻 Buttons 🗘 📋 Visual interactions 🌱 🖒 Refresh 🗍 Dup |
|     | Interactions and toggle Edit                                                                                                  | Learn more about trial expiration & Edit interactions 2 On                                             |
|     | Interactions.                                                                                                    | Net Sales by Region     Drilling filters other visuals On                                              |
| 109 | Select the Bar Chart by clicking                                                                                              | Net Sales by Region                                                                                    |
|     | on any white space inside the                                                                                                 |                                                                                                    |
|     | visualization.                                                                                                    |                                                                                                    |
|     | A new set of controls (usually in<br>the upper left hand corner)<br>should appear on the other<br>visualizations in the page. | 59.86M (19.06%) 66.17M (21.07%)                                                                        |

FASTTRACK IT ACADEMY | GF King's Court Bldg II., Chino Roces cor. Delarosa Sts., Makati City 1200, Philippines | Telephone Number: 63.2.759.4348 | www.fitacademy.ph

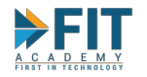

|     |                                                                                                    | Profit                                                                                                    | _k, Ø                                                                                                    |
|-----|----------------------------------------------------------------------------------------------------|----------------------------------------------------------------------------------------------------|----------------------------------------------------------------------------------------------------|
|     |                                                                                                    |                                                                                                    |                                                                                                    |
| 110 | There are three options for the <b>Pie Chart:</b> <ol> <li>Filter</li> <li>Highlight</li> <li>None. The selected visualization will not impact this visual.</li> <li>Click on the Filter Option.</li> </ol> |                                                                                                    |                                                                                                    |
| 111 | Select <b>ASUS</b> in the Bar Chart                                                                                                    | Profile by Brand                                                                                                    |                                                                                                    |
| 112 | Question / Activity                                                                                                    |                                                                                                    |                                                                                                    |
|     | What happened to the data in the <b>Pie Chart?</b>                                                                                                    |                                                                                                    |                                                                                                    |
| 113 | Go to Page 8 and add a <b>Net</b><br>Sales by Region Pie Chart<br>beside the Bar Chart.                                                                                                    | Profit by Brand         Image: Construction of the second second sec | Region<br>Midto Manila<br>Cavite<br>© Cavite<br>© Cable<br>© Cable |
| 114 | On the Bar Chart, make sure<br>that it is set to the highest level<br>in the hierarchy (Brands on the<br>Y-Axis) and that Drill Down is<br>turned on.                                                       | Profit by Brand         Image: Construction of Construction of Constructio Construction of Construction of Construction of Con | Region<br>Artero Mania<br>Cavite<br>Colu<br>Cavita<br>Cavita                                                                                                    |

FASTTRACK IT ACADEMY | GF King's Court Bldg II., Chino Roces cor. Delarosa Sts., Makati City 1200, Philippines | Telephone Number: 63.2.759.4348 | www.fitacademy.ph

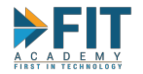

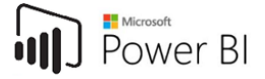

| 115 | Double Check that the <b>Bar</b><br>Chart highlights data in the Pie<br>Chart.                         | Net Sales by Region                                                                                                    |
|-----|----------------------------------------------------------------------------------------------------|----------------------------------------------------------------------------------------------------|
| 116 | Select the <b>ASUS</b> bar.                                                                            | Profit by Brand and Item Group                                                                                                    |
| 117 | Question/Activity:<br>What happened to the Pie<br>Chart?                                               | Answer:                                                                                                    |
| 118 | In the <b>Menu Bar</b> , click <b>Visual</b><br>Interactions and Turn off <b>Edit</b><br>Interactions. | □ Visual interactions ∨       ① Refresh       □ Dup         So Edit interactions       2 ● Off         Drilling filters other visuals       On |

When using Drill Downs, it will override the interactivity settings. If this is not the kind of interaction that is needed, then it is possible to turn this option off by selecting **Visual Interactions** and turning off **Drilling filters other visuals**.

| • |   |   |   |   | J | <br>F |   | . D                                              |              |        |            | VI |            |   |   |
|---|---|---|---|---|---|-------|---|--------------------------------------------------|--------------|--------|------------|----|------------|---|---|
|   | _ | _ |   | _ |   |       |   | $\hfill\square$ Visual interactions $\checkmark$ | 🖔 Refresh    | 🗖 Dupl |            | _  |            |   |   |
|   | F |   | R | S | Τ |       | N | 😓 Edit interactions                              |              | On On  | $\bigcirc$ |    | $\bigcirc$ | G | Y |
|   |   |   |   |   |   |       |   | Drilling filters oth                             | er visuals 🖲 | ) Off  |            |    |            |   |   |

This will essentially set interactivity between a Drill Down visual and other visualizations in the page to None.

## Other Types of Visualizations

If the kind of visualization required is not present in the **Visualizations Pane**, then other Power BI users and Developers might be able to help you find it.

| #   | Activity                          | Expected Outcome                         |                             |  |  |
|-----|-----------------------------------|------------------------------------------|-----------------------------|--|--|
| 118 | In the Visualizations Pane, click | Visualizations >                         | Get more visuals            |  |  |
|     | on <b>Get more visuals</b> button | ▤ਘ롣ы≡ш                                   |                             |  |  |
|     | then click on Get more visuals    |                                          | Import a visual from a file |  |  |
|     |                                   |                                          | Remove a visual             |  |  |
|     |                                   | E7 ⊞ ⊞ E <sup>2</sup> +¶<br>₽ <u>V</u> ◇ | Restore default visuals     |  |  |

FASTTRACK IT ACADEMY | GF King's Court Bldg II., Chino Roces cor. Delarosa Sts., Makati City 1200, Philippines | Telephone Number: 63.2.759.4348 | www.fitacademy.ph

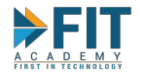

| 119 | A new window will open that<br>will display a list of the different                                                  | Power BI Visuals AppSource My organization                                                                                                    |
|-----|----------------------------------------------------------------------------------------------------|----------------------------------------------------------------------------------------------------|
|     | available apps. You can search                                                                                       | Adorins may access personal and document information, by using an adorin, you agree to its remissions, License items and rhivacy rolicy.                                                                                                    |
|     | for the visualization you want                                                                                       | Sort by: Recommended ~                                                                                                    |
|     | by using the <b>Search</b> function of                                                                               | Category Bullet Chart 🐲                                                                                                    |
|     | different esterories                                                                                                 | Editor's Picks A bar chart with extra visual elements to provide additional context. Useful for tracking goals                                                                                                    |
|     | different categories.                                                                                                | Advanced Analytics                                                                                                    |
|     | Click on <b>Add</b> to include your                                                                                  | Data Visualizations Word Cloud 🏟                                                                                                    |
|     | desired visual in the list. In this                                                                                  | Filters content for the set of the set of th |
|     | example let's add the <b>Bullet</b>                                                                                  | Infographics                                                                                                    |
|     | Chart.                                                                                                    | KPIs Infographic Designer 🌮 Add                                                                                                    |
|     |                                                                                                    | Maps ★★★★☆<br>Power Bl Certified                                                                                                    |
|     | This will cause Power BI to                                                                                          | Time Tornado chart 🍖                                                                                                    |
|     | download/import the added                                                                                            | Comparing the relative importance of variables                                                                                                    |
|     | visualization.                                                                                                    | ****                                                                                                    |
| 120 | Once done, the visualization                                                                                         | Manaliantiana                                                                                                    |
|     | will appear beneath the list of                                                                                      | Visualizations                                                                                                    |
|     | default visualizations.                                                                                              |                                                                                                    |
|     |                                                                                                    |                                                                                                    |
|     | This is just for demonstrating the option to get custom<br>visualizations. Using the Bullet Chart is not part of the |                                                                                                    |
|     | courseware.                                                                                                    |                                                                                                    |
|     |                                                                                                    |                                                                                                    |
|     |                                                                                                    |                                                                                                    |
|     |                                                                                                    |                                                                                                    |
|     |                                                                                                    |                                                                                                    |
| 121 | If the visualization is no longer                                                                                    | Visualizations > Get more visuals                                                                                                    |
|     | needed, it can be removed.                                                                                           |                                                                                                    |
|     |                                                                                                    | 🗠 🖄 🗟 📓 🔐 📓 Import a visual from a file                                                                                                    |
|     | In the Visualizations Pane, click                                                                                    | 🕼 🖶 🗈 🕲 🔛 Remove a visual                                                                                                    |
|     | on <b>Get more visuals</b> button                                                                                    | 📴 🌐 🖻 🥶 🖵 -                                                                                                    |
| 122 | then click on <b>Remove a visual</b>                                                                                 |                                                                                                    |
| 122 | A new window containing all                                                                                          | Select visuals to remove ×                                                                                                    |
|     | visuals. Select the ones to                                                                                          | visual from the current report. If a removed visual is not pinned to the visualizations pane, to use it again in the future, you'll need to import it.                                                                                                    |
|     | remove then click <b>Pemove</b>                                                                                      | Bullet Chart 2.0.1 associated tiles: 0                                                                                                    |
|     | remove, then click <b>Kemove</b>                                                                                     |                                                                                                    |
|     | Click <b>Remove</b> from the                                                                                         |                                                                                                    |
|     | confirmation window.                                                                                                 |                                                                                                    |
|     |                                                                                                    | Number of visuals selected : 1 Cancel                                                                                                    |
|     |                                                                                                    |                                                                                                    |
|     |                                                                                                    | Remove visuals from this report? X                                                                                                    |
|     |                                                                                                    | not pinned, to use it in the future in this report, you'll need to import it again.                                                                                                    |
|     |                                                                                                    | Remove Cancel                                                                                                    |
|     |                                                                                                    |                                                                                                    |

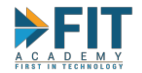

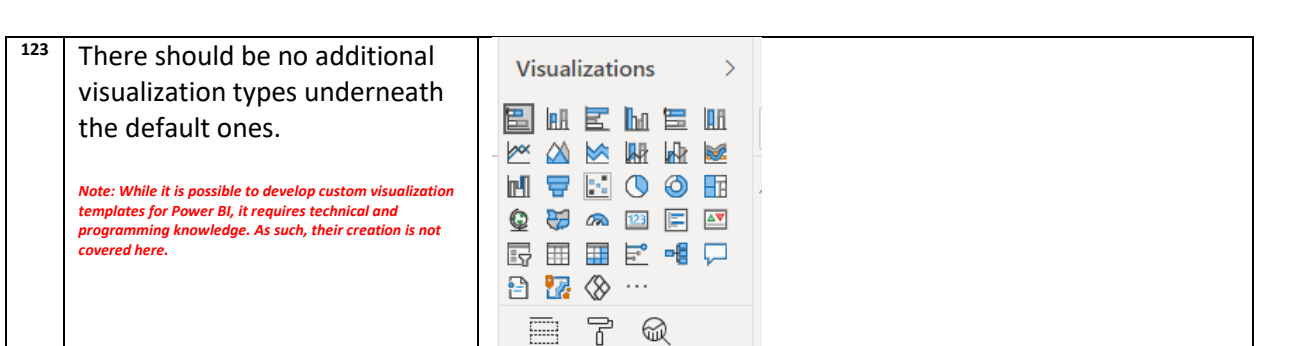

## **Collaboration Options**

Power BI Service allows the members of an enterprise to collaborate in the creation of content. Workspace Memberships set what different users can do to the content inside the workspace, while Dashboards allow visualizations from different Insights and Reports in the same workspace to be joined in the same page for easier monitoring.

#### Workspace Membership

| #   | Activity                                                                                                    | Expected Outcome                                                                                                    |  |  |  |  |  |
|-----|----------------------------------------------------------------------------------------------------|----------------------------------------------------------------------------------------------------|--|--|--|--|--|
| 124 | Go back to the <b>Workspace</b> you<br>created way back in Step 6,<br>then on the menus near the<br>upper right-hand corner of the<br>screen, click on <b>Access</b>                                                             | S220577 Hury<br>Imp Fine R Rolgans         Imp Fine R Rolgans         Imp Fine R Rolgans |  |  |  |  |  |
| 125 | Enter the email addresses of<br>the people who you want to<br>have access to the workspace.<br>Power BI also has an auto-<br>complete function so you can<br>select the e-mail address of<br>people within your<br>organization. | Add admins, members, or contributors. Learn more      Add admins, members, or contributors. Learn more      Add admins, members, or contributors. Learn more      Add admins, members, or contributors. Learn more      Add admins, members, or contributors. Learn more      Add admins, members, or contributors. Learn more      Add      Add admins, members, or contributors. Learn more      Interim Jopet Boja X Kathreen Marie Dela Cruz X      Mark Alexander Catapang X carlo      Carlo Critita exito contagefacion      Carlo Critita exito contagefacion      Carlo Critita exito contagefacion      Carlo Critita exito contagefacion      Carlo Critita exito contagefacion      Carlo Critita exito contagefacion      Carlo Reiver carloravity/ar@fasttrackph.com                                                                                                    |  |  |  |  |  |
| 126 | After adding the e-mail<br>addresses, assign the type of<br>membership they will have.<br>Note that the exact people you can add might not match<br>with what can be seen on the screenshot.                                     | Add admins, members, or contributors. <u>Learn more</u> I Martin Jopet Borja X       Kathreen Marie Dela Cruz X         Mark Alexander Catapang X       Carlo Ortilla X         Member       V         Admin       Venter                                                                                                    |  |  |  |  |  |

There are four membership types, which dictate what the member can and can't do (referred to as **Permissions**) to the workspace itself and its contents. There is a lot of information to consider about the technicalities present with membership and permissions, but generally, these are what each type means:

FASTTRACK IT ACADEMY | GF King's Court Bldg II., Chino Roces cor. Delarosa Sts., Makati City 1200, Philippines | Telephone Number: 63.2.759.4348 | www.fitacademy.ph
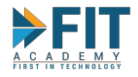

- Admin has the highest level of permissions regarding that workspace. Admins can create new, modify, and delete content within the workspace. They can also do tasks pertaining to the management of the Workspace itself, including adding new people and setting their membership type (including other admins), and update and delete the workspace itself. The creator of a workspace is automatically counted as its administrator. Essentially, they are the Top Manager of the workspace.
- 2. **Member** has the second-highest level of permissions. They can do almost everything the Admins can do, with few exceptions. They cannot:
  - a. Update or Delete the workspace itself
  - b. Add or Remove other people with the Member type (they can only add people with lower membership)
- Contributor has the third-highest level of permissions. They can only do actions that pertain to the creation and removal of content within the workspace. They cannot add other users in the workspace and cannot perform any managerial duties pertaining to the workspace and its contents (such as adding other people).
- 4. Viewer the lowest level of permissions. Can only view and interact with the content in the workspace. That is to say, they can consume reports, but not make new ones.

Clicking on the Learn More link above will direct you to the technical documentation for Workspace Memberships if more details are needed. Typically, the management of the Power BI environment in the enterprise is relegated to a specific department, usually as an additional function of the IT Department, or a specific subgroup within the IT Department. Business Users and Analysts will at least be Contributors, while C-level executives and Management are Viewers.

|     | V V                                                                                                    |                                                                                                    |
|-----|----------------------------------------------------------------------------------------------------|----------------------------------------------------------------------------------------------------|
| #   | Activity                                                                                                    | Expected Outcome                                                                                                    |
| 128 | After setting the desired<br>membership type (in this case,<br><b>Contributor</b> ), click on <b>Add.</b>         | Add admins, members, or contributors. Learn more          IMartin Jopet Borja × Kathreen Marie Dela Cruz ×         Mark Alexander Catapang × Carlo Ortilla × Enter email addresses         Contributor         Add              |
| 129 | Near the bottom of the Access<br>Pane, you will see all members<br>of the workspace.                              | X ACCESS<br>20210617-Huey<br>Add admins, members, or contributors. <u>Learn more</u><br>Enter email addresses<br>Contributor *<br>Add                                                                                           |
|     | permission level of the member<br>after he or she is added. They<br>can also remove their<br>membership entirely. | NAME     PERMISSION       Revel Santlago     Admin       I Martin lopet Borja     Contributor       I Mark Alexander Catapang     Contributor       Mark Alexander Catapang     Contributor       Carlo Ontilia     Contributor |

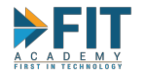

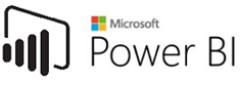

#### Dashboards

A **dashboard** is a single interactive page containing all the important information (KPI's) that a company must monitor. Generally speaking, something is called a "dashboard" for as long as a page is used to display different KPI's and it is interactive. In Power BI, **Dashboards** allow users to create a centralized method of monitoring the business. Power BI **Dashboards** consist of **visualizations** (if a **visualization** is inside a **dashboard**, it is referred to as a **tile**) from **reports** within the **workspace**. Its main advantage over **reports** is that because any **visualization** in any **report** within the workspace can be used, multiple KPI's from different **datasets** can be combined in one page. **Reports** on the other hand, can only display data from the **dataset** it is based on.

The inverse is also true. It is not possible to **filter** data and slice and dice **visualizations** in the **Dashboard.** This is why **Dashboards** are used for *monitoring* the business. If deeper *analysis* is required, that is when the detailed **report** is consulted. However, if the functionality is required, whole **report** pages can be pinned to **dashboards** as a **live tile**.

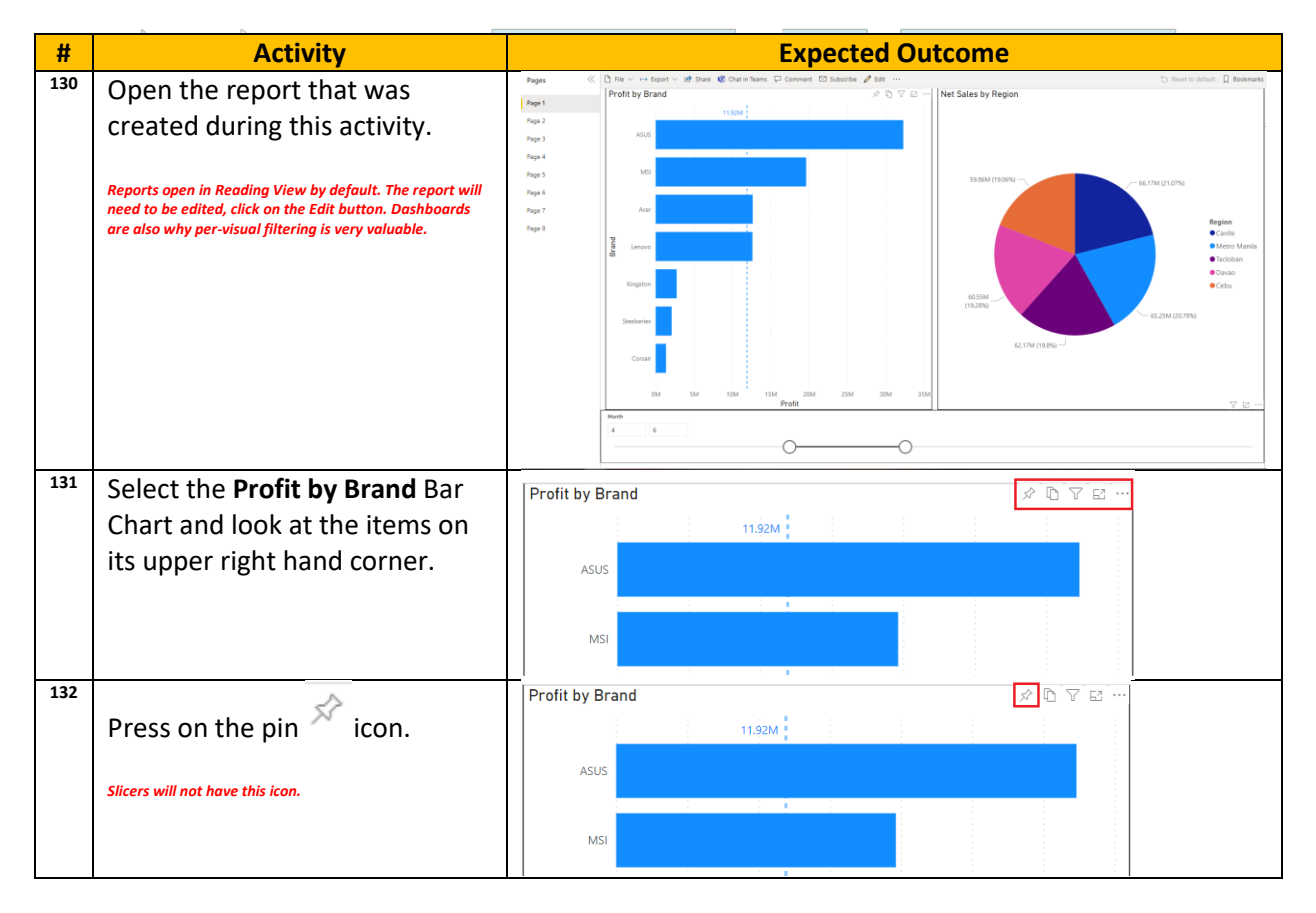

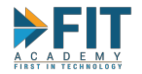

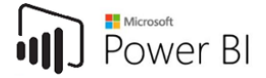

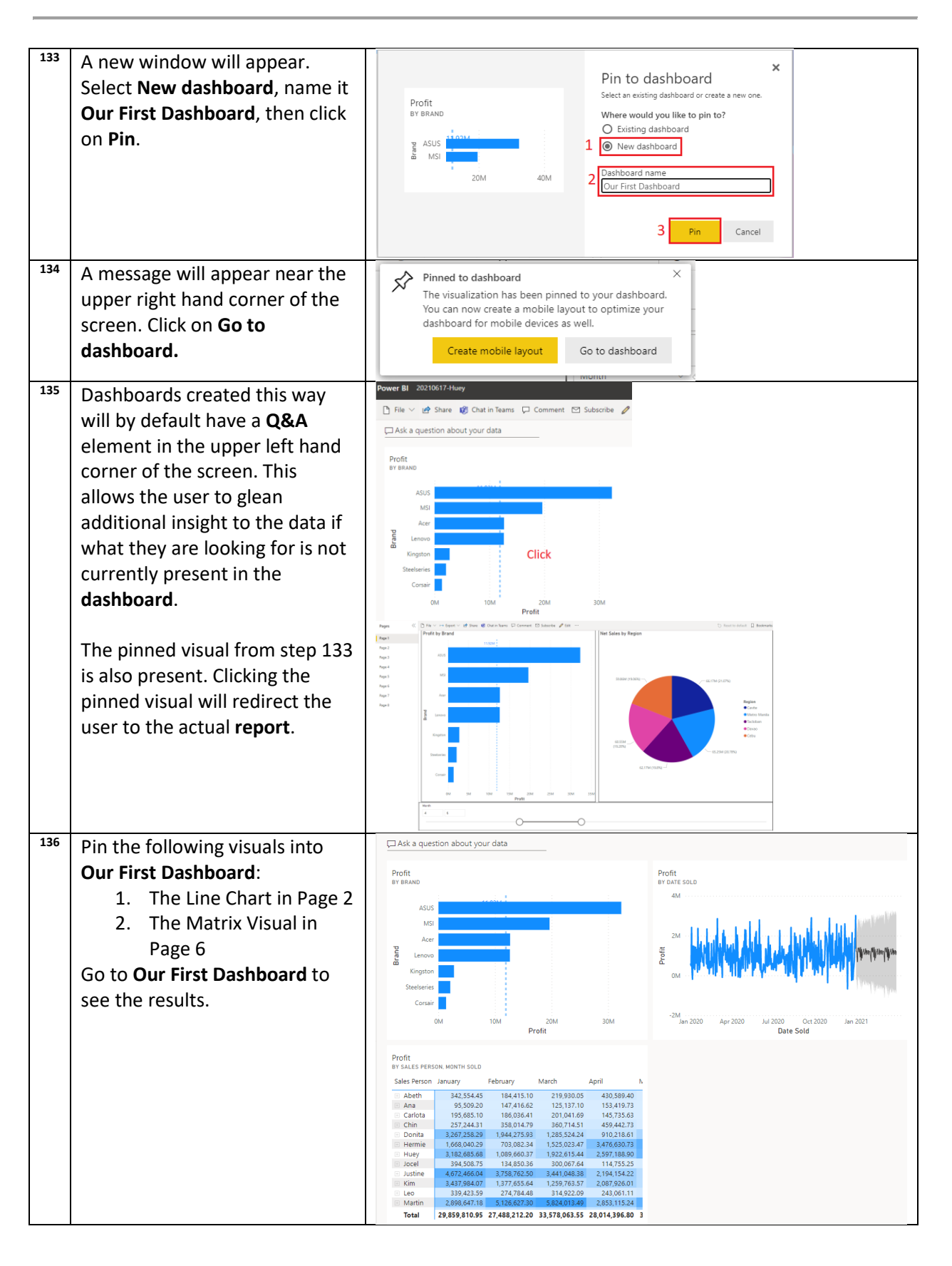

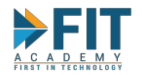

| 137 | Back in the Workspace, view<br>the <b>Insights</b> created from the<br><b>Dataset</b> .                                                                                                    | Name     Type       Our First Dashboard     Dashboard       Sales Data MicroOctagon Hub Sam     Create report       Sales Data MicroOctagon Hub Samplaxtar     Autigra in Excel       Sales Data MicroOctagon Hub Samplaxtar     Create report       Create paginated report     Create paginated report       Deiffe     Verev Insights       Security     Rename       Settings     Marage permissions       Verev Ineage     Security |
|-----|----------------------------------------------------------------------------------------------------|----------------------------------------------------------------------------------------------------|
| 138 | Question/Activity:<br>Can you add Insights to<br>Dashboards? Why or why not?                                                                                                    | <u>Answer:</u>                                                                                                    |
| 139 | Pay attention to the lower right<br>corner of a <b>tile</b> when hovering<br>the mouse over it. Dragging and<br>dropping from this icon will<br>allow for resizing <b>tiles</b> .<br>Dragging and Dropping <b>tiles</b><br>around allows for rearranging<br>the layout of the <b>dashboard</b> as<br>well. |                                                                                                    |
| 140 | Question/Activity:<br>How do you pin an entire report<br>page into the dashboard?<br>Hint: the option can be found only while editing the<br>report. This activity aims to make you explore the<br>interface on your own.                                                                                  | Answer:                                                                                                    |
| 141 | Question/Activity:<br>Is interactivity preserved when<br>the page is pinned to the<br>dashboard?                                                                                                    | Answer:                                                                                                    |

## **Publishing Results**

Business Analytics is not just concerned with the analysis of data. As discussed in previous chapters, it is also concerned with the delivery of the results of the analysis, so that only the right people with the right privileges would be able to see them. This is called **Publishing**. Generally, **publishing** a report means "making it available" for its intended audience.

FASTTRACK IT ACADEMY | GF King's Court Bldg II., Chino Roces cor. Delarosa Sts., Makati City 1200, Philippines | Telephone Number: 63.2.759.4348 | www.fitacademy.ph

Power BI

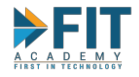

There are multiple ways to publish reports and dashboards in Power BI. Some of the methods will be discussed in the upcoming activities, but in order for the recipients to be able to consume these content, they typically have to be a Member of the **Workspace** the content is found in with at least **Viewer Permissions**. Individual **Reports** can also be exported as files to work around this restriction.

## The Power BI Mobile App

In today's fast-paced world, business users might not have their computers with them 100% of the time. If they need to see an update about the business and the metrics they are monitoring, they need a way to access these content without having to depend on their computer. Luckily, mobile phones in recent years have become an integral part of the personal computing space. With these s, business users can get access to apps that provide additional capabilities to their phones. It is no surprise that enterprises also developed apps for their own use to help run the business.

The Microsoft Power BI Mobile App allows the user to sign in using their account and retain access to **reports**, **dashboards**, and other **apps** that allow them to monitor the business for as long as they have an internet connection. The Microsoft Power BI Mobile App is available to download for free in the Google Play Store (for Android devices) and Apple App Store (for iOS devices). Please note that the mobile app is mainly used for *consumption* of content. Creating **reports**, **dashboards**, and **apps** are still done through the web browser.

| Home | Favorites | Apps | Workspaces | More |
|------|-----------|------|------------|------|
|      | $\leq$    | 0    |            |      |
|      |           |      |            |      |

In order to use the mobile app, users will have to download it first and sign in. The sign in process is similar to the process for web browsers, so that process will no longer be shown here. Near the bottom of the interface of the app is a condensed version of the

## browser's Navigation Pane.

# The Home Tob Quick acces Activity Frequents Test Report Retends of an II 5, 2021 Test Report Recents

The **Home** Tab is where the user can quickly access the Power BI Content that is available to him or her. It contains two subtabs: **Quick access** and **Activity**. **Quick access** contains all **reports** and **dashboards** that the user frequently and/or has recently accessed. The **Activity** tab shows a history of all the things that were done on content the user has access to (like if certain **apps** were updated, etc.) The bell icon contains notifications and the magnifying glass icon allows the user to search for content. Both are on the upper right hand corner of the **Home** Tab. It is essentially a stripped-down version of the **Home** Page of the browser interface.

## The Favorites Tab

The **Favorites** Tab contains all of the content that you have set as a Favorite. This allows the user to directly access those pieces of content in a centralized location instead of having to manually browse through and remember which **workspaces** they are located in.

To add content into the **Favorites** tab, simply click on the star icon. For the Browser interface, the star icon only appears if the cursor is hovering above content that can be favorited (mainly **Reports** and **dashboards**).

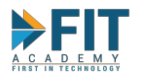

#### Mobile App

| $\leftarrow$ | 2 20210617-Huey ~      |   | Q   |
|--------------|------------------------|---|-----|
| All          | Reports Dashboards     |   |     |
| 0            | Our First Dashboard    | ☆ | (i) |
| 0            | Sales Data MicroOctag. | ☆ | í   |
| J            | Test Report            | ☆ | i   |
|              |                        |   |     |

|       | Browser                                 |
|-------|-----------------------------------------|
| ٩٩    | 20210617-Huey<br>Huey Sample Workspace  |
| + New | ~                                       |
| All   | Content Datasets + dataflows            |
|       | Name Our First Dashboard                |
| Ø     | <u>Our First Dashboard</u> 🖻 ☆ :        |
| 8     | Sales Data MicroOctagon Hub Sample      |
| Ø     | Sales Data MicroOctagon Hub Sample.xlsx |
| ab    | Test Report                             |
|       |                                         |

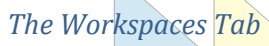

| 8  | Workspaces       | Q | Q |
|----|------------------|---|---|
| MW | My Workspace     |   |   |
| 2A | 20210504 AU Demo |   |   |
|    |                  |   |   |

## The More Pages Tab

| More pages |                |  |  |  |  |  |
|------------|----------------|--|--|--|--|--|
| Ŀ          | Recents        |  |  |  |  |  |
| RR         | Shared with me |  |  |  |  |  |
| Ê          | Samples        |  |  |  |  |  |
|            | Scanner        |  |  |  |  |  |

The **Workspaces** Tab contains all the **workspaces** that the user has created or has access to. Clicking on a workspace will show its contents. The main difference with this view from the browser view is that only **reports** and **dashboards** are visible from the mobile app. This means that other content, such as **datasets** aren't accessible through the mobile app.

The **More Pages** tab contains less-frequently used options: **Recents** show a more detailed list (compared to the **recents** section of the **Home Tab**) of the most recently accessed content; **Shared with me** contains all content that has been shared to the user; **Samples** contain sample reports from Microsoft; and finally, **Scanner** brings up the built-in QR Code Scanner to allow for quick access to **reports** that are being shared via a QR Code (more on this on a later topic)

### **Exporting Reports**

This option will create either a PDF or Power Point file that serves as a snapshot of the report. This means What You See Is What You Get (WYSIWYG) and as such, any interactivity is lost in the resulting file. Use this option if the intended audience does not have access to Power BI (download the file and email as an attachment). Make sure that any filters and slicers are set to their proper values for your intended audience before exporting.

| # Activity Expected Outcome |
|-----------------------------|
|-----------------------------|

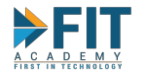

| 142 | Open the Test <b>report</b> that was<br>created in the previous steps.<br>This will open it in <b>Reading</b><br><b>View</b> .<br><i>The Export option is only available in Reading View.</i>      | 20210617-Huey   Huey Sample Workspace   Huey Sample Workspace     New      All   Content   Datasets + dataflows     Name   Type   Our First Dashboard   Our First Dashboard   Sales Data MicroOctagon Hub Sample   Dataset   Sales Data I Test Report   n Hub Sample.xlsx     Dashboard |
|-----|----------------------------------------------------------------------------------------------------|----------------------------------------------------------------------------------------------------|
| 143 | On the <b>Menu Bar</b> , click on                                                                                                    | Power BI 20210617-Huey Test Report   Data updated                                                                                                    |
|     | Export, then select PDF.                                                                                                    | Pages                                                                                                    |
|     |                                                                                                    | Page 2<br>Page 3<br>Page 3                                                                                                    |
|     |                                                                                                    | Page 4                                                                                                    |
| 144 | A new window should open,<br>containing the different options<br>before exporting.<br>Click on <b>Export</b> . A message will<br>appear on the upper right hand<br>corner of the <b>Menu bar</b> . | x<br>Export<br>Export with<br>Current Values<br>Exclude hidden report tabs<br>Only export current page<br>Export Cancel                                                                                                    |
| 145 | Wait for the <b>Export</b> process to finish, and a new window will                                                                                                    | <ul> <li>Save As</li> <li>✓ Save As</li> <li>✓ Save As</li> <li>✓ Save As</li> <li>✓ Save As</li> </ul>                                                                                                    |
|     | open. This will prompt you to                                                                                                    | Organize ▼ New folder<br>This PC ^ Name 	Date modified Type Size                                                                                                    |
|     | save the resulting file. Give it a                                                                                                    | 3 30 Objects     2020 PubCorpo CompTIA Training Atten 26/11/2020 8-42 AM File folder     Coudswyft 15/12/2020 3-41 PM File folder                                                                                                    |
|     | name, and save it to the                                                                                                    | Documents     Documents     Outlook Calendars     20/04/2021 10:44 PM     File folder                                                                                                    |
|     | Desktop. Clicking on Save will                                                                                                    | A 2021 NEW CONTRACT_REUEL SANTIAGO 28/01/2021 2:17 PM     Adobe Acrobat D 1     Adobe Acrobat D 1     Adobe Acrobat D 2     Deture     Adobe Acrobat D 2                                                                                                    |
|     | file                                                                                                    | LUMINKA VIRIUAL MACHINE (Problems e 03/11/2020 //35 AM Adobe Acrobat D      Wideos     Mapping Course Content to CompTIA A 05/03/2021 437 PM Adobe Acrobat D      to Cr Cr D. A percond district Appage of 01/07/2021 115 PM Adobe Acrobat D                                            |
|     | inc.                                                                                                    | → DATA (D:) v c A Close A B i on Closed - Als 2021 mdf 05/01/2021 5/2 PM Adobe Acrobet D. 5 v                                                                                                    |
|     | The default file name is whatever the name of the report that is being exported.                                                                                                    | File <u>name</u> Test Report.pdf     ✓       Save as type     Adobe Acrobat Document (*.pdf)     ✓                                                                                                    |
|     | The exported file can be saved to your preferred location.<br>Desktop is just used here to make it easier to locate for<br>this activity.                                                          | A Hide Folders     Save     Cancel       A     6       A     6       B     Test Report.pdf     A                                                                                                    |

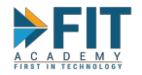

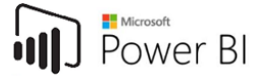

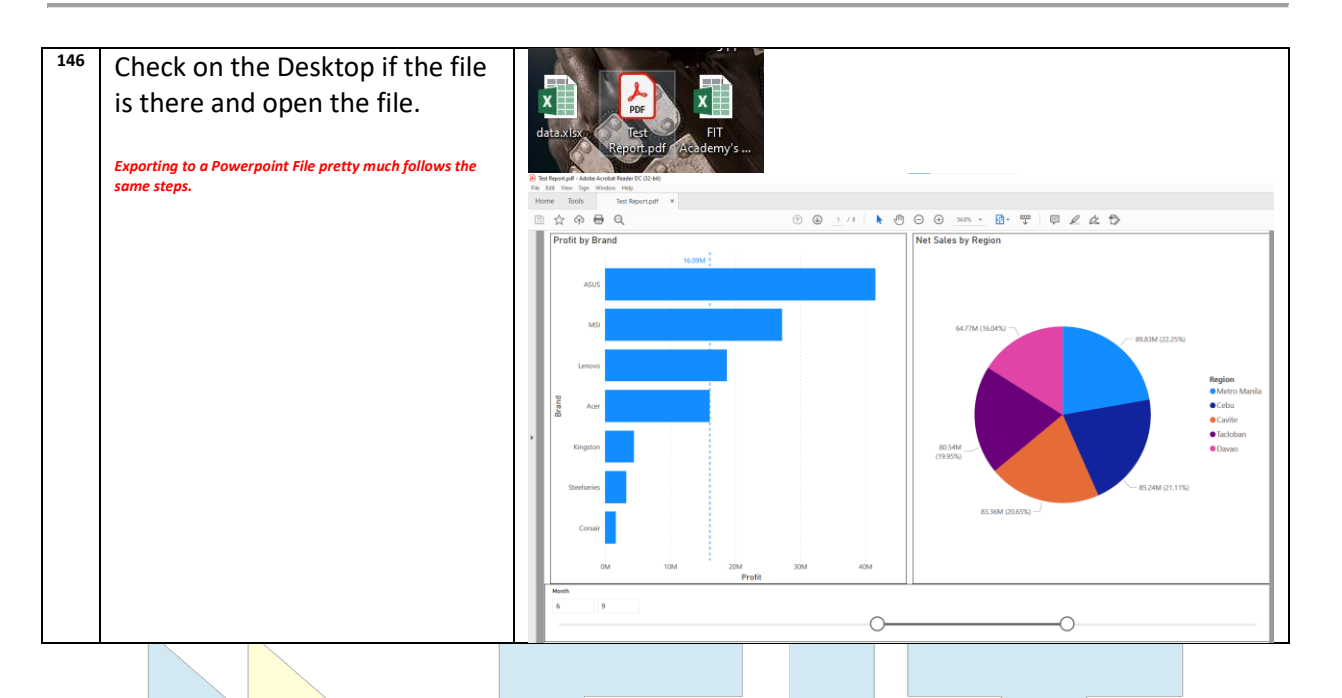

## Generate a QR Code for the Report

This option will allow the user to create a QR Code that can be given to others. The QR Code will allow those other users to be able to directly access the **report** by scanning it. The person who will scan this code will need to be signed in to Power BI and require at least **Viewer Permission** to the **Workspace** containing the **report**.

| #   | Activity                                                                                                    | Expected Outcome                                                                                                    |
|-----|----------------------------------------------------------------------------------------------------|----------------------------------------------------------------------------------------------------|
| 147 | Still on the report, enter <b>Edit</b><br>Mode.                                                                                                    | Power BI         20210617-Huay         Test Report         Data updated 6/18/21 ∨           Pages         C         File ∨ → Export ∨ Lt <sup>0</sup> Share         Comment         Subscribe         € Edit            Page 1         Profit by Brand         Profit by Brand         Profit Comment         Comment                                                                                                    |
| 148 | Near the upper right hand<br>corner of the report, click on<br>the <b>More Options</b> button, and<br>select <b>Generate QR Code</b>                                                                     | Q     Image: Save generate a QR code     Q       Save generate a QR code     Q       Image: Image: Ima |
| 149 | A new window will appear. The<br>QR code itself can be scanned<br>here.<br>Click on <b>Download</b> and save the<br>file to your desktop. We can<br>now send this file to people in<br>the organization. | Your QR code is ready<br>Tet Report       Now that you've created a QR code you can scan it from a mobile device to access this report directly. To save the QR code image on the left. click the "Download" button.         O' Voir colleagues can use this QR code only if they have permissions to see this report.         Download         Download         Download         Download                                                                                                    |
| 150 | Question/Activity:                                                                                                    | Answer:                                                                                                    |

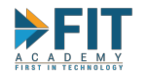

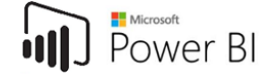

|     | Scan the QR Code you                                                                                  |         |
|-----|----------------------------------------------------------------------------------------------------|---------|
|     | generated using the mobile                                                                            |         |
|     | app. What happens?                                                                                    |         |
| 151 | Question/Activity:                                                                                    | Answer: |
|     | Add a new, blank page to the                                                                          |         |
|     | report and save it. After about a                                                                     |         |
|     | minute, scan your QR Code                                                                             |         |
|     | again. What happens?                                                                                  |         |
|     |                                                                                                    |         |
|     | Do NOT generate a new QR Code. Scan the old one. This is why we saved the resulting code in Step 149. |         |

### The Shared With Me Tab

As long as a user is given membership to a **Workspace**, all content within that **workspace** (**Reports** and **Dashboards**) can be seen from this tab.

|                | Power BI | Shared with me                      |           |               |                      |  |
|----------------|----------|-------------------------------------|-----------|---------------|----------------------|--|
| ≡              | ,₽ se    | earch                               |           |               |                      |  |
| ଜ              |          |                                     |           |               |                      |  |
| ☆              | D        | Name                                | Туре      | Owner         | Shared               |  |
| ©<br>_         | ab       | FIT-Kath                            | Report    | FIT-Kath      | 6/16/21, 2:31:07 PM  |  |
| 0              | Ø        | Our First Dashboard                 | Dashboard | 20210617-Huey | 6/22/21, 1:04:31 PM  |  |
| Q              | Ø        | Sales Data MicroOctagon Hub.csv dsx | Dashboard | 20210617-Huey | 6/22/21, 11:42:49 AM |  |
| ₽              | Ø        | Sales Data MicroOctagon Hub.csv     | Dashboard | FIT-Kath      | 6/16/21, 2:27:28 PM  |  |
| e <sup>q</sup> | _        | Test Report                         | Report    | 20210617-Huey | 6/22/21, 11:42:49 AM |  |
| S.             |          |                                     |           |               |                      |  |
|                |          |                                     |           |               |                      |  |

### Publishing with Apps

The Admin Members of the workspace can create and update an App based on the contents of the workspace. Apps are an easy way to roll up the **contents** of the **workspace** into a single, centralized location for ease of access. The Admin Members can select which **Dashboards** and **Reports** are included in the **app**. Viewing **Apps** requires **Workspace** membership.

| #   | Activity                                                                                         |                                                                                                    |      | E     | xpect     | ed Ou        | utcon       | ne         |                                                                                                    |
|-----|--------------------------------------------------------------------------------------------------|----------------------------------------------------------------------------------------------------|------|-------|-----------|--------------|-------------|------------|----------------------------------------------------------------------------------------------------|
| 152 | Go to the <b>workspace</b> that was<br>created in Step 6 of this                                 | Power B1         20210517-3hay           Image: State of the state of the sta |      |       |           |              |             | IP Ver v   | Marging P     Dentity     0     0     0     0     0       Contraction     Contraction     Contraction       ν     T     Range     Settings     A Asses     P. Seach |
|     | workshop. Near the upper right hand corner of the screen, click on the <b>Create app</b> button. | D Narse                                                                                                    | Тури | Gumar | Refreshed | Next refresh | Endorsement | Semitivity | lackdadi in app                                                                                                    |

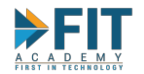

| 153 | Give the app a name. By<br>default, it will have the same<br>name as the <b>Workspace</b> . For<br>this activity, name it <b>Our First</b><br><b>App.</b><br>Give the app a description.<br>An image can also be uploaded<br>to make the app easier to<br>recognize.<br>Click on <b>Publish App</b> after | Notes 1. Auge     Notes 1. Auge                                                                                                    |
|-----|----------------------------------------------------------------------------------------------------|----------------------------------------------------------------------------------------------------|
| 154 | A new window should show up.<br>Click on <b>Publish</b> .                                                                                                    | Our First App ×<br>When you publish an app that has large distribution, it might take a little while to<br>process. Typically. the content will be available within 5-10 minutes, but it can take up to<br>one day.<br>Publish Cancel                                                                                                    |
| 155 | Click on <b>Go to app</b>                                                                                                    | Successfully published  Tur First App  Give people the link below, or direct them to Apps > Get apps in the Power BI service.  https://app.powerbi.com/Redirect?action=OpenApp&appId=Sff12a3: Copy Copied to dipboard.  Go to app Close                                                                                                    |
| 156 | The <b>dashboards</b> and <b>report</b> in<br>the <b>workspace</b> can be seen on<br>the left side of the app. The<br>report can be expanded to<br>show the exact page.                                                                                                    | C De d'Archever () bander () band |
| 157 | Question/Activity:<br>The Sales Data MicroOctagon<br>Hub dashboard is blank. How<br>do we remove it from the app?<br>Hint: Look closely at the workspace list. This serves as the<br>activity on how to update an app.                                                                                    | Question/Activity:                                                                                                    |

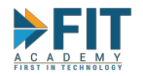

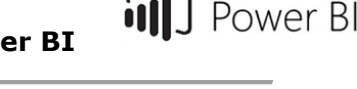

|     |                                                                                                    | Cur First App    Our First Dashboard    Test Report                                                                                                    |                                                                                                    |
|-----|----------------------------------------------------------------------------------------------------|----------------------------------------------------------------------------------------------------|----------------------------------------------------------------------------------------------------|
| 158 | Like individual <b>dashboards</b> and <b>reports</b> , <b>apps</b> can be accessed via the mobile app.                                                                                                    | Apps       C       Q         Image: Demo App - CDG Last published on Jun 22, 2021       Image: Demo App - CDG Last published on Jun 22, 2021       Image: Demo App - CDG Last published on Jun 22, 2021       Image: Demo App - CDG Last published on Jun 23, 2021       Image: Demo App - CDG Last published on Jun 23, 2021       Image: Demo App - CDG Last published o |                                                                                                    |
| 159 | Members of the <b>workspace</b> can<br>individually add the app to their<br>account by going to <b>Apps</b> from<br>the <b>Navigation Pane</b> , then<br>clicking <b>Get more Apps from</b><br><b>Microsoft AppSource</b> then<br>finally going to the<br><b>Organizational apps</b> tab. | © Search content.                                                                                                    | Power BI apps<br>Install apps that provide actionable insights and drive business results<br>All apps Organizational apps Template apps<br>Cur First App<br>Katheen Mare Data Cus<br>Test app for Workshop<br>Get it now |

## **Mobile Layout**

As noted near the beginning of this chapter, Power BI was designed with computer screens in mind. This means that the interfaces tend to be used much more easily if the screen is wider than it is tall (landscape mode). This stands in stark contrast to mobile devices, especially with mobile phones, which have screens that are taller than they are wide to facilitate usage with one hand. For **Reports** and **Dashboards**, Power BI allows for the creation of a **Mobile Layout** to make the display much more user-friendly for mobile device users.

Please note that **Reports, Dashboards,** and **Apps** can still be viewed as normal in the Power BI Mobile app, even without the **Mobile Layout**. This simply serves as a "Quality of Life" feature that improves the usability of the content across different types of devices.

## **Mobile Layout for Reports**

| #   | Activity                                                                     | Expected Outcome                                            |                                                                                   |  |  |  |
|-----|------------------------------------------------------------------------------|-------------------------------------------------------------|-----------------------------------------------------------------------------------|--|--|--|
| 160 | Open the <b>Test Report</b> , and go                                         | Power Bl 20210517-Huey                                      | Test Report   Data updated 6/18/21 🗸                                              |  |  |  |
|     | to Edit Mode.                                                                | File V View V Reading view Mobile layout<br>Profit by Brand | 다 Ask a question 🖏 Explore > 스케 Text box 😥 Shapes > 📟 Butt<br>Net Sales by Region |  |  |  |
|     | On the <b>Menu Bar</b> , there should be a button for <b>Mobile Layout</b> . | ASUS                                                        | 244.4M (19.01%)                                                                   |  |  |  |

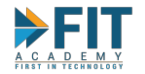

## **Business Analytics and Data Visualization with Power BI**

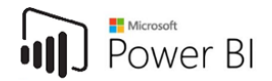

| 161 | The Mobile Layout Formatter<br>will appear.<br>To create a mobile layout,<br>simply drag and drop the<br>visualizations from the Page<br>Visuals Pane to the Mobile<br>Canvas. | Re la degre la degr |
|-----|----------------------------------------------------------------------------------------------------|----------------------------------------------------------------------------------------------------|
| 162 | Add the Slicer at the topmost<br>portion of the screen, followed<br>by the Bar Chart, then the Pie<br>Chart.                                                                   | Month       3       0       Profit by Brand       4       4       5       1       6       1       1       1       1       1       1       1       1       1       1       1       1       1       1       1       1       1       1       1       1       1       1       1       1       1       1       1       1       1       1       1       1       1       1       1       1       1       1       1       1       1       1       1       1       1       1       1       1       1       1       1       1       1       1       1       1       1       1       1                                                                                                    |
| 163 | Near the bottom of the screen<br>is the list of pages. Go to Page 4<br>and create a mobile layout for                                                                          | Page 1         Page 2         Page 3         Page 4         Page 5         Page 6         Page 7         Page 8                                                                                                    |
|     | that page as well.                                                                                                    |                                                                                                    |

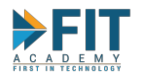

| 165 | Save the <b>report</b> .<br>To start editing the <b>report</b> again<br>(adding new pages and visuals),<br>just click on <b>Web Larout</b>                                                          | Profit by Brand and Month         Month       1 2 3 3 4 5 5 6 6 7 8 8 9 1         ASUS       ASUS         Barder       ASUS         Barder       ASUS         Barder       ASUS         Barder       ASUS         Barder       ASUS         Barder       ASUS         Barder       ASUS         Barder       ASUS         Barder       ASUS         Barder       ASUS         Barder       Barder         Barder       Save         Save this report |
|-----|----------------------------------------------------------------------------------------------------|----------------------------------------------------------------------------------------------------|
| 166 | Question/Activity:<br>Using the Power BI Mobile App,<br>go to the workspace where the<br>report belongs and refresh the<br>list. Open the report. Is<br>interactivity preserved?                    | Answer:                                                                                                    |
| 167 | Question/Activity:<br>Still on Page 1, want to see the<br>original layout of the <b>report</b> as<br>it was created in the browser.<br>How do we change the display?<br>Return the mobile device to | Question/Activity:                                                                                                    |
| 169 | portrait mode.         Question/Activity:         Go to Page 2. Were you         immediately able to see the                                                                                        | Question/Activity:                                                                                                    |
|     | report?                                                                                                    |                                                                                                    |

## Mobile Layout for Dashboards

|  | # | Activity | Expected Outcome |
|--|---|----------|------------------|
|--|---|----------|------------------|

Power BI

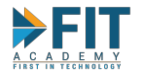

| 170 | From the Workspace using the                       | Power BI 20210617-Huey                                 |                                                      |
|-----|----------------------------------------------------|--------------------------------------------------------|------------------------------------------------------|
|     | Web Browser Interface, open<br>Our First Dashboard | 🎦 File 🗸 🖻 Share 🛛 Chat in Teams 🖓 Comment 🗹 Subscribe | ${ \slashed {P}}$ Edit ${ \slashed { \slashed {V}}}$ |
|     | our mist businedru.                                | ☐ Ask a question about your data                       | + Add a tile                                         |
|     | In the <b>Menu Bar.</b> click <b>Edit</b> then     |                                                        | Ø Dashboard theme                                    |
|     | Mobile Layout.                                     | Profit<br>by sales person, month sold                  | . Mobile layout                                      |
|     |                                                    |                                                        |                                                      |
| 171 | The <b>Mobile Layout Formatter</b> should appear.  | Life medite layout O                                   | inggenered filter                                    |
| 172 | Question/Activity:                                 | Answer:                                                |                                                      |
|     | Did you have to create a Mobile                    |                                                        |                                                      |
|     | Layout from scratch?                               |                                                        |                                                      |
| 173 | Question/Activity:                                 | Answer:                                                |                                                      |
|     | The pie chart is no longer                         |                                                        |                                                      |
|     | needed for the mobile layout.                      |                                                        |                                                      |
| 174 | How can it be removed?                             | -                                                      |                                                      |
| 174 | Question/Activity:                                 | Answer:                                                |                                                      |
|     | Access the <b>dashboard</b> using the              |                                                        |                                                      |
|     | mobile app. How can the                            |                                                        |                                                      |
|     | Proweer be shown?                                  |                                                        |                                                      |
| L   |                                                    |                                                        | //                                                   |
|     | AUA                                                |                                                        | 7                                                    |

# CHECK FOR UNDERSTANDING: TECHNOLOGI

MicroOctagon Hub approached you to develop a report using their data. They want to be able to more accurately analyze the profit levels of their company for any given month, so that they can easily see what are the top Brands, Items, and Sales People in their organization. They also want to see the actual numbers of their Net Sales, Total Cost of Sales, and Profits. With these in mind, they gave you a template of what they want the end result of the report to look like:

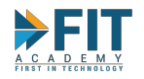

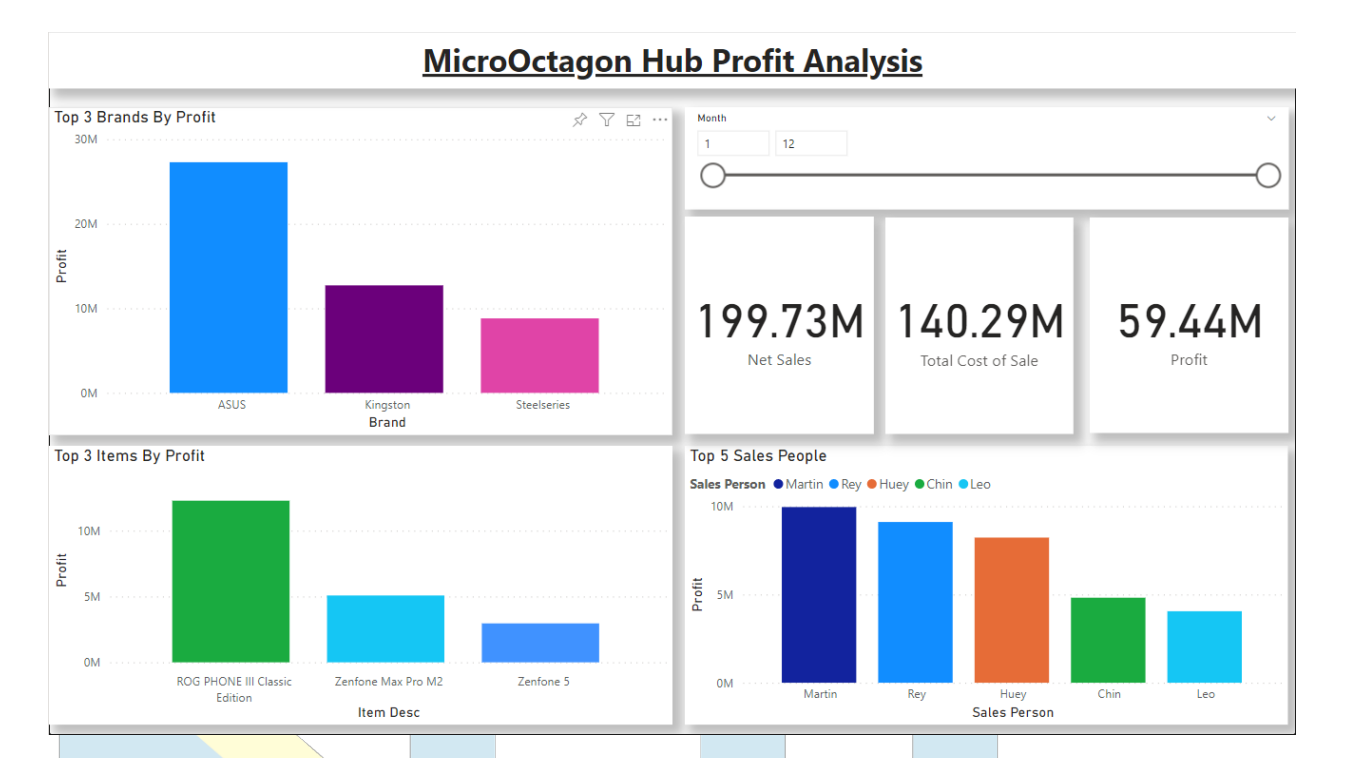

They also have the following interactivity requirements:

- 1. The Top 3 Brands By Profit Chart should filter out all the other visualizations in the page.
- 2. The Top 3 Items By Profit and Top 5 Sales People charts should highlight the values on the other charts.
- MicroOctagon Hub has noticed that their Laptops make up a huge portion of their profits already. They want those data points excluded from the report to see which other aspect of the business they should focus on.

Power BI

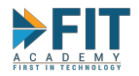

# Chapter 5: Capstone Project

Using everything we have learned so far, prepare a presentation that analyzes the data of an enterprise.

- 1. Use Rapid Prototyping to create a worksheet that will be used as the dataset (or sets).
- 2. Use **Microsoft Power BI** to enrich the dataset (if needed), create visualizations for Analysis, and compose a data story.
- 3. Do a 3-5 minute presentation of your Business Analysis. You will then be asked questions based on your presentation.

## Additional Tips for Creating the Capstone

### Visualize your (imaginary) client

Ask yourself the following questions: What it their company name? What is the nature of their products and services? How large is the enterprise? Do they span multiple geographic locations? Are they a local or international company? And the like. This will give you a rough idea of what their data might look like.

### Put yourself in the shoes of your (imaginary) client

As an enterprise, ask the following questions: What kind of information do they need to keep track? What metrics do they need to see so that they can get an idea of how the business is performing? Do we need to see the revenue per product on a geographical Map? Do I need to see the same information for the last 3 years? Etc. This drills down on what kind of data is needed in greater detail.

### Begin with the End in mind

In conjunction with the previous two tips, visualizing the final look and feel of the Story will help you make informed decisions on what kind of data needs to be included in the workbook, because certain chart types are more conducive to different kinds of information, which will help immensely in the **Rapid Prototyping** process of the Workbooks.

#### **Three Years of Historical Data**

To ensure that a deep analysis can be made, prototype for at least three years' worth of Historical Data. Although highly unlikely, do note that Excel Files (.xlsx) has a limit of around 1M rows.

#### **Power BI Samples**

Check out some of the Sample Reports from the Power BI Mobile App. This can help you formulate the formatting and KPI's that you may want to include in your presentation.